Services

2019-09-01 Geldig vanaf versie 01.05.zz (Instrumentfirmware)

BA01484D/15/NL/03.19

71461862

# Inbedrijfstellingsvoorschrift **Proline Promass E 300 HART**

Coriolis flowmeter

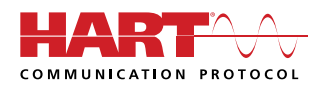

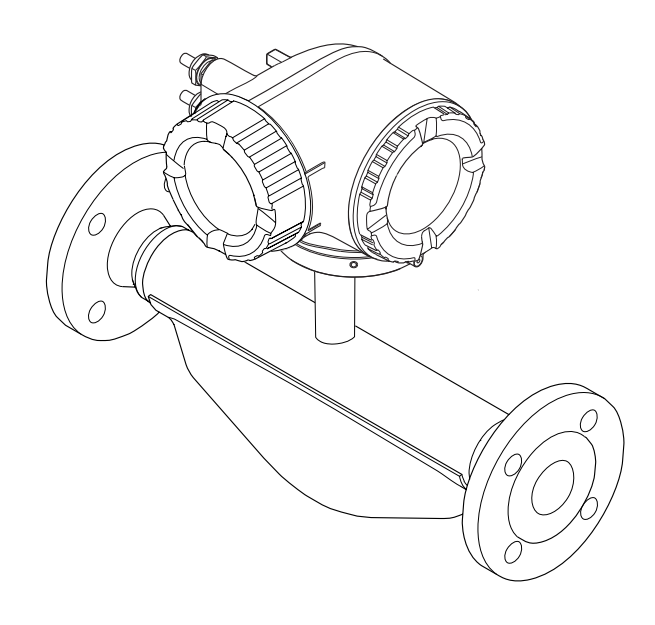

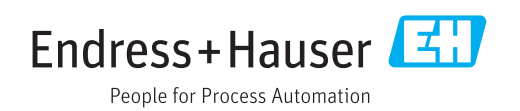

- Waarborg dat het document op een veilige plaats wordt bewaard en wel zodanig, dat het altijd beschikbaar is bij het werken met of aan het instrument.
- Lees het hoofdstuk "Basisveiligheidsinstructies" en alle andere veiligheidsinstructies in het document, specifiek voor de werkprocedures, zorgvuldig door om persoonlijke letsel en materiële schade te voorkomen.
- De fabrikant behoudt zich het recht voor, technische gegevens te wijzigen zonder aankondiging vooraf. Actuele informatie en updates van deze handleiding verkrijgt u bij uw Endress+Hauser Sales Center.

# Inhoudsopgave

| 1                                             | Over dit document 6                                                                                                    | )                   |
|-----------------------------------------------|----------------------------------------------------------------------------------------------------|---------------------|
| 1.1<br>1.2                                    | Functie van het document6Symbolen61.2.1Veiligheidssymbolen61.2.2Elektrische symbolen61.2.3Communicatiesymbolen61.2.4Gereedschapssymbolen71.2.5Symbolen7voor bepaalde typen informatie7                                                                                                    | ) ) . ) . ) . ) . 7 |
| 1.3                                           | 1.2.6Symbolen in afbeeldingen7Documentatie81.3.1Standaarddocumentatie1.3.2Aanvullende instrumentafhankelijke<br>documentatiedocumentatie8                                                                                                    | ,<br>               |
| 1.4                                           | Geregistreerde handelsmerken 8                                                                                                    | \$                  |
| 2                                             | Veiligheidsinstructies 10                                                                                                    | )                   |
| 2.1<br>2.2<br>2.3<br>2.4<br>2.5<br>2.6<br>2.7 | Voorwaarden voor het personeel10Bedoeld gebruik10Veiligheid op de werkplek11Bedrijfsveiligheid11Productveiligheid12IT beveiliging12Instrumentspecifieke IT-veiligheid122.7.1Toegangsbeveiliging via hardware-<br>schrijfbeveiliging132.7.2Toegangsbeveiliging via een<br>wachtwoord132.7.3Toegang via webserver142.7.4Toegang via Service-interface (CDI-<br>RJ45)14 |                     |
| <b>3</b><br>3 1                               | Productbeschrijving                                                                                                    | ,                   |
| <u></u>                                       | Goederenontvangst en                                                                                                    |                     |
| т                                             | productidentificatie 16                                                                                                    |                     |
| 4.1<br>4.2                                    | Goederenontvangst16Productidentificatie174.2.1Transmittertypeplaat184.2.2Sensortypeplaat194.2.3Symbolen op meetinstrument20                                                                                                    | )                   |
| 5                                             | Opslag en transport 21                                                                                                    | -                   |
| 5.1<br>5.2                                    | Opslagomstandigheden21Transporteren product215.2.1Meetinstrumenten zonder hijsogen215.2.2Meetinstrumenten met hijsogen225.2.3Transport met een vorkheftruck22                                                                                                    |                     |
| 5.3                                           | Afvoeren verpakking 22                                                                                                    | i                   |

| 6          | Install                            | atie                                                                                                | 23                   |
|------------|------------------------------------|----------------------------------------------------------------------------------------------------|----------------------|
| 6.1        | Montage<br>6.1.1<br>6.1.2<br>6.1.3 | evoorwaarden<br>Montagepositie<br>Omgevings- en processpecificaties<br>Speciale montage-instructies | 23<br>23<br>25<br>27 |
| 6.2        | Montag<br>6.2.1<br>6.2.2           | e van het meetinstrument<br>Benodigd gereedschap<br>Voorbereiden van het                            | 28<br>28             |
|            | 6.2.3<br>6.2.4                     | meetinstrument                                                                                      | 29<br>29             |
| 6.3        | 6.2.5<br>Controle                  | transmitterbehuizing         Verdraaien van de displaymodule         es voor de montage             | 29<br>30<br>30       |
| 7          | Elektri                            | ische aansluiting                                                                                   | 31                   |
| 71         | Appeluit                           | traamuraandan                                                                                       | 21                   |
| /.1        | 7.1.1<br>7.1.2                     | Benodigd gereedschap<br>Voorschriften voor                                                          | 31                   |
|            | 7.1.3<br>7.1.4                     | verbindingskabel<br>Klembezetting<br>Voorbereiden van het                                           | 31<br>34             |
| 7.2        | Aansluit                           | meetinstrument                                                                                      | 34<br>34             |
| ,          | 7.2.1<br>7.2.2                     | Aansluiten van de transmitter Aansluiten van de separate display-                                   | 34                   |
| 7.3        | Waarbo                             | en bedieningsmodule DKX001 rg de potentiaalvereffening                                              | 37<br>37             |
| 7.4        | 7.3.1<br>Speciale                  | Voorwaarden                                                                                         | 37<br>38             |
|            | 7.4.1                              | Aansluitvoorbeelden                                                                                 | 38                   |
| 7.5<br>7.6 | Waarbo<br>Aansluit                 | rgen beschermingsklasse                                                                             | 42<br>42             |
| 8          | Bedier                             | ninasmoaeliikheden                                                                                  | 43                   |
| 8.1<br>8.2 | Overzich                           | nt van de bedieningsmogelijkheden                                                                   | 43                   |
| 0.2        | bedienir                           |                                                                                                    | 44                   |
|            | 8.2.1                              | Structuur van het bedieningsmenu                                                                    | 44                   |
| 83         | 8.2.2<br>Toegano                   | Bedieningsfilosofie                                                                                 | 45                   |
| 0.5        | lokale di                          | isnlav                                                                                              | 46                   |
|            | 8.3.1                              | Bedriifsdisplay                                                                                     | 46                   |
|            | 8.3.2                              | Navigatiescherm                                                                                     | 48                   |
|            | 8.3.3                              | Bewerkingsaanzicht                                                                                  | 50                   |
|            | 8.3.4                              | Bedieningselementen                                                                                 | 52                   |
|            | 8.3.5                              | Contextmenu openen                                                                                  | 52                   |
|            | 8.3.6                              | Navigatie en selectie in de lijst                                                                   | 54                   |
|            | 8.3.7                              | Direct oproepen parameters                                                                          | 54                   |
|            | 0.2.0                              | Veranderen van parametera                                                                           | לל<br>בב             |
|            | ט.כ.ט<br>8 3 10                    | Gebruikersrollen en bijbehorende                                                                    | 22                   |
|            | 5.7.10                             | toegangsrechten                                                                                     | 56                   |

|                                                                              | 8.3.11                                                                                                    | Schrijfbeveiliging uitschakelen via<br>toegangscode                                                                                                    | 56                                                                                                    |
|------------------------------------------------------------------------------|----------------------------------------------------------------------------------------------------|----------------------------------------------------------------------------------------------------|----------------------------------------------------------------------------------------------------|
|                                                                              | 8.3.12                                                                                                    | Toetsvergrendeling in- en                                                                                                    | 57                                                                                                    |
| 84                                                                           | Тоедар                                                                                                    | a tot het bedieningsmenu via de                                                                                                    | וכ                                                                                                    |
| 0.1                                                                          | webbro                                                                                                    | WSer                                                                                                    | 57                                                                                                    |
|                                                                              | 8.4.1                                                                                                    | Functionaliteit                                                                                                    | 57                                                                                                    |
|                                                                              | 8.4.2                                                                                                    | Voorwaarden                                                                                                    | 58                                                                                                    |
|                                                                              | 8.4.3                                                                                                    | Maak een verbinding                                                                                                    | 59                                                                                                    |
|                                                                              | 8.4.4                                                                                                    | Inloggen                                                                                                    | 61                                                                                                    |
|                                                                              | 8.4.5                                                                                                    | Gebruikersinterface                                                                                                    | 62                                                                                                    |
|                                                                              | 8.4.6                                                                                                    | Uitschakelen van de webserver                                                                                                    | 63                                                                                                    |
|                                                                              | 8.4.7                                                                                                    | Uitloggen                                                                                                    | 63                                                                                                    |
| 8.5                                                                          | Toegan                                                                                                    | ig tot het bedieningsmenu via de                                                                                                    |                                                                                                    |
|                                                                              | bedieni                                                                                                    | ngstool                                                                                                    | 64                                                                                                    |
|                                                                              | 8.5.1                                                                                                    | Aansluiten van de bedieningstool                                                                                                    | 64                                                                                                    |
|                                                                              | 8.5.2                                                                                                    | Field Xpert SFX350, SFX370                                                                                                    | 67                                                                                                    |
|                                                                              | 8.5.3                                                                                                    | FieldCare                                                                                                    | 67                                                                                                    |
|                                                                              | 8.5.4                                                                                                    | DeviceCare                                                                                                    | 69                                                                                                    |
|                                                                              | 8.5.5                                                                                                    | AMS Device Manager                                                                                                    | 69                                                                                                    |
|                                                                              | 8.5.6                                                                                                    | SIMATIC PDM                                                                                                    | /0                                                                                                    |
|                                                                              | 8.5.7                                                                                                    | Field Communicator 475                                                                                                    | 70                                                                                                    |
| 9                                                                            | Systee                                                                                                    | emintegratie                                                                                                    | 71                                                                                                    |
| 9.1                                                                          | Overzic                                                                                                    | ht                                                                                                    |                                                                                                    |
|                                                                              | instrun                                                                                                    | nentbeschrijvingsbestanden                                                                                                    | 71                                                                                                    |
|                                                                              | 9.1.1                                                                                                    | huidige versie gegevens voor het                                                                                                    |                                                                                                    |
|                                                                              |                                                                                                    | instrument                                                                                                    | 71                                                                                                    |
|                                                                              |                                                                                                    |                                                                                                    |                                                                                                    |
|                                                                              | 9.1.2                                                                                                    | Bedieningstools                                                                                                    | 71                                                                                                    |
| 9.2                                                                          | 9.1.2<br>Meetva                                                                                                    | Bedieningstools                                                                                                    | 71<br>72                                                                                                    |
| 9.2                                                                          | 9.1.2<br>Meetva<br>9.2.1                                                                                                    | Bedieningstools<br>riabelen via HART-protocol<br>Instrumentvariabelen                                                                                                    | 71<br>72<br>74                                                                                                    |
| 9.2<br>9.3                                                                   | 9.1.2<br>Meetva<br>9.2.1<br>Andere                                                                                                    | Bedieningstools                                                                                                    | 71<br>72<br>74<br>76                                                                                                    |
| 9.2<br>9.3<br><b>10</b>                                                      | 9.1.2<br>Meetva<br>9.2.1<br>Andere<br>Inbed                                                                                                    | Bedieningstools                                                                                                    | 71<br>72<br>74<br>76<br><b>79</b>                                                                                                    |
| 9.2<br>9.3<br><b>10</b><br>10.1                                              | 9.1.2<br>Meetva<br>9.2.1<br>Andere<br>Inbed                                                                                                    | Bedieningstools                                                                                                    | 71<br>72<br>74<br>76<br><b>79</b><br>79                                                                                                    |
| <ul> <li>9.2</li> <li>9.3</li> <li>10</li> <li>10.1</li> <li>10.2</li> </ul> | 9.1.2<br>Meetva<br>9.2.1<br>Andere<br>Inbed<br>Installa<br>Inschak                                                                                                    | Bedieningstools                                                                                                    | 71<br>72<br>74<br>76<br><b>79</b><br>79<br>79                                                                                               |
| 9.2<br>9.3<br><b>10</b><br>10.1<br>10.2<br>10.3                              | 9.1.2<br>Meetva<br>9.2.1<br>Andere<br>Inbed<br>Installa<br>Installa<br>Instelle                                                                                                    | Bedieningstools<br>Iriabelen via HART-protocol<br>Instrumentvariabelen<br>instellingen<br>rijfname<br>Itiecontrole<br>kelen van het meetinstrument<br>n bedieningstaal                                   | 71<br>72<br>74<br>76<br><b>79</b><br>79<br>79<br>79                                                                                         |
| 9.2<br>9.3<br><b>10</b><br>10.1<br>10.2<br>10.3<br>10.4                      | 9.1.2<br>Meetva<br>9.2.1<br>Andere<br>Inbed<br>Installa<br>Inschak<br>Instelle<br>Configu                                                                                                    | Bedieningstools<br>Iriabelen via HART-protocol<br>Instrumentvariabelen<br>instellingen<br>rijfname<br>Itiecontrole<br>Relen van het meetinstrument<br>In bedieningstaal<br>Ireren van het meetinstrument | 71<br>72<br>74<br>76<br><b>79</b><br>79<br>79<br>79<br>79                                                                                   |
| 9.2<br>9.3<br><b>10</b><br>10.1<br>10.2<br>10.3<br>10.4                      | 9.1.2<br>Meetva<br>9.2.1<br>Andere<br>Installa<br>Installa<br>Installe<br>Configu<br>10.4.1                                                                                                    | Bedieningstools                                                                                                    | 71<br>72<br>74<br>76<br><b>79</b><br>79<br>79<br>79<br>79<br>81                                                                             |
| 9.2<br>9.3<br><b>10</b><br>10.1<br>10.2<br>10.3<br>10.4                      | 9.1.2<br>Meetva<br>9.2.1<br>Andere<br>Installa<br>Installa<br>Installe<br>Configu<br>10.4.1<br>10.4.2                                                                                                    | Bedieningstools                                                                                                    | 71<br>72<br>74<br>76<br><b>79</b><br>79<br>79<br>79<br>79<br>81<br>81                                                                       |
| 9.2<br>9.3<br><b>10</b><br>10.1<br>10.2<br>10.3<br>10.4                      | 9.1.2<br>Meetva<br>9.2.1<br>Andere<br>Installa<br>Installa<br>Installa<br>Inschak<br>Instelle<br>Configu<br>10.4.1<br>10.4.2<br>10.4.3                                                                                                | Bedieningstools                                                                                                    | 71<br>72<br>74<br>76<br><b>79</b><br>79<br>79<br>79<br>79<br>81<br>81                                                                       |
| 9.2<br>9.3<br><b>10</b><br>10.1<br>10.2<br>10.3<br>10.4                      | 9.1.2<br>Meetva<br>9.2.1<br>Andere<br>Installa<br>Installa<br>Installa<br>Instelle<br>Configu<br>10.4.1<br>10.4.2<br>10.4.3                                                                                                    | Bedieningstools                                                                                                    | 71<br>72<br>74<br>76<br><b>79</b><br>79<br>79<br>79<br>79<br>81<br>81<br>81                                                                 |
| 9.2<br>9.3<br><b>10</b><br>10.1<br>10.2<br>10.3<br>10.4                      | 9.1.2<br>Meetva<br>9.2.1<br>Andere<br>Installa<br>Installa<br>Instelle<br>Configu<br>10.4.1<br>10.4.2<br>10.4.3                                                                                                    | Bedieningstools                                                                                                    | 71<br>72<br>74<br>76<br><b>79</b><br>79<br>79<br>79<br>79<br>79<br>81<br>81<br>81                                                           |
| 9.2<br>9.3<br><b>10</b><br>10.1<br>10.2<br>10.3<br>10.4                      | 9.1.2<br>Meetva<br>9.2.1<br>Andere<br>Installa<br>Installa<br>Instelle<br>Configu<br>10.4.1<br>10.4.2<br>10.4.3<br>10.4.4<br>10.4.5                                                                                                   | Bedieningstools                                                                                                    | 71<br>72<br>74<br>76<br><b>79</b><br>79<br>79<br>79<br>79<br>81<br>81<br>81<br>84<br>85                                                     |
| 9.2<br>9.3<br><b>10</b><br>10.1<br>10.2<br>10.3<br>10.4                      | 9.1.2<br>Meetva<br>9.2.1<br>Andere<br>Installa<br>Installa<br>Installa<br>Instelle<br>Configu<br>10.4.1<br>10.4.2<br>10.4.3<br>10.4.4<br>10.4.5<br>10.4.6                                                                             | Bedieningstools                                                                                                    | 71<br>72<br>74<br>76<br><b>79</b><br>79<br>79<br>79<br>79<br>79<br>81<br>81<br>84<br>85<br>86<br>87                                         |
| 9.2<br>9.3<br><b>10</b><br>10.1<br>10.2<br>10.3<br>10.4                      | 9.1.2<br>Meetva<br>9.2.1<br>Andere<br>Installa<br>Installa<br>Inschal-<br>Instelle<br>Configu<br>10.4.1<br>10.4.2<br>10.4.3<br>10.4.4<br>10.4.5<br>10.4.6<br>10.4.7                                                                   | Bedieningstools                                                                                                    | 71<br>72<br>74<br>76<br><b>79</b><br>79<br>79<br>79<br>79<br>79<br>81<br>81<br>84<br>85<br>86<br>87<br>88                                   |
| 9.2<br>9.3<br><b>10</b><br>10.1<br>10.2<br>10.3<br>10.4                      | 9.1.2<br>Meetva<br>9.2.1<br>Andere<br><b>Inbed</b><br>Installa<br>Inschalt<br>Instelle<br>Configu<br>10.4.1<br>10.4.2<br>10.4.3<br>10.4.4<br>10.4.5<br>10.4.6<br>10.4.7<br>10.4.8                                                     | Bedieningstools                                                                                                    | 71<br>72<br>74<br>76<br><b>79</b><br>79<br>79<br>79<br>79<br>79<br>81<br>81<br>84<br>85<br>86<br>87<br>88                                   |
| 9.2<br>9.3<br><b>10</b><br>10.1<br>10.2<br>10.3<br>10.4                      | 9.1.2<br>Meetva<br>9.2.1<br>Andere<br>Installa<br>Installa<br>Installa<br>Instelle<br>Configu<br>10.4.1<br>10.4.2<br>10.4.3<br>10.4.4<br>10.4.5<br>10.4.6<br>10.4.7<br>10.4.8                                                         | Bedieningstools                                                                                                    | 71<br>72<br>74<br>76<br><b>79</b><br>79<br>79<br>79<br>79<br>81<br>81<br>81<br>84<br>85<br>86<br>87<br>88<br>93                             |
| 9.2<br>9.3<br><b>10</b><br>10.1<br>10.2<br>10.3<br>10.4                      | 9.1.2<br>Meetva<br>9.2.1<br>Andere<br>Installa<br>Installa<br>Instelle<br>Configu<br>10.4.1<br>10.4.2<br>10.4.3<br>10.4.4<br>10.4.5<br>10.4.6<br>10.4.7<br>10.4.8<br>10.4.9<br>10.4.10                                                | Bedieningstools                                                                                                    | 71<br>72<br>74<br>76<br><b>79</b><br>79<br>79<br>79<br>79<br>79<br>81<br>81<br>81<br>84<br>85<br>86<br>87<br>88<br>93<br>103                |
| 9.2<br>9.3<br><b>10</b><br>10.1<br>10.2<br>10.3<br>10.4                      | 9.1.2<br>Meetva<br>9.2.1<br>Andere<br>Installa<br>Installa<br>Installa<br>Inschak<br>Instelle<br>Configu<br>10.4.1<br>10.4.2<br>10.4.3<br>10.4.4<br>10.4.5<br>10.4.6<br>10.4.7<br>10.4.8<br>10.4.9<br>10.4.10                         | Bedieningstools                                                                                                    | 71<br>72<br>74<br>76<br><b>79</b><br>79<br>79<br>79<br>79<br>81<br>81<br>84<br>85<br>86<br>87<br>88<br>93<br>103                            |
| 9.2<br>9.3<br><b>10</b><br>10.1<br>10.2<br>10.3<br>10.4                      | 9.1.2<br>Meetva<br>9.2.1<br>Andere<br>Installa<br>Installa<br>Inschal-<br>Instelle<br>Configu<br>10.4.1<br>10.4.2<br>10.4.3<br>10.4.4<br>10.4.5<br>10.4.6<br>10.4.7<br>10.4.8<br>10.4.9<br>10.4.10<br>10.4.10                         | Bedieningstools                                                                                                    | 71<br>72<br>74<br>76<br>79<br>79<br>79<br>79<br>79<br>81<br>81<br>81<br>84<br>85<br>86<br>87<br>88<br>93<br>103<br>105                      |
| 9.2<br>9.3<br><b>10</b><br>10.1<br>10.2<br>10.3<br>10.4                      | 9.1.2<br>Meetva<br>9.2.1<br>Anderee<br>Installa<br>Installa<br>Installa<br>Inschak<br>Instellee<br>Configu<br>10.4.1<br>10.4.2<br>10.4.3<br>10.4.4<br>10.4.5<br>10.4.6<br>10.4.7<br>10.4.8<br>10.4.9<br>10.4.10<br>10.4.11<br>10.4.11 | Bedieningstools                                                                                                    | 71<br>72<br>74<br>76<br>79<br>79<br>79<br>79<br>79<br>79<br>81<br>81<br>84<br>85<br>86<br>87<br>88<br>93<br>103<br>105<br>106               |
| 9.2<br>9.3<br><b>10</b><br>10.1<br>10.2<br>10.3<br>10.4                      | 9.1.2<br>Meetva<br>9.2.1<br>Andere<br>Installa<br>Installa<br>Inschak<br>Instelle<br>Configu<br>10.4.1<br>10.4.2<br>10.4.3<br>10.4.4<br>10.4.5<br>10.4.6<br>10.4.7<br>10.4.8<br>10.4.9<br>10.4.12<br>10.4.12                          | Bedieningstools                                                                                                    | 71<br>72<br>74<br>76<br><b>79</b><br>79<br>79<br>79<br>79<br>79<br>81<br>81<br>81<br>84<br>85<br>86<br>87<br>88<br>93<br>103<br>105<br>106  |
| 9.2<br>9.3<br><b>10</b><br>10.1<br>10.2<br>10.3<br>10.4                      | 9.1.2<br>Meetva<br>9.2.1<br>Andere<br>Installa<br>Installa<br>Installa<br>Inschak<br>Instelle<br>Configu<br>10.4.1<br>10.4.2<br>10.4.3<br>10.4.4<br>10.4.5<br>10.4.6<br>10.4.7<br>10.4.8<br>10.4.9<br>10.4.12<br>10.4.12<br>10.4.12   | Bedieningstools                                                                                                    | 71<br>72<br>74<br>76<br><b>79</b><br>79<br>79<br>79<br>79<br>79<br>81<br>81<br>84<br>85<br>86<br>87<br>88<br>93<br>103<br>105<br>106<br>111 |
| 9.2<br>9.3<br><b>10</b><br>10.1<br>10.2<br>10.3<br>10.4                      | 9.1.2<br>Meetva<br>9.2.1<br>Andere<br>Installa<br>Installa<br>Inschak<br>Instelle<br>Configu<br>10.4.1<br>10.4.2<br>10.4.3<br>10.4.4<br>10.4.5<br>10.4.6<br>10.4.7<br>10.4.8<br>10.4.9<br>10.4.12<br>10.4.12<br>10.4.13               | Bedieningstools                                                                                                    | 71<br>72<br>74<br>76<br><b>79</b><br>79<br>79<br>79<br>79<br>81<br>81<br>84<br>85<br>86<br>87<br>88<br>93<br>103<br>105<br>106<br>111       |

| 10.5 | Uitgebreide instellingen<br>10.5.1 Gebruik van de parameter voor                                   | 113   |
|------|----------------------------------------------------------------------------------------------------|-------|
|      | invoeren van de toegangscode                                                                       | 114   |
|      | 10.5.2 Berekende waarden                                                                           | 114   |
|      | 10.5.3 Uitvoeren van een sensorinregeling                                                          | 115   |
|      | <ul><li>10.5.4 Configureren van de totaalteller</li><li>10.5.5 Uitvoeren van aanvullende</li></ul> | 116   |
|      | displayconfiguraties                                                                               | 119   |
|      | 10.5.6 WLAN-configuratie                                                                           | 123   |
|      | 10.5.7 Configuratiemanagement                                                                      | 125   |
|      | 10.5.8 Parameters gebruiken voor                                                                   |       |
|      | instrumentbeheer                                                                                   | 126   |
| 10.6 | Simulatie                                                                                          | 128   |
| 10.7 | Beveiligen van instellingen tegen                                                                  |       |
|      | ongeautoriseerde toegang                                                                           | 132   |
|      | 10.7.1 Schrijfbeveiliging via toegangscode .                                                       | 132   |
|      | 10.7.2 Schrijfbeveiliging via                                                                      |       |
|      | vergrendelingsschakelaar                                                                           | 133   |
| 1 1  |                                                                                                    | 105   |
| 11   | Bediening                                                                                          | 135   |
| 11.1 | Uitlezen van de                                                                                    |       |
|      | instrumentvergrendelingsstatus                                                                     | 135   |
| 11.2 | Instellen bedieningstaal                                                                           | 135   |
| 11.3 | Configuratie van het display                                                                       | 135   |
| 11.4 | Uitlezen meetwaarden                                                                               | 135   |
|      | 11.4.1 Submenu "Gemeten variabelen"                                                                | 136   |
|      | 11.4.2 Submenu "Totaalteller"                                                                      | 137   |
|      | 11.4.3 Submenu "Ingangswaarden"                                                                    | 138   |
|      | 11.4.4 Uitgangswaarde                                                                              | 139   |
| 11.5 | Aanpassen van het meetinstrument op de                                                             |       |
|      | procesomstandigheden                                                                               | 141   |
| 11.6 | Uitvoeren van een totaaltellerreset                                                                | 141   |
|      | 11.6.1 Functie-omvang van de Parameter                                                             |       |
|      | "Bedien totaalteller"                                                                              | 142   |
|      | 11.6.2 Functie-omvang van de Parameter                                                             | 1 / 0 |
|      | "Reset alle totaaltellers"                                                                         | 143   |
| 11.7 | Weergeven datalogging                                                                              | 143   |
| 12   | Diagnoso on storingon onlosson                                                                     | 1/10  |
| 12   | Diagnose en storingen opiossen                                                                     | 140   |
| 12.1 | Algemene oplossing van storingen                                                                   | 148   |
| 12.2 | Diagnose-informatie via leds                                                                       | 150   |
|      | 12.2.1 Transmitter                                                                                 | 150   |
| 12.3 | Diagnose-informatie op het lokale display                                                          | 152   |
|      | 12.3.1 Diagnosemelding                                                                             | 152   |
|      | 12.3.2 Oproepen van                                                                                |       |
|      | oplossingsmaatregelen                                                                              | 154   |
| 12.4 | Diagnose-informatie in de webbrowser                                                               | 154   |
|      | 12.4.1 Diagnose-opties                                                                             | 154   |
|      | 12.4.2 Oproepen oplossingsinformatie                                                               | 155   |
| 12.5 | Diagnose-informatie in FieldCare of                                                                |       |
|      | DeviceCare                                                                                         | 156   |
|      | 12.5.1 Diagnose-opties                                                                             | 156   |
|      | 12.5.2 Oproepen oplossingsinformatie                                                               | 157   |
| 12.6 | Aanpassen van de diagnose-informatie                                                               | 157   |
|      | 12.6.1 Aanpassen van het diagnosegedrag                                                            | 157   |
|      | 12.6.2 Aanpassen van het statussignaal                                                             | 157   |
| 12.7 | Overzicht van de diagnose-informatie                                                               | 158   |
| 12.8 | Actieve diagnostische gebeurtenissen                                                               | 164   |

| 12.9         | Diagnoselijst 164                                     |
|--------------|-------------------------------------------------------|
| 12.10        | Event-logboek 165                                     |
|              | 12.10.1 Uitlezen van het event-logboek                |
|              | 12.10.2 Filteren van het event-loghoek 166            |
|              | $12.10.21$ interest van het event togboek $\dots$ 100 |
| 10 11        | Desetton von het moetingtrument                       |
| 12.11        | 12.11.1 Eventia annual a con de Denementar            |
|              | 12.11.1 Functie-omvang van de Parameter               |
|              | "Instrument reset" 168                                |
| 12.12        | Instrumentinformatie 168                              |
| 12.13        | Firmware-geschiedenis 171                             |
| 12.14        | Instrumenthistorie en -compatibiliteit 173            |
| 13           | Onderhoud 174                                         |
| 10.1         | On dark and data laan 174                             |
| 13.1         | Undernoudstaken                                       |
|              | 13.1.1 Uitwendige reiniging 1/4                       |
|              | 13.1.2 Interne reiniging 174                          |
| 13.2         | Meet- en testapparatuur                               |
| 13.3         | Endress+Hauser services 174                           |
| 1/           |                                                       |
| 14           | Reparatie 175                                         |
| 14.1         | Algemene opmerkingen                                  |
|              | 14.1.1 Reparatie en ombouwconcept 175                 |
|              | 14.1.2 Opmerkingen voor reparatie en                  |
|              | ombouw 175                                            |
| 142          | Reservedelen 175                                      |
| 14.2         | Endross+Hausor sorvices 175                           |
| 14.5         | Deteur genden 175                                     |
| 14.4<br>14.Г |                                                       |
| 14.5         | Arvoeren 1/6                                          |
|              | 14.5.1 Verwijderen van het                            |
|              | meetinstrument 176                                    |
|              | 14.5.2 Afvoeren van het meetinstrument . 176          |
| 15           | Toebehoren 177                                        |
| 15 1         | Instrumentance; fielse techebergen 177                |
| 15.1         | 15.1.1. We use the transmitter 177                    |
|              | 15.1.1 Voor de transmitter 1//                        |
| 4 - 0        | 15.1.2 Voor de sensor 1/8                             |
| 15.2         | Communicatie-specifieke toebehoren 178                |
| 15.3         | Servicespecifieke toehoren 179                        |
| 15.4         | Systeemcomponenten 180                                |
| 16           | Technische gegevens                                   |
| 16 1         | Teenseing 101                                         |
| 10.1         | Toepassing                                            |
| 16.2         | werking en systeemopbouw 181                          |
| 16.3         | Ingang 182                                            |
| 16.4         | Uitgang 185                                           |
| 16.5         | Voedingsspanning 191                                  |
| 16.6         | Specificaties                                         |
| 16.7         | Installatie 196                                       |
| 16.8         | Omgeving 196                                          |
| 16.9         | Proces                                                |
| 16.10        | Mechanische constructie                               |
| 16.11        | Human interface                                       |
| 16 12        | Certificaten en goedkeuringen 202                     |
| 16.12        | Annlicatienakketten 210                               |
| 16 14        | Tophehoren 210                                        |
| 16 15        | Aanvullende documentatie 211                          |
|              |                                                       |

| Trefwoordenregister | 214 |
|---------------------|-----|
|---------------------|-----|

# 1 Over dit document

## 1.1 Functie van het document

Deze bedieningshandleiding bevat alle informatie welke nodig is gedurende de verschillende fasen van de levenscyclus van het instrument: van de productidentificatie, goederenontvangst en opslag, via montage, aansluiting, bediening en inbedrijfname tot en met problemen oplossen, onderhoud en afvoeren.

# 1.2 Symbolen

### 1.2.1 Veiligheidssymbolen

#### GEVAAR

Dit symbool wijst op een gevaarlijke situatie. Wanneer deze situatie niet wordt vermeden zal ernstig of dodelijk lichamelijk letsel ontstaan.

#### A WAARSCHUWING

Dit symbool wijst op een gevaarlijke situatie. Wanneer deze situatie niet wordt vermeden kan ernstig of dodelijk lichamelijk letsel ontstaan.

#### A VOORZICHTIG

Dit symbool wijst op een gevaarlijke situatie. Wanneer deze situatie niet wordt vermeden kan licht of gemiddeld lichamelijk letsel ontstaan.

#### LET OP

Dit symbool bevat informatie over procedures en andere informatie die geen persoonlijk letsel tot gevolg kunnen hebben.

### 1.2.2 Elektrische symbolen

| Symbool  | Betekenis                                                                                                    |
|----------|----------------------------------------------------------------------------------------------------|
|          | Gelijkstroom                                                                                                    |
| $\sim$   | Wisselstroom                                                                                                    |
| $\sim$   | Gelijk- en wisselstroom                                                                                                    |
| <u>+</u> | Aardaansluiting<br>Een aardklem die, voor wat de operator betreft, is geaard via een aardingssysteem.                                                                                                    |
|          | Randaarde (PE)<br>Een klem die moet worden aangesloten op aarde voordat enige andere aansluiting<br>wordt gemaakt.                                                                                                    |
|          | <ul> <li>De aardklemmen zijn aan de binnen- en buitenkant van het instrument aanwezig:</li> <li>Interne aardklem: sluit de randaarde van de voeding aan.</li> <li>Externe aardklem: sluit het instrument aan op het aardsysteem van de installatie.</li> </ul> |

### 1.2.3 Communicatiesymbolen

| Symbool | Betekenis                                                                                    |
|---------|----------------------------------------------------------------------------------------------|
| ((:-    | <b>Wireless Local Area Network (WLAN)</b><br>Communicatie via een draadloos, lokaal netwerk. |
|         | LED<br>Light emitting diode is uit.                                                          |

| Symbool | Betekenis                             |
|---------|---------------------------------------|
| -\\     | LED<br>Light emitting diode is aan.   |
|         | LED<br>Light emitting diode knippert. |

# 1.2.4 Gereedschapssymbolen

| Symbool                      | Betekenis               |
|------------------------------|-------------------------|
| •                            | Platte schroevendraaier |
| $\bigcirc \not \blacksquare$ | Inbussleutel            |
| Ń                            | Steeksleutel            |

# 1.2.5 Symbolen voor bepaalde typen informatie

| Symbool   | Betekenis                                                                       |
|-----------|---------------------------------------------------------------------------------|
|           | <b>Toegestaan</b><br>Procedures, processen of handelingen die zijn toegestaan.  |
|           | <b>Voorkeur</b><br>Procedures, processen of handelingen die de voorkeur hebben. |
| ×         | <b>Verboden</b><br>Procedures, processen of handelingen die verboden zijn.      |
| i         | <b>Tip</b><br>Geeft aanvullende informatie.                                     |
|           | Verwijzing naar documentatie.                                                   |
|           | Verwijzing naar pagina.                                                         |
|           | Verwijzing naar afbeelding.                                                     |
| ►         | Aan te houden instructie of individuele handelingsstap.                         |
| 1., 2., 3 | Handelingsstappen.                                                              |
| 4         | Resultaat van de handelingsstap.                                                |
| ?         | Help in geval van een probleem.                                                 |
|           | Visuele inspectie.                                                              |

### 1.2.6 Symbolen in afbeeldingen

| Symbool        | Betekenis                    |
|----------------|------------------------------|
| 1, 2, 3,       | Positienummers               |
| 1., 2., 3.,    | Handelingsstappen            |
| A, B, C,       | Afbeeldingen                 |
| A-A, B-B, C-C, | Doorsneden                   |
| EX             | Explosiegevaarlijke omgeving |

| Symbool | Betekenis                                            |
|---------|------------------------------------------------------|
| X       | Veilige omgeving (niet-explosiegevaarlijke omgeving) |
| ≈➡      | Doorstroomrichting                                   |

# 1.3 Documentatie

Een overzicht van de omvang van de bijbehorende technische documentatie bieden:

- *W@M Device Viewer* (www.endress.com/deviceviewer): voer het serienummer van het typeplaatje in
  - *Endress+Hauser Operations App*: voer het serienummer van de typeplaat in of scan de 2D-matrixcode (QR-code) op de typeplaat

Gedetailleerde lijst met individuele documenten samen met de documentatiecode  $\rightarrow \cong 211$ 

### 1.3.1 Standaarddocumentatie

| Documenttype                             | Doel en inhoud van het document                                                                                                    |
|------------------------------------------|----------------------------------------------------------------------------------------------------|
| Technische informatie                    | <b>Planningshulp voor uw instrument</b><br>Het document bevat alle technische gegevens over het instrument en<br>geeft een overzicht van de toebehoren en andere producten welke voor<br>het instrument kunnen worden besteld.                                                                                          |
| Beknopte sensorhandleiding               | <ul> <li>Begeleidt u snel naar de 1e meetwaarde - deel 1</li> <li>De beknopte sensorhandleidingen zijn bedoeld voor specialisten die verantwoordelijk zijn voor het installeren van het meetinstrument.</li> <li>Goederenontvangst en productidentificatie</li> <li>Opslag en transport</li> <li>Installatie</li> </ul> |
| Beknopte transmitterhandleiding          | <b>Begeleidt u snel naar de 1e meetwaarde - deel 2</b><br>De beknopte transmitterhandleiding is bedoeld voor specialisten die<br>verantwoordelijk zijn voor de inbedrijfname, configuratie en<br>parameterinstelling van het meetinstrument (tot en met de eerste<br>meetwaarde).                                       |
|                                          | <ul> <li>Productbeschrijving</li> <li>Installatie</li> <li>Elektrische aansluiting</li> <li>Bedieningsmogelijkheden</li> <li>Systeemintegratie</li> <li>Inbedrijfname</li> <li>Diagnose-informatie</li> </ul>                                                                                                    |
| Beschrijving van<br>instrumentparameters | <b>Referentie voor uw parameters</b><br>Het document geeft een gedetailleerde uitleg van elke individuele<br>parameter in het Expert-bedieningsmenu. De beschrijving is bedoeld voor<br>diegene die werken met het instrument gedurende de gehele levenscyclus<br>en specifieke configuraties uitvoeren.                |

## 1.3.2 Aanvullende instrumentafhankelijke documentatie

Aanvullende documenten worden geleverd afhankelijk van de bestelde instrumentversie: houd de instructies in de aanvullende documentatie altijd strikt aan. De aanvullende documentatie is een integraal onderdeel van de instrumentdocumentatie.

# 1.4 Geregistreerde handelsmerken

#### HART®

Geregistreerd handelsmerk van de FieldComm Group, Austin, Texas, USA

#### TRI-CLAMP®

Geregistreerd handelsmerk van Ladish Co. Inc., Kenosha, USA

# 2 Veiligheidsinstructies

# 2.1 Voorwaarden voor het personeel

Het personeel voor installatie, inbedrijfname, diagnose en onderhoud moet aan de volgende voorwaarden voldoen:

- Opgeleide, gekwalificeerde specialisten moeten een relevante kwalificatie hebben voor deze specifieke functie en taak.
- ► Zijn geautoriseerd door de exploitant/eigenaar van de installatie.
- ► Zijn bekend met de nationale/plaatselijke regelgeving.
- Voor aanvang van de werkzaamheden: lees de instructies in het handboek en de aanvullende documentatie en de certificaten (afhankelijk van de applicatie) en begrijp deze.
- ► Volg de instructies op en voldoe aan de algemene voorschriften.

Het bedieningspersoneel moet aan de volgende eisen voldoen:

- Zijn geïnstrueerd en geautoriseerd conform de eisen gesteld aan de taak door de exploitant van de installatie.
- De instructies in deze handleiding opvolgen.

# 2.2 Bedoeld gebruik

#### Toepassing en media

Het meetinstrument dat wordt beschreven in deze bedieningshandleiding is alleen bedoeld voor flowmeting van vloeistoffen en gassen.

Afhankelijk van de bestelde uitvoering kan het meetinstrument ook potentieel explosieve, ontvlambare, giftige of oxiderende media meten.

Meetinstrumenten voor gebruik in explosiegevaarlijke omgeving, in hygiënische applicaties of waar een verhoogd risico bestaat vanwege de procesdruk, zijn overeenkomstig gemarkeerd op de typeplaat.

Om te waarborgen dat het meetinstrument gedurende de bedrijfstijd in optimale conditie blijft:

- ► Blijf binnen het gespecificeerde druk- en temperatuurbereik.
- Gebruik het meetinstrument alleen conform de specificaties op de typeplaat en de algemene voorwaarden zoals opgenomen in de handleiding en de aanvullende documentatie.
- Controleer aan de hand van de typeplaat of het instrument toegestaan is voor gebruik in de gevaarlijke omgeving (bijv. explosieveiligheid, drukvatclassificatie)..
- Gebruik het meetinstrument alleen voor media waartegen de materialen die in aanraking komen met deze media, voldoende bestendig zijn.
- ► Bescherm het meetinstrument continue tegen corrosie door omgevingsinvloeden.

#### Verkeerd gebruik

Gebruik in tegenstrijd met de bedoeling kan de veiligheid in gevaar brengen. De fabrikant is niet aansprakelijk voor schade veroorzaakt door verkeer gebruik of gebruik niet conform de bedoeling.

#### **WAARSCHUWING**

# Gevaar voor breuk vanwege corrosieve of abrasieve vloeistoffen en omgevingscondities!

- Controleer de bestendigheid van het sensormateriaal tegen het procesmedium.
- Waarborg dat alle onderdelen in het proces, welke in aanraking komen met het medium, hiertegen bestand zijn.
- ▶ Blijf binnen het gespecificeerde druk- en temperatuurbereik.

#### LET OP

#### Verificatie bij grensgevallen:

Voor speciale vloeistoffen en reinigingsvloeistoffen, zal Endress+Hauser graag assistentie verlenen bij het controleren van de corrosiebestendigheid van de materialen die in aanraking komen met het medium maar geen aansprakelijkheid daarvoor accepteren omdat kleine veranderingen in temperatuur, concentratie of vervuilingsniveau in het proces de corrosiebestendigheid doet veranderen.

#### Overige gevaren

#### **WAARSCHUWING**

#### De elektronica en het medium kunnen opwarming van het oppervlak veroorzaken. Hierdoor ontstaan gevaar voor brandwonden!

 Zorg voor een aanrakingsbeveiliging bij hogere mediumtemperaturen om brandwonden te voorkomen.

#### **WAARSCHUWING**

#### Gevaar voor breuk van de behuizing vanwege meetbuisbreuk!

Wanneer een meetbuis scheurt, zal de druk in de sensorbehuizing toenemen tot de procesdruk.

► Gebruik een breekplaat.

#### **WAARSCHUWING**

#### Gevaar voor ontsnappend medium!

Voor instrumentuitvoeringen met breekplaat: ontsnappend medium onder druk kan lichamelijk letsel of materiële schade veroorzaken.

 Neem voorzorgsmaatregelen om lichamelijk letsel en materiële schade te voorkomen wanneer de breekplaat breekt.

## 2.3 Veiligheid op de werkplek

Voor werken aan en met het instrument:

 Draag de vereiste persoonlijke beschermingsmiddelen conform de nationale/regionale regelgeving.

Voor laswerkzaamheden aan het leidingwerk:

• Aard het lasapparaat niet via het meetinstrument.

Bij werken aan en met het instrument met natte handen:

• Draag handschoenen vanwege het verhoogde gevaar voor een elektrische schok.

# 2.4 Bedrijfsveiligheid

Gevaar voor lichamelijk letsel.

- Gebruik het instrument alleen in goede technische en fail-safe conditie.
- De operator is verantwoordelijk voor een storingsvrije werking van het instrument.

#### Veranderingen aan het instrument

Ongeautoriseerde wijzigingen aan het instrument zijn niet toegestaan en kunnen onvoorziene gevaren tot gevolg hebben.

▶ Neem contact op met Endress+Hauser wanneer wijzigingen nodig zijn.

#### Reparatie

Om de bedrijfsveiligheid te waarborgen,

- Voer reparaties aan het instrument alleen uit na uitdrukkelijke toestemming.
- Houd de nationale/lokale voorschriften aan betreffende reparatie van elektrische apparatuur.
- Gebruik alleen originele reservedelen en accessoires van Endress+Hauser.

# 2.5 Productveiligheid

Dit meetinstrument is conform de laatste stand van de techniek bedrijfsveilig geconstrueerd en heeft de fabriek in veiligheidstechnisch optimale toestand verlaten.

Het instrument voldoet aan de algemene veiligheidsvoorschriften en de wettelijke bepalingen. Het voldoet tevens aan de EU-richtlijnen in de klantspecifieke EUconformiteitsverklaring. Endress+Hauser bevestigt dit met het aanbrengen op het instrument van de CE-markering.

# 2.6 IT beveiliging

Onze garantie is alleen geldig wanneer het instrument wordt geïnstalleerd en gebruikt zoals beschreven in de bedieningshandleiding. Het instrument is uitgerust met veiligheidsmechanismen ter beveiliging tegen onbedoelde veranderingen van de instellingen.

IT-beveiligingsmaatregelen, die extra beveiliging voor het instrument en de bijbehorende gegevensoverdracht waarborgen, moeten worden geïmplementeerd door de operator zelf in lijn met de geldende veiligheidsstandaarden.

# 2.7 Instrumentspecifieke IT-veiligheid

Het instrument heeft een aantal specifieke functies voor het ondersteunen van beveiligingsmaatregelen aan de operatorzijde. Deze functies kunnen door de gebruiker worden geconfigureerd en garanderen meer bedrijfsveiligheid bij correct gebruik. Een overzicht van de belangrijkste functies is opgenomen in het volgende hoofdstuk.

| Functie/interface                                                                           | Fabrieksinstelling  | Aanbeveling                                                      |
|---------------------------------------------------------------------------------------------|---------------------|------------------------------------------------------------------|
| Schrijfbeveiliging via hardware-<br>vergrendelingsschakelaar → 🗎 13                         | Niet actief.        | Individueel conform een risico-analyse.                          |
| Toegangscode<br>(ook van toepassing voor login webserver of<br>FieldCare verbinding) → 🗎 13 | Niet actief (0000). | Toekennen van een individuele<br>toegangscode bij inbedrijfname. |
| WLAN<br>(besteloptie in displaymodule)                                                      | Actief.             | Individueel conform een risico-analyse.                          |
| WLAN beveiligingsmodus                                                                      | Actief (WPA2-PSK)   | Niet veranderen.                                                 |
| WLAN wachtwoord<br>(wachtwoord) → 🗎 13                                                      | Serienummer         | Toekennen individuele WLAN-<br>toegangscode bij inbedrijfname.   |
| WLAN modus                                                                                  | Access point        | Individueel conform een risico-analyse.                          |
| Webserver→ 🗎 14                                                                             | Actief.             | Individueel conform een risico-analyse.                          |
| CDI-RJ45 service-interface $\rightarrow \triangleq 14$                                      | -                   | Individueel conform een risico-analyse.                          |

#### 2.7.1 Toegangsbeveiliging via hardware-schrijfbeveiliging

De schrijfbeveiliging van de instrumentparameters via het lokale display, webbrowser of bedieningstool (bijv. FieldCare, DeviceCare) kan worden uitgeschakeld via een schrijfbeveiligingsschakelaar (DIP-schakelaar op het moederbord). Wanneer de hardwareschrijfbeveiliging is ingeschakeld, kunnen de parameters alleen worden uitgelezen.

Hardware-schrijfbeveiliging is uitgeschakeld bij uitlevering van het instrument  $\rightarrow \square$  133.

#### 2.7.2 Toegangsbeveiliging via een wachtwoord

Verschillende wachtwoorden zijn beschikbaar om de schrijftoegang tot de instrumentparameters of toegang tot het instrument via de WLAN-interface te beveiligen.

- Gebruikersspecifieke toegangscode
   Beveilig schrijftoegang tot de instrumentparameters via het lokale display, webbrowser of bedieningstool (bijv. FieldCare, DeviceCare). De toegangsautorisatie is duidelijk geregeld door gebruik te maken van een gebruikersspecifieke toegangscode.
- WLAN passphrase
   De netwerkcode beveiligt een verbinding tussen een bedieningseenheid (bijv. notebook of tablet) en het instrument via de WLAN-interface welke als optie kan worden besteld.
- Infrastructuur-modus
   Wanneer het instrument wordt gebruikt in de infrastructuur-modus, komt de WLANtoegangscode overeen met de WLAN-toegangscode zoals geconfigureerd aan de zijde van de operator.

#### Gebruikersspecifieke toegangscode

Schrijftoegang tot de instrumentparameters via het lokale display, webbrowser of bedieningstool (bijv. FieldCare, DeviceCare) kan worden beveiligd via de instelbare, gebruikersspecifieke toegangscode ( $\rightarrow \cong 132$ ).

Bij uitlevering heeft het instrument geen toegangscode en is ingesteld op 0000 (open).

#### WLAN passphrase: bediening als WLAN access point

Een verbinding tussen een bedieningseenheid (bijv. notebook of tablet) en het instrument via de WLAN-interface ( $\rightarrow \boxdot 66$ ) welke als optie kan worden besteld, wordt beveiligd via de netwerkcode. De WLAN-authentificatie van de netwerkcode voldoet aan de IEEE 802.11-norm.

Bij uitlevering van het instrument is de netwerkcode vooringesteld afhankelijk van het instrument. Het kan worden gewijzigd via de Submenu **WLAN settings** in de Parameter **WLAN passphrase** ( $\rightarrow \cong 124$ ).

#### Infrastructuur-modus

Een aansluiting tussen het instrument en het WLAN access point wordt beveiligd via een SSID en toegangscode aan de systeemzijde. Neem contact op met de systeembeheerder voor toegang.

#### Algemene opmerkingen over het gebruik van wachtwoorden

- De met het instrument geleverde toegangscode en netwerkcode moeten bij de inbedrijfname worden gewijzigd.
- Houd de algemene regels aan voor het genereren van een veilig wachtwoord bij het definiëren en beheren van de toegangscode of netwerkcode.
- De gebruiker is verantwoordelijk voor het beheer en de zorgvuldige behandeling van de toegangscode en de netwerkcode.
- Voor informatie over het configureren van de toegangscode of wat te doen wanneer u het wachtwoord kwijt bent, zie het hoofdstuk "Schrijfbeveiliging via toegangscode"
   → 
   <sup>(1)</sup>
   <sup>(2)</sup>
   <sup>(2)</sup>
   <sup>(2)</sup>
   <sup>(2)</sup>
   <sup>(2)</sup>
   <sup>(2)</sup>
   <sup>(2)</sup>
   <sup>(2)</sup>
   <sup>(2)</sup>
   <sup>(2)</sup>
   <sup>(2)</sup>
   <sup>(2)</sup>
   <sup>(2)</sup>
   <sup>(2)</sup>
   <sup>(2)</sup>
   <sup>(2)</sup>
   <sup>(2)</sup>
   <sup>(2)</sup>
   <sup>(2)</sup>
   <sup>(2)</sup>
   <sup>(2)</sup>
   <sup>(2)</sup>
   <sup>(2)</sup>
   <sup>(2)</sup>
   <sup>(2)</sup>
   <sup>(2)</sup>
   <sup>(2)</sup>
   <sup>(2)</sup>
   <sup>(2)</sup>
   <sup>(2)</sup>
   <sup>(2)</sup>
   <sup>(2)</sup>
   <sup>(2)</sup>
   <sup>(2)</sup>
   <sup>(2)</sup>
   <sup>(2)</sup>
   <sup>(2)</sup>
   <sup>(2)</sup>
   <sup>(2)</sup>
   <sup>(2)</sup>
   <sup>(2)</sup>
   <sup>(2)</sup>
   <sup>(2)</sup>
   <sup>(2)</sup>
   <sup>(2)</sup>
   <sup>(2)</sup>
   <sup>(2)</sup>
   <sup>(2)</sup>
   <sup>(2)</sup>
   <sup>(2)</sup>
   <sup>(2)</sup>
   <sup>(2)</sup>
   <sup>(2)</sup>
   <sup>(2)</sup>
   <sup>(2)</sup>
   <sup>(2)</sup>
   <sup>(2)</sup>
   <sup>(2)</sup>
   <sup>(2)</sup>
   <sup>(2)</sup>
   <sup>(2)</sup>
   <sup>(2)</sup>
   <sup>(2)</sup>
   <sup>(2)</sup>
   <sup>(2)</sup>
   <sup>(2)</sup>
   <sup>(2)</sup>
   <sup>(2)</sup>
   <sup>(2)</sup>
   <sup>(2)</sup>
   <sup>(2)</sup>
   <sup>(2)</sup>
   <sup>(2)</sup>
   <sup>(2)</sup>
   <sup>(2)</sup>
   <sup>(2)</sup>
   <sup>(2)</sup>
   <sup>(2)</sup>
   <sup>(2)</sup>
   <sup>(2)</sup>
   <sup>(2)</sup>
   <sup>(2)</sup>
   <sup>(2)</sup>
   <sup>(2)</sup>
   <sup>(2)</sup>
   <sup>(2)</sup>
   <sup>(2)</sup>
   <sup>(2)</sup>
   <sup>(2)</sup>
   <sup>(2)</sup>
   <sup>(2)</sup>
   <sup>(2)</sup>
   <sup>(2)</sup>
   <sup>(2)</sup>
   <sup>(2)</sup>
   <sup>(2)</sup>
   <sup>(2)</sup>
   <sup>(2)</sup>
   <sup>(2)</sup>
   <sup>(2)</sup>
   <sup>(2)</sup>
   <sup>(2)</sup>
   <sup>(2)</sup>
   <sup>(2)</sup>
   <sup>(2)</sup>
   <sup>(2)</sup>
   <sup>(2)</sup>
   <sup>(2)</sup>
   <sup>(2)</sup>
   <sup>(2)</sup>
   <sup>(2)</sup>
   <sup>(2)</sup>
   <sup>(2)</sup>
   <sup>(2)</sup>
   <sup>(2)</sup>
   <sup>(2)</sup>
   <sup>(2)</sup>
   <sup>(2)</sup>
   <sup>(2)</sup>
   <sup>(2)</sup>
   <sup>(2)</sup>
   <sup>(2)</sup>
   <sup>(2)</sup>
   <sup>(2)</sup>
   <sup>(2)</sup>
   <sup>(2)</sup>
   <sup>(2)</sup>
   <sup>(2)</sup>
   <sup>(2)</sup>
   <sup>(2)</sup>
   <sup>(2)</sup>

### 2.7.3 Toegang via webserver

Het instrument kan worden bediend en geconfigureerd via een webbrowser met de geïntegreerde webserver ( $\rightarrow \textcircled{1}57$ ). De verbinding wordt gerealiseerd via de service-interface (CDI-RJ45) of de WLAN-interface.

De webserver is bij uitlevering van het instrument ingeschakeld. De webserver kan indien nodig worden uitgeschakeld (bijv. na de inbedrijfname) via de Parameter **Webserver functionaliteit**.

Het instrument en de statusinformatie kunnen worden verborgen op de login-pagina. Dit voorkomt ongeautoriseerde toegang tot de informatie.

Voor gedetailleerde informatie over instrumentparameters, zie: Het document "Beschrijving van instrumentparameters" → 🗎 212.

## 2.7.4 Toegang via OPC-UA

Het instrument kan communiceren met OPC UA clients via het "OPC UA Server"applicatiepakket.

De OPC UA-server geïntegreerd in het instrument is toegankelijk via het WLAN access point via de WLAN-interface, welke kan worden besteld als extra optie, of de serviceinterface (CDI- RJ45) via het Ethernet-netwerk. Toegangsrechten en autorisatie worden afzonderlijk geconfigureerd.

De volgende beveiligingsmodi worden ondersteund conform de OPC UA-specificatie (IEC 62541):

- Geen
- Basic128Rsa15 gesigneerd
- Basic128Rsa15 gesigneerd en gecodeerd

### 2.7.5 Toegang via service-interface (CDI-RJ45)

Het instrument kan op een netwerk worden aangesloten via de service-interface (CDI-RJ45). Instrumentspecifieke functies garanderen de veilige bediening van het instrument in een netwerk.

Het gebruik van geldende industriële standaarden en richtlijnen welke zijn gedefinieerd door nationale en internationale veiligheidscomités, zoals IEC/ISA62443 of de IEEE, wordt geadviseerd. Deze omvatten organisatorische veiligheidsmaatregelen zoals het toekennen van de toegangsautorisatie en de technische maatregelen zoals netwerksegmentatie.

Transmitters met een Ex d-goedkeuring mogen niet worden aangesloten via de service-interface (CDI-RJ45)!

Bestelcode voor "Goedkeuring transmitter + sensor", opties (Ex de): BA, BB, C1, C2, GA, GB, MA, MB, NA, NB

# 3 Productbeschrijving

Het instrument bestaat uit een transmitter en een sensor.

Het instrument is leverbaar als compacte uitvoering: de transmitter en de sensor vormen een mechanische eenheid.

# 3.1 Productopbouw

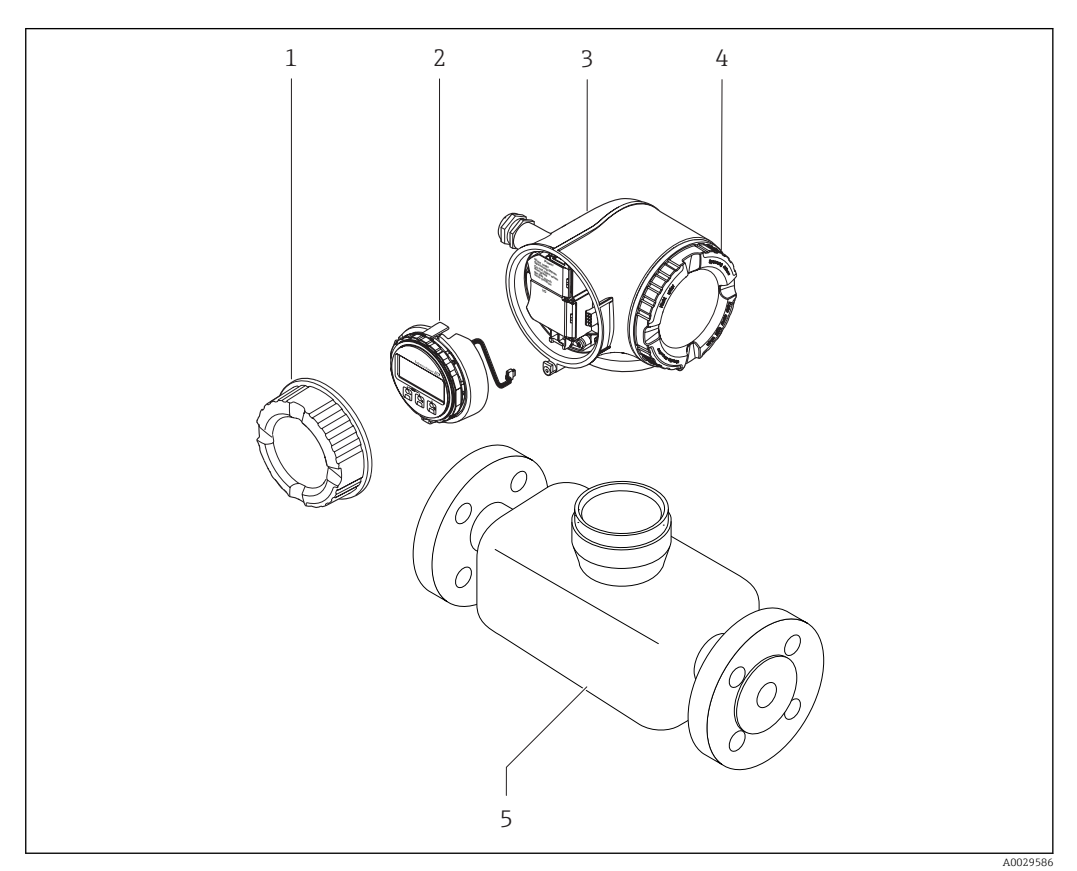

- Belangrijkste onderdelen van een meetinstrument
- 1 Deksel aansluitcompartiment
- 2 Displaymodule
- 3 Transmitterbehuizing
- 4 Deksel elektronicacompartiment
- 5 Sensor

#### Goederenontvangst en productidentificatie 4

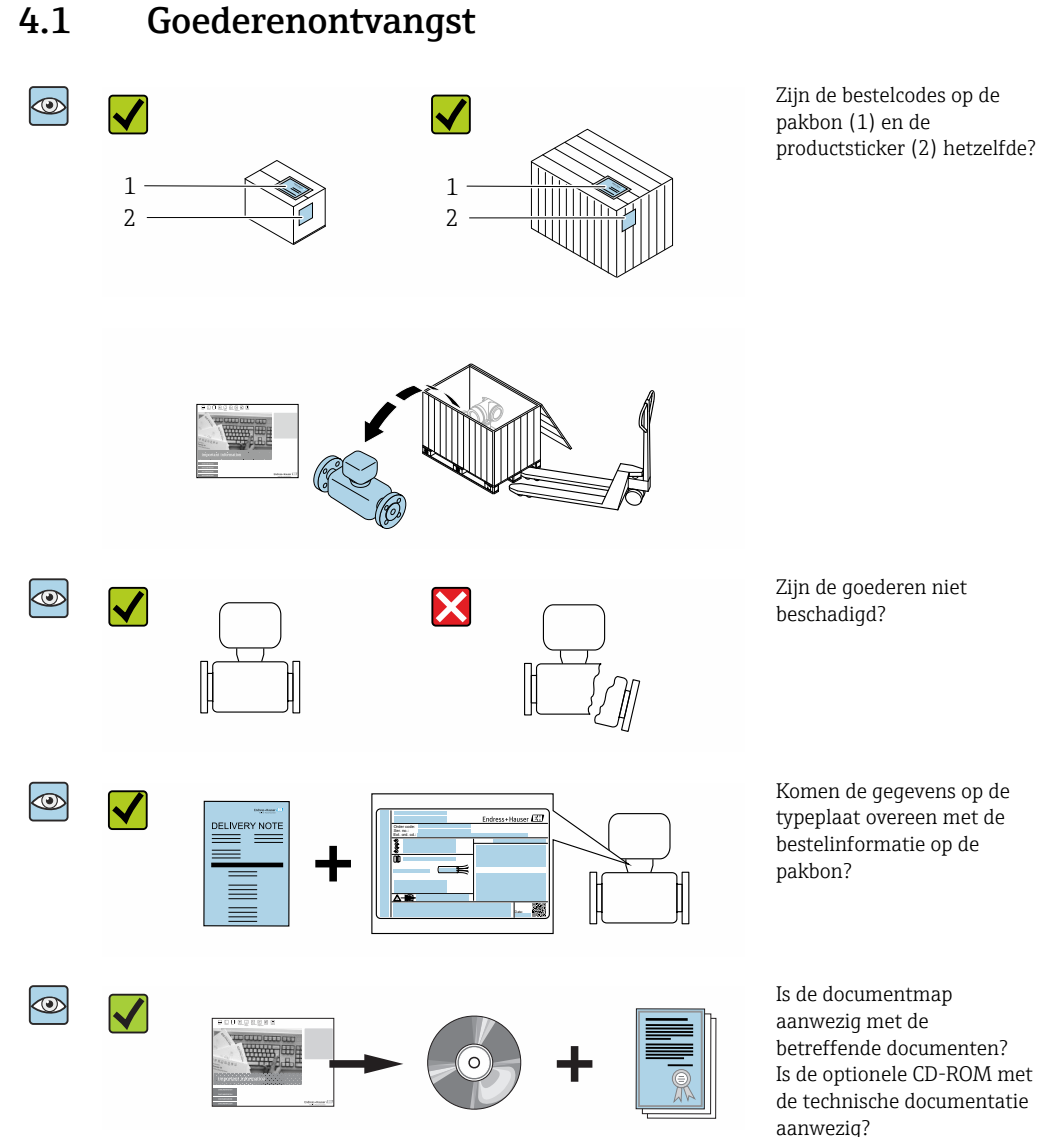

- Wanneer aan één van de voorwaarden niet is voldaan, neem dan contact op met uw -Endress+Hauser-verkoopkantoor.
  - Afhankelijk van de uitvoering van het instrument, kan de CD-ROM geen onderdeel zijn van de levering! De technische documentatie is beschikbaar via internet of via de Endress+Hauser Operations App, zie het hoofdstuk "Productidentificatie" → 🗎 17.

Komen de gegevens op de typeplaat overeen met de bestelinformatie op de

betreffende documenten? Is de optionele CD-ROM met de technische documentatie aanwezig?

# 4.2 Productidentificatie

De volgende mogelijkheden staan voor de identificatie van het instrument ter beschikking: • Specificaties typeplaat

- Bestelcode met codering van de instrumentfuncties op de pakbon
- Voer het serienummer van de typeplaat in W@M Device Viewer
   (www.endress.com/deviceviewer) in: alle informatie over het instrument wordt
   getoond.
- Voer het serienummer van de typeplaat in de *Endress+Hauser Operations App* in of scan de 2-D matrixcode (QR-code) op de typeplaat met de *Endress+Hauser Operations App*: alle informatie over het instrument wordt getoond.

Een overzicht van de omvang van de bijbehorende technische documentatie bieden:

- De W@M Device Viewer : voer het serienummer van de typeplaat in (www.endress.com/deviceviewer)
- De *Endress+Hauser Operations App*: voer het serienummer van de typeplaat in of scan de 2D-matrixcode (QR-code) op de typeplaat.

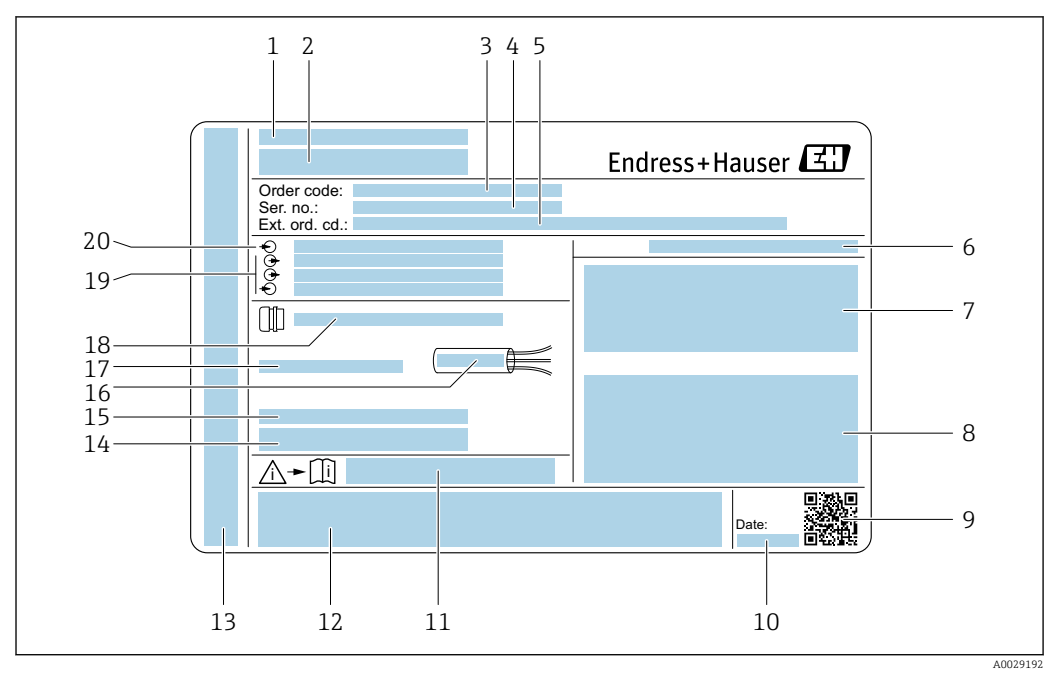

### 4.2.1 Transmittertypeplaat

#### 2 Voorbeeld van een transmittertypeplaat

- 1 Fabricagelocatie
- 2 Naam van de transmitter
- 3 Bestelcode
- 4 Serienummer (Ser. no.)
- 5 Uitgebreide bestelcode (Ext. ord. cd.)
- 6 Beschermingsklasse
- 7 Ruimte voor goedkeuringen: gebruik in explosiegevaarlijke omgeving
- 8 Specificaties elektrische aansluitingen: beschikbare ingangen en uitgangen
- 9 2-D matrixcode
- 10 Fabricagedatum: jaar-maand
- 11 Documentnummer van veiligheidsgerelateerde aanvullende documentatie
- 12 Ruimte voor goedkeuringen en certificaten: bijv. CE-markering, C-Tick
- 13 Ruimte voor beschermingsklasse van aansluit- en elektronicacompartiment bij gebruik in explosiegevaarlijke omgevingen
- 14 Firmware-versie (FW) en instrumentrevisie (Dev.Rev.) af fabriek
- 15 Ruimte voor aanvullende informatie in geval van speciale producten
- 16 Toegestane temperatuurbereik kabel
- 17 Toegestane omgevingstemperatuur  $(T_a)$
- 18 Informatie over kabelwartel
- 19 Beschikbare ingangen en uitgangen, voedingsspanning
- 20 Specificaties elektrische aansluiting: voedingsspanning

#### 4.2.2 Sensortypeplaat

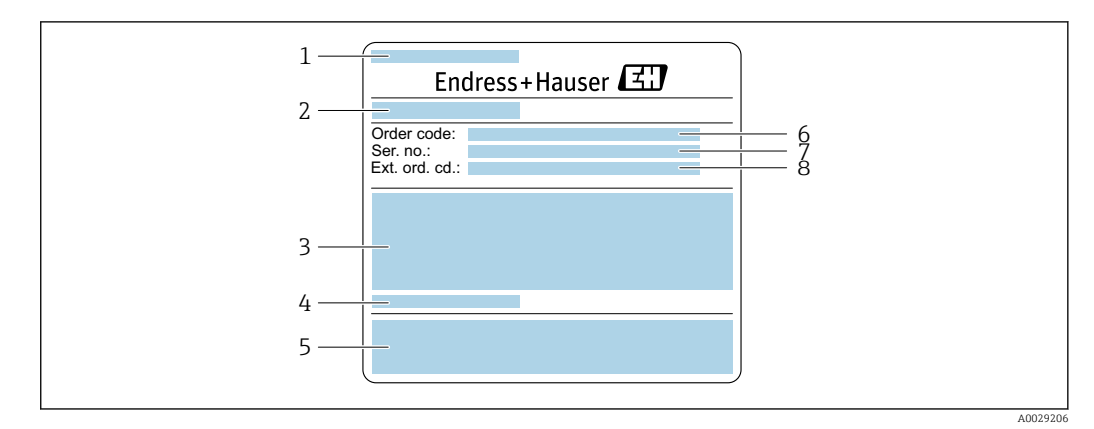

Image: Second second second

- 1 Naam sensor
- 2 Fabricagelocatie
- 3 Nominale diameter van de sensor, nominale diameter/druktrap flens, sensortestdruk, mediumtemperatuurbereik, materiaal meetbuis en verdeelstuk
- 4 Sensorspecifieke informatie
- 5 CE-markering, C-Tick
- 6 Bestelcode
- 7 Serienummer (Ser. no.)
- 8 Uitgebreide bestelcode (Ext. ord. cd.)

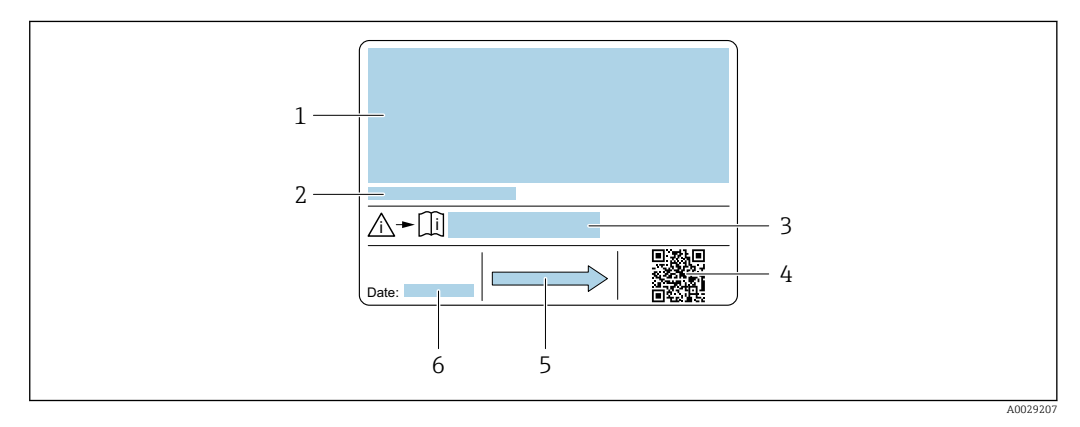

#### Voorbeeld van een sensortypeplaat, deel 2

- 1 Informatie betreffende de goedkeuring voor explosieveiligheid, druktoestelrichtlijn en beschermingsklasse
- 2 Toegestane omgevingstemperatuur (T<sub>a</sub>)
- 3 Documentnummer van veiligheidsgerelateerde aanvullende documentatie
- 4 2-D matrixcode
- 5 Doorstroomrichting
- 6 Fabricagedatum: jaar-maand

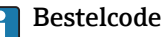

Het meetinstrument wordt met de bestelcode besteld.

#### Uitgebreide bestelcode

- Het instrumenttype (productidentificatie) en de basisspecificaties (verplichte kenmerken) zijn altijd gespecificeerd.
- Van de optionele specificaties (optionele kenmerken), worden alleen de veiligheidsen goedkeuringsgerelateerde specificaties gespecificeerd (bijv. LA). Wanneer ook andere optionele specificaties worden besteld, worden deze collectief aangegeven met het # plaatshoudersymbool (bijv. #LA#).
- Wanneer de bestelde optionele specificaties geen veiligheids- en goedkeuringsgerelateerde specificaties omvatten, worden deze aangegeven door het + plaatshoudersymbool (bijv. XXXXX-ABCDE+).

# 4.2.3 Symbolen op meetinstrument

| Symbool | Betekenis                                                                                                    |
|---------|----------------------------------------------------------------------------------------------------|
| Δ       | WAARSCHUWING!<br>Dit symbool wijst op een gevaarlijke situatie. Wanneer deze situatie niet wordt vermeden, kan<br>ernstig of dodelijk letsel ontstaan. |
| Ĩ       | <b>Verwijzing naar documentatie</b><br>Verwijst naar de betreffende instrumentdocumentatie.                                                            |
|         | Randaardeaansluiting<br>Een klem die moet worden aangesloten op aarde voordat enige andere aansluiting wordt<br>gemaakt.                               |

# 5 Opslag en transport

# 5.1 Opslagomstandigheden

Houd de volgende instructies aan bij de opslag:

- Bewaar in de originele verpakking om bescherming tegen schokken te waarborgen.
- Verwijder de beschermende afdekkingen of beschermdoppen op de procesaansluitingen niet. Deze voorkomen mechanische schade aan de afdichtingsoppervlakken en vervuiling van de meetbuis.
- Bescherm tegen direct zonlicht om onacceptabele hoge oppervlaktetemperaturen te voorkomen.
- Opslaan in een droge en stofvrije locatie.
- ▶ Niet buiten opslaan.

Opslagtemperatuur→ 🗎 197

# 5.2 Transporteren product

Transporteer het meetinstrument naar het meetpunt in de originele verpakking.

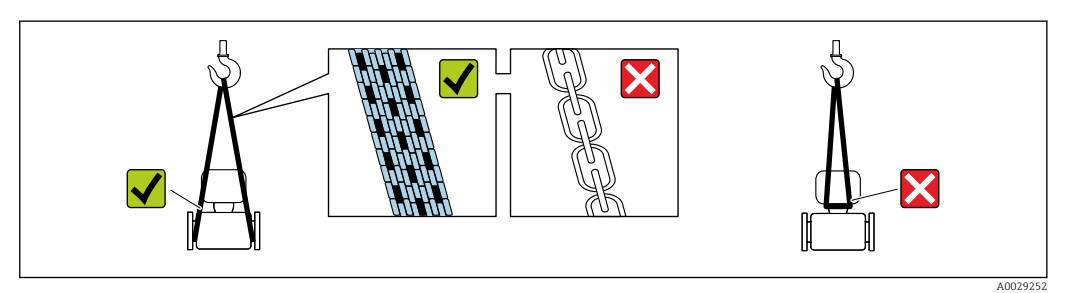

Verwijder de beschermende afdekkingen of beschermdoppen op de procesaansluitingen niet. Deze voorkomen mechanische schade aan de afdichtingsoppervlakken en vervuiling van de meetbuis.

### 5.2.1 Meetinstrumenten zonder hijsogen

#### **WAARSCHUWING**

# Het zwaartepunt van het meetinstrument ligt hoger dan de ophangpunten van de hijsbanden.

Gevaar voor lichamelijk letsel wanneer het meetinstrument wegglijdt.

- ▶ Borg het meetinstrument tegen wegglijden of verdraaien.
- Let op het gewicht zoals gespecificeerd op de verpakking (sticker).

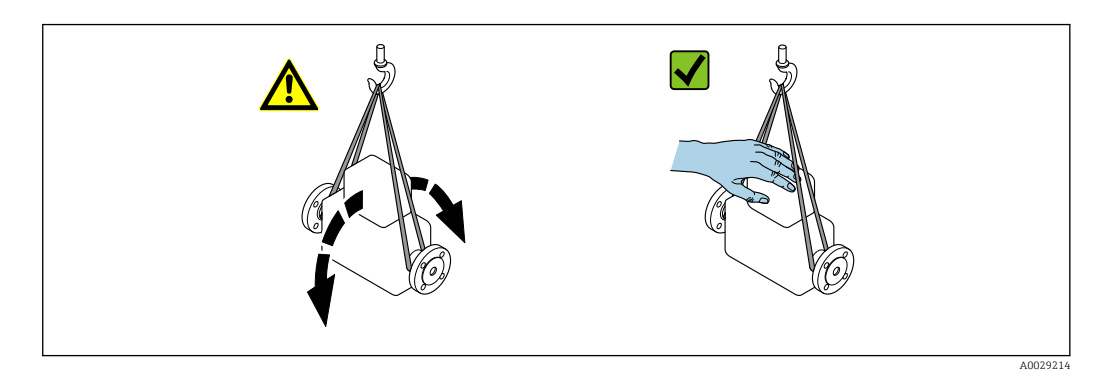

### 5.2.2 Meetinstrumenten met hijsogen

#### **A** VOORZICHTIG

#### Speciale transportinstructies voor instrumenten met hijsogen

- Gebruik alleen de hijsogen die zijn gemonteerd op het instrument of de flenzen om het instrument te transporteren.
- Het instrument moet altijd aan tenminste twee hijsogen zijn aangesloten.

### 5.2.3 Transport met een vorkheftruck

Bij transport in houten kisten, is de bodemstructuur geschikt voor het opheffen van de kratten vanaf beide zijden in de lengterichting met een vorkheftruck.

# 5.3 Afvoeren verpakking

Alle verpakkingsmaterialen zijn milieuvriendelijk en 100 % recyclebaar:

- Buitenste verpakking instrument
- Polymeer rekfolie conform EU-richtlijn 2002/95/EC (RoHS)
- Verpakking
  - Houten krat behandeld conform ISPM 15 standaard, bevestig door IPPC-logo
  - Kartonnen doos conform Europese verpakkingsrichtlijn 94/62EC, recyclebaar bevestigd door Resy-symbool
- Draag- en borgmaterialen
  - Kunststof wegwerppallet
  - Kunststof banden
  - Kunststof plakband
- Vulmateriaal
- Papiervulling

# 6 Installatie

### 6.1 Montagevoorwaarden

Er zijn geen speciale maatregelen, zoals bijvoorbeeld ondersteuningen nodig. Externe krachten worden opgenomen door de constructie van het instrument.

### 6.1.1 Montagepositie

#### Montagelocatie

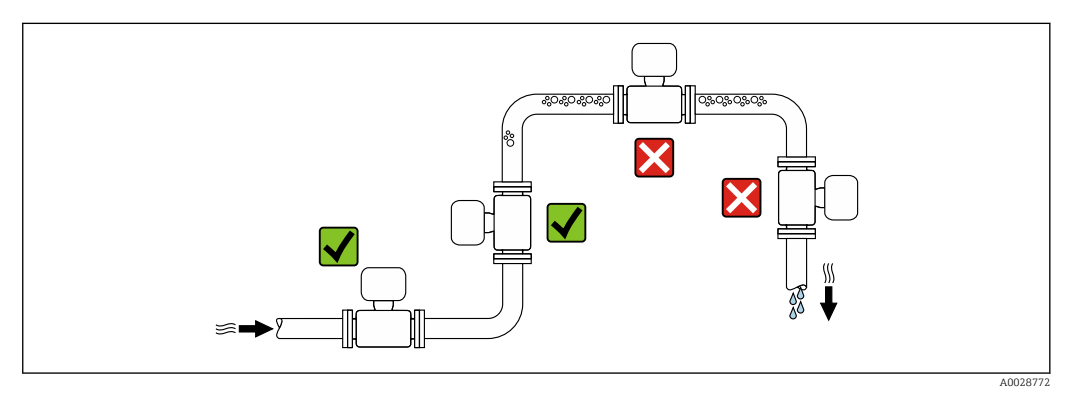

Teneinde meetfouten te voorkomen die ontstaan door het ophopen van gasbellen in de meetbuis, moeten de volgende montageposities in de leiding worden vermeden:

- Hoogste punt in een leiding.
- Direct bovenstrooms van een vrije uitlaat van een zakleiding.

#### Installatie in zakleidingen

Met de volgende installatie-aanbevelingen is installatie in een open verticale leiding echter mogelijk. Leidingvernauwingen of het gebruik van een plaat met een kleinere doorlaat dan de nominale diameter voorkomt het drooglopen van de sensor tijdens het meten.

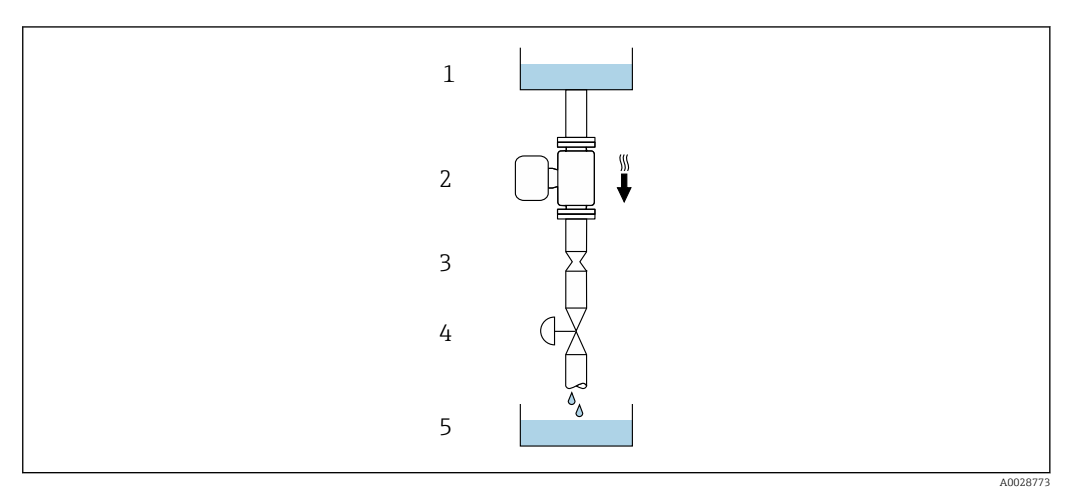

☑ 5 Installatie in een zakleiding (bijv. in batchapplicaties)

- 1 Toevoertank
- 2 Sensor
- 3 Vernauwing, leidingrestrictie
- 4 Klep
- 5 Batchtank

| DN   |           | Ø vernauwing, leidingrestrictie |      |  |
|------|-----------|---------------------------------|------|--|
| [mm] | [mm] [in] |                                 | [in] |  |
| 8    | 3⁄8       | 6                               | 0,24 |  |
| 15   | 1/2       | 10                              | 0,40 |  |
| 25   | 1         | 14                              | 0,55 |  |
| 40   | 11/2      | 22                              | 0,87 |  |
| 50   | 2         | 28                              | 1,10 |  |
| 80   | 3         | 50                              | 1,97 |  |

#### Positie

De richting van de pijl op de typeplaat van de sensor geeft de doorstroomrichting van het medium aan.

| Positie |                                                          |          | Aanbeveling                                                                                                    |
|---------|----------------------------------------------------------|----------|----------------------------------------------------------------------------------------------------|
| A       | Verticale inbouwpositie                                  | A0015591 | <b>V V</b> <sup>1)</sup>                                                                                                    |
| В       | Horizontale inbouwpositie,<br>transmitter aan bovenzijde | A0015589 | $\overrightarrow{V} \overrightarrow{V}^{2)}$ Uitzonderingen:<br>$\rightarrow \overrightarrow{e} 6, \overrightarrow{\cong} 24$ |
| С       | Horizontale inbouwpositie,<br>transmitter aan onderzijde | ۵۵۵۱5590 | <b>V</b> itzonderingen:<br>→ € 6, 🗎 24                                                                                        |
| D       | Horizontale inbouwpositie,<br>transmitter aan zijkant    | A0015592 | ×                                                                                                    |

1) Deze inbouwpositie wordt aanbevolen om zelflozing te waarborgen.

 Applicaties met lage procestemperatuur kunnen de omgevingstemperatuur verlagen. Teneinde de minimale omgevingstemperatuur voor de transmitter te waarborgen, is deze inbouwpositie aan te bevelen.

 Applicaties met hoge procestemperatuur kunnen de omgevingstemperatuur verhogen. Teneinde de maximale omgevingstemperatuur voor de transmitter te waarborgen, is deze inbouwpositie aan te bevelen.

Wanneer een sensor met een gebogen meetbuis horizontaal wordt geïnstalleerd, pas dan de positie van de sensor aan op de mediumeigenschappen.

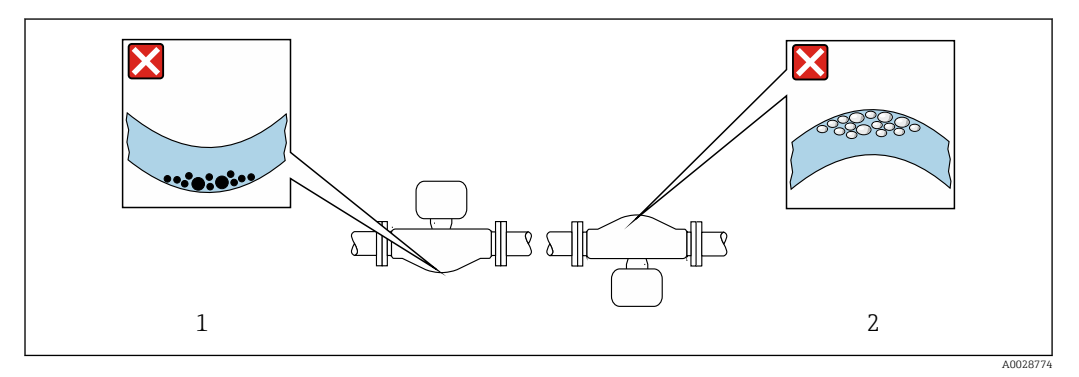

- Inbouwpositie van de sensor met gebogen meetbuis
- 1 Vermijd deze inbouwpositie bij vloeistoffen die vaste stoffen bevatten: risico tot ophoping van vaste stoffen.
- 2 Vermijd deze inbouwpositie bij vloeistoffen die uitgassen: risico tot ophoping van gas.

#### Inloop- en uitlooplengten

Er zijn geen speciale maatregelen nodig voor componenten die turbulentie veroorzaken zoals ventielen, bochten of T-stukken, zolang er geen cavitatie optreedt  $\rightarrow \cong 25$ .

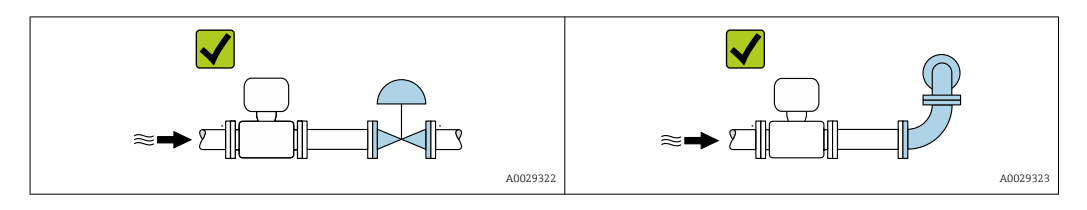

#### Installatie-afmetingen

De afmetingen en installatielengten van het instrument vindt u in het document "Technische Informatie", het hoofdstuk "Mechanische constructie".

### 6.1.2 Omgevings- en processpecificaties

#### Omgevingstemperatuurbereik

| Meetinstrument                         | <ul> <li>-40 +60 °C (-40 +140 °F)</li> <li>Bestelcode voor "Test, certificaat", optie JP:<br/>-50 +60 °C (-58 +140 °F)</li> </ul> |
|----------------------------------------|----------------------------------------------------------------------------------------------------|
| Leesbaarheid van het<br>lokale display | –20 +60 °C (–4 +140 °F)<br>De leesbaarheid van het display kan verslechteren bij gebruik buiten het<br>temperatuurbereik.         |

Afhankelijk van de omgevingstemperatuur of de mediumtemperatuur→ 🗎 197

 Bij buitenopstelling: Vermijd direct zonlicht, vooral in regio's met een warm klimaat.

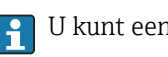

U kunt een zonnedak bestellen bij Endress+Hauser.  $\rightarrow \cong$  177.

#### Systeemdruk

Het is belangrijk, dat er geen cavitatie optreedt en dat gassen die zijn ingesloten in de vloeistoffen, niet gaan uitgassen.

Cavitatie ontstaat wanneer de druk afneemt tot onder de dampdruk:

- in vloeistoffen met een laag kookpunt (bijv. koolwaterstoffen, oplosmiddelen, vloeibare gassen)
- in aanzuigleidingen
- Waarborg dat de systeemdruk voldoende hoog is om cavitatie en uitgassen te voorkomen.

Om deze reden, worden de volgende montagelocaties geadviseerd:

- Op het laagste punt in een verticale leiding
- Benedenstrooms van pompen (geen gevaar voor optreden vacuüm)

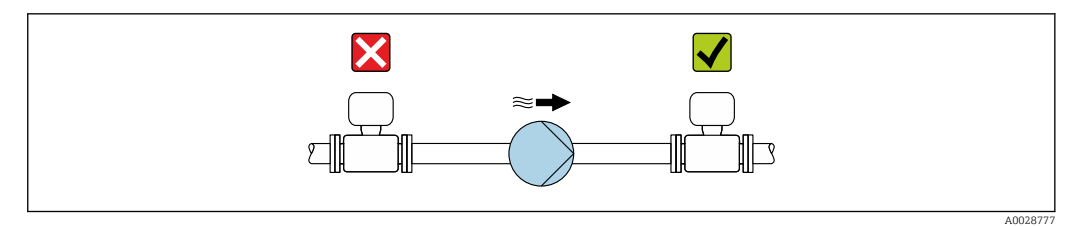

#### Thermische isolatie

Bij bepaalde vloeistoffen, is het van belang om de door de sensor naar de transmitter uitgestraalde warmte tot een minimum te beperken. Een groot aantal verschillende materialen kan voor de gewenste isolatie worden gebruikt.

#### LET OP

#### Oververhitting van de elektronica door de thermische isolatie!

- Aanbevolen inbouwpositie: horizontale inbouwrichting, transmitterbehuizing naar beneden wijzend.
- ► Isoleer de transmitterbehuizing niet.
- Maximaal toegestane temperatuur aan de onderkant van de transmitterbehuizing: 80 °C (176 °F)
- Thermische isolatie met halsverlenging vrij: wij adviseren de halsverlenging niet te isoleren om de optimale warmte-afvoer te waarborgen.

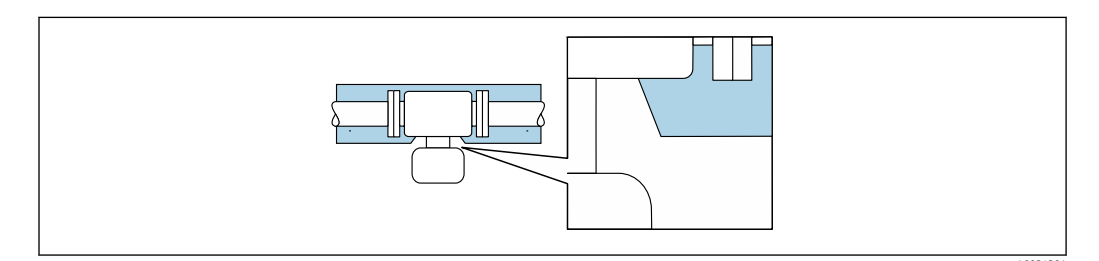

🖻 7 Thermische isolatie met halsverlenging vrij

#### Verwarming

#### LET OP

#### De elektronica kan oververhit raken door verhoogde omgevingstemperatuur!

- ► Houd de maximaal toegestane omgevingstemperatuur voor de transmitter aan .
- Let op de voorschriften voor wat betreft de inbouwpositie van het instrument afhankelijk van de mediumtemperatuur .

### LET OP

#### Gevaar voor oververhitting bij verwarmen

- Waarborg, dat de temperatuur aan het onderste uiteinde van de transmitterbehuizing niet hoger wordt dan 80 °C (176 °F).
- Waarborg, dat voldoende convectie plaatsvindt aan de transmitterhals.
- Waarborg, dat een voldoende groot oppervlak van de transmitterhals onbedekt blijft. Het onbedekte deel werkt als een radiator en beschermt de elektronica tegen oververhitting en overmatige koeling.
- Houd bij toepassing in potentieel explosiegevaarlijke atmosferen, de informatie uit de instrumentspecifieke Ex-documentatie aan. Voor meer informatie over de temperatuurtabellen, zie het afzonderlijke document getiteld "Veiligheidsinstructies" (XA) voor het instrument.

#### Verwarmingsopties

Wanneer voor een medium geen warmteverlies aan de sensor mag optreden, kunnen de volgende verwarmingsopties worden toegepast:

- Elektrische verwarming, bijv. met elektrische verwarmingsbanden
- Via leidingen gevuld met warm water of stoom
- Via verwarmingsmantels

#### Trillingen

De hoge oscillatiefrequentie van de meetbuizen waarborgt dat de correcte werking van het meetsysteem niet wordt beïnvloed door de installatietrillingen.

#### 6.1.3 Speciale montage-instructies

#### Aftapbaarheid

De meetbuizen kunnen volledig worden leeggemaakt en beschermd tegen de ophoping van vaste stoffen in een verticale inbouwpositie.

#### Sanitaire compatibiliteit

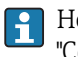

Houd bij het installeren in hygiënische applicaties, de informatie in het hoofdstuk "Certificaten en goedkeuringen/hygiënische compatibiliteit aan → 🗎 208.

#### Breekplaat

Informatie relevant voor het proces:  $\rightarrow$  🖺 199.

#### **A** WAARSCHUWING

#### Gevaar voor ontsnappend medium!

Medium dat ontsnap onder druk kan lichamelijk letsel of materiële schade tot gevolg hebben.

- Neem voorzorgsmaatregelen om gevaar voor lichamelijk letsel en materiële schade te voorkomen wanneer de breekplaat breekt.
- ▶ Houd de informatie op de sticker van de breekplaat aan.
- Waarborg dat de functionaliteit en de werking van de breekplaat niet wordt beïnvloed door de installatie van het instrument.
- Gebruik geen verwarmingsmantel.
- ► Verwijder of beschadig de breekplaat niet.
- Gebruik het meetinstrument niet meer, nadat de breekplaat is geactiveerd.

De positie van de breekplaat is aangegeven op een sticker daaroverheen. Wanneer de breekplaat is geactiveerd, is de sticker onherstelbaar beschadigd. De plaat kan zo visueel worden gecontroleerd.

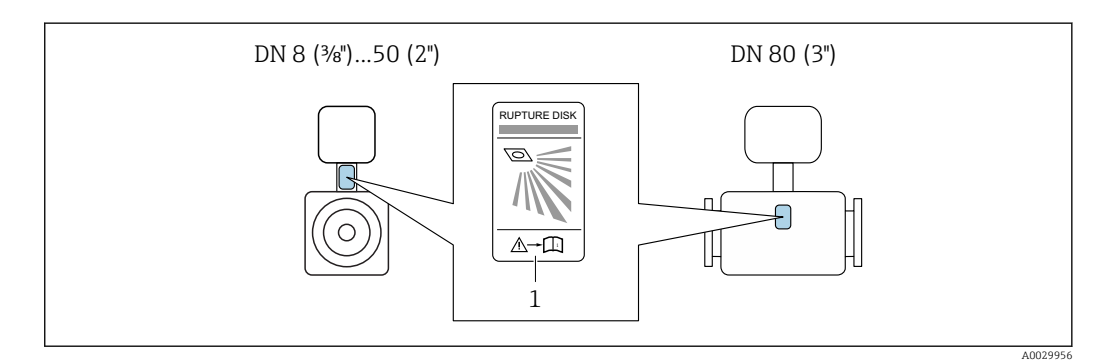

1 Label breekplaat

#### Nulpuntsinstelling

Alle meetinstrumenten zijn gekalibreerd met state-of-the-art technologie. Kalibratiewerkzaamheden worden onder referentie-omstandigheden uitgevoerd→ 🗎 192. Daarom is een nulpuntsinstelling in het veld over het algemeen niet nodig.

De ervaring leert, dat een nulpuntsinstelling alleen wordt geadviseerd in speciale gevallen:

- Om maximale meetnauwkeurigheid te bereiken, zelfs met lage debieten.
- On der extreme proces- of bedrijfsomstandigheden (bijv. zeer hoge procestemperaturen of vloeistoffen met hoge viscositeit).

#### Beschermafdekking

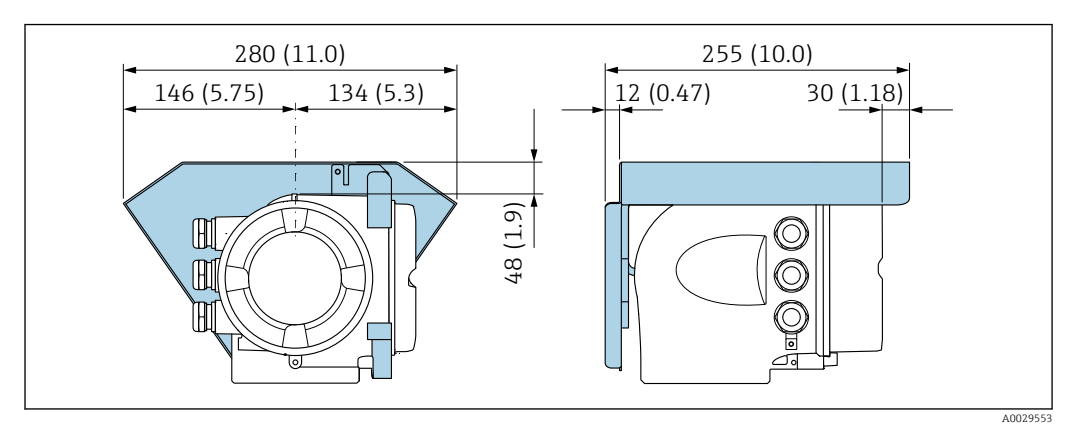

#### Dekselvergrendeling

#### LET OP

Bestelcode voor "Behuizing", optie L "Gietroestvaststaal": de deksels van de transmitterbehuizing zijn voorzien van een gat om het deksel te borgen. Het deksel kan worden geborgd met schroeven en een door de klant te leveren ketting of

- kabel.
- Gebruik van roestvaststalen kabels of kettingen verdient aanbeveling.
- Wanneer een beschermende coating wordt opgebracht, wordt geadviseerd een krimpslang te gebruiken om de verf te beschermen.

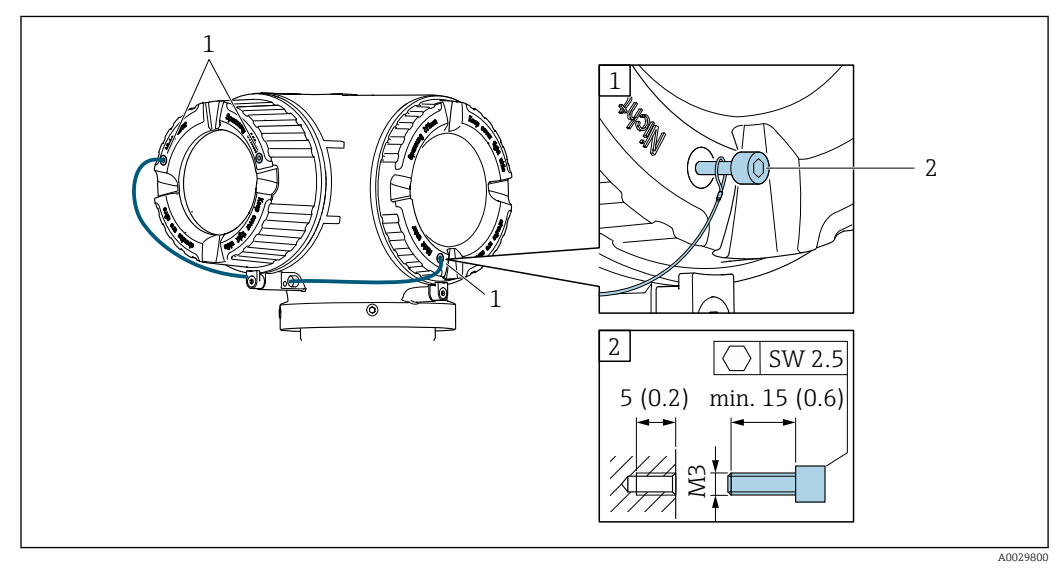

1 Gat in het deksel voor de borgschroef

2 Borgschroef voor borgen van de deksel

# 6.2 Montage van het meetinstrument

### 6.2.1 Benodigd gereedschap

#### Voor sensor

Voor flenzen en andere procesaansluitingen: passend montagegereedschap

#### 6.2.2 Voorbereiden van het meetinstrument

- 1. Verwijder alle resterende transportverpakking.
- 2. Verwijder alle beschermafdekkingen en beschermdoppen van de sensor.
- 3. Verwijder de transportbescherming van de breekplaat, indien aanwezig.
- 4. Verwijder de sticker op het deksel van het elektronicacompartiment.

#### 6.2.3 Montage van het meetinstrument

#### **WAARSCHUWING**

#### Gevaar vanwege verkeerde procesafdichting!

- Waarborg dat de binnendiameter van de pakkingen groter is dan of gelijk is aan de procesaansluitingen en het leidingwerk.
- Waarborg dat de pakkingen schoon zijn en onbeschadigd.
- ► Installeer de pakkingen correct.
- **1.** Waarborg dat de richting van de pijl op de typeplaat van de sensor overeenkomt met de doorstroomrichting van het medium.
- 2. Installeer het meetinstrument zodanig of verdraai de transmitterbehuizing zodanig, dat de kabelwartels niet naar boven wijzen.

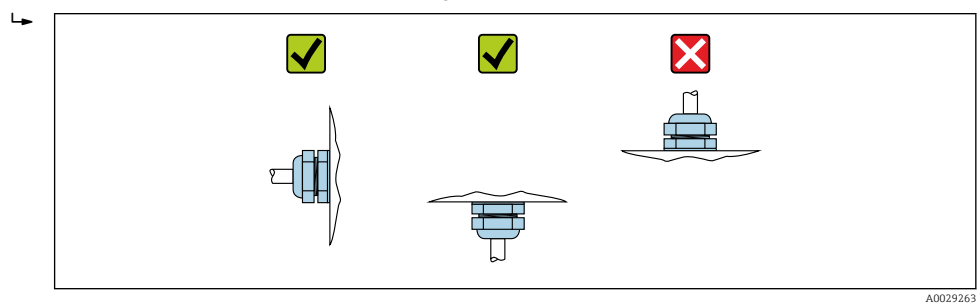

### 6.2.4 Verdraaien van de transmitterbehuizing

De transmitterbehuizing kan worden verdraaid voor eenvoudiger toegang tot het aansluitcompartiment of de displaymodule.

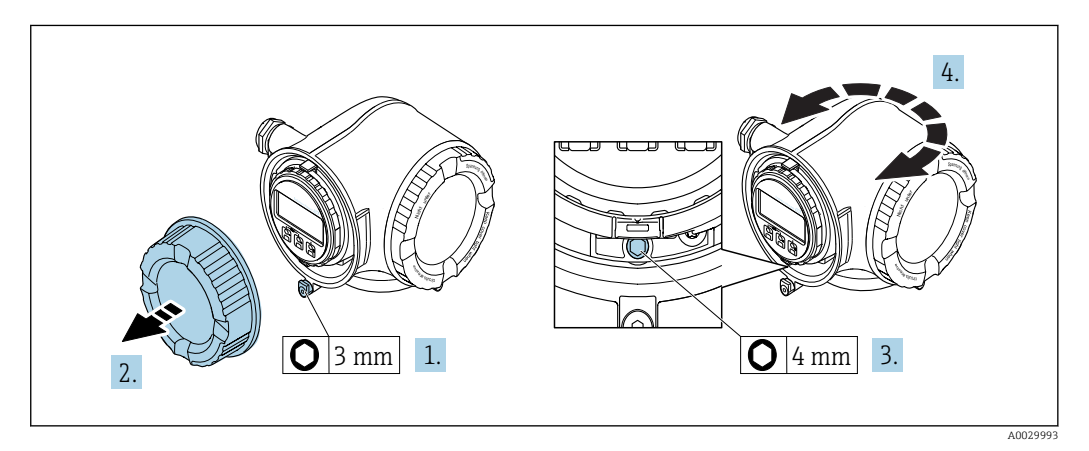

1. Afhankelijk van de instrumentversie: maak de borgklem van het deksel van het aansluitcompartiment los.

- 2. Schroef het deksel van het aansluitcompartiment los.
- 3. Maak de borgschroef los.
- 4. Draai de behuizing in de gewenste positie.
- 5. Zet de borgschroef stevig vast.

- 6. Schroef het deksel van het aansluitcompartiment vast
- 7. Afhankelijk van de instrumentversie: maak de borgklem van het deksel van het aansluitcompartiment vast.

#### 6.2.5 Verdraaien van de displaymodule

De displaymodule kan worden verdraaid om de afleesbaarheid en bedienbaarheid te optimaliseren.

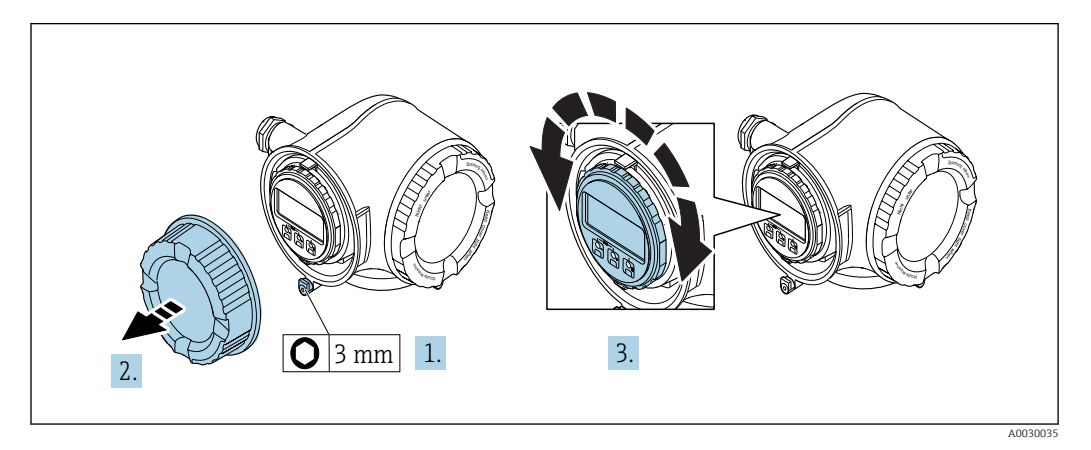

- 1. Afhankelijk van de instrumentversie: maak de borgklem van het deksel van het aansluitcompartiment los.
- 2. Schroef het deksel van het aansluitcompartiment los.
- 3. Verdraai de displaymodule in de gewenste positie: max. 8 × 45° in elke richting.
- 4. Schroef het deksel van het aansluitcompartiment vast.
- 5. Afhankelijk van de instrumentversie: maak de borgklem van het deksel van het aansluitcompartiment vast.

# 6.3 Controles voor de montage

| Is het instrument beschadigd (visuele inspectie)?                                                                                                    |  |  |
|----------------------------------------------------------------------------------------------------|--|--|
| <ul> <li>Voldoet het meetinstrument aan de meetpuntspecificaties?</li> <li>Bijvoorbeeld: <ul> <li>Procestemperatuur → ■ 197</li> <li>Procesdruk (zie het hoofdstuk "druk-temperatuur verhouding" in het document "Technische Informatie")</li> <li>Omgevingstemperatuur</li> <li>Meetbereik</li> </ul> </li> </ul> |  |  |
| Is de juiste inbouwpositie voor de sensor gekozen ?<br>• Conform het sensortype<br>• Conform de mediumtemperatuur<br>• Conform de mediumeigenschappen (ontgassing, met opgenomen vaste deeltjes)                                                                                                    |  |  |
| Komt de richting van de pijl op de typeplaat van de sensor overeen met de richting van de doorstroming door de leiding $\rightarrow \textcircled{24}$ ?                                                                                                    |  |  |
| Zijn de meetpuntidentificatie en de typeplaat correct (visuele inspectie)?                                                                                                    |  |  |
| Is het instrument voldoende beschermd tegen neerslag en direct zonlicht?                                                                                                    |  |  |
| Zijn de borgschroef en de borgklem goed bevestigd?                                                                                                    |  |  |

# 7 Elektrische aansluiting

#### LET OP

#### Het meetinstrument heeft geen interne uitschakelaar.

- Ken daarom aan het meetinstrument een uitschakelaar toe zodat de voedingskabel eenvoudig kan worden losgekoppeld van de voedingsspanning.
- Ondanks dat het meetinstrument is voorzien van een zekering, moet een aanvullende overstroombeveiliging (maximum 10 A) in het systeem worden opgenomen.

# 7.1 Aansluitvoorwaarden

#### 7.1.1 Benodigd gereedschap

- Voor kabelwartels: gebruik passend gereedschap
- Voor borgklem: inbussleutel 3 mm
- Striptang
- Bij gebruik van soepele kabels: crimptang voor adereindhuls
- Voor verwijderen aders uit de klem: platte schroevendraaier  $\leq$  3 mm (0,12 in)

### 7.1.2 Voorschriften voor verbindingskabel

De door de klant geleverde aansluitkabels moeten aan de volgende specificaties voldoen.

#### Elektrische veiligheid

Conform de geldende nationale regelgeving.

#### Aardkabel

Kabel  $\geq 2,08 \text{ mm}^2$  (14 AWG)

De aardimpedantie moet minder zijn dan 1  $\Omega$ .

#### Toegestaan temperatuurbereik

- De installatierichtlijnen die gelden in het land van toepassing moeten worden aangehouden.
- De kabels moeten geschikt zijn voor de verwachte minimale en maximale temperaturen.

#### Voedingskabel

Standaard installatiekabel is voldoende.

#### Signaalkabel

*Stroomuitgang 4 tot 20 mA HART* Een afgeschermde kabel wordt aanbevolen. Let op het aardingsconcept van de installatie.

Stroomuitgang 0/4 tot 20 mA

Standaard installatiekabel is voldoende.

*Puls/frequentie-/schakeluitgang* Standaard installatiekabel is voldoende.

*Dubbele impulsuitgang* Standaard installatiekabel is voldoende.

#### Relaisuitgang

Standaard installatiekabel is voldoende.

Stroomingang 0/4 tot 20 mA

Standaard installatiekabel is voldoende.

Status ingang

Standaard installatiekabel is voldoende.

#### Kabeldiameter

- Kabelwartels meegeleverd: M20 × 1,5 met kabel Ø 6 ... 12 mm (0,24 ... 0,47 in)
- Veerklemmen: geschikt voor aders en aders met adereindhulzen. Aderdiameter 0,2 ... 2,5 mm<sup>2</sup> (24 ... 12 AWG).

#### Voorwaarden voor de aansluitkabel – Separate display- en bedieningsmodule DKX001

#### Optioneel leverbare verbindingskabel

Een kabel wordt meegeleverd afhankelijk van de besteloptie

- Bestelcode voor meetinstrument: bestelcode 030 voor "Display; bediening", optie O
  of
- Bestelcode voor meetinstrument: bestelcode 030 voor "Display; bediening", optie M en
- Bestelcode voor DKX001: bestelcode 040 voor "Kabel", optie A, B, D, E

| $2\times2\times0,34~mm^2$ (22 AWG) PVC-kabel met algemene afscherming (2 paar, per paar getwist)                         |
|----------------------------------------------------------------------------------------------------|
| Conform DIN EN 60332-1-2                                                                                                 |
| Conform DIN EN 60811-2-1                                                                                                 |
| Vertind koperen vlechtwerk, optisch deksel $\ge$ 85 %                                                                    |
| ≤200 pF/m                                                                                                    |
| <24 μH/Ω                                                                                                    |
| 5 m (15 ft)/10 m (35 ft)/20 m (65 ft)/30 m (100 ft)                                                                      |
| Bij montage in een vaste positie: −50 +105 °C (−58 +221 °F); indien de kabel vrij kan bewegen: −25 +105 °C (−13 +221 °F) |
|                                                                                                    |

Standaard kabel - klantspecifieke kabel

Er wordt geen kabel meegeleverd, deze moet worden geleverd door de klant (tot max. 300 m (1000 ft)) voor de volgende besteloptie:

Bestelcode voor DKX001: bestelcode **040** voor optie "Kabel", **1** "Geen, voorzien door de klant, max. 300 m"

Een standaard kabel kan als verbindingskabel worden gebruikt.

| Standaard kabel                  | 4 aders (2 paar) per paar getwist met gemeenschappelijke afscherming |
|----------------------------------|----------------------------------------------------------------------|
| Afscherming                      | Vertind koperen vlechtwerk, optisch deksel $\geq$ 85 %               |
| Capaciteit: ader/<br>afscherming | Maximaal 1 000 nF voor zone 1, Class I, Division 1                   |
| L/R                              | Maximaal 24 $\mu H/\Omega$ voor zone 1, Class I, Division 1          |
| Kabellengte                      | Maximaal 300 m (1000 ft), zie volgende tabel                         |

| Doorsnede                     | Max. kabellengte voor gebruik in<br>Explosieveilige omgeving,<br>Ex-zone 2, Class I, Division 2<br>Ex-zone 1, Class I, Division 1 |
|-------------------------------|----------------------------------------------------------------------------------------------------|
| 0,34 mm <sup>2</sup> (22 AWG) | 80 m (270 ft)                                                                                                    |
| 0,50 mm <sup>2</sup> (20 AWG) | 120 m (400 ft)                                                                                                    |
| 0,75 mm <sup>2</sup> (18 AWG) | 180 m (600 ft)                                                                                                    |
| 1,00 mm <sup>2</sup> (17 AWG) | 240 m (800 ft)                                                                                                    |
| 1,50 mm <sup>2</sup> (15 AWG) | 300 m (1000 ft)                                                                                                    |

## 7.1.3 Klembezetting

#### Transmitter: voedingsspanning, ingang/uitgangen

De klembezetting van de ingangen en uitgangen hangt af van de individuele bestelde versie van het instrument. De instrumentspecifieke klembezetting is gedocumenteerd op een sticker in klemmendeksel.

| Voedings | Voedingsspanning Ingang/uitga |                                                               | ning Ingang/uitgang 1 Ingang/uitgang 2 |        | Ingang/uitgang 3 |        |        |
|----------|-------------------------------|---------------------------------------------------------------|----------------------------------------|--------|------------------|--------|--------|
| 1 (+)    | 2 (-)                         | 26 (+)                                                        | 27 (-)                                 | 24 (+) | 25 (-)           | 22 (+) | 23 (-) |
|          |                               | Instrumentspecifieke klembezetting: sticker in klemmendeksel. |                                        |        |                  |        |        |

F Klemmentoekenning van de separate display- en bedieningsmodule → 🗎 37.

### 7.1.4 Voorbereiden van het meetinstrument

#### LET OP

#### Onvoldoende afdichting van de behuizing!

De bedrijfszekerheid van het meetinstrument kan in gevaar komen.

- Gebruik geschikte kabelwartels passend bij de beschermingsklasse.
- 1. Verwijder de dummy-plug indien aanwezig.
- Indien het meetinstrument is geleverd zonder kabelwartels:
   Plaats geschikte kabelwartels voor de betreffende verbindingskabel.
- Indien het meetinstrument is geleverd met kabelwartels:
   Houd de voorschriften voor de verbindingskabels aan → 
   <sup>(1)</sup> 31.

# 7.2 Aansluiten van het meetinstrument

### LET OP

#### Beperking van de elektrische veiligheid vanwege verkeerde aansluiting!

- ► Laat elektrotechnische werkzaamheden uitvoeren door opgeleide specialisten.
- ► Houd de geldende nationale/plaatselijke installatievoorschriften aan.
- ► Houd de lokale arbeidsveiligheidsvoorschriften aan.
- ► Sluit altijd eerst de aardkabel aan ⊕ voordat de overige kabels worden aangesloten.
- ► Houd bij toepassing in potentieel explosiegevaarlijke atmosferen, de informatie uit de instrumentspecifieke Ex-documentatie aan.

### 7.2.1 Aansluiten van de transmitter

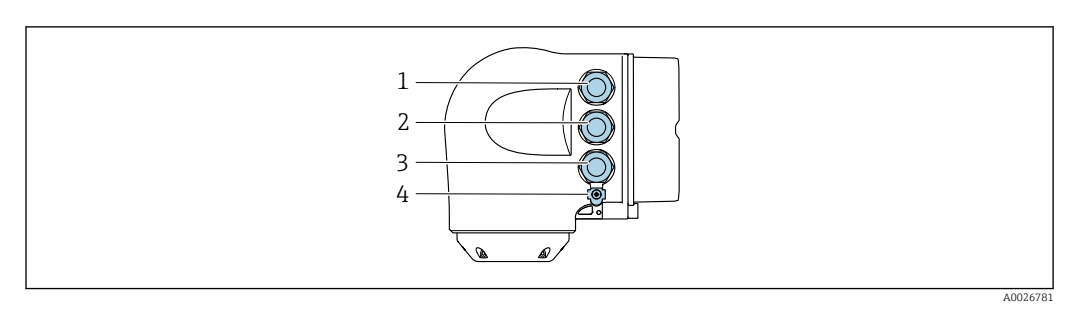

- 1 Klemaansluiting voor voedingsspanning
- 2 Klemaansluiting voor signaaloverdracht, ingang/uitgang
- 3 Klemaansluiting voor signaaloverdracht, ingang/uitgang of klemaansluiting voor netwerkverbinding via service-interface (CDI-RJ45); optie: aansluiting voor extern WLAN-antenne of separate display- en bedieningsmodule DKX001
- 4 Randaarde (PE)

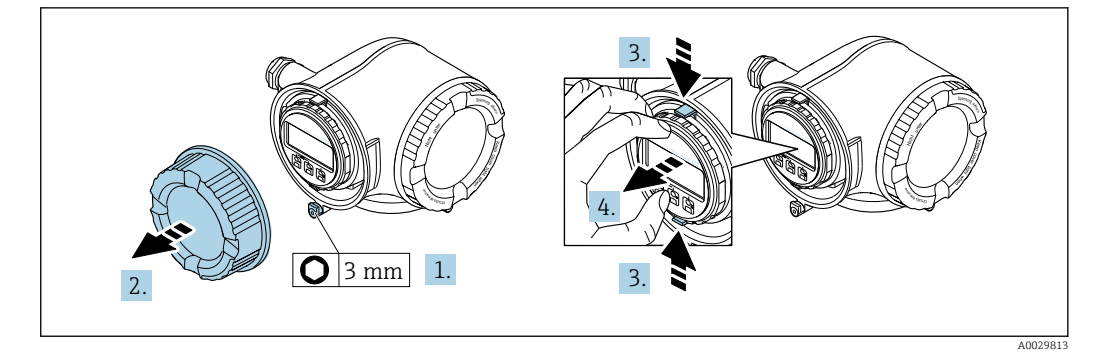

- 1. Maak de borgklem van het deksel van het aansluitcompartiment los.
- 2. Schroef het deksel van het aansluitcompartiment los.
- 3. Knijp de lippen van de displaymodulehouder samen.
- 4. Verwijder de displaymodulehouder.

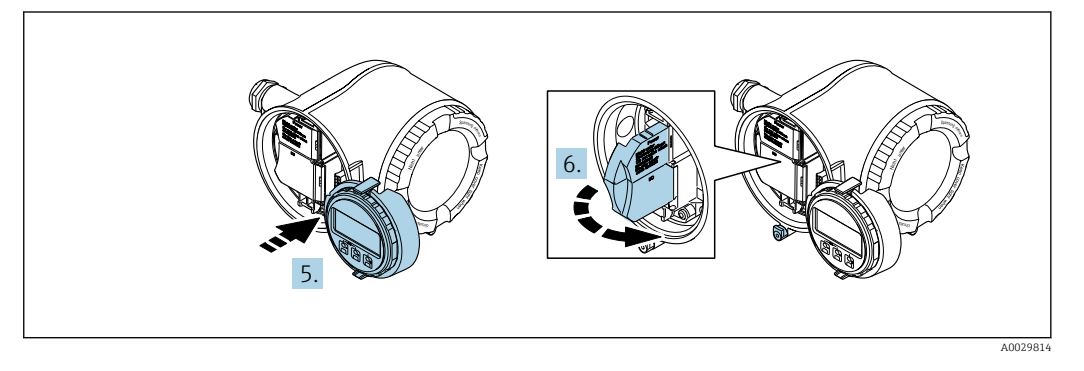

- 5. Maak de houder vast op de rand van het elektronicacompartiment.
- 6. Open het klemmendeksel.

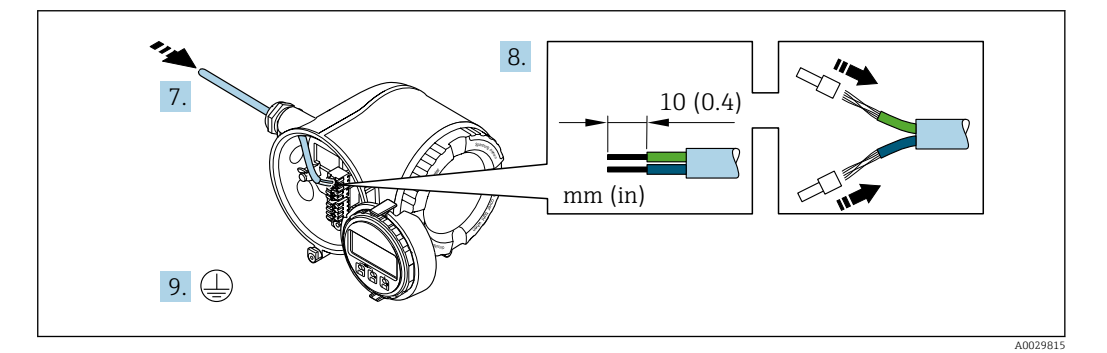

- 7. Druk de kabel door de kabelwortel. Verwijder de afdichting van de kabelwortel niet, teneinde een goede afdichting te waarborgen.
- 8. Strip de kabel en de aders. Plaats adereindhulzen in geval van soepele aders.
- 9. Sluit de randaarde aan.

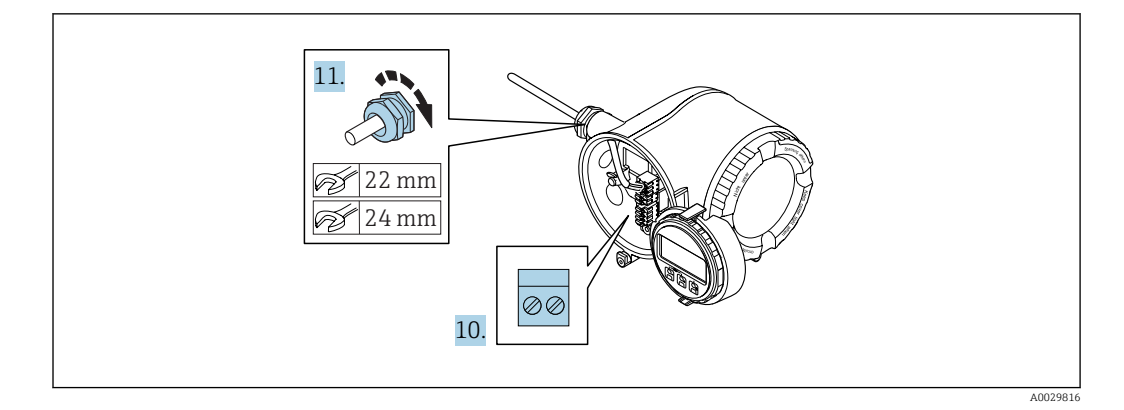

- **10.** Sluit de kabel aan conform de klembezetting.
- 11. Zet de kabelwortels stevig vast.
  - └ Hiermee is het aansluiten van de kabel voltooid.
- 12. Sluit het klemmendeksel.
- 13. Plaats de displaymodulehouder in het elektronicacompartiment.
- 14. Schroef het deksel van het aansluitcompartiment vast.
- 15. Maak de borgklem van het deksel van het aansluitcompartiment vast.

#### Verwijderen van een kabel

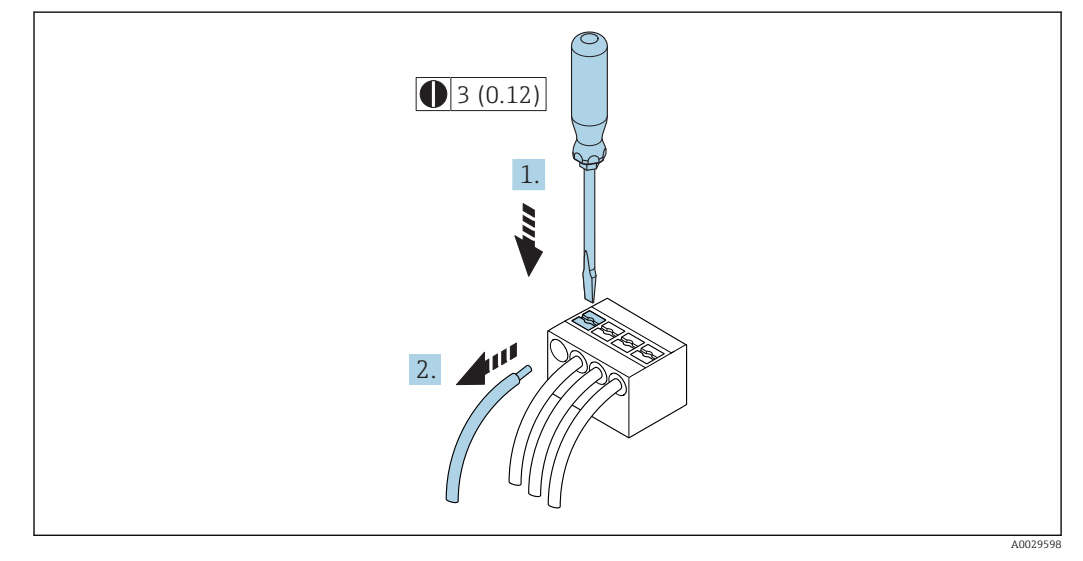

#### 🗟 8 Technische eenheid mm (in)

- 1. Gebruik, om een kabel uit de klem te verwijderen, een platte schroevendraaier en druk deze in de gleuf tussen twee klemopeningen
- 2. terwijl tegelijkertijd de aders uit de klem worden getrokken.
# 7.2.2 Aansluiten van de separate display- en bedieningsmodule DKX001

P De separate display- en bedieningsmodule DKX001 is leverbaar als optie → 🗎 177.

- De separate display- en bedieningsmodule DKX001 is alleen leverbaar voor de volgende behuizingsversies: bestelcode voor "Behuizing": optie A "Aluminium gecoat"
- Het meetinstrument wordt altijd geleverd me een dummy-deksel wanneer de display- en bedieningsmodule DKX001 tegelijkertijd met het meetinstrument wordt besteld. Weergave of bediening op de transmitter is in dat geval niet mogelijk.
- Bij bestelling achteraf, mag de display- en bedieningsmodule DKX001 niet tegelijkertijd worden aangesloten als de bestaande displaymodule van het meetinstrument. Slechts één display of bedieningseenheid mag tegelijkertijd op de transmitter worden aangesloten.

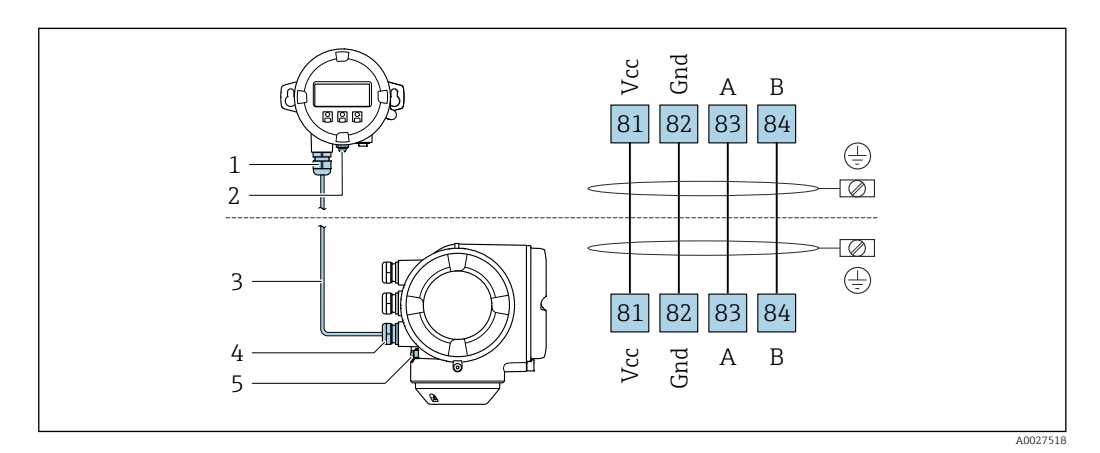

- *1* Separate display- en bedieningsmodule DKX001
- 2 Randaarde (PE)
- 3 Aansluitkabel
- 4 Meetinstrument
- 5 Randaarde (PE)

# 7.3 Waarborg de potentiaalvereffening

## 7.3.1 Voorwaarden

Er zijn geen speciale maatregelen nodig voor de potentiaalvereffening.

#### 7.4 Speciale aansluitinstructies

#### 7.4.1 Aansluitvoorbeelden

## Stroomuitgang 4 tot 20 mA HART

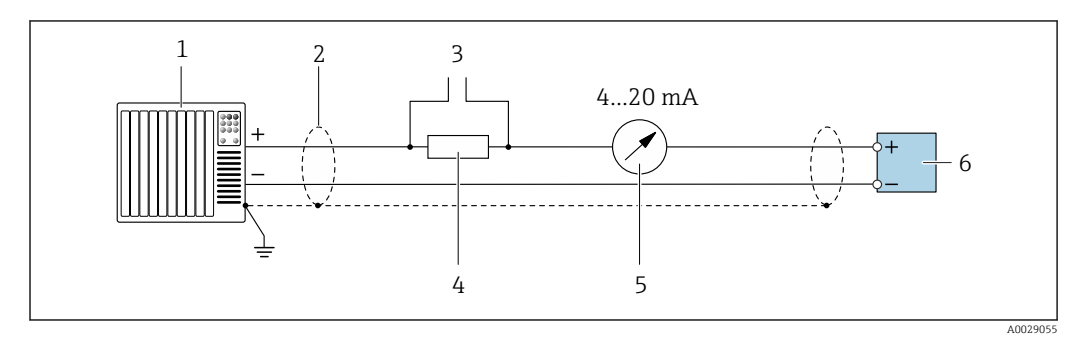

**9** Aansluitvoorbeeld voor 4 tot 20 mA HART stroomuitgang (actief)

- Automatiseringssysteem met stroomingang (bijv. PLC) 1
- Kabelafscherming voorzien aan één uiteinde. De kabelafscherming moet aan beide uiteinden worden geaard 2 om aan de EMC-voorschriften te voldoen; houd de kabelspecificaties aan
- Aansluiting van HART-bedieningsapparaten  $\rightarrow \square 64$ 3 4
  - Weerstand voor HART-communicatie ( $\geq 250 \Omega$ ): let op de maximale belasting  $\rightarrow \cong 185$
- 5 Analoge aanwijseenheid: let op de maximale belasting  $\rightarrow$  🗎 185
- 6 Transmitter

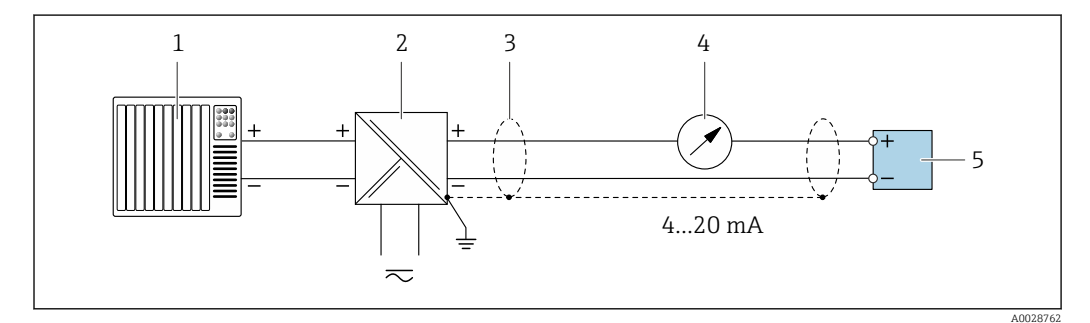

🖸 10 Aansluitvoorbeeld voor 4 tot 20 mA HART stroomuitgang (passief)

- 1 Automatiseringssysteem met stroomingang (bijv. PLC)
- 2 Voedingsspanning
- 3 Kabelafscherming voorzien aan één uiteinde. De kabelafscherming moet aan beide uiteinden worden geaard om aan de EMC-voorschriften te voldoen; houd de kabelspecificaties aan
- Analoge aanwijseenheid: let op de maximale belasting  $\rightarrow$  🗎 185 4
- 5 Transmitter

#### Input via Hart

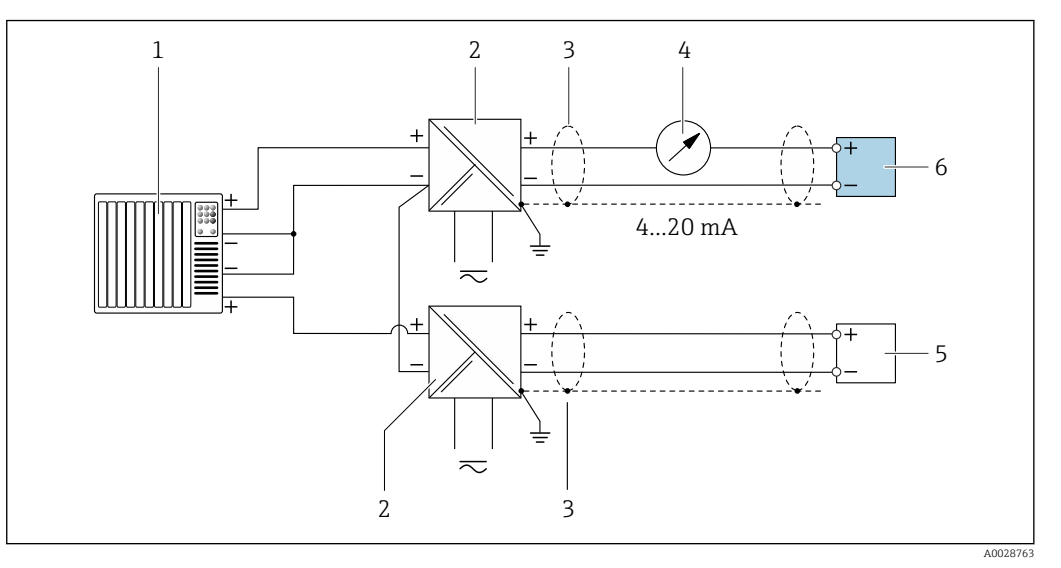

☑ 11 Aansluitvoorbeeld voor input via Hart met een common negatief (passief)

- 1 Automatiseringssysteem met HART-uitgang (bijv. PLC)
- 2 Actieve barrière voor voedingsspanning (bijv. RN221N)
- 3 Kabelafscherming voorzien aan één uiteinde. De kabelafscherming moet aan beide uiteinden worden geaard om aan de EMC-voorschriften te voldoen; houd de kabelspecificaties aan
- 4 Analoge aanwijseenheid: let op de maximale belasting  $\rightarrow \square 185$
- 5 Drukmeetinstrument (bijv. Cerabar M, Cerabar S): zie voorwaarden
- 6 Transmitter

### Stroomuitgang 4-20 mA

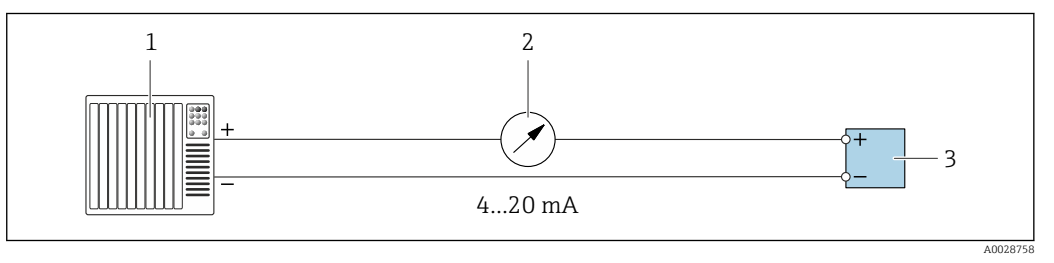

■ 12 Aansluitvoorbeeld voor 4 tot 20 mA stroomuitgang (actief)

- 1 Automatiseringssysteem met stroomingang (bijv. PLC)
- 2 Analoge aanwijseenheid: let op de maximale belasting  $\rightarrow$  🗎 185
- 3 Transmitter

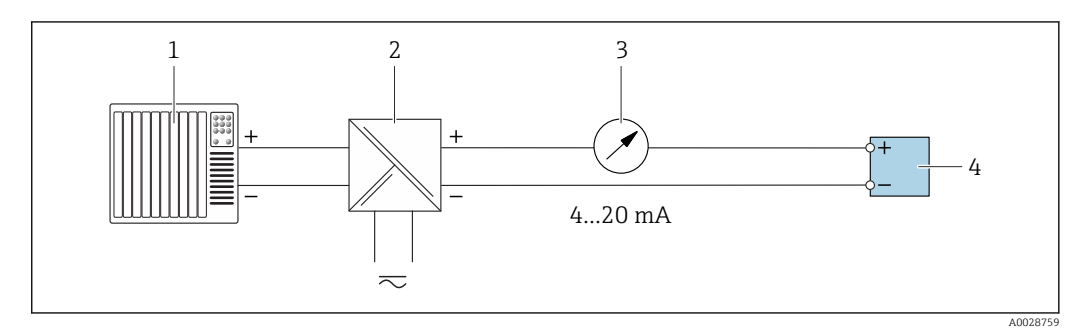

■ 13 Aansluitvoorbeeld voor 4 tot 20 mA stroomuitgang (passief)

- 1 Automatiseringssysteem met stroomingang (bijv. PLC)
- 2 Actieve barrière voor voedingsspanning (bijv. RN221N)
- *3* Analoge aanwijseenheid: let op de maximale belasting  $\rightarrow \square$  185
- 4 Transmitter

## Puls/frequentie-uitgang

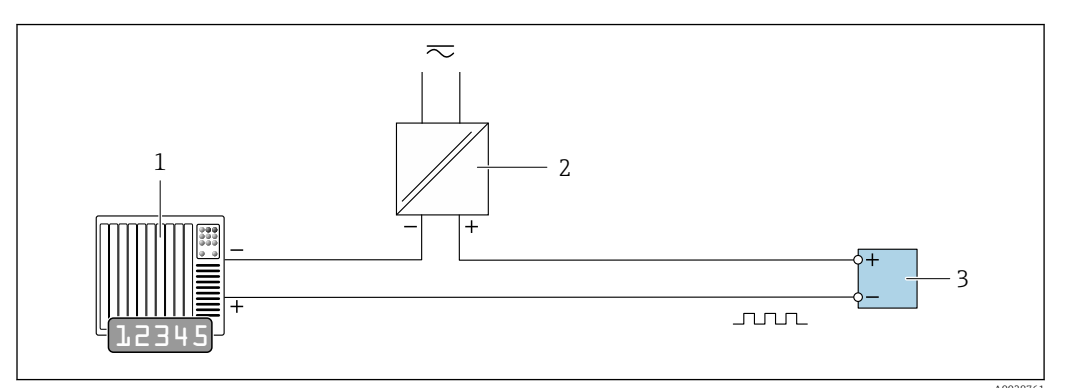

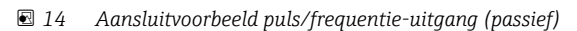

- 1 Automatiseringssysteem met puls/frequentie-ingang (bijv. PLC)
- 2 Voedingsspanning
- 3 Transmitter: let op de ingangswaarden  $\rightarrow \square 187$

## Schakeluitgang

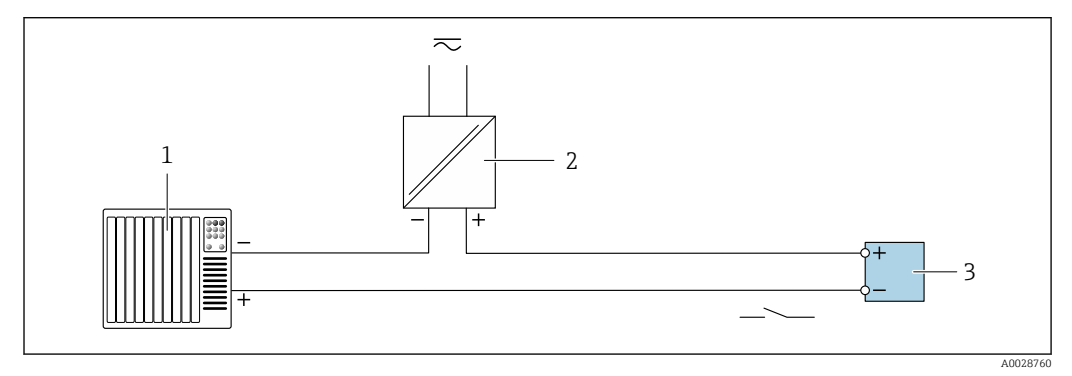

- Aansluitvoorbeeld voor schakeluitgang (passief)
- 1 Automatiseringssysteem met schakelingang (bijv. PLC)
- 2 Voedingsspanning
- 3 Transmitter: let op de ingangswaarden  $\rightarrow \square 187$

## Dubbele pulsuitgang

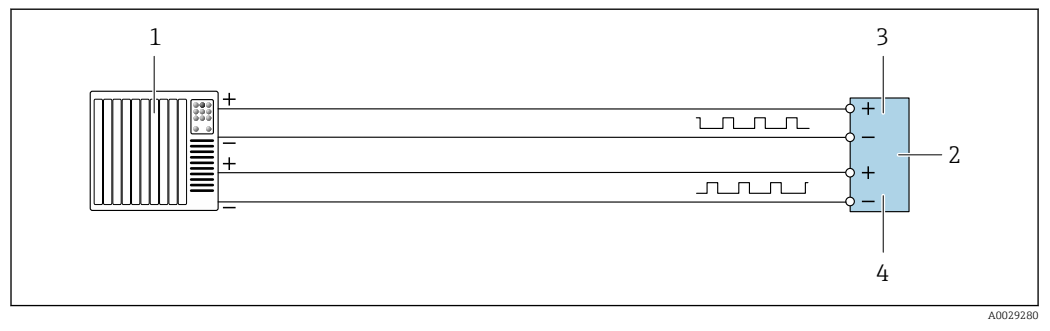

I6 Aansluitvoorbeeld voor dubbele pulsuitgang (actief)

- 1 Automatiseringssysteem met dubbele pulsingang (bijv. PLC)
- 2 Transmitter: let op de ingangswaarden  $\rightarrow \square 188$
- 3 Dubbele impulsuitgang
- 4 Dubbele pulsuitgang (slave), faseverschoven

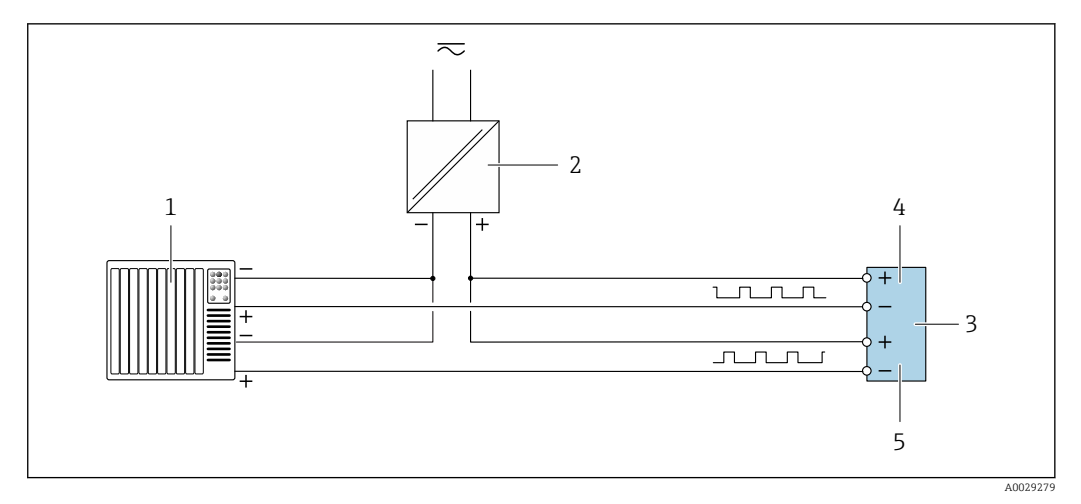

*17* Aansluitvoorbeeld voor dubbele pulsuitgang (passief)

- Automatiseringssysteem met dubbele pulsingang (bijv. PLC) 1
- 2 Voedingsspanning
- 3 Transmitter: let op de ingangswaarden  $\rightarrow$  🖺 188
- 4 5 Dubbele impulsuitgang
- Dubbele pulsuitgang (slave), faseverschoven

#### Relaisuitgang

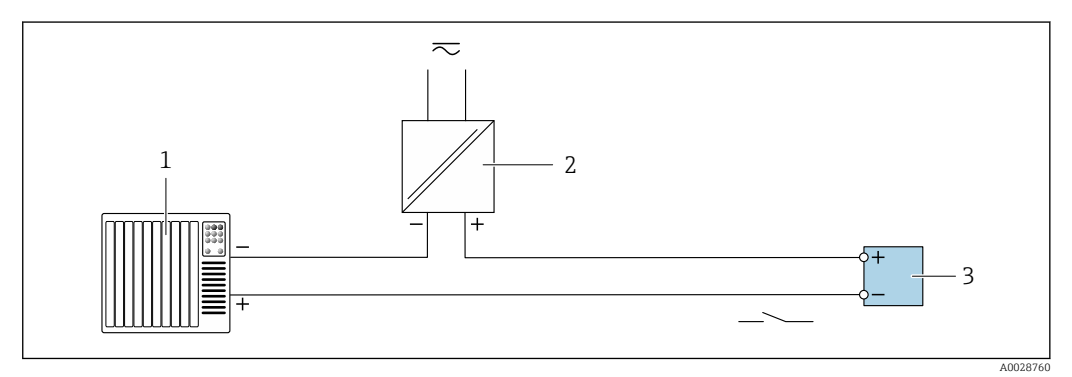

🖸 18 Aansluitvoorbeeld voor relaisuitgang (passief)

- 1 Automatiseringssysteem met relaisingang (bijv. PLC)
- 2 Voedingsspanning
- 3 Transmitter: let op de ingangswaarden  $\rightarrow$  🖺 189

## Stroomingang

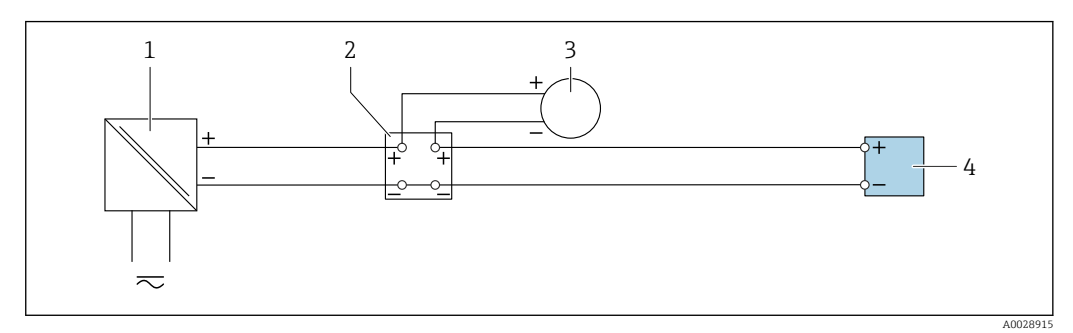

🖻 19 Aansluitvoorbeeld voor 4 tot 20 mA stroomingang

- 1 Voedingsspanning
- 2 Klemmenbox
- 3 Extern meetinstrument (bijvoorbeeld voor inlezen van druk of temperatuur)
- 4 Transmitter

#### Status ingang

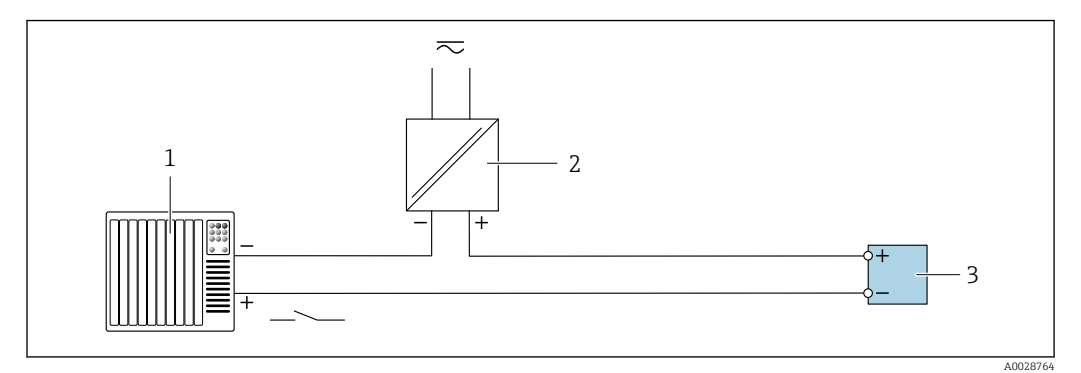

#### 🗷 20 Aansluitvoorbeeld voor statusingang

- 1 Automatiseringssysteem met statusuitgang (bijv. PLC)
- 2 Voedingsspanning
- 3 Transmitter

## 7.5 Waarborgen beschermingsklasse

Het meetinstrument voldoet aan alle voorschriften voor de IP66/67 beschermingsklasse, type 4X behuizing.

Om de IP66/67 beschermingsklasse, Type 4X behuizing te waarborgen, moeten de volgende handelingen worden uitgevoerd na de elektrische aansluiting:

- 1. Controleer of de afdichtingen van de behuizing schoon zijn en correct zijn geplaatst.
- 2. Droog, reinig of vervang de afdichtingen indien nodig.
- 3. Zet alle behuizingsschroeven en schroefdeksels vast.
- 4. Zet de kabelwartels stevig vast.
- Om te waarborgen dat vocht niet de kabelwartel kan binnendringen: Installeer de kabel zodanig dat er een lus naar beneden hangt voor de kabelwartel ("waterafvoer").

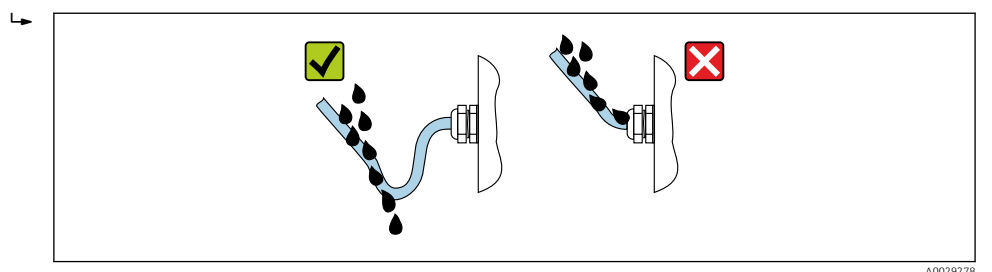

6. Plaats dummy pluggen in niet gebruikte kabeldoorvoeren.

## 7.6 Aansluitcontrole

| Zijn de kabels van het instrument beschadigd (visuele inspectie)?                                                            |  |
|----------------------------------------------------------------------------------------------------|--|
| Voldoen de kabels aan de voorschriften?                                                                                      |  |
| Zijn de gemonteerde kabels voldoende trekontlast?                                                                            |  |
| Zijn alle kabelwartels geïnstalleerd, goed vastgezet en lekdicht? Kabelinstallatie met "waterafvoer" $\rightarrow \cong 42?$ |  |
| Indien voedingsspanning aanwezig is: verschijnen er waarden op de displaymodule?                                             |  |

# 8 Bedieningsmogelijkheden

# 8.1 Overzicht van de bedieningsmogelijkheden

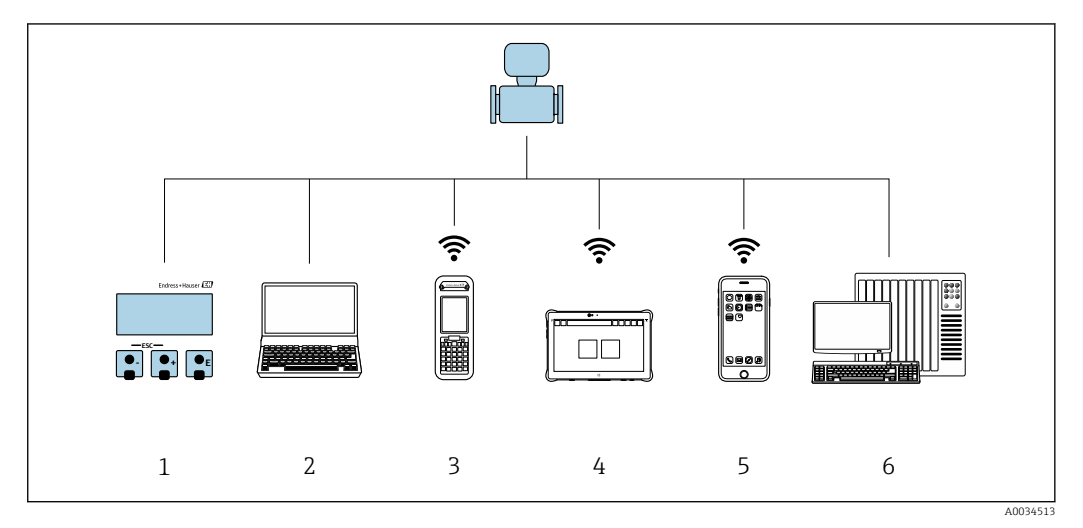

- 1 Lokale bediening via displaymodule
- 2 Computer met webbrowser (bijv. Internet Explorer) of met bedieningstool (bijv. FieldCare, DeviceCare, AMS Device Manager, SIMATIC PDM)
- 3 Field Xpert SFX350 of SFX370
- 4 Field Xpert SMT70
- 5 Mobiele handterminal
- 6 Besturingssysteem (bijv. PLC)

# 8.2 Opbouw en functies van het bedieningsmenu

## 8.2.1 Structuur van het bedieningsmenu

Voor een overzicht van de bedieningsmenu's voor experts: zie document "Omschrijving van instrumentparameters" meegeleverd met het instrument→ 🗎 212

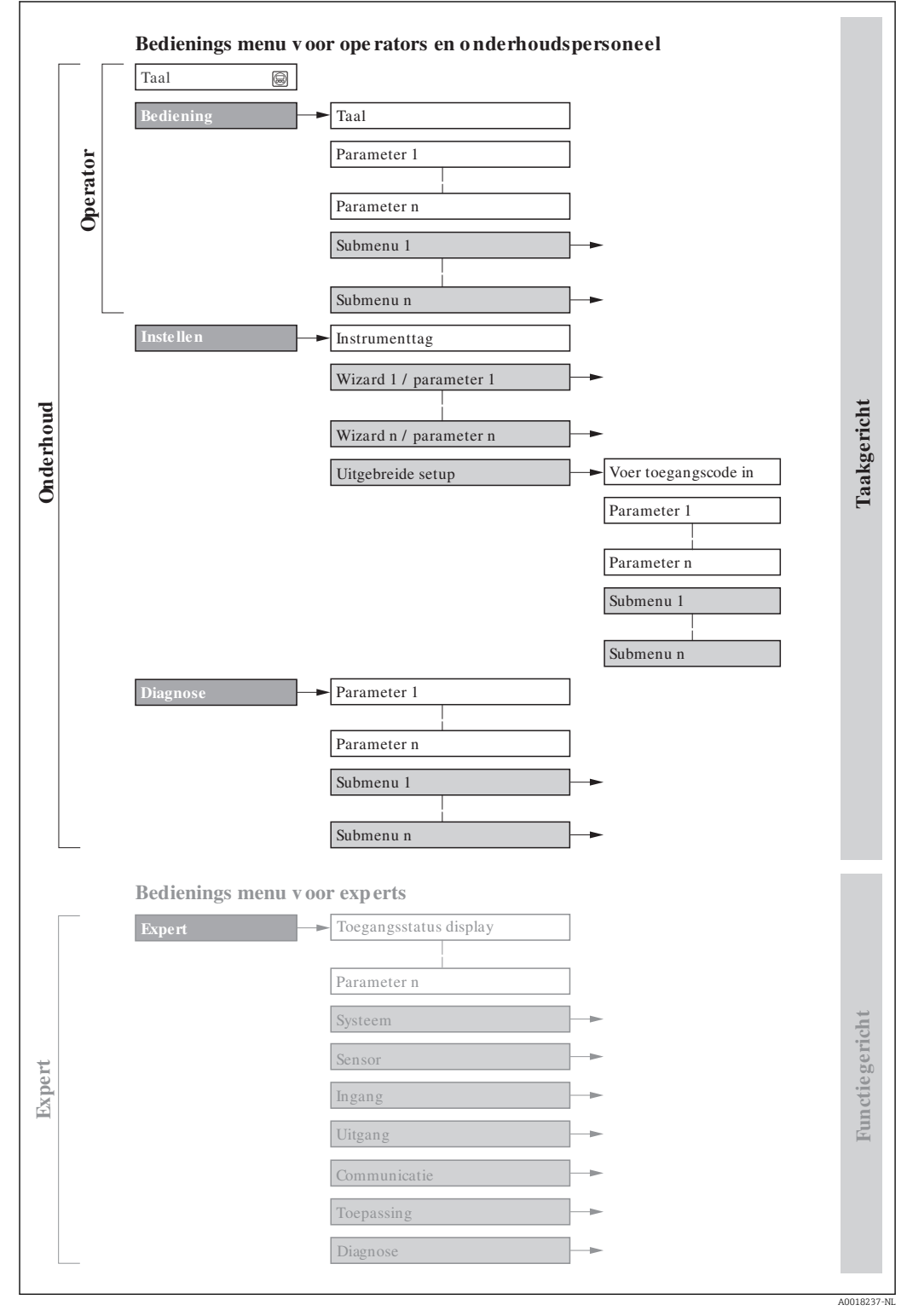

21 Schematische structuur van het bedieningsmenu

## 8.2.2 Bedieningsfilosofie

De individuele onderdelen van het bedieningsmenu zijn toegekend aan bepaalde gebruikersrollen (operator, onderhoud, enz.). Elke gebruikersrol bevat typische taken binnen de levenscyclus van het instrument.

| Men      | u/parameter      | Gebruikersrol en taken                                                                                                    | Inhoud/betekenis                                                                                                    |
|----------|------------------|----------------------------------------------------------------------------------------------------|----------------------------------------------------------------------------------------------------|
| Language | Taakgeoriënteerd | Rol "Operator", "Onderhoud"<br>Taken tijdens bedrijf:<br>• Configureren van het bedieningsdisplay                                                                                                    | <ul> <li>Definiëren van de bedieningstaal</li> <li>Definiëren van de webserver-bedieningstaal</li> <li>Restten en besturen van totaaltellers</li> </ul>                                                                                                    |
| Bedrijf  |                  | <ul> <li>Uitlezen meetwaarden</li> </ul>                                                                                                    | <ul> <li>Configureren van het bedieningsdisplay (bijv. displayformaat, displaycontrast)</li> <li>Restten en besturen van totaaltellers</li> </ul>                                                                                                    |
| Setup    |                  | <ul> <li>"Onderhoud"-rol</li> <li>Inbedrijfname:</li> <li>Configuratie van de meting</li> <li>Configuratie van de ingangen en<br/>uitgangen</li> <li>Configuratie van de communicatie-<br/>interface</li> </ul> | <ul> <li>Wizards voor snelle inbedrijfname:</li> <li>Instellen van de systeemeenheden</li> <li>Configuratie van de communicatie-interface</li> <li>Definiëren van het medium</li> <li>Weergave van de I/O-configuratie</li> <li>Configureren van de ingangen</li> <li>Configureren van de uitgangen</li> <li>Configuratie van het bedieningsdisplay</li> <li>Instellen van de lekstroomdetectie</li> <li>Configureren van de gedeeltelijke en volledige lege-buisdetectie</li> <li>Uitgebreide setup</li> <li>Voor meer specifieke configuratie van de meting (aanpassing op speciale meetomstandigheden)</li> <li>Configuratie van WLAN-instellingen</li> <li>Administratie (vrijgavecode definiëren, reset meetinstrument)</li> </ul>                                                                                                    |
| Diagnose |                  | <ul> <li>"Onderhoud"-rol</li> <li>Oplossen van storingen:</li> <li>Diagnose en oplossen van proces- en instrumentfouten</li> <li>Meetwaardesimulatie</li> </ul>                                                 | <ul> <li>Bevat alle parameters voor het detecteren en analyseren van proces- en instrumentfouten:</li> <li>Diagnoselijst <ul> <li>Bevat maximaal 5 momenteel actieve diagnosemeldingen.</li> </ul> </li> <li>Event-logboek <ul> <li>Bevat eventmeldingen die zijn opgetreden.</li> </ul> </li> <li>Instrumentinformatie <ul> <li>Bevat informatie voor identificatie van het instrument.</li> </ul> </li> <li>Meetwaarden <ul> <li>Bevat alle actuele meetwaarden.</li> </ul> </li> <li>Submenu Meetwaarde logging met besteloptie "Uitgebreide HistoRom" besteloptie <ul> <li>Opslag en visualisatie van meetwaarden</li> <li>Heartbeat</li> <li>De functionaliteit van het instrument wordt op aanvraag gecontroleerd en de verificatieresultaten worden gedocumenteerd.</li> <li>Simulatie <ul> <li>Wordt gebruikt voor het simuleren van de meetwaarde of uitgangswaarden.</li> </ul> </li> </ul></li></ul> |

| Mei    | nu/parameter            | Gebruikersrol en taken                                                                                                    | Inhoud/betekenis                                                                                                    |
|--------|-------------------------|----------------------------------------------------------------------------------------------------|----------------------------------------------------------------------------------------------------|
| Expert | Functiegeoriënteer<br>d | <ul> <li>Taken waarvoor gedetailleerde kennis van<br/>de werking van het instrument nodig is:</li> <li>Inbedrijfnamemaatregelen onder<br/>moeilijke omstandigheden</li> <li>Optimale aanpassing van de meting op<br/>moeilijke omstandigheden</li> <li>Gedetailleerde configuratie van de<br/>communicatie-interface</li> <li>Storingsdiagnose in moeilijke gevallen</li> </ul> | <ul> <li>Bevat alle parameters van het instrument en maakt directe toegang tot deze parameters mogelijk met een toegangscode. De structuur van dit menu is gebaseerd op de functieblokken van het instrument:</li> <li>Systeem <ul> <li>Bevat alle instrumentparameters van hogere orde die geen invloed hebben op de meting of de communicatie-interface.</li> <li>Sensor</li> <li>Configuratie van de meting.</li> </ul> </li> <li>Ingang <ul> <li>Configuratie van de statusingang.</li> </ul> </li> <li>Uitgang <ul> <li>Configureren van de analoge stroomuitgangen en de puls-/ frequentie- en schakeluitgang.</li> </ul> </li> <li>Communicatie <ul> <li>Configuratie van de digitale communicatie-interface en de webserver.</li> </ul> </li> <li>Applicatie <ul> <li>Configuratie van de functies die verder gaan dan de actuele meting (bijv. totaalteller).</li> </ul> </li> <li>Diagnose <ul> <li>Storingsdetectie en analyse van proces- en instrumentfouten voor instrumentsimulatie en Heartbeat Technology.</li> </ul> </li> </ul> |

#### Toegang tot het bedieningsmenu via het lokale 8.3 display

#### Bedrijfsdisplay 8.3.1

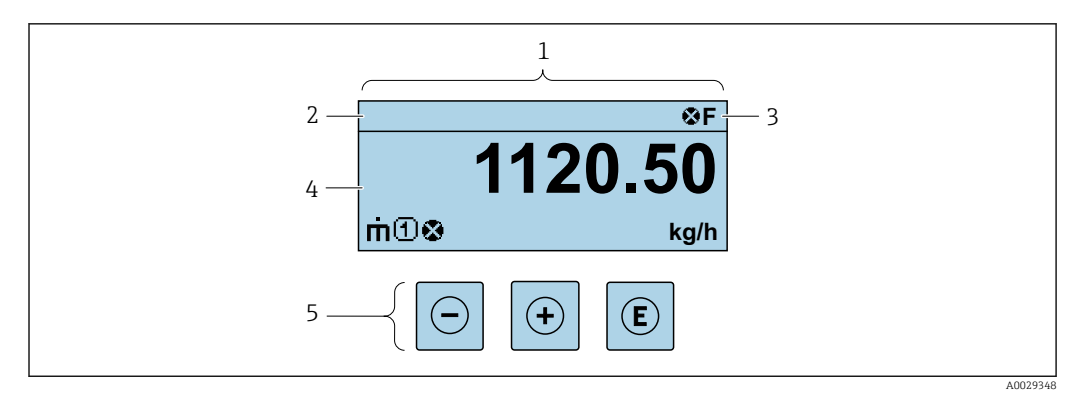

1

Bedrijfsdisplay Instrument-tag 2

3 Statusgebied

Displaygebied voor meetwaarden (4 regels) 4

Bedieningselementen  $\rightarrow \square 52$ 5

## Statusgebied

De volgende symbolen verschijnen in het statusgebied van het bedrijfsdisplay aan de rechterbovenkant:

- Statussignalen → 
   <sup>(1)</sup>
   <sup>(2)</sup>
   <sup>(2)</sup>
   <sup>(2)</sup>
   <sup>(2)</sup>
   <sup>(2)</sup>
   <sup>(2)</sup>
   <sup>(2)</sup>
   <sup>(2)</sup>
   <sup>(2)</sup>
   <sup>(2)</sup>
   <sup>(2)</sup>
   <sup>(2)</sup>
   <sup>(2)</sup>
   <sup>(2)</sup>
   <sup>(2)</sup>
   <sup>(2)</sup>
   <sup>(2)</sup>
   <sup>(2)</sup>
   <sup>(2)</sup>
   <sup>(2)</sup>
   <sup>(2)</sup>
   <sup>(2)</sup>
   <sup>(2)</sup>
   <sup>(2)</sup>
   <sup>(2)</sup>
   <sup>(2)</sup>
   <sup>(2)</sup>
   <sup>(2)</sup>
   <sup>(2)</sup>
   <sup>(2)</sup>
   <sup>(2)</sup>
   <sup>(2)</sup>
   <sup>(2)</sup>
   <sup>(2)</sup>
   <sup>(2)</sup>
   <sup>(2)</sup>
   <sup>(2)</sup>
   <sup>(2)</sup>
   <sup>(2)</sup>
   <sup>(2)</sup>
   <sup>(2)</sup>
   <sup>(2)</sup>
   <sup>(2)</sup>
   <sup>(2)</sup>
   <sup>(2)</sup>
   <sup>(2)</sup>
   <sup>(2)</sup>
   <sup>(2)</sup>
   <sup>(2)</sup>
   <sup>(2)</sup>
   <sup>(2)</sup>
   <sup>(2)</sup>
   <sup>(2)</sup>
   <sup>(2)</sup>
   <sup>(2)</sup>
   <sup>(2)</sup>
   <sup>(2)</sup>
   <sup>(2)</sup>
   <sup>(2)</sup>
   <sup>(2)</sup>
   <sup>(2)</sup>
   <sup>(2)</sup>
   <sup>(2)</sup>
   <sup>(2)</sup>
   <sup>(2)</sup>
   <sup>(2)</sup>
   <sup>(2)</sup>
   <sup>(2)</sup>
   <sup>(2)</sup>
   <sup>(2)</sup>
   <sup>(2)</sup>
   <sup>(2)</sup>
   <sup>(2)</sup>
   <sup>(2)</sup>
   <sup>(2)</sup>
   <sup>(2)</sup>
   <sup>(2)</sup>
   <sup>(2)</sup>
   <sup>(2)</sup>
   <sup>(2)</sup>
   <sup>(2)</sup>
   <sup>(2)</sup>
   <sup>(2)</sup>
   <sup>(2)</sup>
   <sup>(2)</sup>
   <sup>(2)</sup>
   <sup>(2)</sup>
   <sup>(2)</sup>
   <sup>(2)</sup>
   <sup>(2)</sup>
   <sup>(2)</sup>
   <sup>(2)</sup>
   <sup>(2)</sup>
   <sup>(2)</sup>
   <sup>(2)</sup>
   <sup>(2)</sup>
   <sup>(2)</sup>
   <sup>(2)</sup>
   <sup>(2)</sup>
   <sup>(2)</sup>
   <sup>(2)</sup>
   <sup>(2)</sup>
   <sup>(2)</sup>
   <sup>(2)</sup>
   <sup>(2)</sup>
   <sup>(2)</sup>
   <sup>(2)</sup>
   <sup>(2)</sup>
   <sup>(2)</sup>
   <sup>(2)</sup>
   <sup>(2)</sup>
   <sup>(2)</sup>
   <sup>(2)</sup>
   <sup>(2)</sup>
   <sup>(2)</sup>
   <sup>(2)</sup>
   <sup>(2)</sup>
   <sup>(2)</sup>
   <sup>(2)</sup>
   <sup>(2)</sup>
   <sup>(2)</sup>
   <sup>(2)</sup>
   <sup>(2)</sup>
   <sup>(2)</sup>
   <sup>(2)</sup>
   <sup>(2)</sup>
   <sup>(2)</sup>
   <sup>(2)</sup>
   <sup>(2)</sup>
   <sup>(2)</sup>
   <sup>(2)</sup>
   <sup>(2)</sup>
   <sup>(2)</sup>
   <sup>(2)</sup>
   <sup>(2)</sup>
   <sup>(2)</sup>
   <sup>(2)</sup>
   <sup>(2)</sup>
   <sup>(2)</sup>
   <sup>(2)</sup>
   <sup>(2)</sup>
   <sup>(2)</sup>
   <sup>(2)</sup>
  - F: Storing
  - C: Functiecontrole
  - S: Buiten de specificaties
  - M: Onderhoud nodig
- Diagnosegedrag → 
   <sup>(1)</sup>
   <sup>(2)</sup>
   <sup>(2)</sup>
   <sup>(2)</sup>
   <sup>(2)</sup>
   <sup>(2)</sup>
   <sup>(2)</sup>
   <sup>(2)</sup>
   <sup>(2)</sup>
   <sup>(2)</sup>
   <sup>(2)</sup>
   <sup>(2)</sup>
   <sup>(2)</sup>
   <sup>(2)</sup>
   <sup>(2)</sup>
   <sup>(2)</sup>
   <sup>(2)</sup>
   <sup>(2)</sup>
   <sup>(2)</sup>
   <sup>(2)</sup>
   <sup>(2)</sup>
   <sup>(2)</sup>
   <sup>(2)</sup>
   <sup>(2)</sup>
   <sup>(2)</sup>
   <sup>(2)</sup>
   <sup>(2)</sup>
   <sup>(2)</sup>
   <sup>(2)</sup>
   <sup>(2)</sup>
   <sup>(2)</sup>
   <sup>(2)</sup>
   <sup>(2)</sup>
   <sup>(2)</sup>
   <sup>(2)</sup>
   <sup>(2)</sup>
   <sup>(2)</sup>
   <sup>(2)</sup>
   <sup>(2)</sup>
   <sup>(2)</sup>
   <sup>(2)</sup>
   <sup>(2)</sup>
   <sup>(2)</sup>
   <sup>(2)</sup>
   <sup>(2)</sup>
   <sup>(2)</sup>
   <sup>(2)</sup>
   <sup>(2)</sup>
   <sup>(2)</sup>
   <sup>(2)</sup>
   <sup>(2)</sup>
   <sup>(2)</sup>
   <sup>(2)</sup>
   <sup>(2)</sup>
   <sup>(2)</sup>
   <sup>(2)</sup>
   <sup>(2)</sup>
   <sup>(2)</sup>
   <sup>(2)</sup>
   <sup>(2)</sup>
   <sup>(2)</sup>
   <sup>(2)</sup>
   <sup>(2)</sup>
   <sup>(2)</sup>
   <sup>(2)</sup>
   <sup>(2)</sup>
   <sup>(2)</sup>
   <sup>(2)</sup>
   <sup>(2)</sup>
   <sup>(2)</sup>
   <sup>(2)</sup>
   <sup>(2)</sup>
   <sup>(2)</sup>
   <sup>(2)</sup>
   <sup>(2)</sup>
   <sup>(2)</sup>
   <sup>(2)</sup>
   <sup>(2)</sup>
   <sup>(2)</sup>
   <sup>(2)</sup>
   <sup>(2)</sup>
   <sup>(2)</sup>
   <sup>(2)</sup>
   <sup>(2)</sup>
   <sup>(2)</sup>
   <sup>(2)</sup>
   <sup>(2)</sup>
   <sup>(2)</sup>
   <sup>(2)</sup>
   <sup>(2)</sup>
   <sup>(2)</sup>
   <sup>(2)</sup>
   <sup>(2)</sup>
   <sup>(2)</sup>
   <sup>(2)</sup>
   <sup>(2)</sup>
   <sup>(2)</sup>
   <sup>(2)</sup>
   <sup>(2)</sup>
   <sup>(2)</sup>
   <sup>(2)</sup>
   <sup>(2)</sup>
   <sup>(2)</sup>
   <sup>(2)</sup>
   <sup>(2)</sup>
   <sup>(2)</sup>
   <sup>(2)</sup>
   <sup>(2)</sup>
   <sup>(2)</sup>
   <sup>(2)</sup>
   <sup>(2)</sup>
   <sup>(2)</sup>
   <sup>(2)</sup>
   <sup>(2)</sup>
   <sup>(2)</sup>
   <sup>(2)</sup>
   <sup>(2)</sup>
   <sup>(2)</sup>
   <sup>(2)</sup>
   <sup>(2)</sup>
   <sup>(2)</sup>
   <sup>(2)</sup>
   <sup>(2)</sup>
   <sup>(2)</sup>
   <sup>(2)</sup>
   <sup>(2)</sup>
   <sup>(2)</sup>
   <sup>(2)</sup>
   <sup>(2)</sup>
   <sup>(2)</sup>
   <sup>(2)</sup>
   <sup>(2)</sup>
   <sup>(2)</sup>
   <sup>(2)</sup>
   <sup>(2)</sup>
   <sup>(2)</sup>
   <sup>(2)</sup>
   <sup>(2)</sup>
   <sup>(2)</sup>
   <sup>(2)</sup>
   <sup>(2)</sup>
   <sup>(2)</sup>
   <sup>(2)</sup>
   <sup>(2)</sup>
  - 🐼: Alarm
  - <u>M</u>: Waarschuwing
- 🟦: Vergrendeling (het instrument wordt vergrendeld via de hardware )
- +: Communicatie (communicatie via afstandsbediening is actief)

## Displaygebied

In het displaygebied, wordt elke meetwaarde voorafgegaan door een bepaald symbooltype voor verdere beschrijving:

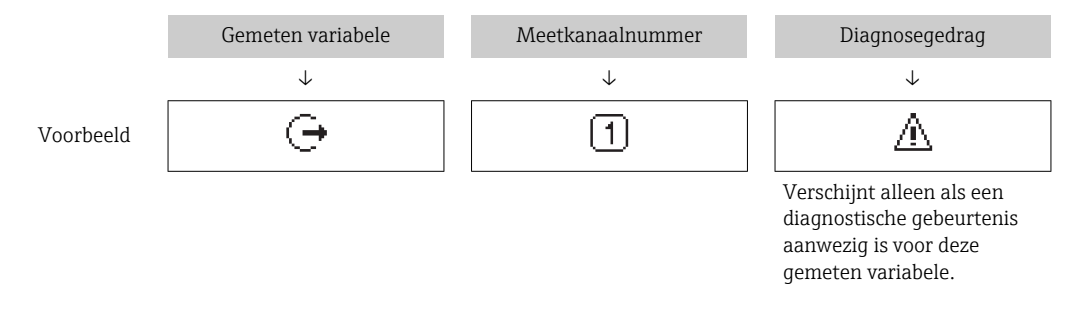

## Meetwaarde

| Symbool | Betekenis                                                                                   |
|---------|---------------------------------------------------------------------------------------------|
| ṁ       | Massaflow                                                                                   |
| Ü       | <ul><li>Volumeflow</li><li>Gecorrigeerde volumeflow</li></ul>                               |
| ρ       | <ul><li>Dichtheid</li><li>Referentiedichtheid</li></ul>                                     |
| 4       | Temperatuur                                                                                 |
| Σ       | Totaalteller  Het meetkanaalnummer geeft aan welke van de drie totaaltellers wordt getoond. |
| Ģ       | Uitgang<br>Het meetkanaalnummer geeft aan welke van de uitgangen wordt getoond.             |
| Ð       | Status ingang                                                                               |

#### Meetkanaalnummers

| Symbool                                                                                                    | Betekenis          |
|----------------------------------------------------------------------------------------------------|--------------------|
| 14                                                                                                    | Meetkanaal 1 tot 4 |
| Het meetkanaalnummer wordt alleen getoond wanneer meer dan één kanaal aanwezig is voor hetzelfde meetvariabeletype (bijv. totaalteller 1 t/m 3). |                    |

#### Diagnosegedrag

Het diagnosegedrag heeft betrekking op een diagnostische gebeurtenis die relevant is voor de getoonde meetvariabele. Voor informatie over de symbolen  $\rightarrow \cong 153$ 

Het aantal en displayformaat van de meetwaarden kan worden geconfigureerd via Parameter **Indeling display** (→ 🗎 108).

## 8.3.2 Navigatiescherm

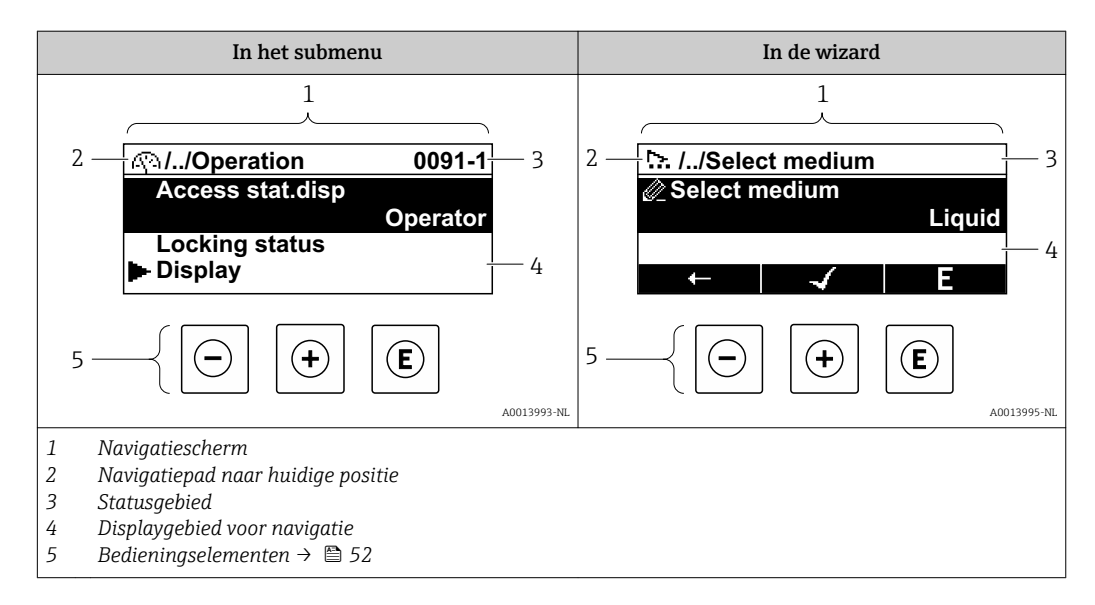

## Navigatiepad

-

Het navigatiepad, weergegeven linksboven in het navigatievenster, bestaat uit de volgende elementen:

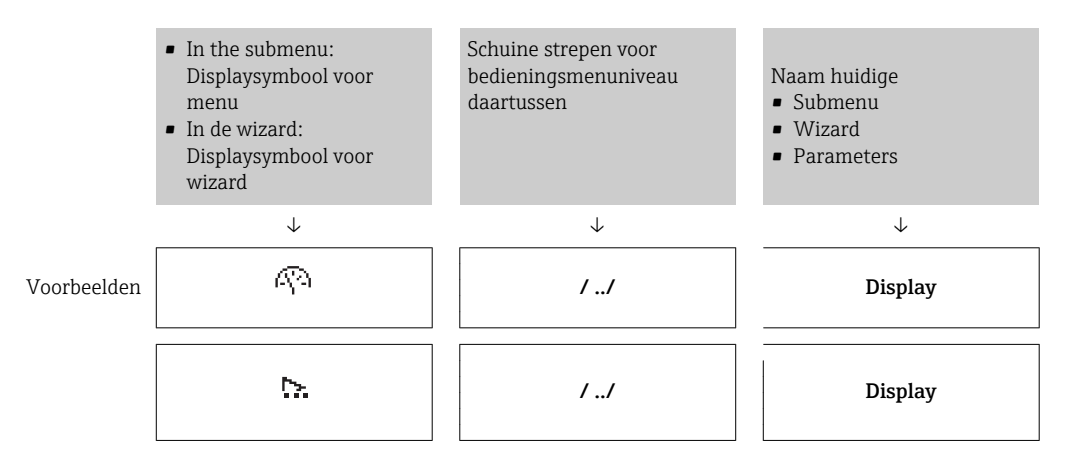

Zie voor meer informatie over de pictogrammen in het menu het hoofdstuk "Displaygebied"  $\rightarrow \cong 49$ 

#### Statusgebied

Het volgende verschijnt in het statusgebied van het navigatiescherm in de rechterbovenhoek:

- In het submenu
  - De directe toegangscode voor de parameter waar u naar toe navigeert (bijv. 0022-1)
  - Indien een diagnosesituatie aanwezig is, het diagnosegedrag en het statussignaal
- In de wizard
- Indien een diagnosesituatie aanwezig is, het diagnosegedrag en het statussignaal

■ Zie voor informatie over het diagnosegedrag en statussignaal → 
 152
 • Voor informatie over de functie en invoer van de directe toegangscode → 
 54

#### Displaygebied

Menu's

| Symbool | Betekenis                                                                                                    |
|---------|----------------------------------------------------------------------------------------------------|
| P       | Bediening<br>Verschijnt:<br>• in het menu naast de keuze "Bedrijf"<br>• Links in het navigatiepad in het menu <b>Bedrijf</b>          |
| ų       | Instelling<br>Verschijnt:<br>• in het menu naast de keuze "Setup"<br>• Links in het navigatiepad in het menu <b>Setup</b>             |
| પ્      | Diagnose         Verschijnt:         • in het menu naast de keuze "Diagnose"         • Links in het navigatiepad in het menu Diagnose |
| ÷.      | Expert<br>Verschijnt:<br>• in het menu naast de keuze "Expert"<br>• Links in het navigatiepad in het menu Expert                      |

#### Submenu's, wizards, parameters

| Symbool | Betekenis                                                                                     |
|---------|-----------------------------------------------------------------------------------------------|
| •       | Submenu                                                                                       |
| ☆.      | Wizard                                                                                        |
| Ø2      | Parameters binnen een wizard<br>Er bestaan geen displaysymbolen voor parameters in submenu's. |

#### Vergrendeling

| Symbool | Betekenis                                                                                                    |
|---------|----------------------------------------------------------------------------------------------------|
| â       | <ul> <li>Parameter vergrendeld</li> <li>Wanneer deze wordt getoond voor een parameternaam, betekent dit dat de parameter vergrendeld is.</li> <li>Via een gebruikersspecifieke toegangscode</li> <li>Via de hardware-schrijfbeveiligingsschakelaar</li> </ul> |

#### Wizard-bediening

| Symbool | Betekenis                       |
|---------|---------------------------------|
|         | Schakelt naar vorige parameter. |

|   | Bevestigt de parameterwaarde en schakelt naar de volgende parameter. |
|---|----------------------------------------------------------------------|
| E | Opent een bewerkingsaanzicht van de parameter.                       |

## 8.3.3 Bewerkingsaanzicht

#### Numerieke editor

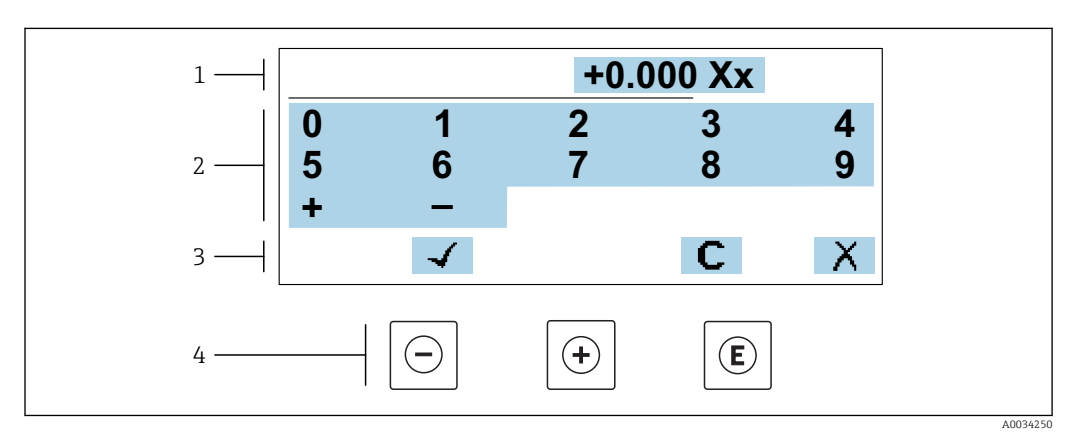

■ 22 Voor invoeren van waarden in parameters (bijv. grenswaarden)

- 1 Weergavegebied invoer
- 2 Invoervenster
- 3 Invoer bevestigen, wissen of verwerpen
- 4 Bedieningselementen

## Tekst editor

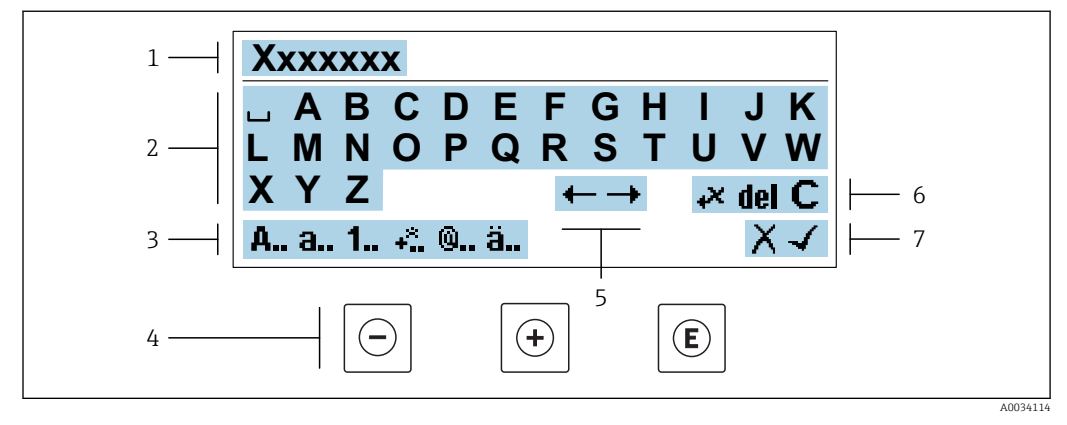

23 Voor invoeren van tekst in parameters (bijv. tagnaam)

- 1 Weergavegebied invoer
- 2 Actuele invoervenster
- 3 Verander invoervenster
- 4 Bedieningselementen
- 5 Beweeg invoerpositie
- 6 Invoer wissen
- 7 Invoer verwerpen of bevestigen

## Gebruik van de bedieningselementen in het bewerkingsaanzicht

| Bedieningstoets(<br>en) | Betekenis                                                                                                    |
|-------------------------|----------------------------------------------------------------------------------------------------|
| Θ                       | <b>Minus-toets</b><br>Beweeg de invoerpositie naar links.                                                                                        |
| (+)                     | <b>Plus-toets</b><br>Beweeg de invoerpositie naar rechts.                                                                                        |
| E                       | <ul><li>Enter-toets</li><li>Kort toets indrukken: bevestig uw keuze.</li><li>Indrukken van de toets gedurende 2 s: bevestig de invoer.</li></ul> |
| -++                     | <b>Escape-toetscombinatie (drukken toetsen tegelijkertijd in)</b><br>Sluit het bewerkingsaanzicht zonder de veranderingen op te slaan.           |

#### Invoervensters

| Symbool  | Betekenis                                                                                                    |
|----------|----------------------------------------------------------------------------------------------------|
| A        | Hoofdletter                                                                                                    |
| а        | Kleine letter                                                                                                    |
| 1        | Cijfers                                                                                                    |
| +*       | Leestekens en speciale tekens: = + - * / <sup>2</sup> <sup>3</sup> <sup>1</sup> / <sub>4</sub> <sup>1</sup> / <sub>2</sub> <sup>3</sup> / <sub>4</sub> ( ) [ ] < > { } |
| <b>@</b> | Leestekens en speciale tekens: ' " ` ^. , ; : ? ! % $\mu$ ° $\in$ \$ £ ¥ § @ # / \ I ~ & _                                                                             |
| ä        | Umlauts en accenten                                                                                                    |

#### Bediening invoer

| Symbool   | Betekenis                                |
|-----------|------------------------------------------|
| <b>←→</b> | Beweeg invoerpositie                     |
| X         | Invoer afwijzen                          |
| 4         | Bevestig de invoer                       |
| **        | Wis karakter links van de invoerpositie  |
| del       | Wis karakter rechts van de invoerpositie |
| С         | Wis alle ingevoerde karakters            |

| 8.3.4 | Bedieningselementen |
|-------|---------------------|
|-------|---------------------|

| Bedieningstoets(<br>en) | Betekenis                                                                                                    |
|-------------------------|----------------------------------------------------------------------------------------------------|
|                         | Minus-toets                                                                                                    |
| $\bigcirc$              | <i>In een menu, submenu</i><br>Beweegt de markeringsbalk in een keuzelijst naar boven.                                                                                                    |
|                         | <i>Met een Wizard</i><br>Bevestigt de parameterwaarde en gaat naar de voorgaande parameter.                                                                                                    |
|                         | Met een tekst- en numerieke editor<br>Beweeg de invoerpositie naar links.                                                                                                    |
|                         | Plus-toets                                                                                                    |
|                         | <i>In een menu, submenu</i><br>Beweegt de markeringsbalk in een keuzelijst naar beneden.                                                                                                    |
| (+)                     | <i>Met een Wizard</i><br>Bevestigt de parameterwaarde en gaat naar de volgende parameter.                                                                                                    |
|                         | <i>Met een tekst- en numerieke editor</i><br>Beweeg de invoerpositie naar rechts.                                                                                                    |
|                         | Enter-toets                                                                                                    |
|                         | <i>Voor bedrijfsdisplay</i><br>Door kort op de toets te drukken wordt het bedieningsmenu geopend.                                                                                                    |
| E                       | <ul> <li>In een menu, submenu</li> <li>Kort toets indrukken: <ul> <li>Keuzemenu, submenu of parameter wordt geopend.</li> <li>Wizard wordt gestart.</li> <li>Bij open helptekst: de helptekst van de parameter wordt gesloten.</li> </ul> </li> <li>Toets indrukken 2 s bij parameter: <ul> <li>Indien aanwezig wordt de helptekst voor de functie of parameter geopend.</li> </ul> </li> </ul> |
|                         | <i>Met een Wizard</i><br>Opent een bewerkingsaanzicht van de parameter.                                                                                                    |
|                         | <ul><li>Met een tekst- en numerieke editor</li><li>Kort toets indrukken: bevestig uw keuze.</li><li>Indrukken van de toets gedurende 2 s: bevestig de invoer.</li></ul>                                                                                                    |
|                         | Escape-toetscombinatie (drukken toetsen tegelijkertijd in)                                                                                                    |
| <b>○</b> +⊕             | <ul> <li>In een menu, submenu</li> <li>Kort toets indrukken: <ul> <li>Verlaat het huidige menuniveau en gaat naar het volgende hogere menuniveau.</li> <li>Bij open helptekst: de helptekst van de parameter wordt gesloten.</li> </ul> </li> <li>Indrukken van de toets 2 s zorgt voor terugkeer naar het bedieningsdisplay ("homepositie").</li> </ul>                                        |
|                         | <i>Met een Wizard</i><br>Verlaat de wizard en gaat naar het volgende hogere menuniveau.                                                                                                    |
|                         | <i>Met een tekst- en numerieke editor</i><br>Sluit het bewerkingsaanzicht zonder de veranderingen op te slaan.                                                                                                    |
|                         | Minus-/Enter-toetscombinatie (druk de toetsen tegelijkertijd in)                                                                                                    |
| ()+E)                   | <ul> <li>Wanneer de toetsenbordvergrendeling actief is:<br/>Druk op de toets gedurende 3 s: schakelt de toetsenbordvergrendeling uit.</li> <li>Wanneer de toetsenbordvergrendeling niet actief is:<br/>Door de toets gedurende 3 s in te drukken wordt het contextmenu geopend inclusief de optie voor activeren van de toetsenbordvergrendeling.</li> </ul>                                    |

#### 8.3.5 Contextmenu openen

Met het contextmenu kan de gebruiker de volgende menu's snel en direct vanuit het bedieningsmenu oproepen:

- InstellingGegevens-backup
- Simulatie

## Oproepen en sluiten van het contextmenu

De gebruiker is in het bedieningsmenu.

- **1**. Druk op de ⊡ en 🗉 toets langer dan 3 seconden.
  - └ Het contextmenu wordt geopend.

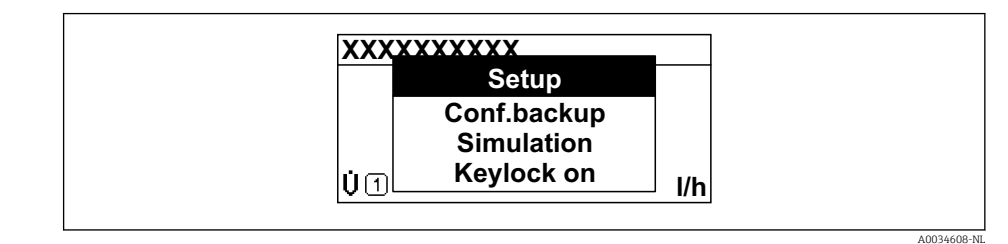

2. Druk ⊡ + 🛨 tegelijkertijd in.

🛏 Het contextmenu wordt gesloten en het bedieningsmenu verschijnt.

#### Oproepen van het menu via het contextmenu

1. Open het contextmenu.

2. Druk op 🛨 om naar het gewenste menu te gaan.

3. Druk op 🗉 om de keuze te bevestigen.

🛏 Het gekozen menu wordt geopend.

## 8.3.6 Navigatie en selectie in de lijst

Er worden verschillende bedieningselementen gebruikt voor het navigeren door het bedieningsmenu. Het navigatiepad wordt in de kopregel links getoond. Pictogrammen worden voor de individuele menu's getoond. Deze pictogrammen worden ook in de kopregel getoond tijdens de navigatie.

Voor een uitleg van het navigatie-aanzicht met symbolen en bedieningselementen  $\rightarrow \cong 48$ 

Voorbeeld: instellen van het aantal weer te geven meetwaarden op "2 waarden"

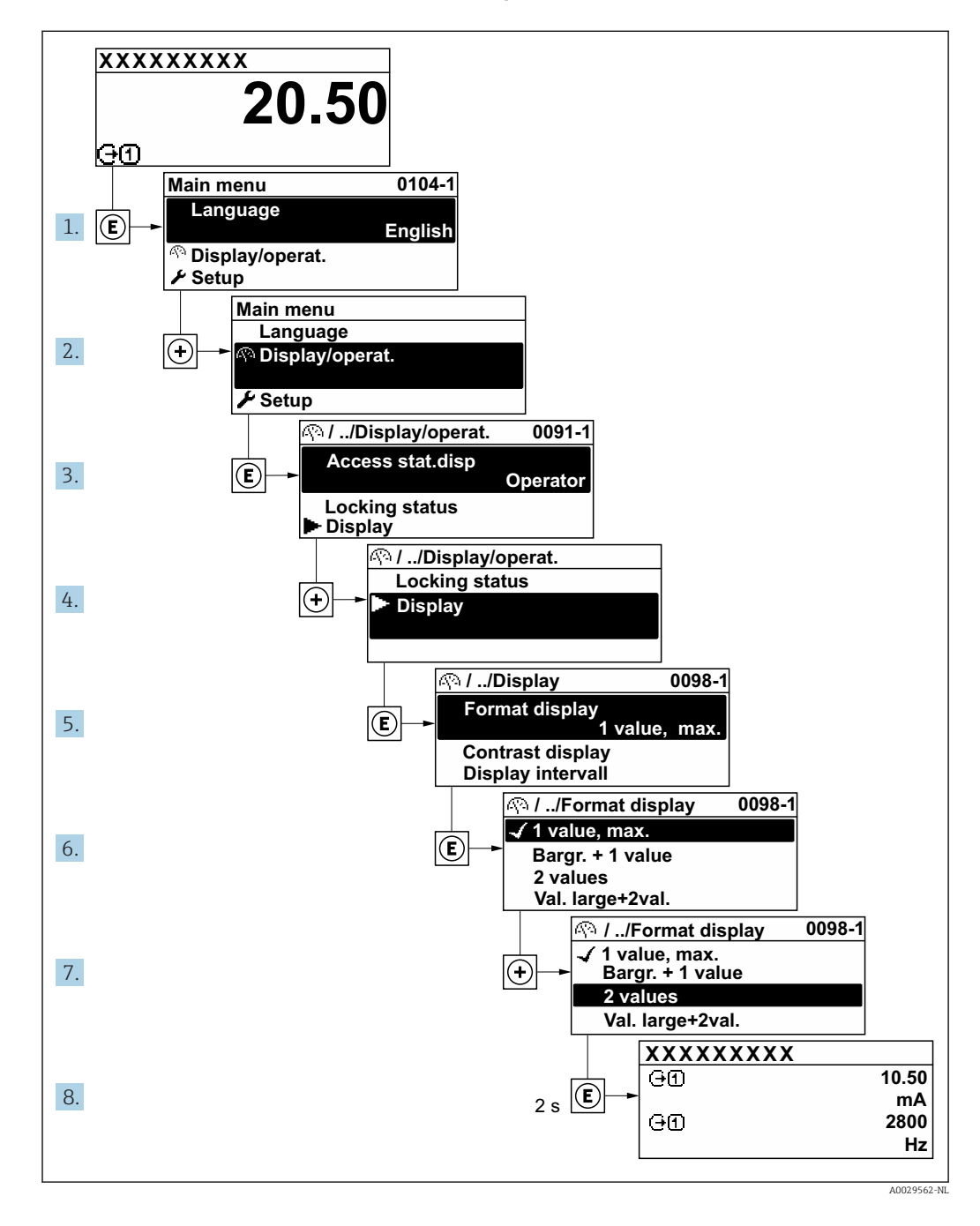

## 8.3.7 Direct oproepen parameters

Aan elke parameter is een nummer toegekend om de parameter direct via het lokale display te kunnen benaderen. Door invoeren van deze toegangscode in Parameter **Directe toegang** wordt de gewenste parameter direct opgeroepen.

#### Navigatiepad

Expert  $\rightarrow$  Directe toegang

De directe toegangscode bestaat uit een 5-cijferig getal (maximaal) en het kanaalnummer, welke het kanaal identificeert van een procesvariabele: bijv. 00914-2. In het navigatieaanzicht, verschijnt deze aan de rechterkant in de kopregel van de geselecteerde parameter.

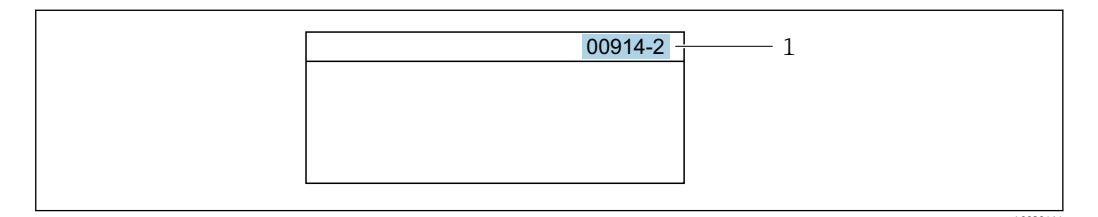

1 Directe toegangscode

Let op het volgende bij invoeren van de directe toegangscode:

- De voorgaande nullen in de directe toegangscode hoeven niet te worden ingevoerd. Voorbeeld: voer "914" in, in plaats van "00914"
- Wanneer geen kanaalnummer wordt ingevoerd, wordt automatisch kanaal 1 benaderd. Voorbeeld: voer 00914 in → Parameter Toekennen procesvariabele
- Wanneer een ander kanaal moet worden benaderd: voer de directe toegangscode in met het betreffende kanaalnummer.

Voorbeeld: voer **00914-2** in → Parameter **Toekennen procesvariabele** 

Voor de directe toegangscodes van de individuele parameters, zie het document "Beschrijving van de instrumentparameters" van het instrument

## 8.3.8 Oproepen helptekst

Helptekst is beschikbaar voor bepaalde parameters en kan worden opgeroepen vanuit het navigatie-aanzicht. De helptekst geeft een korte uitleg van de functie van de parameter en ondersteunt zo een snelle en veilige inbedrijfname.

#### Oproepen en sluiten van de helptekst

De gebruiker is in het navigatie-aanzicht en de selectiebalk staat op een parameter.

- 1. Druk op 🗉 gedurende 2 s.
  - └ De helptekst voor de geselecteerde parameter wordt geopend.

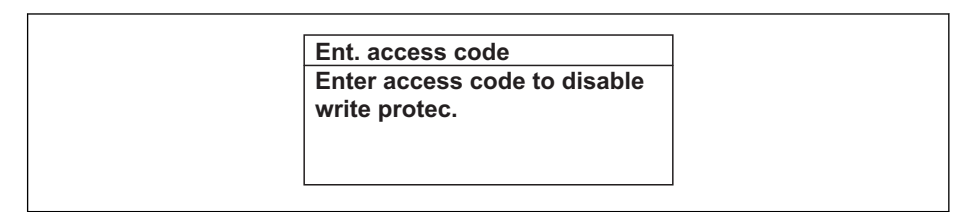

24 Voorbeeld: helptekst voor parameter "Vrijgavecode invoeren"

2. Druk ⊡ + 🗄 tegelijkertijd in.

└ De helptekst wordt gesloten.

## 8.3.9 Veranderen van parameters

De parameters kunnen worden veranderd via de numerieke of de teksteditor.

- Numerieke editor: verander waarden in een parameter, bijv. specificaties voor grenswaarden.
- Teksteditor: voer tekst in een parameter in, bijv. de tagnaam.

Er wordt een melding getoond wanneer een waarde wordt ingevoerd die buiten het toegestane waardebereik ligt.

| Ent. access code             |    |
|------------------------------|----|
| Invalid or out of range inpu | ut |
| value                        |    |
| Min:0                        |    |
| Max:9999                     |    |

## 8.3.10 Gebruikersrollen en bijbehorende toegangsrechten

De twee gebruikersrollen "Operator" en "Onderhoud" hebben verschillende schrijftoegang tot de parameters indien de klant een gebruikersspecifieke Toegangscode definieert. Dit beschermt de instrumentconfiguratie via het lokale display tegen ongeautoriseerde toegang  $\rightarrow \cong 132$ .

#### Definiëren van de toegangsautorisatie voor gebruikersrollen

Een toegangscode is nog niet gedefinieerd bij uitlevering af fabriek van het instrument. Toegangsautorisatie (lees- en schrijftoegang) tot het instrument is niet beperkt en komt overeen met de gebruikersrol "Onderhoud".

- ► Toegangscode definiëren.
  - └ De gebruikersrol "Operator" wordt gedefinieerd naast de gebruikersrol "Onderhoud". De toegangsautorisatie voor beide rollen verschilt.

Toegangsautorisatie tot parameters: gebruikersrol "Onderhoud"

| Status toegangscode                                             | Leestoegang | Schrijftoegang  |
|-----------------------------------------------------------------|-------------|-----------------|
| Een toegangscode is nog niet gedefinieerd (fabrieksinstelling). | V           | V               |
| Nadat een toegangscode is gedefinieerd.                         | V           | ✓ <sup>1)</sup> |

1) De gebruiker heeft pas schrijftoegang na invoeren van de toegangscode.

Toegangsautorisatie tot parameters: gebruikersrol "Operator"

| Status toegangscode                     | Leestoegang | Schrijftoegang |
|-----------------------------------------|-------------|----------------|
| Nadat een toegangscode is gedefinieerd. | V           | 1)             |

 Ondanks de gedefinieerde toegangscode, kunnen bepaalde parameters altijd worden aangepast en zijn dus uitgezonderd van de schrijfbeveiliging, omdat deze de meting niet beïnvloeden. Zie het hoofdstuk "Schrijfbeveiliging via Toegangscode"

De gebruikersrol waarmee de gebruiker momenteel is ingelogd wordt aangegeven via Parameter **Toegangsstatus**. Navigatiepad: Bedrijf → Toegangsstatus

## 8.3.11 Schrijfbeveiliging uitschakelen via toegangscode

Wanneer het B-symbool verschijnt op het lokale display voor een parameter, is de parameter schrijfbeveiligd via een gebruikersspecifieke toegangscode en kan niet worden veranderd via de lokale bediening  $\rightarrow \textcircled{B}$  132.

De schrijfbeveiliging van de parameter via de lokale bediening kan worden opgeheven door de gebruikersspecifieke toegangscode in te voeren in Parameter **Vrijgavecode invoeren** ( $\rightarrow \equiv 114$ ) via de betreffende toegangsoptie.

1. Nadat u 🗉 heeft ingedrukt, verschijnt de vraag om invoer van de toegangscode.

2. Voer de toegangscode in.

└→ Het B -symbool voor de parameters verdwijnt; alle eerder schrijfbeveiligde parameters zijn nu vrijgegeven.

## 8.3.12 Toetsvergrendeling in- en uitschakelen

Met de toetsvergrendeling is het mogelijk de toegang tot het gehele bedieningsmenu via lokale bediening te blokkeren. Daardoor is navigeren door het bedieningsmenu of wijzigen van de waarden van individuele parameters niet langer mogelijk. Gebruikers kunnen de meetwaarden alleen nog op het bedieningsdisplay aflezen.

De toetsvergrendeling wordt in- en uitgeschakeld via het contextmenu.

#### Inschakelen van de toetsvergrendeling

De toetsvergrendeling wordt automatisch ingeschakeld:

- Indien het instrument > 1 minuut niet wordt bediend.
- Elke keer dat het instrument wordt herstart.

#### Toetvergrendeling handmatig inschakelen:

- Het instrument staat in de meetwaardeweergave.
   Druk op de □ en □ toetsen gedurende 3 seconden.
  - 🛏 Er verschijnt een contextmenu.
- Kies in het contextmenu de toetsenvergrendeling aan optie.
   De toetsvergrendeling wordt is ingeschakeld.

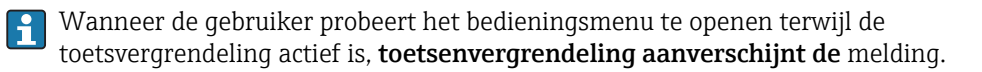

#### Uitschakelen van de toetsvergrendeling

## 8.4 Toegang tot het bedieningsmenu via de webbrowser

## 8.4.1 Functionaliteit

Dankzij de geïntegreerde webserver, kan het instrument worden bediend en geconfigureerd via een webbrowser en via een service-interface (CDI-RJ45) of via een WLAN-interface. De structuur van het bedieningsmenu is gelijk aan dat voor het lokale display. Naast de meetwaarden, wordt ook statusinformatie van het instrument getoond waardoor de gebruiker de status van het instrument kan bewaken. Verder kunnen de instrumentgegevens worden beheerd en kunnen de netwerkparameters worden geconfigureerd.

Een instrument met een WLAN-interface (kan als optie worden besteld) is nodig voor de WLAN-verbinding: bestelcode voor "Display; bediening", optie G "4-draads, verlicht;

touchbediening + WLAN". Het instrument werkt als een Access Point en maakt communicatie via een computer of handterminal mogelijk.

Zie voor meer informatie over de webserver de speciale documentatie voor het instrument  $\rightarrow \textcircled{B}$  212

## 8.4.2 Voorwaarden

Computerhardware

| Hardware    | interface                                                   |                                                          |
|-------------|-------------------------------------------------------------|----------------------------------------------------------|
|             | CDI-RJ45                                                    | WLAN                                                     |
| interface   | De computer moet een RJ45-<br>interface hebben.             | De bedieningseenheid moet een WLAN-<br>interface hebben. |
| Aansluiting | Standaard Ethernet-kabel met<br>RJ45-connector.             | Aansluiting via draadloos LAN.                           |
| Afscherming | Aanbevolen afmeting: ≥12" (afhankelijk van schermresolutie) |                                                          |

## Computersoftware

| Software                         | interface                                                                                                    |          |  |
|----------------------------------|----------------------------------------------------------------------------------------------------|----------|--|
|                                  | CDI-RJ45                                                                                                    | WLAN     |  |
| Aanbevolen<br>besturingssystemen | <ul> <li>Microsoft Windows 7 of hoger.</li> <li>Mobiele bedieningssystemen: <ul> <li>iOS</li> <li>Android</li> </ul> </li> <li>Microsoft Windows XP wordt onder</li> </ul> | rsteund. |  |
| Ondersteunde webbrowsers         | <ul> <li>Microsoft Internet Explorer 8 of hoger</li> <li>Microsoft Edge</li> <li>Mozilla Firefox</li> <li>Google Chrome</li> <li>Safari</li> </ul>                         |          |  |

## Computerinstellingen

| Instellingen                                    | interface                                                                                                    |                                                                                                    |                                                                                                    |
|-------------------------------------------------|----------------------------------------------------------------------------------------------------|----------------------------------------------------------------------------------------------------|----------------------------------------------------------------------------------------------------|
|                                                 | CDI-                                                                                                    | RJ45                                                                                                    | WLAN                                                                                                    |
| Gebruikersrechten                               | De juiste gebruikersrechten (bijv. administrator) voor TCP/IP- en proxy server-<br>instellingen zijn nodig (voor instellen van het IP-adres, ontmaskering enz.). |                                                                                                    |                                                                                                    |
| Proxy server-instellingen voor<br>de webbrowser | De webbrowser-instelling <i>Gebruik een proxy server voor uw LAN</i> moet worden <b>gedeselecteerd</b> .                                                         |                                                                                                    |                                                                                                    |
| JavaScript                                      | JavaScript moet zijn geactiveerd.                                                                                                    |                                                                                                    |                                                                                                    |
|                                                 | 1                                                                                                    | Wanneer JavaScript niet kan word<br>Voer http://192.168.1.212/basic<br>webbrowser in. Een volledig funct<br>van de bedieningsmenustructuur s | len geactiveerd:<br>.html in de adresbalk van de<br>ioneel maar vereenvoudigde versie<br>start in de webbrowser. |
|                                                 | i                                                                                                    | Bij het installeren van een nieuwe<br>geheugen van de webbrowser (cao<br>correcte weergave van de gegeven                                    | firmwareversie: maak het tijdelijke<br>che) onder <b>Internet opties</b> leeg, om<br>is te realiseren            |

| Instellingen        | interface                                                                            |                                                 |
|---------------------|--------------------------------------------------------------------------------------|-------------------------------------------------|
|                     | CDI-RJ45                                                                             | WLAN                                            |
| Netwerkverbindingen | Alleen de actieve netwerkverbindingen met het meetinstrument moeten worden gebruikt. |                                                 |
|                     | Schakel alle andere<br>netwerkverbindingen, zoals WLAN,<br>uit.                      | Schakel alle andere<br>netwerkverbindingen uit. |

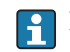

## 🖪 In geval van verbindingsproblemen: → 🖺 149

#### Meetinstrument: via CDI-RJ45 service-interface

| Instrument     | CDI-RJ45 service-interface                                                 |  |
|----------------|----------------------------------------------------------------------------|--|
| Meetinstrument | Het meetinstrument heeft een RJ45-interface.                               |  |
| Webserver      | Webserver moet zijn geactiveerd; fabrieksinstelling: ON                    |  |
|                | Voor informatie over het activeren van de webserver $\rightarrow \cong 63$ |  |

#### Meetinstrument: via WLAN-interface

| Instrument     | WLAN-interface                                                                                                    |
|----------------|----------------------------------------------------------------------------------------------------|
| Meetinstrument | Het meetinstrument heeft een WLAN-antenne:<br>• Transmitter met geïntegreerde WLAN-antenne<br>• Transmitter met externe WLAN-antenne |
| Webserver      | Webserver en WLAN moet zijn geactiveerd; fabrieksinstelling: ON<br>↓ Voor informatie over het activeren van de webserver → 🗎 63      |

#### 8.4.3 Maak een verbinding

#### Via service-interface (CDI-RJ45)

Voorbereiden van het meetinstrument

- 1. Afhankelijk van de uitvoering van de behuizing: Maak de borgklem of borgschroef van de behuizingsdeksel los.
- 2. Afhankelijk van de uitvoering van de behuizing: Open de behuizing.
- 3. De locatie van de aansluitbus hang af van het meetinstrument en het communicatieprotocol: Sluit de computer aan op de RJ45-connector via de standaard Ethernetaansluitkabel.

#### Configureren van het internetprotocol van de computer

De volgende informatie verwijst naar de standaard Ethernet-instellingen van het instrument.

IP-adres van het instrument: 192.168.1.212 (fabrieksinstelling)

1. Schakel het meetinstrument in.

2. Sluit de computer aan met een kabel  $\rightarrow \cong 65$ .

- 3. Wanneer geen 2e netwerkkaart wordt gebruikt: sluit alle applicaties op de laptop.
  - ← Applicaties die internet of een netwerk nodig hebben, zoals e-mail, SAPapplicaties, Internet of Windows Explorer.

- 4. Sluit open internet-browsers.
- 5. Configureer de parameters van het internetprotocol (TCP/IP) zoals gedefinieerd in de tabel:

| IP-adres        | 192.168.1.XXX; voor XXX alle numerieke reeksen behalve: 0, 212 en 255 $\rightarrow$ bijv. 192.168.1.213 |
|-----------------|----------------------------------------------------------------------------------------------------|
| Subnetmasker    | 255.255.255.0                                                                                           |
| Default gateway | 192.168.1.212 of laat cellen leeg                                                                       |

## Via WLAN interface

Configureren van het internetprotocol van de mobiele terminal

## LET OP

# Wanneer de WLAN-verbinding wordt verbroken tijdens de configuratie, kunnen uitgevoerde instellingen verloren gaan.

 Waarborg dat de WLAN-verbinding niet worden verbroken tijdens het configureren van het instrument.

## LET OP

In principe moet tegelijkertijd toegang tot het meetinstrument via de serviceinterface (CDI-RJ45) en de WLAN-interface vanaf dezelfde mobiele terminal worden vermeden. Dit kan een netwerkconflict veroorzaken.

- Activeer slechts één service-interface (CDI-RJ45 service-interface of WLAN-interface).
- ► Wanneer simultane communicatie nodig is: configureer verschillende IP-adresbereiken, bijv. 192.168.0.1 (WLAN-interface) en 192.168.1.212 (CDI-RJ45 service-interface).

## Voorbereiden van de mobiele terminal

► Schakel WLAN-ontvangst op de mobiele terminal in.

Maak een verbinding van de mobiele terminal met het meetinstrument

- In de WLAN-instellingen van de mobiele terminal: Kies het meetinstrument met de SSID (bijv. EH\_Promass\_300\_A802000).
- 2. Kies, indien nodig, de WPA2-versleutelingsmethode.
- **3.** Voer het wachtwoord in: serienummer van het instrument af fabriek (bijv. L100A802000).
  - └ LED op displaymodule knippert: het is nu mogelijk het meetinstrument met de webbrowser, FieldCare of DeviceCare te bedienen.

[] Het serienummer is vermeld op de typeplaat.

Om een betrouwbare en snelle toekenning van het WLAN-netwerk aan het meetpunt te waarborgen, verdient het aanbeveling de SSID-naam te wijzigen. Het moet mogelijk zijn om duidelijk de nieuwe SSID-naam aan het meetpunt (bijv. tagnaam) toe te kennen omdat deze wordt getoond als het WLAN-netwerk.

## Verbinding verbreken

Na configuratie van het instrument:
 Verbreek de WLAN-verbinding tussen de bedieningseenheid en het meetinstrument.

## Starten van de webbrowser

1. Start de webbrowser op de computer.

2. Voer het IP-adres van de webserver in de adresregel van de webbrowser in: 192.168.1.212

└ De login-pagina verschijnt.

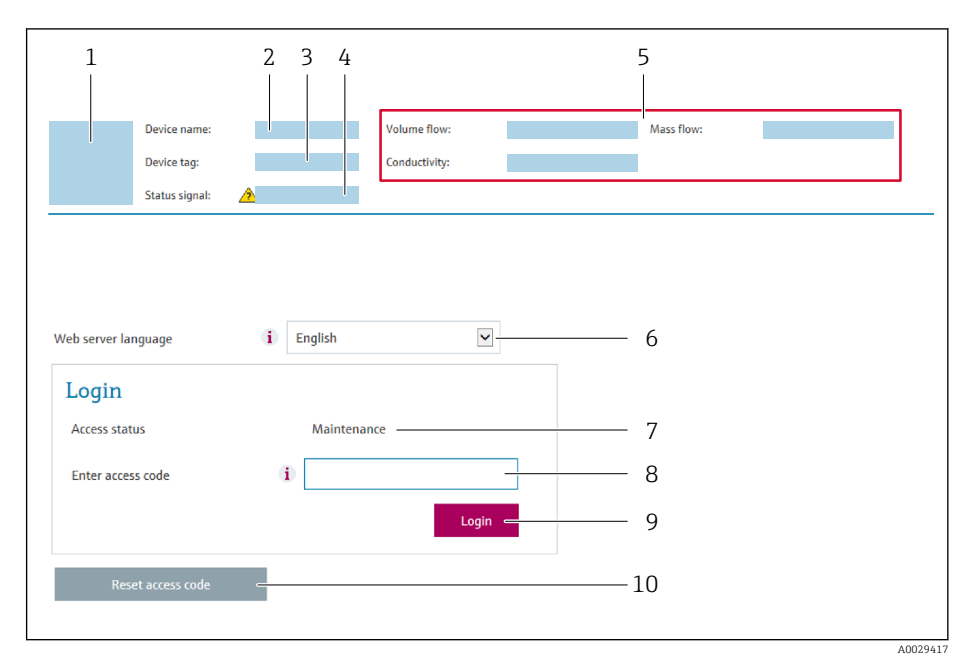

- 1 Afbeelding van instrument
- 2 Instrumentnaam
- 3 Instrument-tag (→ 81)
  4 Statussignaal
- 5 Actuele meetwaarden
- 6 Bedieningstaal
- 7 Gebruikersrol
- 8 Toegangscode
- 9 Login
- 10 Reset to egangs code ( $\rightarrow \square 127$ )

Wanneer geen login-pagina verschijnt, of de pagina niet compleet is  $\rightarrow \square 149$ 

## 8.4.4 Inloggen

- 1. Kies de voorkeursbedieningstaal voor de webbrowser.
- 2. Voer de gebruikersspecifieke toegangscode in.
- 3. Druk op **OK** om uw invoer te bevestigen.

| Toegangscode | 0000 (fabrieksinstelling); kan worden veranderd door de klant |
|--------------|---------------------------------------------------------------|
|              |                                                               |

Wanneer gedurende 10 minuten geen actie wordt uitgevoerd, keert de webbrowser automatisch terug naar de loginpagina.

## 8.4.5 Gebruikersinterface

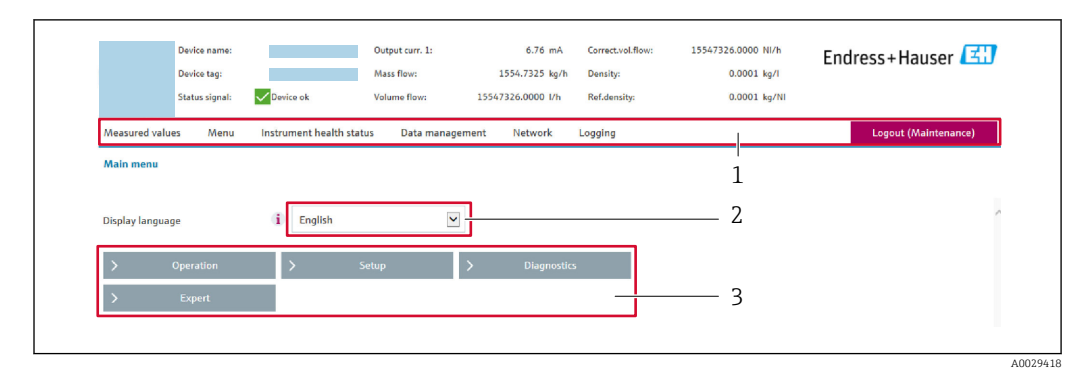

- 1 Functierij
- 2 Taal lokaal display
- 3 Navigatiegebied

## Koptekst

De volgende informatie verschijnt in de koptekst:

- Instrumentnaam
- Instrument-tag
- Instrumentstatus met statussignaal → 🗎 155
- Actuele meetwaarden

## Functierij

| Functies            | Betekenis                                                                                                    |
|---------------------|----------------------------------------------------------------------------------------------------|
| Meetwaarde          | Toont de meetwaarden van het meetinstrument                                                                                                    |
| Menu                | <ul> <li>Toegang tot het bedieningsmenu van het meetinstrument</li> <li>De structuur van het bedieningsmenu is gelijk aan dat voor het lokale display</li> <li>Woor meer informatie over de structuur van het bedieningsmenu, zie de bedieningshandleiding van het meetinstrument</li> </ul>                                                                                                    |
| Instrumentstatus    | Toont de diagnosemeldingen die momenteel actief zijn, gerangschikt op prioriteit                                                                                                    |
| Data management     | <ul> <li>Gegevensuitwisseling tussen PC en meetinstrument: <ul> <li>Instrumentconfiguratie±:</li> <li>Laad instellingen van het instrument<br/>(XML-formaat, opslaan configuratie)</li> <li>Bewaar instellingen instrument<br/>(XML-formaat, herstellen configuratie)</li> </ul> </li> <li>Logboek - export event logboek (.csv-bestand)</li> <li>Documenten - export documenten: <ul> <li>Export backup datarecord<br/>(.csv bestand, creëer documentatie van de meetpuntconfiguratie)</li> <li>Verificatierapport<br/>(PDF-bestand, alleen beschikbaar met het "Heartbeat-verificatie" applicatiepakket)</li> </ul> </li> <li>Firmware update - flashing van een firmware-versie</li> </ul> |
| Netwerkconfiguratie | <ul> <li>Configuratie en controle van alle parameters nodig voor het maken van de verbinding met het meetinstrument:</li> <li>Netwerkinstellingen (bijv. IP-adres, MAC-adres)</li> <li>Instrumentinformatie (bijv. serienummer, firmware-versie)</li> </ul>                                                                                                    |
| Uitloggen           | Einde van de bediening en oproepen van de login-pagina                                                                                                    |

## Navigatiegebied

Indien een functie is geselecteerd in de functiebalk, openen de submenu's van de functie in het navigatiegebied. De gebruiker kan nu door de menustructuur navigeren.

## Werkgebied

Afhankelijk van de geselecteerde functie en de gerelateerde submenu's, kunnen in dit gebied verschillende acties worden uitgevoerd.:

- Configureren parameters
- Uitlezen meetwaarden
- Oproepen helptekst
- Starten upload/download

## 8.4.6 Uitschakelen van de webserver

De webserver van het meetinstrument kan in- en uitgeschakeld worden met de Parameter **Webserver functionaliteit**.

#### Navigatie

Menu "Expert"  $\rightarrow$  Communicatie  $\rightarrow$  Webserver

#### Parameteroverzicht met korte beschrijving

| Parameter                 | Beschrijving                     | Keuze                                              | Fabrieksinstelling |
|---------------------------|----------------------------------|----------------------------------------------------|--------------------|
| Webserver functionaliteit | Schakel de webserver aan en uit. | <ul><li>Uit</li><li>HTML Off</li><li>Aan</li></ul> | Aan                |

#### Functie-omvang van de Parameter "Webserver functionaliteit"

| Optie | Beschrijving                                                                                                    |
|-------|----------------------------------------------------------------------------------------------------|
| Uit   | <ul><li>De wegserver is geheel uitgeschakeld.</li><li>Poort 80 is geblokkeerd.</li></ul>                                                                                                    |
| Aan   | <ul> <li>De complete functionaliteit van de webserver is beschikbaar.</li> <li>JavaScript wordt gebruikt.</li> <li>Het wachtwoord wordt overgedragen in versleutelde toestand.</li> <li>Een verandering van het wachtwoord wordt ook overgedragen in versleutelde toestand.</li> </ul> |

#### Inschakelen van de webserver

Wanneer de webserver is uitgeschakeld kan deze alleen weer worden ingeschakeld met de Parameter **Webserver functionaliteit** via de volgende bedieningsopties:

- Via lokaal display
- Via bedieningstool "FieldCare"
- Via "DeviceCare" bedieningstool

## 8.4.7 Uitloggen

Voer voor het uitloggen, een gegevens-backup uit via de functie **Data management** (upload-configuratie van het instrument) indien nodig.

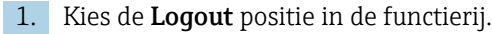

└ De home page met het login-venster verschijnt.

2. Sluit de webbrowser.

3. Indien niet langer nodig:

Reset gewijzigde parameters van het internetprotocol (TCP/IP)  $\rightarrow \square$  59.

# 8.5 Toegang tot het bedieningsmenu via de bedieningstool

De structuur van het bedieningsmenu in de bedieningstools is gelijk aan dat voor de bediening via het lokale display.

## 8.5.1 Aansluiten van de bedieningstool

## Via HART-protocol

Deze communicatie-interface is beschikbaar in instrumentuitvoeringen met een HART-uitgang.

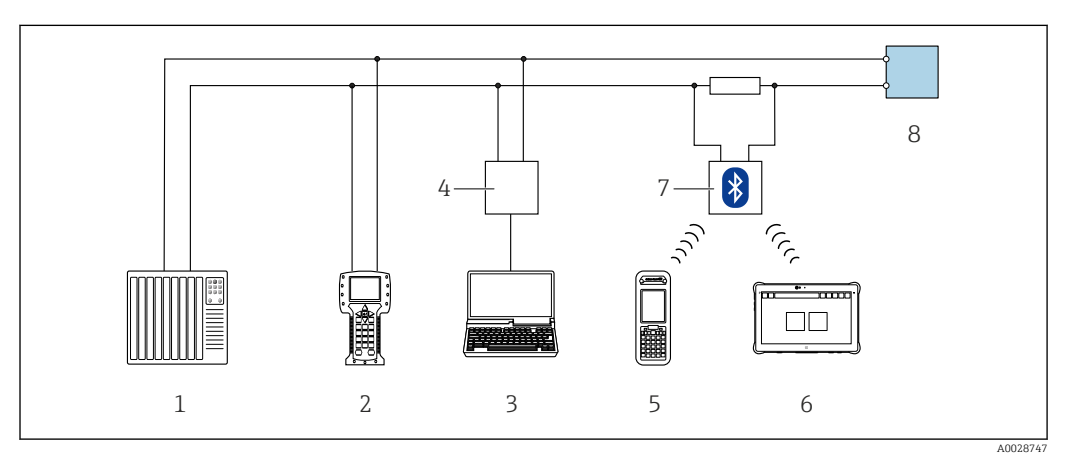

25 Opties voor afstandsbediening via HART-protocol (actief)

- 1 Besturingssysteem (bijv. PLC)
- 2 Field Communicator 475
- 3 Computer met webbrowser (bijv. Internet Explorer) voor toegang tot de geïntegreerde instrument-webserver of computer met een bedieningstool (bijv. FieldCare, DeviceCare, AMS Device Manager, SIMATIC PDM) met COM DTM "CDI communicatie TCP/IP"
- 4 Commubox FXA195 (USB)
- 5 Field Xpert SFX350 of SFX370
- 6 Field Xpert SMT70
- 7 VIATOR Bluetooth modem met aansluitkabel
- 8 Transmitter

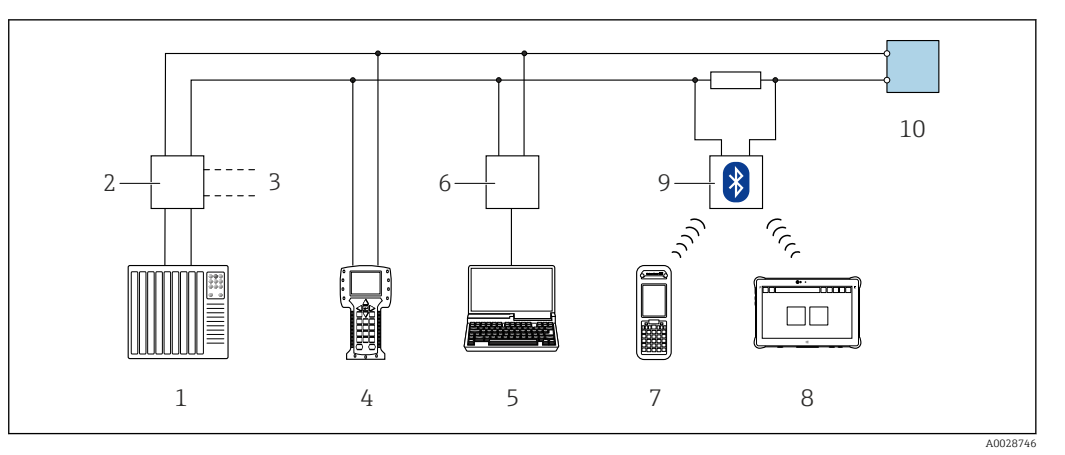

🖻 26 Opties voor afstandsbediening via HART-protocol (passief)

- 1 Besturingssysteem (bijv. PLC)
- Transmittervoeding, bijv. RN221N (met communicatieweerstand) 2
- 3 Aansluiting voor Commubox FXA195 en Field Communicator 475
- 4 Field Communicator 475
- 5 Computer met webbrowser (bijv. Internet Explorer) voor toegang tot de geïntegreerde instrument-webserver of computer met een bedieningstool (bijv. FieldCare, DeviceCare, AMS Device Manager, SIMATIC PDM) met COM DTM "CDI communicatie TCP/IP"
- 6 Commubox FXA195 (USB)
- 7 Field Xpert SFX350 of SFX370
- 8 Field Xpert SMT70
- 9 VIATOR Bluetooth modem met aansluitkabel
- 10 Transmitter

#### Service-interface

Via service-interface (CDI-RJ45)

Een point-to-point-verbinding moet worden gemaakt om het instrument on-site te configureren. Met een open behuizing wordt de verbinding direct via de service-interface (CDI-RJ45) van het instrument gemaakt.

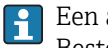

Een adapter voor RJ45- en de M12-connector is als optie leverbaar: Bestelcode voor "Accessoire", optie NB: "Adapter RJ45 M12 (service-interface)"

De adapter verbindt de service-interface (CDI-RJ45) met een M12-connector gemonteerde in de kabelinvoer. Daarom kan de verbinding met de service-interface worden gemaakt via een M12-connector zonder dat het instrument wordt geopend.

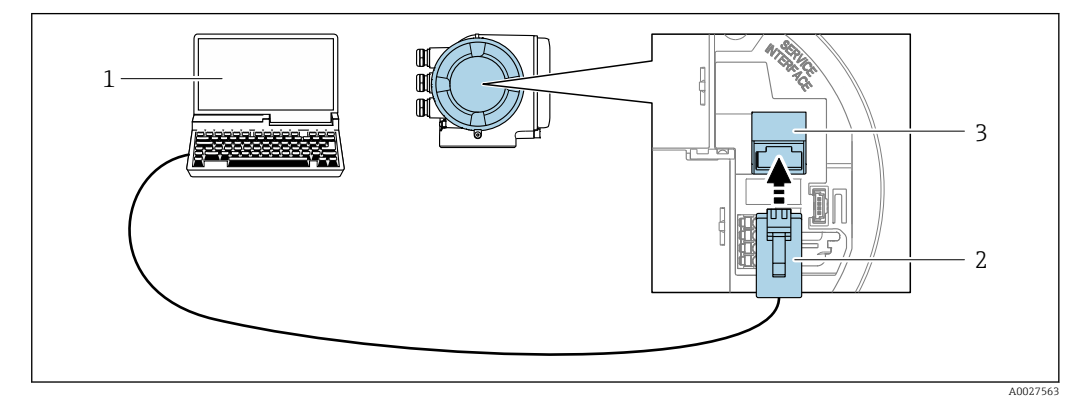

27 *Verbinding via service-interface (CDI-RJ45)* 

- 1 Computer met webbrowser (bijv. Internet Explorer, Microsoft Edge) voor toegang tot de geïntegreerde instrument-webserver of met FieldCare", "DeviceCare"-bedieningstool met COM DTM "CDI communicatie TCP/IP"
- 2 Standaard Ethernet-verbindingskabel met RJ45-connector
- 3 Service-interface (CDI-RJ45) van het meetinstrument met toegang tot geïntegreerde webserver

## Via WLAN interface

De optionele WLAN-interface is leverbaar op de volgende instrumentuitvoering: Bestelcode voor "Display; bediening", optie G "4-regelig, verlicht, touch-bediening + WLAN"

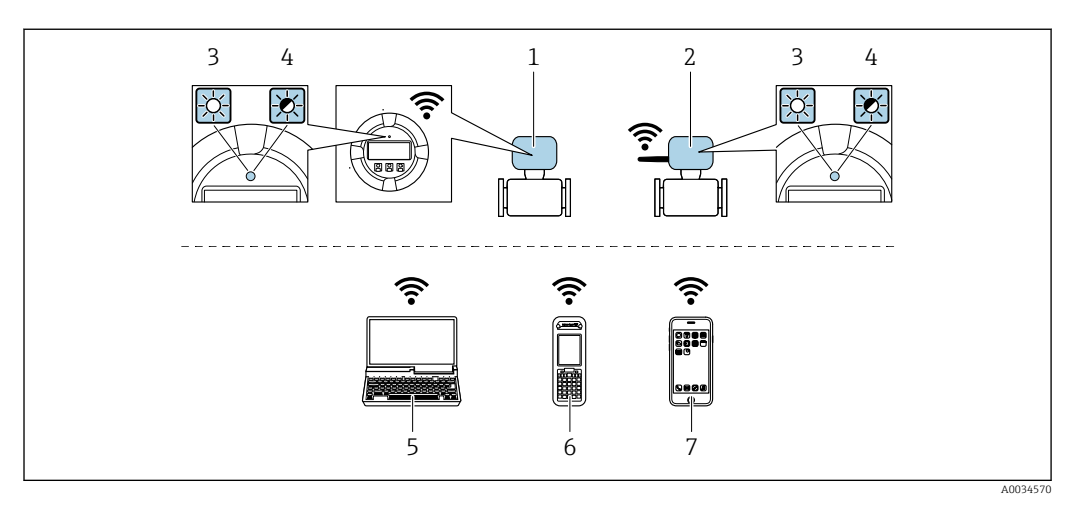

- 1 Transmitter met geïntegreerde WLAN-antenne
- 2 Transmitter met externe WLAN-antenne
- 3 LED brandt constant: WLAN-ontvangst is ingeschakeld op meetinstrument
- 4 LED knippert: WLAN-verbinding gemaakt tussen de bedieningseenheid en het meetinstrument
- 5 Computer met WLAN-interface en webbrowser (bijv. Microsoft Internet Explorer, Microsoft Edge) voor toegang tot de geïntegreerde webserver of met bedieningstool (bijv. FieldCare, DeviceCare)
  6 Makiele kenderming wet WLAN interface en webbrowser (bijv. Microsoft Internet Evaluation)
- 6 Mobiele handterminal met WLAN-interface en webbrowser (bijv. Microsoft Internet Explorer, Microsoft Edge) voor toegang tot de geïntegreerde webserver of met bedieningstool (bijv. FieldCare, DeviceCare)
- 7 Smartphone of tablet (bijv. Field Xpert SMT70)

| Functie                      | WLAN: IEEE 802.11 b/g (2,4 GHz)                                                                                                    |
|------------------------------|----------------------------------------------------------------------------------------------------|
| Codering                     | WPA2-PSK AES-128 (conform IEEE 802.11i)                                                                                                    |
| Configureerbare WLAN-kanalen | 1 tot 11                                                                                                    |
| Beschermingsklasse           | IP67                                                                                                    |
| Beschikbare antennes         | <ul> <li>Interne antenne</li> <li>Externe antenne (optie)<br/>In geval van slechte zend-/ontvangstomstandigheden op de<br/>installatielocatie.</li> <li>Slechts één antenne actief per situatie!</li> </ul>                                                      |
| Bereik                       | <ul> <li>Interne antenne: typisch 10 m (32 ft)</li> <li>Externe antenne: typisch 50 m (164 ft)</li> </ul>                                                                                                    |
| Materialen (externe antenne) | <ul> <li>Antenne: ASA-kunststof (acryl ester-styreen-acrylonitril) en vernikkeld messing</li> <li>Adapter: roestvast staal en vernikkeld messing</li> <li>Kabel: polyethyleen</li> <li>Connector: vernikkeld messing</li> <li>Beugel: roestvast staal</li> </ul> |

Configureren van het internetprotocol van de mobiele terminal

## LET OP

Wanneer de WLAN-verbinding wordt verbroken tijdens de configuratie, kunnen uitgevoerde instellingen verloren gaan.

 Waarborg dat de WLAN-verbinding niet worden verbroken tijdens het configureren van het instrument.

## LET OP

In principe moet tegelijkertijd toegang tot het meetinstrument via de serviceinterface (CDI-RJ45) en de WLAN-interface vanaf dezelfde mobiele terminal worden vermeden. Dit kan een netwerkconflict veroorzaken.

- Activeer slechts één service-interface (CDI-RJ45 service-interface of WLAN-interface).
- Wanneer simultane communicatie nodig is: configureer verschillende IP-adresbereiken, bijv. 192.168.0.1 (WLAN-interface) en 192.168.1.212 (CDI-RJ45 service-interface).

Voorbereiden van de mobiele terminal

Schakel WLAN-ontvangst op de mobiele terminal in.

Maak een verbinding van de mobiele terminal met het meetinstrument

- In de WLAN-instellingen van de mobiele terminal: Kies het meetinstrument met de SSID (bijv. EH\_Promass\_300\_A802000).
- 2. Kies, indien nodig, de WPA2-versleutelingsmethode.
- 3. Voer het wachtwoord in: serienummer van het instrument af fabriek (bijv. L100A802000).
  - └► LED op displaymodule knippert: het is nu mogelijk het meetinstrument met de webbrowser, FieldCare of DeviceCare te bedienen.

Het serienummer is vermeld op de typeplaat.

Om een betrouwbare en snelle toekenning van het WLAN-netwerk aan het meetpunt te waarborgen, verdient het aanbeveling de SSID-naam te wijzigen. Het moet mogelijk zijn om duidelijk de nieuwe SSID-naam aan het meetpunt (bijv. tagnaam) toe te kennen omdat deze wordt getoond als het WLAN-netwerk.

Verbinding verbreken

Na configuratie van het instrument:
 Verbreek de WLAN-verbinding tussen de bedieningseenheid en het meetinstrument.

## 8.5.2 Field Xpert SFX350, SFX370

#### Functionaliteit

Field Xpert SFX350 en Field Xpert SFX370 zijn mobiele computers voor inbedrijfname en onderhoud. Deze maken efficiënt de instrumentconfiguratie en diagnose mogelijk voor HART- en FOUNDATION Fieldbus-instrumenten in **explosieveilige omgeving** (SFX350, SFX370) en in **explosiegevaarlijke omgeving** (SFX370).

Zie voor meer details de bedieningshandleiding BA01202S

#### Bron voor instrumentbeschrijvingsbestanden

Zie informatie  $\rightarrow$   $\square$  71

## 8.5.3 FieldCare

#### Functieomvang

Op FDT gebaseerde Plant Asset Management tool van Endress+Hauser.. Het kan alle smart veldapparaten in een systeem configureren en helpen bij het beheren daarvan. Door gebruik te maken van de statusinformatie, is het ook een eenvoudige maar effectieve manier om de status en conditie te controleren. Toegang via:

- HART-protocol
- CDI-RJ45 service-interface  $\rightarrow \cong 65$
- WLAN-interface→ 🗎 66

Typische functies:

- Configureren van parameters van transmitters
- Laden en bewaren van instrumentgegevens (upload/download)
- Documentatie van het meetpunt
- Visualisatie van het meetwaardegeheugen (recorder) en event-logboek

```
Voor aanvullende informatie over FieldCare, zie bedieningshandleiding BA00027S en BA00059S
```

## Bron voor instrumentbeschrijvingsbestanden

Zie informatie  $\rightarrow$  🗎 71

## Maak een verbinding

1. Start FieldCare en activeer het project.

- 2. In het netwerk: voeg een instrument toe.
  - └ Het venster **Instrument toevoegen** wordt geopend.
- 3. Kies de optie **CDI communicatie TCP/IP** uit de lijst en druk op **OK** als bevestiging.
- 4. Klik met de rechtermuisknop op **CDI communicatie TCP/IP** en kies de optie **Toevoegen instrument** in het contextmenu dat wordt geopend.
- 5. Kies het gewenste instrument uit de lijst en druk op **OK** ter bevestiging.
  - ← Het venster CDI communicatie TCP/IP (configuratie) wordt geopend.
- 6. Voer het instrumentadres in het veld **IP-adres** in: 192.168.1.212 en druk op **Enter** ter bevestiging.
- 7. Maak een online-verbinding met het instrument.
- Voor aanvullende informatie, zie bedieningshandleiding BA00027S en BA00059S

## Gebruikersinterface

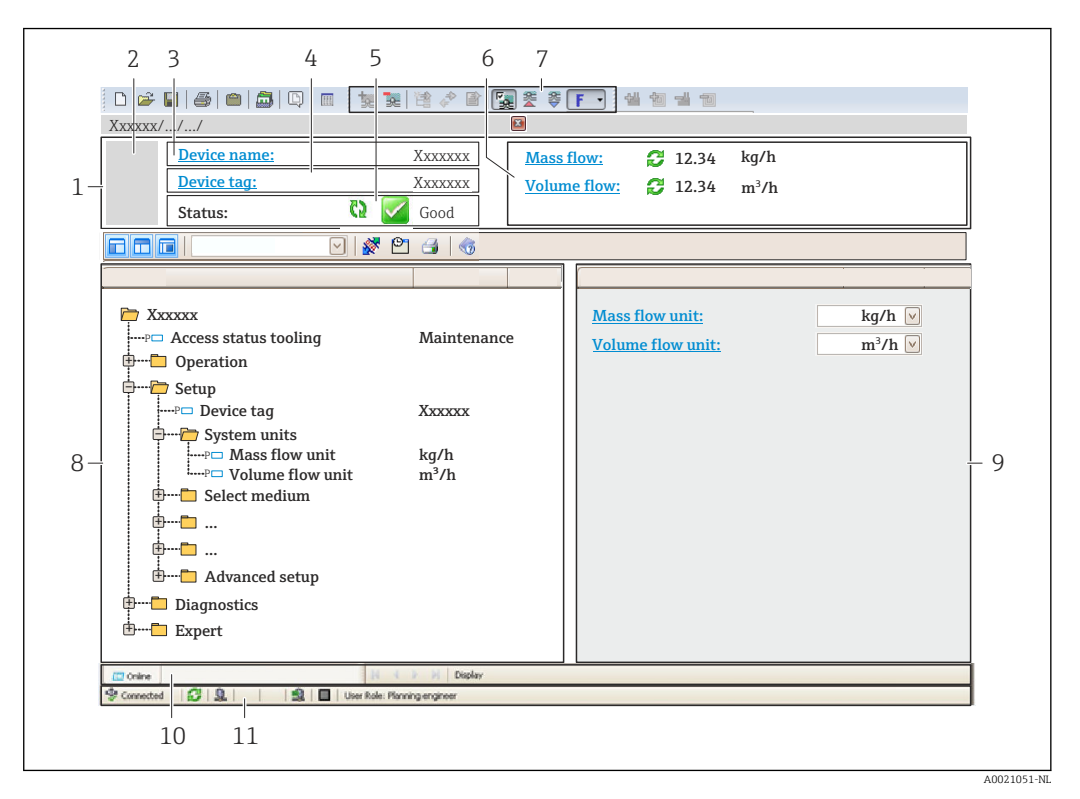

- 1 Koptekst
- 2 Afbeelding van instrument
- 3 Instrumentnaam
- 4 Instrument-tag
- 5 Statusgebied met statussignaal  $\rightarrow \cong 155$
- 6 Displaygebied voor actuele meetwaarden
- 7 Werkbalk bewerken met extra functies zoals opslaan/herstellen, eventlijst en aanmaken documentatie
- 8 Navigatiegebied met bedieningsmenustructuur
- 9 Werkgebied
- 10 Actiegebied
- 11 Statusgebied

## 8.5.4 DeviceCare

#### Functieomvang

Tool voor verbinden en configureren van Endress+Hauser veldinstrumenten.

De snelste manier om Endress+Hauser-veldinstrumenten te configureren is met het "DeviceCare"-tool. Samen met de device type managers (DTM's) is dit een handige, uitgebreide oplossing.

Tie voor meer informatie, de innovatiebrochure IN01047S

#### Bron voor instrumentbeschrijvingsbestanden

Zie informatie  $\rightarrow \square 71$ 

## 8.5.5 AMS Device Manager

#### Functieomvang

Programma van Emerson Process Management voor bediening en configuratie van meetinstrumenten via het HART-protocol.

## Bron voor instrumentbeschrijvingsbestanden

Zie gegevens  $\rightarrow \square 71$ 

## 8.5.6 SIMATIC PDM

## Functieomvang

SIMATIC PDM is een gestandaardiseerd programma van Siemens, niet gebonden aan een leverancier, voor de bediening, configuratie, onderhoud en diagnose van intelligente veldinstrumenten via het HART-protocol.

## Bron voor instrumentbeschrijvingsbestanden

Zie gegevens  $\rightarrow$  71

## 8.5.7 Field Communicator 475

## Functieomvang

Industriële handterminal van Emerson Process Management voor afstandsconfiguratie en meetwaardeweergave via het HART-protocol.

## Bron voor instrumentbeschrijvingsbestanden

Zie gegevens  $\rightarrow \square 71$ 

# 9 Systeemintegratie

# 9.1 Overzicht instrumentbeschrijvingsbestanden

## 9.1.1 huidige versie gegevens voor het instrument

| Firmware version             | 01.05.zz | <ul> <li>Op de titelpagina van de bedieningshandleiding</li> <li>Op de typeplaat van de transmitter</li> <li>Firmware-versie</li> <li>Diagnose → Instrumentinformatie → Firmware-versie</li> </ul> |
|------------------------------|----------|----------------------------------------------------------------------------------------------------|
| Uitgavedatum firmware-versie | 08.2019  |                                                                                                    |
| ID fabrikant                 | 0x11     | Fabrikant ID<br>Diagnose → Instrumentinformatie → Fabrikant ID                                                                                                    |
| Instrumenttype ID            | 0x3B     | Instrumenttype<br>Diagnose → Instrumentinformatie → Instrumenttype                                                                                                    |
| HART-protocol revisie        | 7        |                                                                                                    |
| Instrumentrevisie            | 1        | <ul> <li>Op de typeplaat van de transmitter</li> <li>Instrumentrevisie</li> <li>Diagnose → Instrumentinformatie</li> <li>→ Instrumentrevisie</li> </ul>                                            |

Voor een overzicht van de verschillende firmware-versies voor het instrument  $\rightarrow \cong 171$ 

## 9.1.2 Bedieningstools

Het passende instrumentbeschrijvingsbestand voor de individuele bedieningstools is opgenomen in de onderstaande tabel, samen met informatie waar het bestand kan worden verkregen.

| Bedieningstool via<br>HART-protocol                             | Bronnen voor verkrijgen instrumentbeschrijvingen                                                                                                    |
|-----------------------------------------------------------------|----------------------------------------------------------------------------------------------------|
| FieldCare                                                       | <ul> <li>www.endress.com → Download sector</li> <li>CD-ROM (neem contact op met Endress+Hauser)</li> <li>DVD (neem contact op met Endress+Hauser)</li> </ul> |
| DeviceCare                                                      | <ul> <li>www.endress.com → Download sector</li> <li>CD-ROM (neem contact op met Endress+Hauser)</li> <li>DVD (neem contact op met Endress+Hauser)</li> </ul> |
| <ul><li>Field Xpert SFX350</li><li>Field Xpert SFX370</li></ul> | Gebruik de update-functie van de handterminal                                                                                                    |
| AMS Device Manager<br>(Emerson Process Management)              | www.endress.com $\rightarrow$ Download sector                                                                                                    |
| SIMATIC PDM<br>(Siemens)                                        | www.endress.com $\rightarrow$ Download sector                                                                                                    |
| Field Communicator 475<br>(Emerson Process Management)          | Gebruik de update-functie van de handterminal                                                                                                    |

# 9.2 Meetvariabelen via HART-protocol

De volgende meetvariabelen (HART-instrumentvariabelen) zijn toegekend aan de dynamische variabelen af fabriek:

| Dynamische variabelen                   | Gemeten variabelen (HART-instrumentvariabelen) |
|-----------------------------------------|------------------------------------------------|
| Primaire dynamische variabele (PV)      | Massaflow                                      |
| Secondaire dynamische variabele<br>(SV) | Totaalteller 1                                 |
| Tertiaire dynamische variabele (TV)     | Dichtheid                                      |
| Quartaire dynamische variabele<br>(QV)  | Temperatuur                                    |

De toekenning van de meetvariabelen aan de dynamische variabelen kan worden aangepast en toegekend zoals gewenst via lokale bediening en de bedieningstool gebruik makend van de volgende parameters:

- Expert  $\rightarrow$  Communicatie  $\rightarrow$  HART-uitgang  $\rightarrow$  Uitgang  $\rightarrow$  Toewijzen Meetwaarde
- Expert  $\rightarrow$  Communicatie  $\rightarrow$  HART-uitgang  $\rightarrow$  Uitgang  $\rightarrow$  Toekennen SV
- Expert  $\rightarrow$  Communicatie  $\rightarrow$  HART-uitgang  $\rightarrow$  Uitgang  $\rightarrow$  Toekennen derde meetwaarde
- Expert  $\rightarrow$  Communicatie  $\rightarrow$  HART-uitgang  $\rightarrow$  Uitgang  $\rightarrow$  Toewijzen QV

De volgende meetvariabelen kunnen worden toegekend aan de dynamische variabelen:
#### Meetvariabelen voor PV (primaire dynamische variabele)

- Meetvariabelen welke algemeen beschikbaar zijn:
  - Massaflow
  - Volumedoorstroming
  - Gecorrigeerde volumedoorstroming
  - Dichtheid
  - Referentiedichtheid
  - Temperatuur
  - Elektronicatemperatuur
  - Oscillatie frequentie 0
  - Frequentie fluctuatie 0
  - Oscillatie demping 0
  - Oscillation demping fluctuatie 0
  - Signaal asymmetrie
  - bekrachtigingsstroom 0
  - Druk<sup>1)</sup>
- Aanvullende meetvariabelen met applicatiepakket Heartbeat verificatie + bewaking:
  - Draagbuistemperatuur<sup>1)</sup>
  - Oscillatie frequentie 1
  - Oscillatie-amplitude
  - Oscillatie amplitude 1
  - Frequentie fluctuatie 1
  - Oscillatie demping 1
  - Oscillation demping fluctuatie 1
  - bekrachtigingsstroom 1
  - HBSI
- Aanvullende meetvariabelen met het applicatiepakket Concentratie:
  - Concentratie
  - Doel medium massaflow
  - Dragermedium massaflow
  - Target volume flow
  - Carrier volume flow
  - Target gecorigeerde volume flow
  - Carrier corrigeerde volume flow
- Aanvullende meetvariabelen met het applicatiepakket Petroleum:
  - Alternatieve referentie dichtheid
  - GSV flow
  - Alternatieve GSV flow
  - NSV flow
  - Alternatieve NSV flow
  - S&W volume flow
  - Water cut
  - Olie dichtheid
  - Water dichtheid
  - Olie massa flow
  - Water mass flow
  - Olie volume flow
  - Water volume flow
  - Olie Norm volume flow
  - Water Norm volume flow

<sup>1)</sup> Zichtbaar afhankelijk van de bestelopties of instrumentinstellingen

# Meetvariabelen voor SV, TV, QV (secundaire, tertiaire en quartaire dynamische variabele)

- Meetvariabelen welke altijd beschikbaar zijn:
  - Massaflow
  - Volumedoorstroming
  - Gecorrigeerde volumedoorstroming
  - Dichtheid
  - Referentiedichtheid
  - Temperatuur
  - Elektronicatemperatuur
  - Totaalteller 1
  - Totaalteller 2
  - Totaalteller 3
- Aanvullende meetvariabelen met applicatiepakket Heartbeat verificatie + bewaking:
  - Draagbuistemperatuur
  - HBSI
- Aanvullende meetvariabelen met het applicatiepakket Concentratie:
  - Concentratie
  - Doel medium massaflow
  - Dragermedium massaflow
  - Target volume flow
  - Carrier volume flow
  - Target gecorigeerde volume flow
  - Carrier corrigeerde volume flow
- Aanvullende meetvariabelen met het applicatiepakket Petroleum:
  - Alternatieve referentie dichtheid
  - GSV flow
  - Alternatieve GSV flow
  - NSV flow
  - Alternatieve NSV flow
  - S&W volume flow
  - Water cut
  - Olie dichtheid
  - Water dichtheid
  - Olie massa flow
  - Water mass flow
  - Olie volume flow
  - Water volume flow
  - Olie Norm volume flow
  - Water Norm volume flow
  - Density gemiddelde
  - Temperatuur gemiddelde

# 9.2.1 Instrumentvariabelen

Instrumentvariabele zijn vast toegekend. Maximaal acht instrumentvariabelen kunnen worden overgedragen.

| Toekenning | Instrumentvariabelen             |
|------------|----------------------------------|
| 0          | Massaflow                        |
| 1          | Volumedoorstroming               |
| 2          | Gecorrigeerde volumedoorstroming |
| 3          | Dichtheid                        |
| 4          | Referentiedichtheid              |
| 5          | Temperatuur                      |
| 6          | Totaalteller 1                   |

| Toekenning | Instrumentvariabelen                 |
|------------|--------------------------------------|
| 7          | Totaalteller 2                       |
| 8          | Totaalteller 3                       |
| 13         | Doel medium massaflow <sup>1)</sup>  |
| 14         | Dragermedium massaflow <sup>1)</sup> |
| 15         | Concentratie <sup>1)</sup>           |

1) Zichtbaar afhankelijk van de bestelopties of instrumentinstellingen

# 9.3 Andere instellingen

Burst mode-functionaliteit conform de HART 7 specificatie:

#### Navigatie

Menu "Expert"  $\rightarrow$  Communicatie  $\rightarrow$  HART-uitgang  $\rightarrow$  Burst configuratie  $\rightarrow$  Burst configuratie 1 ... n

| ► Burst configuratie | ]                    |        |
|----------------------|----------------------|--------|
| ► Burst configurat   | tie 1 n              |        |
|                      | Burst-mode 1 n       | → 🗎 76 |
|                      | Burst command 1 n    | → 🗎 76 |
|                      | Burst variable 0     | → 🗎 77 |
|                      | Burst variable 1     | → 🗎 77 |
|                      | Burst variable 2     | → 🗎 77 |
|                      | Burst variable 3     | → 🗎 77 |
|                      | Burst variable 4     | → 🗎 77 |
|                      | Burst variable 5     | → 🗎 77 |
|                      | Burst variable 6     | → 🗎 77 |
|                      | Burst variable 7     | → 🗎 78 |
|                      | Burst trigger modus  | → 🗎 78 |
|                      | Burst trigger waarde | → 🗎 78 |
|                      | Min. Update periode  | →  78  |
|                      | Max. update periode  | → 🗎 78 |

| Parameter         | Beschrijving                                             | Keuze / Invoer                                                                                                    | Fabrieksinstelling |
|-------------------|----------------------------------------------------------|----------------------------------------------------------------------------------------------------|--------------------|
| Burst-mode 1 n    | Activeer de HART-burst-modus voor burst-<br>melding X.   | <ul><li>Uit</li><li>Aan</li></ul>                                                                                                    | Uit                |
| Burst command 1 n | Selecteer HART-commando dat naar de<br>HART-master gaat. | <ul> <li>Commando 1</li> <li>Commando 2</li> <li>Commando 3</li> <li>Commando 9</li> <li>Commando 33</li> <li>Commando 48</li> </ul> | Commando 2         |

| Parameter        | Beschrijving                                                                                   | Keuze / Invoer                                                                                                    | Fabrieksinstelling |
|------------------|------------------------------------------------------------------------------------------------|----------------------------------------------------------------------------------------------------|--------------------|
| Burst variable 0 | Voor HART-commando 9 en 33: selecteer de<br>HART-instrumentvariabele of de<br>procesvariabele. | <ul> <li>Massaflow</li> <li>Volumedoorstroming</li> <li>Gecorrigeerde<br/>volumedoorstroming*</li> <li>Doel medium massaflow*</li> <li>Dragermedium massaflow</li> <li>Dichtheid</li> <li>Referentiedichtheid*</li> <li>Concentratie*</li> <li>Temperatuur</li> <li>Totaalteller 1</li> <li>Totaalteller 2</li> <li>Totaalteller 3</li> <li>HBSI*</li> <li>Input via Hart</li> <li>Percentage van het bereik</li> <li>Gemeten stroom</li> <li>Primaire meetwaarde (PV)</li> <li>Secundaire meetwaarde (IV)</li> <li>Quartaire meetwaarde (IV)</li> <li>Quartaire meetwaarde (IV)</li> <li>Niet in gebruik</li> <li>Target volume flow*</li> <li>Carrier volume flow</li> <li>Carrier corrigeerde volume flow</li> <li>Carrier corrigeerde volume flow</li> <li>Alternatieve referentie dichtheid*</li> <li>GSV flow*</li> <li>Alternatieve GSV flow *</li> <li>NSV flow*</li> <li>Alternatieve RSV flow *</li> <li>S&amp;W volume flow*</li> <li>Olie dichtheid*</li> <li>Olie dichtheid*</li> <li>Olie massa flow*</li> <li>Water cut*</li> <li>Olie Norm volume flow*</li> <li>Water Norm volume flow*</li> </ul> | Volumedoorstroming |
| Burst variable 1 | Voor HART-commando 9 en 33: selecteer de<br>HART-instrumentvariabele of de<br>procesvariabele. | Zie de Parameter <b>Burst</b><br>variable 0.                                                                                                    | Niet in gebruik    |
| Burst variable 2 | Voor HART-commando 9 en 33: selecteer de<br>HART-instrumentvariabele of de<br>procesvariabele. | Zie de Parameter <b>Burst</b><br>variable 0.                                                                                                    | Niet in gebruik    |
| Burst variable 3 | Voor HART-commando 9 en 33: selecteer de<br>HART-instrumentvariabele of de<br>procesvariabele. | Zie de Parameter <b>Burst</b><br>variable 0.                                                                                                    | Niet in gebruik    |
| Burst variable 4 | Voor HART-commando 9: selecteer de<br>HART-instrumentvariabele of de<br>procesvariabele.       | Zie de Parameter <b>Burst</b><br>variable 0.                                                                                                    | Niet in gebruik    |
| Burst variable 5 | Voor HART-commando 9: selecteer de<br>HART-instrumentvariabele of de<br>procesvariabele.       | Zie de Parameter <b>Burst</b><br>variable 0.                                                                                                    | Niet in gebruik    |
| Burst variable 6 | Voor HART-commando 9: selecteer de<br>HART-instrumentvariabele of de<br>procesvariabele.       | Zie de Parameter <b>Burst</b><br>variable 0.                                                                                                    | Niet in gebruik    |

| Parameter            | Beschrijving                                                                                                    | Keuze / Invoer                                                                                                    | Fabrieksinstelling |
|----------------------|----------------------------------------------------------------------------------------------------|----------------------------------------------------------------------------------------------------|--------------------|
| Burst variable 7     | Voor HART-commando 9: selecteer de<br>HART-instrumentvariabele of de<br>procesvariabele.                                                                                                    | Zie de Parameter <b>Burst</b><br>variable 0.                                                                                             | Niet in gebruik    |
| Burst trigger modus  | Selecteer de gebeurtenis die burst-melding X<br>activeert.                                                                                                    | <ul> <li>Continue</li> <li>Bereik<sup>*</sup></li> <li>Opkomend<sup>*</sup></li> <li>Vallend<sup>*</sup></li> <li>Verandering</li> </ul> | Continue           |
| Burst trigger waarde | Voer de burst-activeringswaarde in.<br>Samen met de optie geselecteerd in de<br>Parameter <b>Burst trigger modus</b> , bepaalt de<br>burst-activeringswaarde de tijd van burst-<br>melding X. | Getal met drijvende komma en<br>voorteken                                                                                                | -                  |
| Min. Update periode  | Voer de minimale tijdsperiode in tussen<br>twee burst-commando's van burst-melding<br>X.                                                                                                    | Positief geheel getal                                                                                                    | 1 000 ms           |
| Max. update periode  | Voer de maximale tijdsperiode in tussen<br>twee burst-commando's van burst-melding<br>X.                                                                                                    | Positief geheel getal                                                                                                    | 2 000 ms           |

# 10 Inbedrijfname

# 10.1 Installatiecontrole

Voor de inbedrijfname van het meetinstrument:

- Waarborg dat de controles voor installatie en aansluiting zijn uitgevoerd.
- "Controle voor de installatie" checklist  $\rightarrow \cong 30$
- "Controle voor de aansluiting" checklist  $\rightarrow \implies 42$

# 10.2 Inschakelen van het meetinstrument

- ► Schakel, na een succesvolle functiecontrole, het instrument in.
  - └→ Na succesvol opstarten, schakelt het lokale display automatisch over van het opstartdisplay naar het bedrijfsdisplay.

Indien het lokale display leeg blijft of wanneer een diagnosemelding verschijnt, raadpleeg dan het hoofdstuk "Diagnose en storings oplossen". → 🗎 148

# 10.3 Instellen bedieningstaal

Fabrieksinstelling: Engels of de bestelde lokale taal

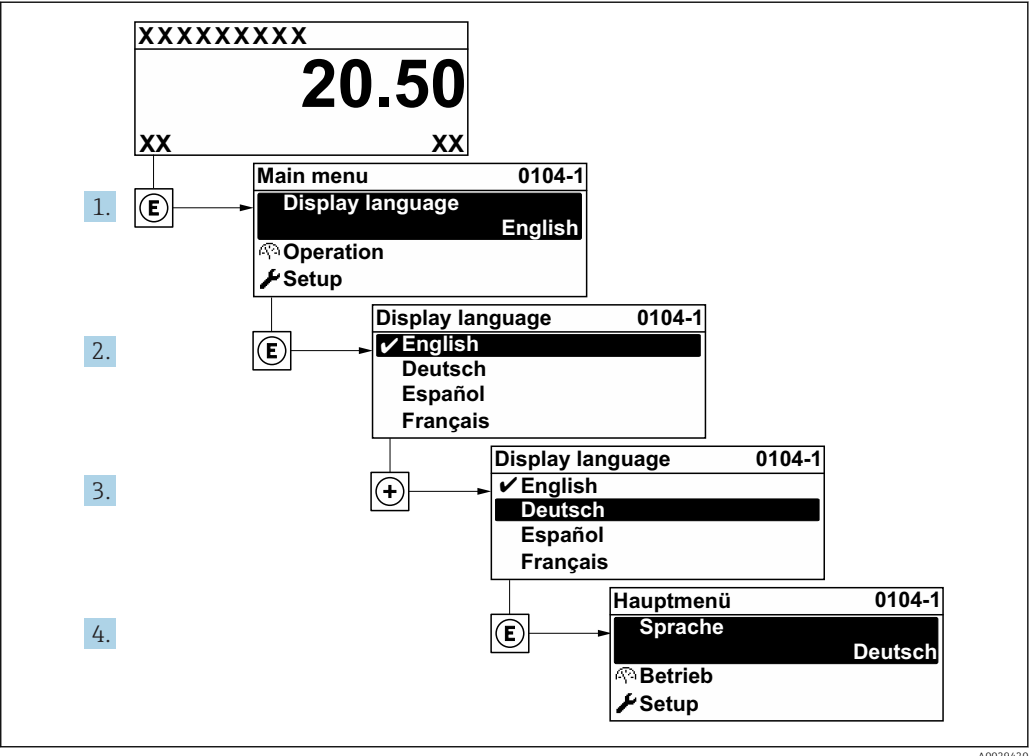

☑ 28 Voorbeeld lokale display

#### A0029420

# 10.4 Configureren van het meetinstrument

- De Menu **Setup** met de wizards bevat alle parameters voor een standaard bedrijf.
- Navigatie naar de Menu Setup

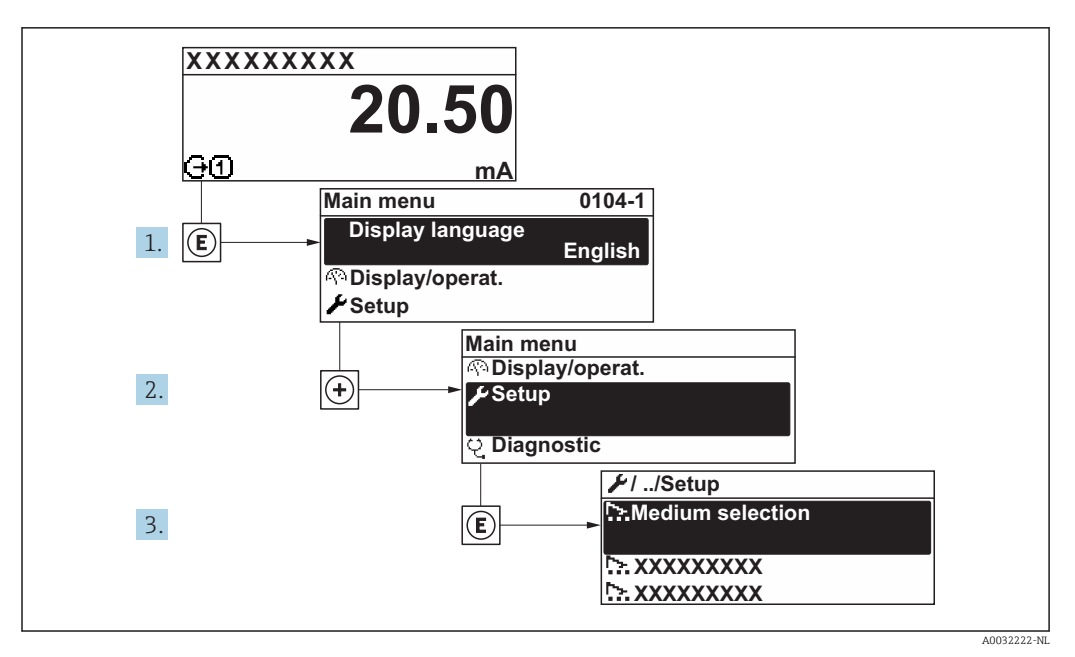

29 Voorbeeld lokale display

Het aantal submenu's en parameters kan variëren afhankelijk van de instrumentversie. Bepaalde submenu's en parameters in deze submenu's zijn niet beschreven in de bedieningshandleiding. In plaats daarvan is een beschrijving opgenomen in de speciale documentatie voor het instrument (→ hoofdstuk "Aanvullende documentatie").

| 🗲 Setup                                  |           |
|------------------------------------------|-----------|
| Instrument-tag                           | ) → 🗎 81  |
| ► Systeemeenheden                        | ) → 🗎 81  |
| ► Medium selectie                        | ] → 🖺 84  |
| ► I/O configuratie                       | ) → 🗎 85  |
| ► Stroomingang 1 n                       | ) → 🖺 86  |
| ► Status ingang 1 n                      | ) → 🗎 87  |
| ► Stroomuitgang 1 n                      | ] → 🖺 88  |
| ► Puls-frequentie-schakel uitgang<br>1 n | → 🗎 93    |
| ► Relais uitgang 1 n                     | ) → 🗎 103 |
| ► Dubbel pulsuitgang                     | ) → 🗎 105 |
| ► Display                                | ) → 🗎 106 |
| ► Lekstroomdetectie                      | → 🗎 111   |

| ► Lege-buisdetectie | → 🗎 112 |
|---------------------|---------|
| ► Uitgebreide setup | → 🗎 113 |

#### 10.4.1 Definiëren van de tag-naam

Om een snelle identificatie van het meetpunt binnen het systeem mogelijk te maken, kunt u een unieke identificatie invoeren gebruik makend van de Parameter Instrument-tag en de fabrieksinstelling veranderen.

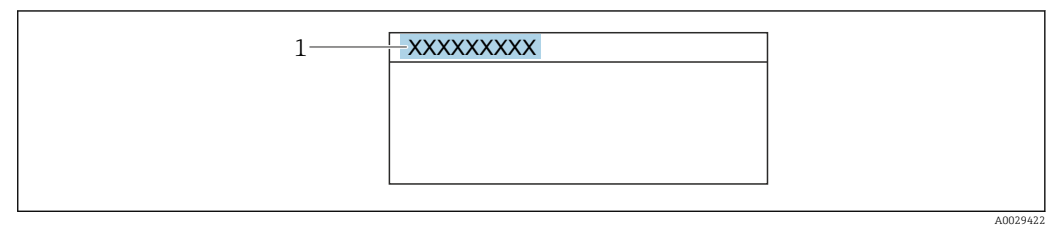

🖻 30 Koptekst van het bedrijfsdisplay met tag-naam

1 Tag-naam

Voer de tagnaam in de "FieldCare" bedieningstool in  $\rightarrow \square 69$ 

# Navigatie

Menu "Setup" → Instrument-tag

#### Parameteroverzicht met korte beschrijving

| Parameter      | Beschrijving                         | Invoer                                                                                          | Fabrieksinstelling |
|----------------|--------------------------------------|-------------------------------------------------------------------------------------------------|--------------------|
| Instrument-tag | Voer meetpuntidentificatie (tag) in. | Maximaal 32 karakters,<br>bestaande uit letters, cijfers of<br>speciale tekens (bijv. @, %, /). | Promass            |

#### 10.4.2 Instellen van de systeemeenheden

In Submenu Systeemeenheden kunnen de eenheden van alle meetwaarden worden ingesteld.

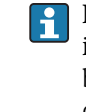

📔 Het aantal submenu's en parameters kan variëren afhankelijk van de instrumentversie. Bepaalde submenu's en parameters in deze submenu's zijn niet beschreven in de bedieningshandleiding. In plaats daarvan is een beschrijving oppenomen in de speciale documentatie voor het instrument ( $\rightarrow$  hoofdstuk "Aanvullende documentatie").

#### Navigatie

Menu "Setup" → Systeemeenheden

| ► Systeemeenheden |  |        |
|-------------------|--|--------|
| Massafloweenheid  |  | → 🗎 82 |
| Massa-eenheid     |  | → 🖺 82 |

| Volume doorstroomeenheid                    | ) → 🗎 82 |
|---------------------------------------------|----------|
| Volume-eenheid                              | ) → 🗎 82 |
| Gecorrigeerde<br>volumedoorstromingseenheid | → 🗎 82   |
| Gecorrigeerde volume-eenheid                | ) → 🗎 82 |
| dichtheidseenheid                           | ) → 🗎 83 |
| Referentie dichtheidseenheid                | → 🖺 83   |
| Eenheid temperatuur                         | ) → 🗎 83 |
| Eenheid druk                                | ) → 🖺 83 |

| Parameter                                   | Beschrijving                                                                                                    | Keuze               | Fabrieksinstelling                                                   |
|---------------------------------------------|----------------------------------------------------------------------------------------------------|---------------------|----------------------------------------------------------------------|
| Massafloweenheid                            | Kies massafloweenheid.<br><i>Resultaat</i><br>De geselecteerde eenheid wordt toegepast<br>voor:<br>• Uitgang<br>• Lekstroomonderdrukking<br>• Simulatie procesvariabele             | Keuzelijst eenheden | Landspecifiek:<br>• kg/h<br>• lb/min                                 |
| Massa-eenheid                               | Kies massa-eenheid.                                                                                                    | Keuzelijst eenheden | Landspecifiek:<br>• kg<br>• lb                                       |
| Volume doorstroomeenheid                    | Kies volumeflowmeenheid.<br><i>Resultaat</i><br>De geselecteerde eenheid wordt toegepast<br>voor:<br>• Uitgang<br>• Lekstroomonderdrukking<br>• Simulatie procesvariabele           | Keuzelijst eenheden | Landspecifiek:<br>• l/h<br>• gal/min (us)                            |
| Volume-eenheid                              | Kies volume-eenheid.                                                                                                    | Keuzelijst eenheden | Landspecifiek:<br>• l (DN > 150 (6"): m <sup>3</sup> )<br>• gal (us) |
| Gecorrigeerde<br>volumedoorstromingseenheid | Kies gecorrigeerdvolume floweenheid.<br>Resultaat<br>De geselecteerde eenheid wordt toegepast<br>voor:<br>Parameter Gecorrigeerde<br>volumedoorstroming ( $\rightarrow \cong 136$ ) | Keuzelijst eenheden | Landspecifiek:<br>• Nl/h<br>• Sft <sup>3</sup> /min                  |
| Gecorrigeerde volume-eenheid                | Kies gecorrigeerdvolume eenheid.                                                                                                    | Keuzelijst eenheden | Landspecifiek:<br>• Nl<br>• Sft <sup>3</sup>                         |

| Parameter                    | Beschrijving                                                                                                    | Keuze               | Fabrieksinstelling                                  |
|------------------------------|----------------------------------------------------------------------------------------------------|---------------------|-----------------------------------------------------|
| dichtheidseenheid            | Kies dichtheidseenheid.<br><i>Resultaat</i><br>De geselecteerde eenheid wordt toegepast<br>voor:<br>• Uitgang<br>• Simulatie procesvariabele<br>• Dichtheidsinstelling (Menu <b>Expert</b> )                                                                                                    | Keuzelijst eenheden | Landspecifiek:<br>• kg/l<br>• lb/ft <sup>3</sup>    |
| Referentie dichtheidseenheid | Kies referentiedichtheids-eenheid.                                                                                                    | Keuzelijst eenheden | Landafhankelijk<br>• kg/Nl<br>• lb/Sft <sup>3</sup> |
| Eenheid temperatuur          | <ul> <li>Kies temperatuureenheid.</li> <li><i>Resultaat</i></li> <li>De geselecteerde eenheid wordt toegepast voor:</li> <li>Parameter Elektronicatemperatuur (6053)</li> <li>Parameter Maximale waarde (6051)</li> <li>Parameter Minimum waarde (6052)</li> <li>Parameter Externe temperatuur (6080)</li> <li>Parameter Maximale waarde (6108)</li> <li>Parameter Minimum waarde (6109)</li> <li>Parameter Draagbuistemperatuur (6027)</li> <li>Parameter Maximale waarde (6029)</li> <li>Parameter Minimum waarde (6030)</li> <li>Parameter Referentietemperatuur (1816)</li> <li>Parameter Temperatuur</li> </ul> | Keuzelijst eenheden | Landspecifiek:<br>• °C<br>• °F                      |
| Eenheid druk                 | <ul> <li>Kies procesdrukeenheid.</li> <li><i>Resultaat</i></li> <li>De eenheid wordt genomen van:</li> <li>Parameter Drukwaarde (→ 🗎 85)</li> <li>Parameter Externe druk (→ 🖺 85)</li> <li>Drukwaarde</li> </ul>                                                                                                    | Keuzelijst eenheden | Landspecifiek:<br>• bar a<br>• psi a                |

# 10.4.3 Selectie en instelling van het medium

Het Wizard **Kies medium** submenu bevat parameters, die moeten worden geconfigureerd om het medium te selecteren en in te stellen.

#### Navigatie

Menu "Setup"  $\rightarrow$  Kies medium

| ► Medium selectie |                                        |        |
|-------------------|----------------------------------------|--------|
|                   | Kies medium                            | → 🗎 84 |
|                   | Kies gastype                           | → 🗎 84 |
|                   | Referentie geluidssnelheid             | → 🖺 84 |
|                   | Temperatuurcoëfficiënt geluidssnelheid | → 🗎 85 |
|                   | Drukcompensatie                        | → 🖺 85 |
|                   | Drukwaarde                             | → 🗎 85 |
|                   | Externe druk                           | → 🗎 85 |

| Parameter                  | Voorwaarde                                                                                   | Beschrijving                                     | Keuze / Invoer /<br>Weergave                                                                                                    | Fabrieksinstelling |
|----------------------------|----------------------------------------------------------------------------------------------|--------------------------------------------------|----------------------------------------------------------------------------------------------------|--------------------|
| Kies medium                | -                                                                                            | Kies type medium.                                | <ul><li>Vloeistof</li><li>Gas</li></ul>                                                                                                    | Vloeistof          |
| Kies gastype               | Optie <b>Gas</b> is geselecteerd in de<br>parameter Parameter <b>Kies</b><br><b>medium</b> . | Kies type gemeten gas.                           | <ul> <li>Lucht</li> <li>Ammoniak NH3</li> <li>Argon Ar</li> <li>Zwavelhexafluorid<br/>e SF6</li> <li>Zuurstof O2</li> <li>Ozon O3</li> <li>Stikstofoxide NOx</li> <li>Stikstofoxide N2O</li> <li>Methaan CH4</li> <li>Waterstof H2</li> <li>Helium He</li> <li>Zoutzuur HCl</li> <li>Zwavelwaterstof<br/>H2S</li> <li>Ethyleen C2H4</li> <li>Kooldioxide CO2</li> <li>Koolmonoxide CO</li> <li>Chloor Cl2</li> <li>Butaan C4H10</li> <li>Propaan C3H8</li> <li>Propyleen C3H6</li> <li>Ethaan C2H6</li> <li>Andere</li> </ul> | Methaan CH4        |
| Referentie geluidssnelheid | In de Parameter <b>Kies gastype</b> ,<br>is Optie <b>Andere</b> geselecteerd.                | Voer geluidssnelheid gas in bij<br>0 °C (32 °F). | 1 99 999,9999 m/<br>s                                                                                                    | 415,0 m/s          |

| Parameter                                 | Voorwaarde                                                                                                    | Beschrijving                                                      | Keuze / Invoer /<br>Weergave                                                                                             | Fabrieksinstelling |
|-------------------------------------------|----------------------------------------------------------------------------------------------------|-------------------------------------------------------------------|----------------------------------------------------------------------------------------------------|--------------------|
| Temperatuurcoëfficiënt<br>geluidssnelheid | Optie <b>Andere</b> is geselecteerd<br>in de parameter Parameter<br><b>Kies gastype</b> .                                   | Voer temperatuurcoëfficiënt in voor de gasgeluidssnelheid.        | Positief getal met<br>drijvende komma                                                                                    | 0 (m/s)/K          |
| Drukcompensatie                           | -                                                                                                    | Selekteer type drukcorrectie.                                     | <ul> <li>Uit</li> <li>Vaste waarde</li> <li>Externe waarde*</li> <li>Stroomingang 1*</li> <li>Stroomingang 2*</li> </ul> | Uit                |
| Drukwaarde                                | Optie <b>Vaste waarde</b> of Optie<br><b>Stroomingang 1n</b> is<br>geselecteerd in de Parameter<br><b>Drukcompensatie</b> . | Voer procesdruk in welke<br>gebruikt wordt voor<br>drukcorrectie. | Positief getal met<br>drijvende komma                                                                                    | 1,01325 bar        |
| Externe druk                              | Optie <b>Vaste waarde</b> of Optie<br><b>Stroomingang 1n</b> is<br>geselecteerd in de Parameter<br><b>Drukcompensatie</b> . | Toont de waarde van de<br>externe procesdruk.                     | Positief getal met<br>drijvende komma                                                                                    | 1,01325 bar        |

# 10.4.4 Weergave van de I/O-configuratie

De Submenu **I/O configuratie** begeleidt de gebruiker systematisch door alle parameters waarin de configuratie van de I/O-modules is weergegeven.

#### Navigatie

Menu "Setup"  $\rightarrow$  I/O configuratie

| ► I/O configuratie              |        |
|---------------------------------|--------|
| I/O module 1 n terminal nummers | → 🗎 85 |
| I/O module 1 n informatie       | → 🗎 85 |
| I/O module 1 n type             | → 🗎 86 |
| I/O configuratie gebruiken      | → 🗎 86 |
| I / O-wijzigingscode            | → 🗎 86 |

| Parameter                          | Beschrijving                                          | Weergave / Keuze / Invoer                                                                                                   | Fabrieksinstelling |
|------------------------------------|-------------------------------------------------------|----------------------------------------------------------------------------------------------------|--------------------|
| I/O module 1 n terminal<br>nummers | Toont de klemnummers door de I / O-<br>module.        | <ul> <li>Niet gebruikt</li> <li>26-27 (I/O 1)</li> <li>24-25 (I/O 2)</li> <li>22-23 (I/O 3)</li> </ul>                      | -                  |
| I/O module 1 n informatie          | Toont informatie van de aangesloten I / O-<br>module. | <ul> <li>Niet aangesloten</li> <li>Ongeldig</li> <li>Niet configureerbaar</li> <li>Configureerbaar</li> <li>HART</li> </ul> | -                  |

| Parameter                  | Beschrijving                                                 | Weergave / Keuze / Invoer                                                                                                    | Fabrieksinstelling |
|----------------------------|--------------------------------------------------------------|----------------------------------------------------------------------------------------------------|--------------------|
| I/O module 1 n type        | Toont de I / O-module het type.                              | <ul> <li>Uit</li> <li>Stroomuitgang*</li> <li>Stroomingang*</li> <li>Status ingang*</li> <li>Puls-frequentie-schakel<br/>uitgang*</li> <li>Dubbel pulsuitgang*</li> <li>Relais uitgang</li> </ul> | Uit                |
| I/O configuratie gebruiken | Parameters van de vrij programmeerbare I/O module overnemen. | <ul><li>Nee</li><li>ja</li></ul>                                                                                                    | Nee                |
| I / O-wijzigingscode       | Code invoeren om de I / O-configuratie te wijzigen.          | Positief geheel getal                                                                                                    | 0                  |

# 10.4.5 Configureren van de stroomingang

**Wizard "Stroomingang"** begeleidt de gebruiker systematisch door alle parameters die moeten worden ingesteld om de stroomingang te configureren.

#### Navigatie

Menu "Setup" → Stroomingang

| ► Stroomingang 1 n |          |
|--------------------|----------|
| Terminal nummer    | → 🗎 86   |
| signaalmodus       | → 🗎 86   |
| 0/4mA-waarde       | → 🗎 86   |
| 20mA-waarde        | → 🗎 87   |
| Stroombereik       | ) → 🗎 87 |
| Storingsmodus      | → 🗎 87   |
| Waarde bij fout    | → 🗎 87   |

| Parameter       | Voorwaarde                                                                                                | Beschrijving                                             | Weergave / Keuze /<br>Invoer                                                    | Fabrieksinstelling |
|-----------------|----------------------------------------------------------------------------------------------------|----------------------------------------------------------|---------------------------------------------------------------------------------|--------------------|
| Terminal nummer | -                                                                                                    | Toont terminal nummers van<br>aangesloten stroom ingang. | <ul> <li>Niet gebruikt</li> <li>24-25 (I/O 2)</li> <li>22-23 (I/O 3)</li> </ul> | -                  |
| signaalmodus    | Het meetinstrument is <b>niet</b><br>goedgekeurd voor gebruik in<br>explosiegevaarlijke omgeving<br>Ex-i. | Selecteer signaal modus voor<br>de stroom ingang.        | <ul> <li>Passief</li> <li>Actief<sup>*</sup></li> </ul>                         | Actief             |
| 0/4mA-waarde    | -                                                                                                    | Instellen 4 mA waarde.                                   | Getal met drijvende<br>komma en voorteken                                       | 0                  |

| Parameter       | Voorwaarde                                                                                         | Beschrijving                                                                                                    | Weergave / Keuze /<br>Invoer                                                                                                    | Fabrieksinstelling                                                              |
|-----------------|----------------------------------------------------------------------------------------------------|----------------------------------------------------------------------------------------------------|----------------------------------------------------------------------------------------------------|---------------------------------------------------------------------------------|
| 20mA-waarde     | -                                                                                                  | Instellen 20 mA waarde.                                                                                           | Getal met drijvende<br>komma en voorteken                                                                                                    | Afhankelijk van land<br>en nominale<br>diameter                                 |
| Stroombereik    | -                                                                                                  | Kies momenteel bereik voor<br>procesuitgang en boven-/<br>ondergrenswaarde voor<br>alarmsignaal.                  | <ul> <li>420 mA (4<br/>20.5 mA)</li> <li>420 mA NAMUR<br/>(3.820.5 mA)</li> <li>420 mA US<br/>(3.920.8 mA)</li> <li>020 mA (0<br/>20.5 mA)</li> </ul> | Landspecifiek:<br>• 420 mA NAMUR<br>(3.820.5 mA)<br>• 420 mA US<br>(3.920.8 mA) |
| Storingsmodus   | -                                                                                                  | Vastleggen ingangsgedrag bij<br>een alarm conditie.                                                               | <ul> <li>Alarm</li> <li>Laatste geldige<br/>waarde</li> <li>Gedefinieerde<br/>waarde</li> </ul>                                                       | Alarm                                                                           |
| Waarde bij fout | In de Parameter<br><b>Storingsmodus</b> , is Optie<br><b>Gedefinieerde waarde</b><br>geselecteerd. | Voer de waarde in welke moet<br>worden gebruikt als de<br>meetwaarde van het externe<br>meetinstrument ontbreekt. | Getal met drijvende<br>komma en voorteken                                                                                                    | 0                                                                               |

# 10.4.6 Configureren van de statusingang

Submenu **Status ingang** begeleidt de gebruiker systematisch door alle parameters die moeten worden ingesteld om de statusingang te configureren.

#### Navigatie

Menu "Setup"  $\rightarrow$  Status ingang

| ► Status ingang 1 n         |          |
|-----------------------------|----------|
| Statusingang toewijzen      | → 🗎 88   |
| Terminal nummer             | ) → 🗎 88 |
| Actief niveau               | ) → 🖺 88 |
| Terminal nummer             | ) → 🗎 88 |
| Responsietijd status ingang | ) → 🗎 88 |
| Terminal nummer             | → 🖺 88   |

| Parameter                   | Beschrijving                                                                                                    | Weergave / Keuze / Invoer                                                                                                    | Fabrieksinstelling |
|-----------------------------|----------------------------------------------------------------------------------------------------|----------------------------------------------------------------------------------------------------|--------------------|
| Terminal nummer             | Toont de terminal nummers gebruikt door<br>de status input module.                                                             | <ul> <li>Niet gebruikt</li> <li>24-25 (I/O 2)</li> <li>22-23 (I/O 3)</li> </ul>                                                                                                    | -                  |
| Statusingang toewijzen      | Selecteer functie statusingang.                                                                                                | <ul> <li>Uit</li> <li>Reset totaalteller 1</li> <li>Reset totaalteller 2</li> <li>Reset totaalteller 3</li> <li>Reset alle totaaltellers</li> <li>Doorstroming onderdrukt</li> <li>Nulpuntsinstelling</li> </ul> | Uit                |
| Actief niveau               | Vastleggen bij welk ingangs signaalniveau<br>de toegewezen functie wordt getriggerd.                                           | <ul><li>Hoog</li><li>Laag</li></ul>                                                                                                    | Ноод               |
| Responsietijd status ingang | Definieer de minimale tijd dat het ingangs<br>signaal aanwezig moet zijn voordat de<br>geselecteerde functie wordt getriggerd. | 5 200 ms                                                                                                    | 50 ms              |

# 10.4.7 Configureren van de stroomuitgang

Wizard **Stroomuitgang** begeleidt de gebruiker systematisch door alle parameters die moeten worden ingesteld om de stroomuitgang te configureren.

#### Navigatie

Menu "Setup" → Stroomuitgang

| ► Stroomuitgang 1 n          |          |
|------------------------------|----------|
| Terminal nummer              | ] → 🗎 89 |
| signaalmodus                 | ) → 🖺 89 |
| Toekenning stroomuitgang 1 n | ) → 🗎 90 |
| Stroombereik                 | ) → 🗎 91 |
| 0/4mA-waarde                 | ) → 🗎 91 |
| 20mA-waarde                  | ) → 🗎 91 |
| Vaste stroomwaarde           | ] → 🗎 91 |
| Demping uitgang 1 n          | ] → 🗎 91 |
| Storingsmodus                | ] → 🗎 92 |
| Storing uitgangsstroom       | ] → 🗎 92 |

| Parameter       | Voorwaarde | Beschrijving                                        | Weergave / Keuze /<br>Invoer                                                                           | Fabrieksinstelling |
|-----------------|------------|-----------------------------------------------------|----------------------------------------------------------------------------------------------------|--------------------|
| Terminal nummer | -          | Toont terminal nummer<br>stroom uitgang module.     | <ul> <li>Niet gebruikt</li> <li>26-27 (I/O 1)</li> <li>24-25 (I/O 2)</li> <li>22-23 (I/O 3)</li> </ul> | -                  |
| signaalmodus    | -          | Selecteer het signaal-modus<br>voor stroom uitgang. | <ul> <li>Actief<sup>*</sup></li> <li>Passief<sup>*</sup></li> </ul>                                    | Actief             |

| Parameter                    | Voorwaarde | Beschrijving                                | Weergave / Keuze /<br>Invoer                                                                                                    | Fabrieksinstelling |
|------------------------------|------------|---------------------------------------------|----------------------------------------------------------------------------------------------------|--------------------|
| Toekenning stroomuitgang 1 n |            | Kies procesvariabele voor<br>stroomuitgang. | <ul> <li>Uit<sup>*</sup></li> <li>Massaflow</li> <li>Volumedoorstroming</li> <li>Gecorrigeerde volumedoorstroming</li> <li>Doel medium massaflow<sup>*</sup></li> <li>Dragermedium massaflow<sup>*</sup></li> <li>Dragermedium flow<sup>*</sup></li> <li>Target volume flow<sup>*</sup></li> <li>Carrier volume flow<sup>*</sup></li> <li>Carrier volume flow<sup>*</sup></li> <li>Carrier corrigeerde volume flow<sup>*</sup></li> <li>Carrier corrigeerde volume flow<sup>*</sup></li> <li>Carrier corrigeerde volume flow<sup>*</sup></li> <li>Carrier corrigeerde volume flow<sup>*</sup></li> <li>Carrier corrigeerde volume flow<sup>*</sup></li> <li>Carrier corrigeerde volume flow<sup>*</sup></li> <li>Carrier corrigeerde volume flow<sup>*</sup></li> <li>Alternatieve flow<sup>*</sup></li> <li>Alternatieve referentie dichtheid<sup>*</sup></li> <li>GSV flow<sup>*</sup></li> <li>Alternatieve GSV flow<sup>*</sup></li> <li>Alternatieve SV flow<sup>*</sup></li> <li>Alternatieve NSV flow<sup>*</sup></li> <li>Alternatieve NSV flow<sup>*</sup></li> <li>Olie dichtheid<sup>*</sup></li> <li>Olie dichtheid<sup>*</sup></li> <li>Olie massa flow<sup>*</sup></li> <li>Water dichtheid<sup>*</sup></li> <li>Olie Norm volume flow<sup>*</sup></li> <li>Water Norm volume flow<sup>*</sup></li> <li>Water Norm volume flow<sup>*</sup></li> <li>Water Norm volume flow<sup>*</sup></li> <li>Concentratie<sup>*</sup></li> <li>Temperatuur</li> <li>Elektronicatemper atuur</li> <li>Oscillatie amplitude 0<sup>*</sup></li> <li>Frequentie 0</li> <li>Oscillatie demping 0<sup>*</sup></li> <li>Oscillatie demping 0<sup>*</sup></li> <li>Signaal asymmetrie<sup>*</sup></li> <li>bekrachtigingsstro om 0<sup>*</sup></li> </ul> | Massaflow          |
|                              |            |                                             | <ul> <li>HBSI<sup>*</sup></li> <li>Druk<sup>*</sup></li> </ul>                                                                                                    |                    |

| Parameter           | Voorwaarde                                                                                                    | Beschrijving                                                                                     | Weergave / Keuze /<br>Invoer                                                                                                    | Fabrieksinstelling                                                              |
|---------------------|----------------------------------------------------------------------------------------------------|--------------------------------------------------------------------------------------------------|----------------------------------------------------------------------------------------------------|---------------------------------------------------------------------------------|
|                     |                                                                                                    |                                                                                                  | <ul> <li>Toepassing<br/>specifieke uitgang<br/>0*</li> <li>Toepassing<br/>specifieke uitgang<br/>1*</li> <li>Index inhomogeen<br/>medium</li> <li>Index ingesloten<br/>gasbellen *</li> </ul> |                                                                                 |
| Stroombereik        | -                                                                                                    | Kies momenteel bereik voor<br>procesuitgang en boven-/<br>ondergrenswaarde voor<br>alarmsignaal. | <ul> <li>420 mA NAMUR<br/>(3.820.5 mA)</li> <li>420 mA US<br/>(3.920.8 mA)</li> <li>420 mA (4<br/>20.5 mA)</li> <li>020 mA (0<br/>20.5 mA)</li> <li>Vaste<br/>stroomwaarde</li> </ul>         | Landspecifiek:<br>• 420 mA NAMUR<br>(3.820.5 mA)<br>• 420 mA US<br>(3.920.8 mA) |
| 0/4mA-waarde        | <ul> <li>In Parameter Stroombereik</li> <li>(→  91), is één van de volgende opties geselecteerd:</li> <li>420 mA NAMUR</li> <li>(3.820.5 mA)</li> <li>420 mA US (3.920.8 mA)</li> <li>420 mA (4 20.5 mA)</li> <li>020 mA (0 20.5 mA)</li> </ul>                                                                                                    | Instellen 4 mA waarde.                                                                           | Getal met drijvende<br>komma en voorteken                                                                                                    | Landspecifiek:<br>• 0 kg/h<br>• 0 lb/min                                        |
| 20mA-waarde         | <ul> <li>Een van de volgende opties is geselecteerd in het Parameter</li> <li>Stroombereik (→</li></ul>                                                                                                    | Instellen 20 mA waarde.                                                                          | Getal met drijvende<br>komma en voorteken                                                                                                    | Afhankelijk van land<br>en nominale<br>diameter                                 |
| Vaste stroomwaarde  | Optie <b>Vaste stroomwaarde</b> is geselecteerd in de parameter Parameter <b>Stroombereik</b> $(\rightarrow \cong 91)$ .                                                                                                    | Bepaalt de vaste uitgang<br>stroom.                                                              | 0 22,5 mA                                                                                                    | 22,5 mA                                                                         |
| Demping uitgang 1 n | Een procesvariabele is<br>geselecteerd in Parameter<br><b>Toekenning stroomuitgang</b><br>$(\rightarrow \square 90)$ en één van de<br>volgende opties is geselecteerd<br>in Parameter <b>Stroombereik</b><br>$(\rightarrow \square 91)$ :<br>• 420 mA NAMUR<br>(3.820.5 mA)<br>• 420 mA US (3.920.8<br>mA)<br>• 420 mA (4 20.5 mA)<br>• 020 mA (0 20.5 mA) | Instellen responsieietijd<br>uitgangssignaal op variaties<br>van de meetwaarde.                  | 0,0 999,9 s                                                                                                    | 1,0 s                                                                           |

| Parameter              | Voorwaarde                                                                                                    | Beschrijving                                     | Weergave / Keuze /<br>Invoer                                                                                                    | Fabrieksinstelling |
|------------------------|----------------------------------------------------------------------------------------------------|--------------------------------------------------|----------------------------------------------------------------------------------------------------|--------------------|
| Storingsmodus          | Een procesvariabele is<br>geselecteerd in Parameter<br><b>Toekenning stroomuitgang</b><br>$(\rightarrow \textcircled{P} 90)$ en één van de<br>volgende opties is geselecteerd<br>in Parameter <b>Stroombereik</b><br>$(\rightarrow \textcircled{P} 91)$ :<br>• 420 mA NAMUR<br>(3.820.5 mA)<br>• 420 mA US (3.920.8<br>mA)<br>• 420 mA (4 20.5 mA)<br>• 020 mA (0 20.5 mA) | Definieer output gedrag in<br>alarmtoestand.     | <ul> <li>min.</li> <li>max</li> <li>Laatste geldige<br/>waarde</li> <li>Actuele waarde</li> <li>Gedefinieerde<br/>waarde</li> </ul> | max                |
| Storing uitgangsstroom | Optie <b>Gedefinieerde waarde</b><br>is geselecteerd in de parameter<br>Parameter <b>Storingsmodus</b> .                                                                                                    | Geef stroomuitgangswaarde<br>voor alarmconditie. | 0 22,5 mA                                                                                                    | 22,5 mA            |

# 10.4.8 Configureren van de puls-/frequentie-/schakeluitgang

Wizard **Puls-frequentie-schakel uitgang** begeleidt de gebruiker systematisch door alle parameters die kunnen worden ingesteld om het geselecteerde uitgangstype te configureren.

#### Navigatie

Menu "Setup"  $\rightarrow$  Uitgebreide setup  $\rightarrow$  Puls-frequentie-schakel uitgang

| <ul> <li>Puls-frequentie-schakel uitgang<br/>1 n</li> </ul> |        |
|-------------------------------------------------------------|--------|
| Bedrijfsmodus                                               | → 🗎 93 |

#### Parameteroverzicht met korte beschrijving

| Parameter     | Beschrijving                                                     | Keuze                                                            | Fabrieksinstelling |
|---------------|------------------------------------------------------------------|------------------------------------------------------------------|--------------------|
| Bedrijfsmodus | Definieer de uitgang als een puls, frequentie of schakeluitgang. | <ul><li>Puls</li><li>Frequentie</li><li>Schakelcontact</li></ul> | Puls               |

#### Configureren van de pulsuitgang

#### Navigatie

Menu "Setup"  $\rightarrow$  Puls-frequentie-schakel uitgang

| ► Puls-frequentie-scha<br>1 n | akel uitgang           |   |        |
|-------------------------------|------------------------|---|--------|
| Bed                           | drijfsmodus            |   | → 🖺 94 |
| Ter                           | minal nummer           |   | → 🖺 94 |
| sign                          | naalmodus              |   | → 🖺 94 |
| Тоє                           | ekennen pulsuitgang    |   | → 🖺 94 |
| Wa                            | aarde per puls         |   | → 🖺 94 |
| Pul                           | sbreedte               |   | → 🖺 94 |
| Sto                           | ringsmodus             | - | → 🗎 95 |
| Inve                          | erteer uitgangssignaal | - | → 🖺 95 |

| Parameteroverzicht met korte b | beschrijving |
|--------------------------------|--------------|
|--------------------------------|--------------|

| Parameter                 | Voorwaarde                                                                                                    | Beschrijving                                                           | Keuze / Weergave /<br>Invoer                                                                                                    | Fabrieksinstelling                              |
|---------------------------|----------------------------------------------------------------------------------------------------|------------------------------------------------------------------------|----------------------------------------------------------------------------------------------------|-------------------------------------------------|
| Bedrijfsmodus             | -                                                                                                    | Definieer de uitgang als een<br>puls, frequentie of<br>schakeluitgang. | <ul><li>Puls</li><li>Frequentie</li><li>Schakelcontact</li></ul>                                                                                                    | Puls                                            |
| Terminal nummer           | -                                                                                                    | Toont de terminal nummers<br>gebruikt door de PFS-uitgang<br>module.   | <ul> <li>Niet gebruikt</li> <li>24-25 (I/O 2)</li> <li>22-23 (I/O 3)</li> </ul>                                                                                                    | -                                               |
| signaalmodus              | -                                                                                                    | Selecteer de signaal mode voor<br>PFS uitgang.                         | <ul><li>Passief</li><li>Actief</li><li>Passieve NAMUR</li></ul>                                                                                                    | Passief                                         |
| Toekennen pulsuitgang 1 n | Optie <b>Puls</b> is geselecteerd in de<br>parameter Parameter<br><b>Bedrijfsmodus</b> .                                                                                                    | Selecteer proces variabele voor<br>pulsuitgang.                        | <ul> <li>Uit</li> <li>Massaflow</li> <li>Volumedoorstroming</li> <li>Gecorrigeerdevolumedoorstroming</li> <li>Doel mediummassaflow</li> <li>Dragermediummassaflow</li> <li>Draget volumeflow</li> <li>Carrier volumeflow</li> <li>Carrier volumeflow</li> <li>Carrier corrigeerdevolumeflow</li> <li>Carrier corrigeerdevolumeflow</li> <li>Carrier corrigeerdevolumeflow</li> <li>Alternatieve GSV flow</li> <li>Alternatieve MSV flow</li> <li>Alternatieve NSV flow</li> <li>S&amp;W volumeflow</li> <li>Olie massa flow</li> <li>Water mass flow</li> <li>Water volumeflow</li> <li>Water volumeflow</li> <li>Water volumeflow</li> <li>Water Normvolumeflow</li> <li>Water Normvolumeflow</li> <li>Water Normvolumeflow</li> <li>Water Normvolumeflow</li> <li>Water Normvolumeflow</li> </ul> | Uit                                             |
| Puls schalering           | Optie <b>Puls</b> wordt geselecteerd<br>in de Parameter<br><b>Bedrijfsmodus</b> ( $\rightarrow \square 93$ ) en<br>een procesvariabele in<br>Parameter <b>Toekennen</b><br><b>pulsuitgang</b> ( $\rightarrow \square 94$ ). | Voer de waarde in voor elke<br>puls op de uitgang.                     | Positief<br>zwevendekommageta<br>l                                                                                                    | Afhankelijk van land<br>en nominale<br>diameter |
| Pulsbreedte               | Optie <b>Puls</b> wordt geselecteerd<br>in de Parameter<br><b>Bedrijfsmodus</b> ( $\rightarrow \square 93$ ) en<br>een procesvariabele in<br>Parameter <b>Toekennen</b><br><b>pulsuitgang</b> ( $\rightarrow \square 94$ ). | Definieer tijdsduur voor de<br>uitgangspuls.                           | 0,05 2 000 ms                                                                                                    | 100 ms                                          |

| Parameter                 | Voorwaarde                                                                                                    | Beschrijving                                 | Keuze / Weergave /<br>Invoer                         | Fabrieksinstelling |
|---------------------------|----------------------------------------------------------------------------------------------------|----------------------------------------------|------------------------------------------------------|--------------------|
| Storingsmodus             | Optie <b>Puls</b> wordt geselecteerd<br>in de Parameter<br><b>Bedrijfsmodus</b> ( $\rightarrow \square 93$ ) en<br>een procesvariabele in<br>Parameter <b>Toekennen</b><br><b>pulsuitgang</b> ( $\rightarrow \square 94$ ). | Definieer output gedrag in<br>alarmtoestand. | <ul><li>Actuele waarde</li><li>Geen pulsen</li></ul> | Geen pulsen        |
| Inverteer uitgangssignaal | -                                                                                                    | Omkeren van het<br>uitgangssignaal.          | <ul><li>Nee</li><li>ja</li></ul>                     | Nee                |

# Configureren van de frequentie-uitgang

#### Navigatie

Menu "Setup"  $\rightarrow$  Puls-frequentie-schakel uitgang

| <ul> <li>Puls-frequentie-schakel uitgang</li> <li>1 n</li> </ul> |                 |        |
|------------------------------------------------------------------|-----------------|--------|
| Bedrijfsmodus                                                    |                 | → 🗎 96 |
| Terminal nummer                                                  |                 | → 🗎 96 |
| signaalmodus                                                     |                 | → 🗎 96 |
| Toekennen frequenti                                              | e-uitgang       | → 🗎 97 |
| Minimum frequentie                                               | waarde          | → 🗎 98 |
| Maximale frequentie                                              | waarde          | → 🗎 98 |
| Meetwaarde op mini                                               | male frequentie | → 🗎 98 |
| Meetwaarde op maxi                                               | male frequentie | → 🗎 98 |
| Storingsmodus                                                    |                 | → 🗎 98 |
| Storingsfrequentie                                               |                 | → 🗎 98 |
| Inverteer uitgangssig                                            | naal            | → 🖺 98 |

| Parameter       | Voorwaarde | Beschrijving                                                           | Keuze / Weergave /<br>Invoer                                                    | Fabrieksinstelling |
|-----------------|------------|------------------------------------------------------------------------|---------------------------------------------------------------------------------|--------------------|
| Bedrijfsmodus   | -          | Definieer de uitgang als een<br>puls, frequentie of<br>schakeluitgang. | <ul><li>Puls</li><li>Frequentie</li><li>Schakelcontact</li></ul>                | Puls               |
| Terminal nummer | -          | Toont de terminal nummers<br>gebruikt door de PFS-uitgang<br>module.   | <ul> <li>Niet gebruikt</li> <li>24-25 (I/O 2)</li> <li>22-23 (I/O 3)</li> </ul> | -                  |
| signaalmodus    | -          | Selecteer de signaal mode voor<br>PFS uitgang.                         | <ul><li>Passief</li><li>Actief</li><li>Passieve NAMUR</li></ul>                 | Passief            |

| Parameter                    | Voorwaarde                                                                                                | Beschrijving                                           | Keuze / Weergave /<br>Invoer                                                                                                    | Fabrieksinstelling |
|------------------------------|----------------------------------------------------------------------------------------------------|--------------------------------------------------------|----------------------------------------------------------------------------------------------------|--------------------|
| Toekennen frequentie-uitgang | Optie <b>Frequentie</b> is<br>geselecteerd in de parameter<br>Parameter <b>Bedrijfsmodus</b><br>(→ ■ 93). | Selecteer proces variabele voor<br>frequentie-uitgang. | <ul> <li>Uit</li> <li>Massaflow</li> <li>Volumedoorstroming</li> <li>Gecorrigeerde</li> <li>volumedoorstroming</li> <li>Doel medium</li> <li>massaflow*</li> <li>Dragermedium</li> <li>massaflow*</li> <li>Target volume flow*</li> <li>Carrier volume flow*</li> <li>Carrier corrigeerde</li> <li>volume flow*</li> <li>Carrier corrigeerde</li> <li>volume flow*</li> <li>Dichtheid</li> <li>Referentiedichtheid</li> <li>d</li> <li>Alternatieve GSV flow*</li> <li>Alternatieve GSV flow*</li> <li>Alternatieve GSV flow*</li> <li>NSV flow*</li> <li>Alternatieve GSV flow*</li> <li>Olie dichtheid*</li> <li>GSV flow*</li> <li>Alternatieve SV flow*</li> <li>Olie dichtheid*</li> <li>Olie dichtheid*</li> <li>Olie massa flow*</li> <li>Water cut*</li> <li>Olie massa flow*</li> <li>Water volume flow*</li> <li>Water Norm</li> <li>Olie Norm volume flow*</li> <li>Water Norm</li> <li>Volume flow*</li> <li>Concentratie*</li> <li>Temperatuur</li> <li>Elektronicatemper atuur</li> <li>Oscillatie frequentie 0</li> <li>Oscillatie amplitude 0*</li> <li>Frequentie 0</li> <li>Oscillatie amplitude 0*</li> <li>Frequentie 0*</li> <li>Oscillatie amplitude 0*</li> <li>Frequentie 5*</li> <li>bekrachtigingsstro om 0*</li> <li>HBSI*</li> <li>Druk</li> </ul> | Uit                |

| Parameter                            | Voorwaarde                                                                                                    | Beschrijving                                        | Keuze / Weergave /<br>Invoer                                                                                                    | Fabrieksinstelling                              |
|--------------------------------------|----------------------------------------------------------------------------------------------------|-----------------------------------------------------|----------------------------------------------------------------------------------------------------|-------------------------------------------------|
|                                      |                                                                                                    |                                                     | <ul> <li>Toepassing<br/>specifieke uitgang<br/>0*</li> <li>Toepassing<br/>specifieke uitgang<br/>1*</li> <li>Index inhomogeen<br/>medium</li> <li>Index ingesloten<br/>gasbellen*</li> </ul> |                                                 |
| Minimum frequentiewaarde             | Optie <b>Frequentie</b> wordt<br>geselecteerd in de Parameter<br><b>Bedrijfsmodus</b> ( $\rightarrow \square 93$ ) en<br>een procesvariabele in<br>Parameter <b>Toekennen</b><br><b>frequentie-uitgang</b><br>( $\rightarrow \square 97$ ). | Invoer minimum frequentie.                          | 0,0 10 000,0 Hz                                                                                                    | 0,0 Hz                                          |
| Maximale frequentiewaarde            | Optie <b>Frequentie</b> wordt<br>geselecteerd in de Parameter<br><b>Bedrijfsmodus</b> ( $\rightarrow \square 93$ ) en<br>een procesvariabele in<br>Parameter <b>Toekennen</b><br><b>frequentie-uitgang</b><br>( $\rightarrow \square 97$ ). | Geef maximale frequentie.                           | 0,0 10 000,0 Hz                                                                                                    | 10 000,0 Hz                                     |
| Meetwaarde op minimale<br>frequentie | Optie <b>Frequentie</b> wordt<br>geselecteerd in de Parameter<br><b>Bedrijfsmodus</b> ( $\rightarrow \square 93$ ) en<br>een procesvariabele in<br>Parameter <b>Toekennen</b><br><b>frequentie-uitgang</b><br>( $\rightarrow \square 97$ ). | Geef de gemeten waarde voor<br>minmum frequentie.   | Getal met drijvende<br>komma en voorteken                                                                                                    | Afhankelijk van land<br>en nominale<br>diameter |
| Meetwaarde op maximale<br>frequentie | Optie <b>Frequentie</b> wordt<br>geselecteerd in de Parameter<br><b>Bedrijfsmodus</b> ( $\rightarrow \square 93$ ) en<br>een procesvariabele in<br>Parameter <b>Toekennen</b><br><b>frequentie-uitgang</b><br>( $\rightarrow \square 97$ ). | Geef gemeten waarde voor de<br>maximale frequentie. | Getal met drijvende<br>komma en voorteken                                                                                                    | Afhankelijk van land<br>en nominale<br>diameter |
| Storingsmodus                        | Optie <b>Frequentie</b> wordt<br>geselecteerd in de Parameter<br><b>Bedrijfsmodus</b> ( $\rightarrow \square 93$ ) en<br>een procesvariabele in<br>Parameter <b>Toekennen</b><br><b>frequentie-uitgang</b><br>( $\rightarrow \square 97$ ). | Definieer output gedrag in alarmtoestand.           | <ul> <li>Actuele waarde</li> <li>Gedefinieerde<br/>waarde</li> <li>0 Hz</li> </ul>                                                                                                    | 0 Hz                                            |
| Storingsfrequentie                   | Optie <b>Frequentie</b> wordt<br>geselecteerd in de Parameter<br><b>Bedrijfsmodus</b> ( $\rightarrow \square 93$ ) en<br>een procesvariabele in<br>Parameter <b>Toekennen</b><br><b>frequentie-uitgang</b><br>( $\rightarrow \square 97$ ). | Geef frequentie-uitgang<br>waarde in alarmtoestand. | 0,0 12 500,0 Hz                                                                                                    | 0,0 Hz                                          |
| Inverteer uitgangssignaal            | -                                                                                                    | Omkeren van het<br>uitgangssignaal.                 | <ul><li>Nee</li><li>ja</li></ul>                                                                                                    | Nee                                             |

## Configureren van de schakeluitgang

### Navigatie

Menu "Setup"  $\rightarrow$  Puls-frequentie-schakel uitgang

| <ul> <li>Puls-frequentie-schakel uitgang</li> <li>1 n</li> </ul> |           |
|------------------------------------------------------------------|-----------|
| Bedrijfsmodus                                                    | → 🖺 99    |
| Terminal nummer                                                  | → 管 99    |
| signaalmodus                                                     | → 🗎 99    |
| Schakelcontact uitgangsfunctie                                   | → 🗎 100   |
| Toekennen diagnosegedrag                                         | → 🗎 100   |
| Toekennen grenswaarde                                            | → 🗎 101   |
| Toekennen doorstroomrichtingcontrole                             | → 🗎 102   |
| Toekennen status                                                 | → 🗎 102   |
| Inschakelpunt                                                    | → 🗎 102   |
| Uitschakelpunt                                                   | → 🗎 102   |
| Inschakelvertraging                                              | →  →  102 |
| Uitschakelvertraging                                             | → 🗎 102   |
| Storingsmodus                                                    | → 🗎 102   |
| Inverteer uitgangssignaal                                        | → 🗎 102   |

| Parameter       | Voorwaarde | Beschrijving                                                           | Keuze / Weergave /<br>Invoer                                                    | Fabrieksinstelling |
|-----------------|------------|------------------------------------------------------------------------|---------------------------------------------------------------------------------|--------------------|
| Bedrijfsmodus   | -          | Definieer de uitgang als een<br>puls, frequentie of<br>schakeluitgang. | <ul><li>Puls</li><li>Frequentie</li><li>Schakelcontact</li></ul>                | Puls               |
| Terminal nummer | -          | Toont de terminal nummers<br>gebruikt door de PFS-uitgang<br>module.   | <ul> <li>Niet gebruikt</li> <li>24-25 (I/O 2)</li> <li>22-23 (I/O 3)</li> </ul> | _                  |
| signaalmodus    | -          | Selecteer de signaal mode voor<br>PFS uitgang.                         | <ul><li>Passief</li><li>Actief</li><li>Passieve NAMUR</li></ul>                 | Passief            |

| Parameter                      | Voorwaarde                                                                                                    | Beschrijving                                           | Keuze / Weergave /<br>Invoer                                                                                                    | Fabrieksinstelling |
|--------------------------------|----------------------------------------------------------------------------------------------------|--------------------------------------------------------|----------------------------------------------------------------------------------------------------|--------------------|
| Schakelcontact uitgangsfunctie | Optie <b>Schakelcontact</b> is<br>geselecteerd in de parameter<br>Parameter <b>Bedrijfsmodus</b> .                                                                                                    | Selecteer functie<br>schakeluitgang.                   | <ul> <li>Uit</li> <li>Aan</li> <li>Diagnose gedrag</li> <li>Grenswaarde</li> <li>Controle<br/>doorstroomrichtin<br/>g</li> <li>Status</li> </ul> | Uit                |
| Toekennen diagnosegedrag       | <ul> <li>In de Parameter<br/>Bedrijfsmodus, is Optie<br/>Schakelcontact<br/>geselecteerd.</li> <li>In de Parameter<br/>Schakelcontact<br/>uitgangsfunctie, is Optie<br/>Diagnose gedrag<br/>geselecteerd.</li> </ul> | Selecteer diagnostische gedrag<br>voor schakeluitgang. | <ul> <li>Alarm</li> <li>Alarm of<br/>waarschuwing</li> <li>Waarschuwing</li> </ul>                                                               | Alarm              |

| Parameter             | Voorwaarde                                                                                                    | Beschrijving                                                 | Keuze / Weergave /<br>Invoer                                                                                                    | Fabrieksinstelling |
|-----------------------|----------------------------------------------------------------------------------------------------|--------------------------------------------------------------|----------------------------------------------------------------------------------------------------|--------------------|
| Toekennen grenswaarde | <ul> <li>Optie Schakelcontact is<br/>geselecteerd in de<br/>parameter Parameter<br/>Bedrijfsmodus.</li> <li>Optie Grenswaarde is<br/>geselecteerd in de<br/>parameter Parameter<br/>Schakelcontact<br/>uitgangsfunctie.</li> </ul> | Selekteer de procesvariabele<br>voor de grenswaarde funktie. | <ul> <li>Massaflow</li> <li>Volumedoorstroming</li> <li>Gecorrigeerde</li> <li>volumedoorstroming</li> <li>Doel medium</li> <li>massaflow*</li> <li>Dragermedium</li> <li>massaflow*</li> <li>Target volume flow*</li> <li>Carrier volume flow*</li> <li>Carrier corrigeerde</li> <li>volume flow*</li> <li>Carrier corrigeerde</li> <li>volume flow*</li> <li>Carrier corrigeerde</li> <li>volume flow*</li> <li>Dichtheid</li> <li>Referentiedichtheid</li> <li>d'</li> <li>Alternatieve GSV flow*</li> <li>Alternatieve GSV flow*</li> <li>NSV flow*</li> <li>Alternatieve GSV flow*</li> <li>NSV flow*</li> <li>Olie dichtheid*</li> <li>Olie dichtheid*</li> <li>Olie dichtheid*</li> <li>Olie dichtheid*</li> <li>Olie massa flow*</li> <li>Water cut*</li> <li>Olie low flow*</li> <li>Water roume flow*</li> <li>Water Norm</li> <li>Volume flow*</li> <li>Water Norm</li> <li>Volume flow*</li> <li>Concentratie*</li> <li>Temperatuur</li> <li>Totaalteller 1</li> <li>Totaalteller 1</li> <li>Totaalteller 3</li> <li>Oscillatiedemping</li> <li>Druk</li> <li>Toepassing specifieke uitgang 0*</li> <li>Toepassing specifieke uitgang 1*</li> <li>Index inhomogeen medium</li> <li>Index inhomogeen medium</li> </ul> | Massaflow          |

| Parameter                               | Voorwaarde                                                                                                    | Beschrijving                                            | Keuze / Weergave /<br>Invoer                                                                                     | Fabrieksinstelling                       |
|-----------------------------------------|----------------------------------------------------------------------------------------------------|---------------------------------------------------------|----------------------------------------------------------------------------------------------------|------------------------------------------|
| Toekennen<br>doorstroomrichtingcontrole | <ul> <li>Optie Schakelcontact is<br/>geselecteerd in de<br/>parameter Parameter</li> <li>Bedrijfsmodus.</li> <li>Optie Controle<br/>doorstroomrichting is<br/>geselecteerd in de<br/>parameter Parameter</li> <li>Schakelcontact<br/>uitgangsfunctie.</li> </ul> | Selecteer procesvariable voor<br>flowrichting detectie. | <ul> <li>Uit</li> <li>Volumedoorstroming</li> <li>Massaflow</li> <li>Gecorrigeerdevolumedoorstroming*</li> </ul> | Massaflow                                |
| Toekennen status                        | <ul> <li>Optie Schakelcontact is<br/>geselecteerd in de<br/>parameter Parameter</li> <li>Bedrijfsmodus.</li> <li>Optie Status is geselecteerd<br/>in de parameter Parameter</li> <li>Schakelcontact<br/>uitgangsfunctie.</li> </ul>                              | Instrumentstatus voor de<br>schakeluitgang kiezen.      | <ul> <li>Lege-buisdetectie</li> <li>Lekstroomdetectie</li> </ul>                                                 | Lege-buisdetectie                        |
| Inschakelpunt                           | <ul> <li>Optie Schakelcontact is<br/>geselecteerd in de<br/>parameter Parameter</li> <li>Bedrijfsmodus.</li> <li>Optie Grenswaarde is<br/>geselecteerd in de<br/>parameter Parameter</li> <li>Schakelcontact<br/>uitgangsfunctie.</li> </ul>                     | Voer waarde voor<br>inschakelpunt in.                   | Getal met drijvende<br>komma en voorteken                                                                        | Landspecifiek:<br>• 0 kg/h<br>• 0 lb/min |
| Uitschakelpunt                          | <ul> <li>Optie Schakelcontact is<br/>geselecteerd in de<br/>parameter Parameter<br/>Bedrijfsmodus.</li> <li>Optie Grenswaarde is<br/>geselecteerd in de<br/>parameter Parameter<br/>Schakelcontact<br/>uitgangsfunctie.</li> </ul>                               | Voer waarde voor<br>uitschakelpunt in.                  | Getal met drijvende<br>komma en voorteken                                                                        | Landspecifiek:<br>• 0 kg/h<br>• 0 lb/min |
| Inschakelvertraging                     | <ul> <li>Optie Schakelcontact is<br/>geselecteerd in de<br/>parameter Parameter<br/>Bedrijfsmodus.</li> <li>Optie Grenswaarde is<br/>geselecteerd in de<br/>parameter Parameter<br/>Schakelcontact<br/>uitgangsfunctie.</li> </ul>                               | Definieer inschakelvertraging<br>statuscontact.         | 0,0 100,0 s                                                                                                    | 0,0 s                                    |
| Uitschakelvertraging                    | <ul> <li>Optie Schakelcontact is<br/>geselecteerd in de<br/>parameter Parameter</li> <li>Bedrijfsmodus.</li> <li>Optie Grenswaarde is<br/>geselecteerd in de<br/>parameter Parameter</li> <li>Schakelcontact<br/>uitgangsfunctie.</li> </ul>                     | Definieer uitschakelvertraging<br>statuscontact.        | 0,0 100,0 s                                                                                                    | 0,0 s                                    |
| Storingsmodus                           | -                                                                                                    | Definieer output gedrag in alarmtoestand.               | <ul><li>Momentele status</li><li>Open</li><li>Gesloten</li></ul>                                                 | Open                                     |
| Inverteer uitgangssignaal               | -                                                                                                    | Omkeren van het<br>uitgangssignaal.                     | • Nee<br>• ja                                                                                                    | Nee                                      |

# 10.4.9 Configureren van de relaisuitgang

Wizard **Relais uitgang** begeleidt de gebruiker systematisch door alle parameters die moeten worden ingesteld om de relaisuitgang te configureren.

#### Navigatie

Menu "Setup"  $\rightarrow$  Relais uitgang 1 ... n

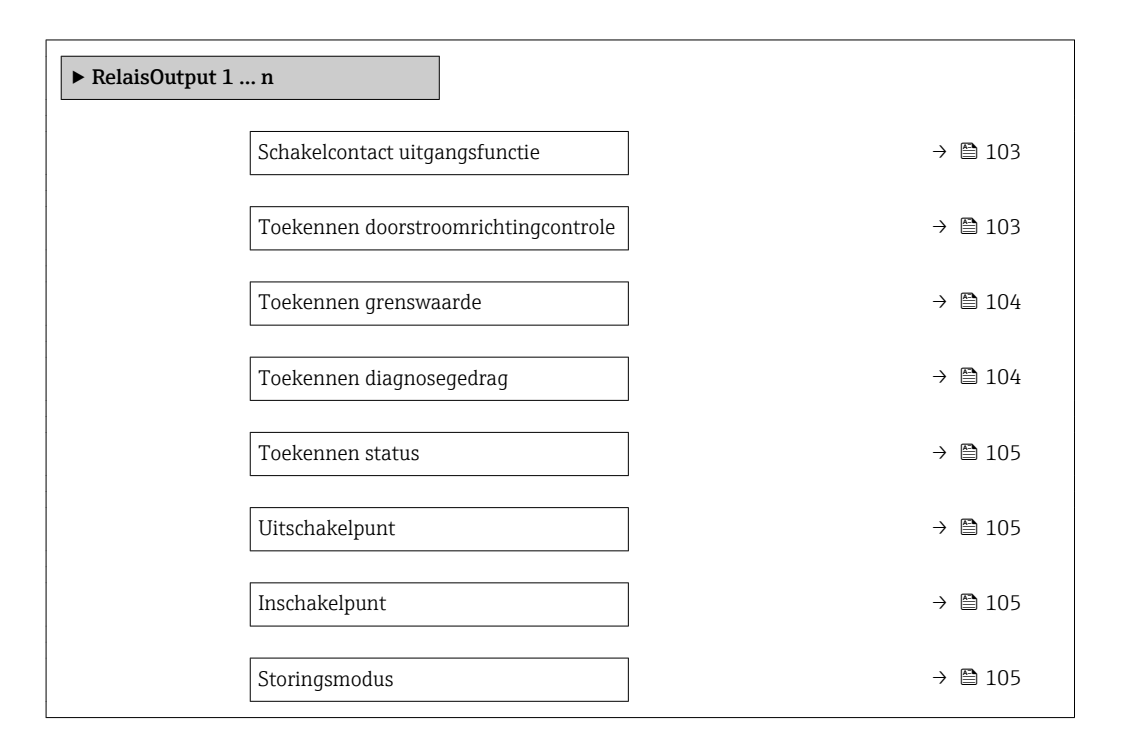

| Parameter                               | Voorwaarde                                                                                                    | Beschrijving                                                           | Keuze / Weergave /<br>Invoer                                                                                                    | Fabrieksinstelling |
|-----------------------------------------|----------------------------------------------------------------------------------------------------|------------------------------------------------------------------------|----------------------------------------------------------------------------------------------------|--------------------|
| Relais uitgang functie                  | _                                                                                                    | Selecteer de functie voor de<br>relaisuitgang.                         | <ul> <li>Gesloten</li> <li>Open</li> <li>Diagnose gedrag</li> <li>Grenswaarde</li> <li>Controle<br/>doorstroomrichtin<br/>g</li> <li>Digitale Uitgang</li> </ul> | Gesloten           |
| Terminal nummer                         | -                                                                                                    | Toont de terminal nummers<br>gebruikt door de relaisuitgang<br>module. | <ul> <li>Niet gebruikt</li> <li>24-25 (I/O 2)</li> <li>22-23 (I/O 3)</li> </ul>                                                                                  | -                  |
| Toekennen<br>doorstroomrichtingcontrole | In de Parameter <b>Relais</b><br><b>uitgang functie</b> , is Optie<br><b>Controle doorstroomrichting</b><br>geselecteerd. | Selecteer procesvariable voor<br>flowrichting detectie.                | <ul> <li>Uit</li> <li>Volumedoorstroming</li> <li>Massaflow</li> <li>Gecorrigeerde volumedoorstroming*</li> </ul>                                                | Massaflow          |

| Parameter                | Voorwaarde                                                                                                    | Beschrijving                                                 | Keuze / Weergave /<br>Invoer                                                                                                    | Fabrieksinstelling |
|--------------------------|----------------------------------------------------------------------------------------------------|--------------------------------------------------------------|----------------------------------------------------------------------------------------------------|--------------------|
| Toekennen grenswaarde    | Optie <b>Grenswaarde</b> is<br>geselecteerd in de parameter<br>Parameter <b>Relais uitgang</b><br><b>functie</b> . | Selekteer de procesvariabele<br>voor de grenswaarde funktie. | <ul> <li>Massaflow</li> <li>Volumedoorstroming</li> <li>Gecorrigeerde volumedoorstroming</li> <li>Doel medium massaflow</li> <li>Dragermedium massaflow</li> <li>Target volume flow</li> <li>Carrier volume flow</li> <li>Carrier corrigeerde volume flow</li> <li>Carrier corrigeerde volume flow</li> <li>Carrier corrigeerde volume flow</li> <li>Carrier corrigeerde volume flow</li> <li>Carrier corrigeerde volume flow</li> <li>Carrier corrigeerde volume flow</li> <li>Alternatieve referentie dichtheid</li> <li>Alternatieve GSV flow</li> <li>Alternatieve GSV flow</li> <li>Alternatieve GSV flow</li> <li>Alternatieve SV flow</li> <li>Alternatieve SV flow</li> <li>Vater cut</li> <li>Olie dichtheid</li> <li>Water cut</li> <li>Olie volume flow</li> <li>Water rolume flow</li> <li>Water nass flow</li> <li>Water Norm volume flow</li> <li>Water Norm volume flow</li> <li>Concentratie</li> <li>Temperatuur</li> <li>Totaalteller 1</li> <li>Totaalteller 2</li> <li>Totaalteller 3</li> <li>Oscillatiedemping</li> <li>Druk</li> <li>Toepassing specifieke uitgang 1*</li> <li>Index inhomogeen medium</li> <li>Index inhomogeen medium</li> <li>Index inhomogeen medium</li> </ul> | Massaflow          |
| Toekennen diagnosegedrag | In de Parameter <b>Relais</b><br>uitgang functie, is Optie<br>Diagnose gedrag geselecteerd.                        | Selecteer diagnostische gedrag<br>voor schakeluitgang.       | <ul> <li>Alarm</li> <li>Alarm of<br/>waarschuwing</li> <li>Waarschuwing</li> </ul>                                                                                                    | Alarm              |

| Parameter            | Voorwaarde                                                                                                    | Beschrijving                                    | Keuze / Weergave /<br>Invoer                                     | Fabrieksinstelling                       |
|----------------------|----------------------------------------------------------------------------------------------------|-------------------------------------------------|------------------------------------------------------------------|------------------------------------------|
| Toekennen status     | In de Parameter <b>Relais</b><br><b>uitgang functie</b> , is Optie<br><b>Digitale Uitgang</b> geselecteerd.        | Instrumentstatus voor de schakeluitgang kiezen. | <ul><li>Lege-buisdetectie</li><li>Lekstroomdetectie</li></ul>    | Lege-buisdetectie                        |
| Uitschakelpunt       | In de Parameter <b>Relais</b><br>uitgang functie, is Optie<br><b>Grenswaarde</b> geselecteerd.                     | Voer waarde voor<br>uitschakelpunt in.          | Getal met drijvende<br>komma en voorteken                        | Landspecifiek:<br>• 0 kg/h<br>• 0 lb/min |
| Uitschakelvertraging | In de Parameter <b>Relais</b><br>uitgang functie, is Optie<br><b>Grenswaarde</b> geselecteerd.                     | Definieer uitschakelvertraging statuscontact.   | 0,0 100,0 s                                                      | 0,0 s                                    |
| Inschakelpunt        | Optie <b>Grenswaarde</b> is<br>geselecteerd in de parameter<br>Parameter <b>Relais uitgang</b><br><b>functie</b> . | Voer waarde voor<br>inschakelpunt in.           | Getal met drijvende<br>komma en voorteken                        | Landspecifiek:<br>• 0 kg/h<br>• 0 lb/min |
| Inschakelvertraging  | In de Parameter <b>Relais</b><br>uitgang functie, is Optie<br><b>Grenswaarde</b> geselecteerd.                     | Definieer inschakelvertraging statuscontact.    | 0,0 100,0 s                                                      | 0,0 s                                    |
| Storingsmodus        | -                                                                                                    | Definieer output gedrag in<br>alarmtoestand.    | <ul><li>Momentele status</li><li>Open</li><li>Gesloten</li></ul> | Open                                     |

## **10.4.10** Configureren van de dubbele pulsuitgang

Submenu **Dubbel pulsuitgang** begeleidt de gebruiker systematisch door alle parameters die moeten worden ingesteld om de dubbele pulsuitgang te configureren.

#### Navigatie

Menu "Setup"  $\rightarrow$  Dubbel pulsuitgang

| ► Dubbel pulsuitgang      |           |
|---------------------------|-----------|
| Master terminal nummer    | ) → 🗎 106 |
| Slave terminal nummer     | ) → 🗎 106 |
| signaalmodus              | ] → 🗎 106 |
| Toekennen pulsuitgang 1   | ] → 🗎 106 |
| Meetmodus                 | ] → 🗎 106 |
| Waarde per puls           | ] → 🗎 106 |
| Pulsbreedte               | ) → 🗎 106 |
| Storingsmodus             | ) → 🗎 106 |
| Inverteer uitgangssignaal | ] → 🗎 106 |

| Parameter                 | Beschrijving                                                                                                    | Keuze / Weergave / Invoer                                                                                                    | Fabrieksinstelling                           |
|---------------------------|----------------------------------------------------------------------------------------------------|----------------------------------------------------------------------------------------------------|----------------------------------------------|
| signaalmodus              | Selecteer het signaal modus voor de dubbele<br>pulsuitgang.                                                        | <ul><li>Passief</li><li>Actief</li><li>Passieve NAMUR</li></ul>                                                                                                    | Passief                                      |
| Master terminal nummer    | Geeft de terminal nummers gebruikt door de<br>master van de dubbele puls uitgang module.                           | <ul> <li>Niet gebruikt</li> <li>24-25 (I/O 2)</li> <li>22-23 (I/O 3)</li> </ul>                                                                                                    | -                                            |
| Slave terminal nummer     | Toont de nummers van de klemmenstrook<br>welke worden gebruikt door de slave van de<br>dubbele pulsuitgangsmodule. | <ul> <li>Niet gebruikt</li> <li>24-25 (I/O 2)</li> <li>22-23 (I/O 3)</li> </ul>                                                                                                    | -                                            |
| Toekennen pulsuitgang 1   | Selecteer proces variabele voor pulsuitgang.                                                                       | <ul> <li>Uit</li> <li>Massaflow</li> <li>Volumedoorstroming</li> <li>Gecorrigeerde<br/>volumedoorstroming*</li> <li>Doel medium massaflow*</li> <li>Dragermedium massaflow*</li> <li>Target volume flow*</li> <li>Carrier volume flow*</li> <li>Carrier corrigeerde volume<br/>flow*</li> <li>GSV flow*</li> <li>Alternatieve GSV flow*</li> <li>NSV flow*</li> <li>Alternatieve NSV flow*</li> <li>S&amp;W volume flow*</li> <li>Olie massa flow*</li> <li>Water mass flow*</li> <li>Olie volume flow*</li> <li>Olie Norm volume flow*</li> <li>Water Norm volume flow*</li> </ul> | Uit                                          |
| Meetmodus                 | Selecteer de modus voor de pulsuitgang.                                                                            | <ul> <li>Voorwaartse doorstroming</li> <li>Voorwaartse/achterwaartse<br/>doorstroming</li> <li>Doorstroming achterwaarts</li> <li>Terugstroom compensatie</li> </ul>                                                                                                    | Voorwaartse doorstroming                     |
| Waarde per puls           | Defineer bij welke meetwaarde een puls<br>wordt gegeven.                                                           | Getal met drijvende komma en<br>voorteken                                                                                                    | Afhankelijk van land en<br>nominale diameter |
| Pulsbreedte               | Definieer tijdsduur voor de uitgangspuls.                                                                          | 0,5 2 000 ms                                                                                                    | 0,5 ms                                       |
| Storingsmodus             | Definieer output gedrag in alarmtoestand.                                                                          | <ul><li>Actuele waarde</li><li>Geen pulsen</li></ul>                                                                                                    | Geen pulsen                                  |
| Inverteer uitgangssignaal | Omkeren van het uitgangssignaal.                                                                                   | • Nee Nee Ja                                                                                                    |                                              |

\* Beschikbaarheid is afhankelijk van gekozen opties en instrument instellingen

# 10.4.11 Configureren van het locale display

Wizard **Display** begeleidt de gebruiker systematisch door alle parameters die kunnen worden ingesteld om het lokale display te configureren.

Navigatie Menu "Setup" → Display

| ► Display |                        |  |         |
|-----------|------------------------|--|---------|
|           | Indeling display       |  | → 🗎 108 |
|           | 1e waarde display      |  | → 🖺 109 |
|           | 0% bargraph-waarde 1   |  | → 🗎 110 |
|           | 100% bargraph-waarde 1 |  | → 🗎 110 |
|           | 2e waarde display      |  | → 🗎 110 |
|           | 3e waarde display      |  | → 🗎 110 |
|           | 0% bargraph-waarde 3   |  | → 🗎 110 |
|           | 100% bargraph-waarde 3 |  | → 🗎 110 |
|           | 4e waarde display      |  | → 🗎 110 |

| Parameter        | Voorwaarde                      | Beschrijving                                           | Keuze / Invoer                                                                                                    | Fabrieksinstelling |
|------------------|---------------------------------|--------------------------------------------------------|----------------------------------------------------------------------------------------------------|--------------------|
| Indeling display | Een lokaal display is aanwezig. | Kies hoe meetwaarden op het<br>display worden getoond. | <ul> <li>1 waarde font<br/>max.</li> <li>1 waarde +<br/>bargraph</li> <li>2 waarden</li> <li>3 waarden, 1x font<br/>max.</li> <li>4 waarden</li> </ul> | 1 waarde font max. |
| Parameter         | Voorwaarde                      | Beschrijving               | Keuze / Invoer                                                      | Fabrieksinstelling |
|-------------------|---------------------------------|----------------------------|---------------------------------------------------------------------|--------------------|
| 1e waarde display | Een lokaal display is aanwezig. | Kies meetwaarde die wordt  | <ul> <li>Massaflow</li> </ul>                                       | Massaflow          |
|                   |                                 | getoond op lokaal display. | <ul> <li>Volumedoorstromi</li> </ul>                                |                    |
|                   |                                 |                            | <ul> <li>Gecorrigeerde</li> </ul>                                   |                    |
|                   |                                 |                            | volumedoorstromi                                                    |                    |
|                   |                                 |                            | <ul> <li>Doel medium</li> </ul>                                     |                    |
|                   |                                 |                            | massaflow <sup>*</sup>                                              |                    |
|                   |                                 |                            | <ul> <li>Dragermedium<br/>massaflow *</li> </ul>                    |                    |
|                   |                                 |                            | <ul> <li>Target volume</li> </ul>                                   |                    |
|                   |                                 |                            | <ul> <li>Carrier volume</li> </ul>                                  |                    |
|                   |                                 |                            | flow *                                                              |                    |
|                   |                                 |                            | <ul> <li>Target</li> <li>gecorigeerde</li> </ul>                    |                    |
|                   |                                 |                            | volume flow *                                                       |                    |
|                   |                                 |                            | <ul> <li>Carrier corrigeerde<br/>volume flow<sup>*</sup></li> </ul> |                    |
|                   |                                 |                            | <ul> <li>Dichtheid</li> </ul>                                       |                    |
|                   |                                 |                            | <ul> <li>Referentiedichthei</li> </ul>                              |                    |
|                   |                                 |                            | <ul> <li>Alternatieve</li> </ul>                                    |                    |
|                   |                                 |                            | referentie                                                          |                    |
|                   |                                 |                            | <ul> <li>GSV flow *</li> </ul>                                      |                    |
|                   |                                 |                            | <ul> <li>Alternatieve GSV</li> </ul>                                |                    |
|                   |                                 |                            | flow<br>NSV flow <sup>*</sup>                                       |                    |
|                   |                                 |                            | <ul> <li>Alternatieve NSV</li> </ul>                                |                    |
|                   |                                 |                            | flow *                                                              |                    |
|                   |                                 |                            | <ul> <li>Water cut *</li> </ul>                                     |                    |
|                   |                                 |                            | <ul> <li>Olie dichtheid *</li> <li>Water dichtheid *</li> </ul>     |                    |
|                   |                                 |                            | <ul> <li>Olie massa flow *</li> </ul>                               |                    |
|                   |                                 |                            | <ul> <li>Water mass flow*</li> <li>Olio volume flow*</li> </ul>     |                    |
|                   |                                 |                            | <ul> <li>One volume now</li> <li>Water volume</li> </ul>            |                    |
|                   |                                 |                            | flow <sup>*</sup>                                                   |                    |
|                   |                                 |                            | flow <sup>*</sup>                                                   |                    |
|                   |                                 |                            | <ul> <li>Water Norm</li> </ul>                                      |                    |
|                   |                                 |                            | <ul><li>volume flow</li><li>Density</li></ul>                       |                    |
|                   |                                 |                            | gemiddelde *                                                        |                    |
|                   |                                 |                            | <ul> <li>Temperatuur</li> <li>gemiddelde<sup>*</sup></li> </ul>     |                    |
|                   |                                 |                            | <ul> <li>Concentratie *</li> </ul>                                  |                    |
|                   |                                 |                            | <ul> <li>Temperatuur</li> <li>Elektronicatemper</li> </ul>          |                    |
|                   |                                 |                            | atuur                                                               |                    |
|                   |                                 |                            | <ul> <li>Oscillatie</li> <li>frequentie 0</li> </ul>                |                    |
|                   |                                 |                            | <ul> <li>Oscillatie</li> </ul>                                      |                    |
|                   |                                 |                            | amplitude 0*                                                        |                    |
|                   |                                 |                            | fluctuatie 0 <sup>*</sup>                                           |                    |
|                   |                                 |                            | <ul> <li>Oscillatie demping</li> </ul>                              |                    |
|                   |                                 |                            | <ul> <li>Oscillation</li> </ul>                                     |                    |
|                   |                                 |                            | demping fluctuatie                                                  |                    |
|                   |                                 |                            | <ul><li>U</li><li>Signaal</li></ul>                                 |                    |
|                   |                                 |                            | asymmetrie *                                                        |                    |
|                   |                                 |                            | <ul> <li>bekrachtigingsstro<br/>om 0<sup>*</sup></li> </ul>         |                    |
|                   |                                 |                            | <ul> <li>Totaalteller 1</li> </ul>                                  |                    |
|                   | 1                               | 1                          | 🗖 Totaalteller 2                                                    | 1                  |

| Parameter              | Voorwaarde                                                       | Beschrijving                                            | Keuze / Invoer                                                                                                    | Fabrieksinstelling                              |
|------------------------|------------------------------------------------------------------|---------------------------------------------------------|----------------------------------------------------------------------------------------------------|-------------------------------------------------|
|                        |                                                                  |                                                         | <ul> <li>Totaalteller 3</li> <li>Stroomuitgang 1*</li> <li>Stroomuitgang 2*</li> <li>Stroomuitgang 3*</li> <li>Druk</li> <li>Toepassing<br/>specifieke uitgang 1*</li> <li>Index inhomogeen<br/>medium</li> <li>Toepassing<br/>specifieke uitgang 0*</li> <li>Index ingesloten<br/>gasbellen*</li> </ul> |                                                 |
| 0% bargraph-waarde 1   | Een lokaal display is aanwezig.                                  | Instellen 0% waarde voor<br>bargraph-display.           | Getal met drijvende<br>komma en voorteken                                                                                                    | Landspecifiek:<br>• 0 kg/h<br>• 0 lb/min        |
| 100% bargraph-waarde 1 | Een lokaal display is aanwezig.                                  | Instellen 100% waarde voor<br>bargraph-display.         | Getal met drijvende<br>komma en voorteken                                                                                                    | Afhankelijk van land<br>en nominale<br>diameter |
| 2e waarde display      | Een lokaal display is aanwezig.                                  | Kies meetwaarde die wordt<br>getoond op lokaal display. | Voor de keuzelijst, zie<br>Parameter <b>2e</b><br>waarde display<br>$(\rightarrow \cong 110)$                                                                                                    | Geen                                            |
| 3e waarde display      | Een lokaal display is aanwezig.                                  | Kies meetwaarde die wordt<br>getoond op lokaal display. | Voor de keuzelijst, zie<br>Parameter <b>2e</b><br>waarde display<br>$(\rightarrow \cong 110)$                                                                                                    | Geen                                            |
| 0% bargraph-waarde 3   | Een keuze was gemaakt in<br>Parameter <b>3e waarde display</b> . | Instellen 0% waarde voor<br>bargraph-display.           | Getal met drijvende<br>komma en voorteken                                                                                                    | Landspecifiek:<br>• 0 kg/h<br>• 0 lb/min        |
| 100% bargraph-waarde 3 | Een keuze was gemaakt in<br>Parameter <b>3e waarde display</b> . | Instellen 100% waarde voor<br>bargraph-display.         | Getal met drijvende<br>komma en voorteken                                                                                                    | 0                                               |
| 4e waarde display      | Een lokaal display is aanwezig.                                  | Kies meetwaarde die wordt<br>getoond op lokaal display. | Voor de keuzelijst, zie<br>Parameter <b>2e</b><br>waarde display<br>$(\rightarrow \cong 110)$                                                                                                    | Geen                                            |

# 10.4.12 Configuratie van de lekstroomdetectie

De Wizard **Lekstroomdetectie** begeleidt de gebruiker systematisch door alle parameters, die moeten worden ingesteld om de lekstroomdetectie te configureren.

#### Navigatie

Menu "Setup"  $\rightarrow$  Lekstroomdetectie

| ► Lekstroomdetectie             |           |
|---------------------------------|-----------|
| Toekennen procesvariabele       | ] → 🗎 111 |
| Inschakelpunt lekstroomdetectie | ] → 🗎 111 |
| Uit waarde lekstroomdetectie    | ] → 🗎 111 |
| Drukschokonderdrukking          | ] → 🗎 111 |

#### Parameteroverzicht met korte beschrijving

| Parameter                       | Voorwaarde                                                                                                    | Beschrijving                                                                             | Keuze / Invoer                                                                                                    | Fabrieksinstelling                              |
|---------------------------------|----------------------------------------------------------------------------------------------------|------------------------------------------------------------------------------------------|----------------------------------------------------------------------------------------------------|-------------------------------------------------|
| Toekennen procesvariabele       | -                                                                                                    | Kies procesvariabele voor<br>lekstroomonderdrukking.                                     | <ul> <li>Uit</li> <li>Massaflow</li> <li>Volumedoorstroming</li> <li>Gecorrigeerde<br/>volumedoorstroming</li> </ul> | Massaflow                                       |
| Inschakelpunt lekstroomdetectie | Een procesvariabele wordt<br>geselecteerd in Parameter<br><b>Toekennen procesvariabele</b><br>$(\rightarrow \cong 111).$ | Instellen inschakelwaarde voor<br>lekstroomonderdrukking.                                | Positief getal met<br>drijvende komma                                                                                | Afhankelijk van land<br>en nominale<br>diameter |
| Uit waarde lekstroomdetectie    | Een procesvariabele wordt<br>geselecteerd in Parameter<br><b>Toekennen procesvariabele</b><br>$(\rightarrow \cong 111).$ | Instellen uitschakelwaarde<br>voor lekstroomonderdrukking.                               | 0 100,0 %                                                                                                    | 50 %                                            |
| Drukschokonderdrukking          | Een procesvariabele wordt<br>geselecteerd in Parameter<br><b>Toekennen procesvariabele</b><br>$(\rightarrow \cong 111).$ | Voer tijdkader in voor<br>signaalonderdrukking (=<br>actieve<br>drukschokonderdrukking). | 0 100 s                                                                                                    | 0 s                                             |

\* Beschikbaarheid is afhankelijk van gekozen opties en instrument instellingen

# 10.4.13 Configureren van de gedeeltelijke lege-buisdetectie

De wizard **Gedeeltelijke lege-buisdetectie** begeleidt u systematisch door alle parameters die moeten worden ingesteld om het bewaken van de buisvulling te configureren.

#### Navigatie

Menu "Setup"  $\rightarrow$  Lege-buisdetectie

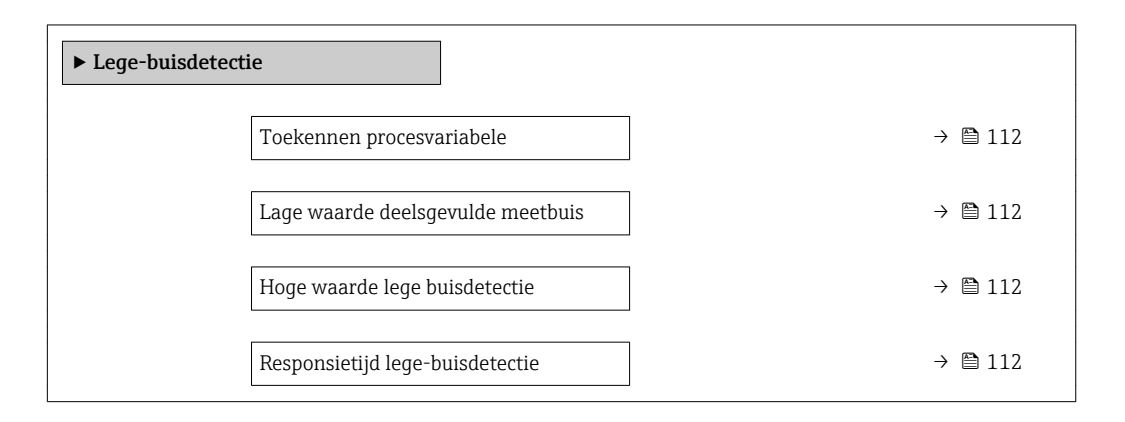

| Parameter                         | Voorwaarde                                                                                                    | Beschrijving                                                                                          | Keuze / Invoer                                                               | Fabrieksinstelling |
|-----------------------------------|----------------------------------------------------------------------------------------------------|----------------------------------------------------------------------------------------------------|------------------------------------------------------------------------------|--------------------|
| Toekennen procesvariabele         | -                                                                                                    | Kies proces-variabele voor<br>deelsgevulde leiding detectie.                                          | <ul> <li>Uit</li> <li>Dichtheid</li> <li>Referentiedichthei<br/>d</li> </ul> | Uit                |
| Lage waarde deelsgevulde meetbuis | Een procesvariabele wordt<br>geselecteerd in Parameter<br><b>Toekennen procesvariabele</b><br>$(\rightarrow \cong 112).$ | Voer ondergrenswaarde in<br>voor uitschakelen<br>deelsgevuldebuis-detectie.                           | Getal met drijvende<br>komma en voorteken                                    | 200                |
| Hoge waarde lege buisdetectie     | Een procesvariabele wordt<br>geselecteerd in Parameter<br><b>Toekennen procesvariabele</b><br>$(\rightarrow \cong 112).$ | Voer bovengrenswaarde in<br>voor uitschakelen<br>deelsgevuldebuisdetectie.                            | Getal met drijvende<br>komma en voorteken                                    | 6 000              |
| Responsietijd lege-buisdetectie   | Een procesvariabele wordt<br>geselecteerd in Parameter<br><b>Toekennen procesvariabele</b><br>$(\rightarrow \cong 112).$ | Voer de tijd in voordat een<br>diagnosemelding wordt<br>getoond bij een deelsgevulde<br>buisdetectie. | 0 100 s                                                                      | 1 s                |

# 10.5 Uitgebreide instellingen

Submenu **Uitgebreide setup** samen met de submenu's bevat parameters voor specifieke instellingen.

Navigatie naar de Submenu "Uitgebreide setup"

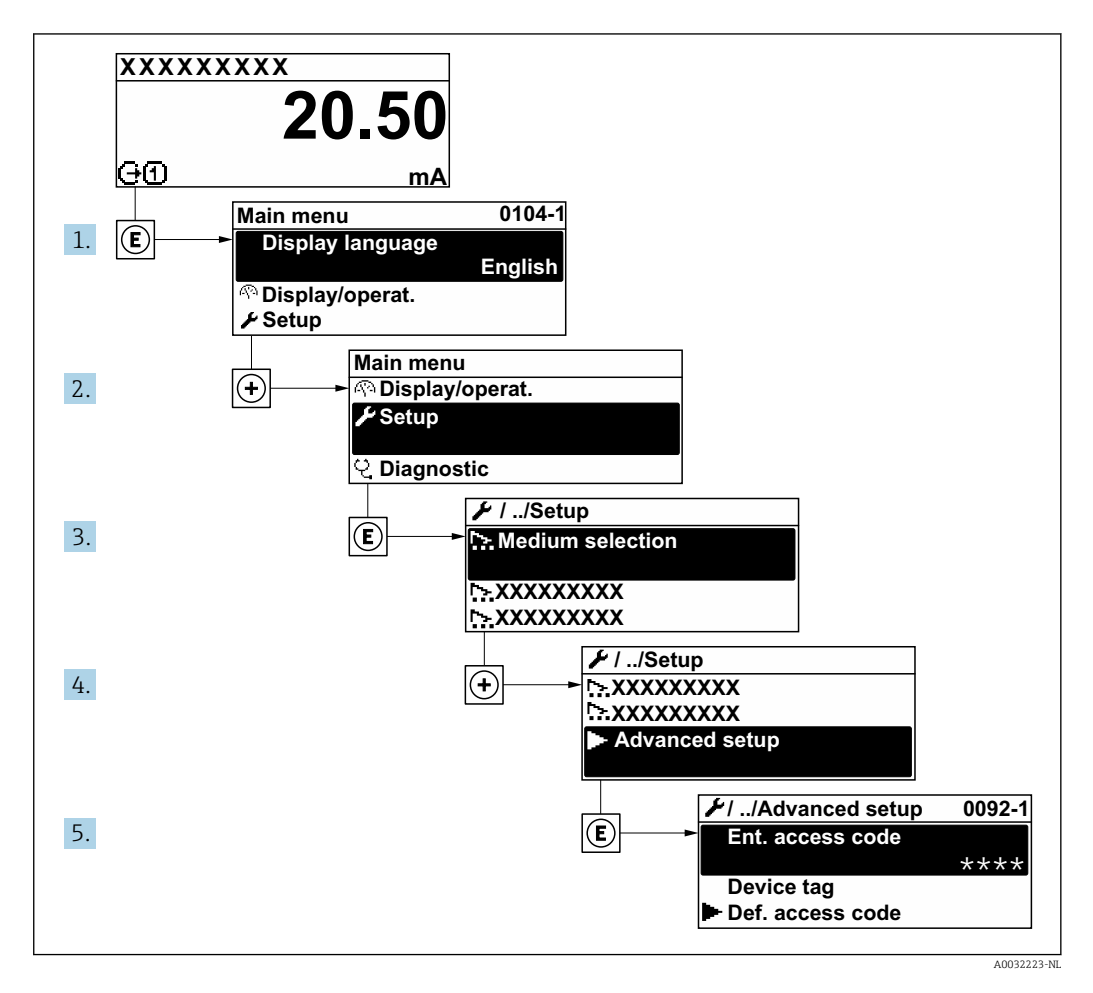

Het aantal submenu's en parameters kan variëren afhankelijk van de instrumentversie. Bepaalde submenu's en parameters in deze submenu's zijn niet beschreven in de bedieningshandleiding. In plaats daarvan is een beschrijving opgenomen in de speciale documentatie voor het instrument (→ hoofdstuk "Aanvullende documentatie").

#### Navigatie

Menu "Setup" → Uitgebreide setup

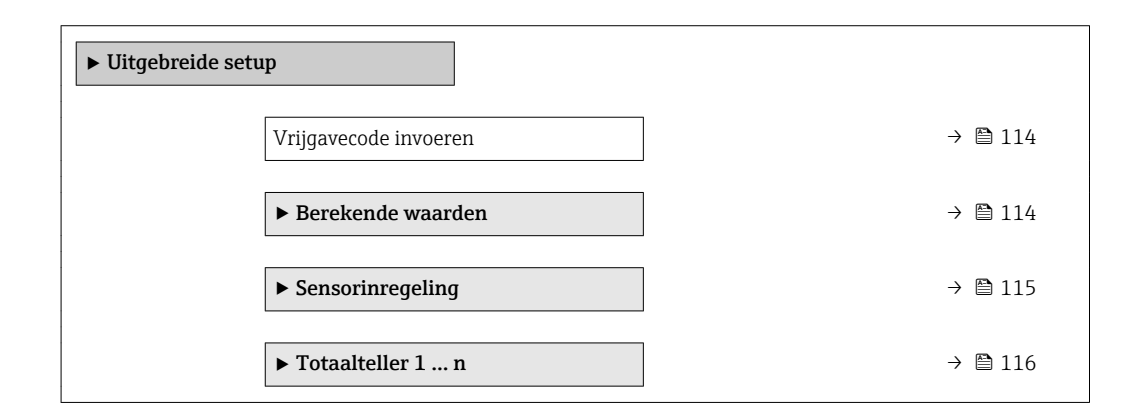

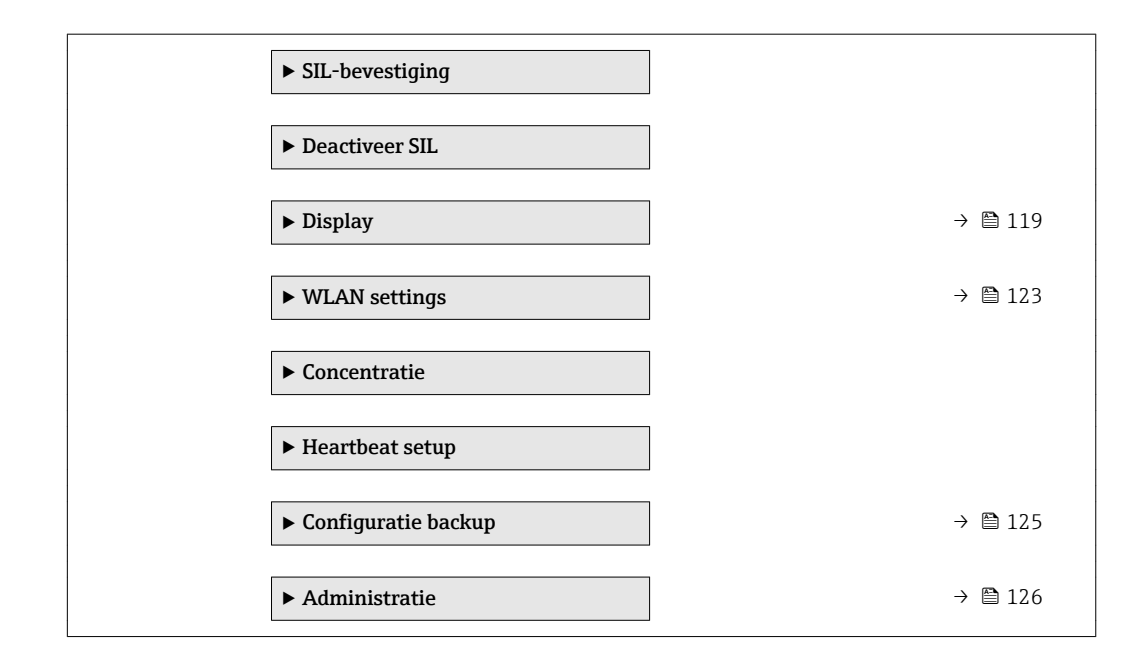

# 10.5.1 Gebruik van de parameter voor invoeren van de toegangscode

#### Navigatie

Menu "Setup"  $\rightarrow$  Uitgebreide setup

#### Parameteroverzicht met korte beschrijving

| Parameter             | Beschrijving                                                          | Invoer                                                                                |
|-----------------------|-----------------------------------------------------------------------|---------------------------------------------------------------------------------------|
| Vrijgavecode invoeren | Voer toegangscode voor vrijgave schrijfbeveiliging van parameters in. | String met maximaal 16 karakters bestaande<br>uit letters, cijfers en speciale tekens |

# 10.5.2 Berekende waarden

Het submenu **Berekende waarden** bevat de parameters voor het berekenen van de gecorrigeerde volumedoorstroming.

#### Navigatie

 $\texttt{Menu}~\texttt{"Setup"} \rightarrow \texttt{Uitgebreide}~\texttt{setup} \rightarrow \texttt{Berekende}~\texttt{waarden}$ 

| ► Berekende waarden                      |           |
|------------------------------------------|-----------|
| Gecorr.<br>volumedoorstromingsberekening |           |
| Gecorr.<br>volumedoorstromingsberekening | ) → 🗎 115 |
| Externe referentie dichtheid             | ] → 🗎 115 |
| Vaste referentiedichtheid                | ] → 🗎 115 |
| Referentietemperatuur                    | ] → 🗎 115 |

| Lineaire uitzettingscoëfficiënt     | → 🗎 115 |
|-------------------------------------|---------|
| Kwadratische uitzettingscoëfficiënt | → 🗎 115 |

| Parameter                                | Voorwaarde                                                                                                    | Beschrijving                                                                                                    | Keuze / Weergave /<br>Invoer                                                                                                    | Fabrieksinstelling                     |
|------------------------------------------|----------------------------------------------------------------------------------------------------|----------------------------------------------------------------------------------------------------|----------------------------------------------------------------------------------------------------|----------------------------------------|
| Gecorr.<br>volumedoorstromingsberekening | -                                                                                                    | Kies referentiedichtheid voor<br>berekenen correcte<br>volumedoorstroming.                                                                                            | <ul> <li>Vaste<br/>referentiedichtheid</li> <li>Berekende<br/>referentiedichtheid</li> <li>Stroomingang 1<sup>*</sup></li> <li>Stroomingang 2<sup>*</sup></li> </ul> | Berekende<br>referentiedichtheid       |
| Externe referentie dichtheid             | Een van de volgende opties is<br>geselecteerd in het Parameter<br><b>Gecorr.</b><br>volumedoorstromingsbereke<br>ning:<br>• Stroomingang 1 *<br>• Stroomingang 2 * | Toon de externe referentie<br>dichtheid.                                                                                                    | Zwevendekommaget<br>al met voorteken                                                                                                    | -                                      |
| Vaste referentiedichtheid                | Optie Vaste<br>referentiedichtheid is<br>geselecteerd in de parameter<br>Parameter Gecorr.<br>volumedoorstromingsbereke<br>ning.                                   | Instellen vaste waarde<br>referentiedichtheid.                                                                                                    | Positief getal met<br>drijvende komma                                                                                                    | 1 kg/Nl                                |
| Referentietemperatuur                    | Optie <b>Berekende</b><br>referentiedichtheid is<br>geselecteerd in de parameter<br>Parameter <b>Gecorr.</b><br>volumedoorstromingsbereke<br>ning.                 | Voer referentietemperatuur in<br>voor berekenen<br>referentiedichtheid.                                                                                               | -273,15 99 999 ℃                                                                                                    | Landspecifiek:<br>• +20 °C<br>• +68 °F |
| Lineaire uitzettingscoëfficiënt          | Optie <b>Berekende</b><br>referentiedichtheid is<br>geselecteerd in de parameter<br>Parameter <b>Gecorr.</b><br>volumedoorstromingsbereke<br>ning.                 | Voer lineaire,<br>mediumspecifieke<br>uitzettingscoëfficiënt in voor<br>berekenen van<br>referentiedichtheid.                                                         | Getal met drijvende<br>komma en voorteken                                                                                                    | 0,0 1/K                                |
| Kwadratische uitzettingscoëfficiënt      | Optie <b>Berekende</b><br>referentiedichtheid is<br>geselecteerd in de parameter<br>Parameter <b>Gecorr.</b><br>volumedoorstromingsbereke<br>ning.                 | Voor media met niet lineaire<br>uitzettingscoëfficiënt: voer<br>kwadratische,<br>mediumspecifieke<br>uitzettingscoëfficiënt in voor<br>berekenen referentiedichtheid. | Getal met drijvende<br>komma en voorteken                                                                                                    | 0,0 1/K <sup>2</sup>                   |

\* Beschikbaarheid is afhankelijk van gekozen opties en instrument instellingen

# 10.5.3 Uitvoeren van een sensorinregeling

Het submenu **Sensorinregeling** bevat parameters die de functionaliteit van de sensor bepalen.

#### Navigatie

Menu "Setup" → Uitgebreide setup → Sensorinregeling

| ► Sensorinregeling   |           |
|----------------------|-----------|
| Installatierichting  | ) → 🗎 116 |
| ► Nulpuntsinstelling | ] → 🗎 116 |

#### Parameteroverzicht met korte beschrijving

| Parameter           | Beschrijving                                                                                     | Keuze                                                                                            | Fabrieksinstelling           |
|---------------------|--------------------------------------------------------------------------------------------------|--------------------------------------------------------------------------------------------------|------------------------------|
| Installatierichting | Instellen doorstroomrichtingssymbool<br>overeenkomend met<br>doorsstroomrichtingspijl op sensor. | <ul> <li>Doorstroming in pijlrichting</li> <li>Doorstroming tegen<br/>pijlrichting in</li> </ul> | Doorstroming in pijlrichting |

#### Nulpuntsinstelling

Alle meetinstrumenten zijn gekalibreerd met state-of-the-art technologie. Kalibratiewerkzaamheden worden onder referentie-omstandigheden uitgevoerd→ 🗎 192. Daarom is een nulpuntsinstelling in het veld over het algemeen niet nodig.

De ervaring leert, dat een nulpuntsinstelling alleen wordt geadviseerd in speciale gevallen:

- Om maximale meetnauwkeurigheid te bereiken, zelfs met lage debieten.
- On der extreme proces- of bedrijfsomstandigheden (bijv. zeer hoge procestemperaturen of vloeistoffen met hoge viscositeit).

#### Navigatie

Menu "Setup"  $\rightarrow$  Uitgebreide setup  $\rightarrow$  Sensorinregeling  $\rightarrow$  Nulpuntsinstelling

| ► Nulpuntsinstelling        |           |
|-----------------------------|-----------|
| Nulpuntsinstelling regeling | ] → 🗎 116 |
| Voortgang                   | ] → 🗎 116 |

#### Parameteroverzicht met korte beschrijving

| Parameter                   | Beschrijving                       | Keuze / Weergave                         | Fabrieksinstelling |
|-----------------------------|------------------------------------|------------------------------------------|--------------------|
| Nulpuntsinstelling regeling | Start nulpuntinstelling.           | <ul><li>Afbreken</li><li>Start</li></ul> | Afbreken           |
| Voortgang                   | Toont de voortgang van het proces. | 0 100 %                                  | -                  |

# 10.5.4 Configureren van de totaalteller

In **Submenu "Totaalteller 1 ... n"** kunnen de individuele totaaltellers worden geconfigureerd.

#### Navigatie

Menu "Setup"  $\rightarrow$  Uitgebreide setup  $\rightarrow$  Totaalteller 1 ... n

| ► Totaalteller 1 n         |         |
|----------------------------|---------|
| Toekennen procesvariabele  | → 🗎 117 |
| Eenheid totaalteller 1 n   | → 🗎 117 |
| Totaalteller bedrijfsmodus | → 🗎 118 |
| Storingsmodus              | → 🗎 118 |

| Parameter                 | Voorwaarde                                                                                                    | Beschrijving                                      | Keuze                                                                                                    | Fabrieksinstelling             |
|---------------------------|----------------------------------------------------------------------------------------------------|---------------------------------------------------|----------------------------------------------------------------------------------------------------|--------------------------------|
| Toekennen procesvariabele |                                                                                                    | Kies procesvariabele voor<br>totaalteller.        | <ul> <li>Uit</li> <li>Massaflow</li> <li>Volumedoorstroming</li> <li>Gecorrigeerde volumedoorstroming</li> <li>Doel medium massaflow*</li> <li>Dragermedium massaflow*</li> <li>Target volume flow*</li> <li>Carrier volume flow*</li> <li>Carrier volume flow*</li> <li>Carrier corrigeerde volume flow*</li> <li>Carrier corrigeerde volume flow*</li> <li>Alternatieve GSV flow*</li> <li>Alternatieve MSV flow*</li> <li>S&amp;W volume flow*</li> <li>S&amp;W volume flow*</li> <li>Olie massa flow*</li> <li>Olie massa flow*</li> <li>Olie volume flow*</li> <li>Olie Norm volume flow*</li> <li>Water Norm volume flow*</li> <li>Water Norm volume flow*</li> </ul> | Massaflow                      |
| Eenheid totaalteller 1 n  | Een procesvariabele wordt<br>geselecteerd in Parameter<br><b>Toekennen procesvariabele</b><br>$(\rightarrow \cong 117)$ van Submenu<br><b>Totaalteller 1 n</b> . | Kies procesvariabele voor<br>totaaltellereenheid. | Keuzelijst eenheden                                                                                                    | Landspecifiek:<br>• kg<br>• lb |

| Parameter                  | Voorwaarde                                                                                                    | Beschrijving                                  | Keuze                                                                                                    | Fabrieksinstelling           |
|----------------------------|----------------------------------------------------------------------------------------------------|-----------------------------------------------|----------------------------------------------------------------------------------------------------|------------------------------|
| Totaalteller bedrijfsmodus | Een procesvariabele wordt<br>geselecteerd in Parameter<br><b>Toekennen procesvariabele</b><br>(→                                                                 | Kies totaalteller<br>berekeningsmodus.        | <ul> <li>Netto<br/>doorstroming<br/>totaal</li> <li>Voorwaartse<br/>doorstroming<br/>totaal</li> <li>Doorstroming<br/>achterwaarts<br/>totaal</li> </ul> | Netto doorstroming<br>totaal |
| Storingsmodus              | Een procesvariabele wordt<br>geselecteerd in Parameter<br><b>Toekennen procesvariabele</b><br>$(\rightarrow \cong 117)$ van Submenu<br><b>Totaalteller 1 n</b> . | Kies gedrag totaalteller in<br>alarmconditie. | <ul><li>Stop</li><li>Actuele waarde</li><li>Laatste geldige<br/>waarde</li></ul>                                                                         | Stop                         |

# 10.5.5 Uitvoeren van aanvullende displayconfiguraties

In Submenu **Display** kunt u alle parameters instellen gerelateerd aan de configuratie van het lokale display.

#### Navigatie

Menu "Setup"  $\rightarrow$  Uitgebreide setup  $\rightarrow$  Display

| ► Display              |           |
|------------------------|-----------|
| Indeling display       | ) → 🖺 120 |
| 1e waarde display      | ) → 🗎 121 |
| 0% bargraph-waarde 1   | ) → 🗎 122 |
| 100% bargraph-waarde 1 | ) → 🗎 122 |
| Aantal decimalen 1     | ] → 🗎 122 |
| 2e waarde display      | ) → 🗎 122 |
| Aantal decimalen 2     | ) → 🗎 122 |
| 3e waarde display      | ) → 🗎 122 |
| 0% bargraph-waarde 3   | ) → 🗎 122 |
| 100% bargraph-waarde 3 | ) → 🗎 122 |
| Aantal decimalen 3     | → 🗎 122   |
| 4e waarde display      | ) → 🗎 122 |
| Aantal decimalen 4     | ) → 🗎 122 |
| Display language       | ) → 🗎 123 |
| Display interval       | ) → 🗎 123 |
| Demping display        | ) → 🗎 123 |
| Kopregel               | ) → 🗎 123 |
| Kopregeltekst          | ) → 🗎 123 |
| Scheidingsteken        | ) → 🗎 123 |
| Achtergrondverlichting | ) → 🗎 123 |

| Parameter        | Voorwaarde                      | Beschrijving                                           | Keuze / Invoer                                                                                                    | Fabrieksinstelling |
|------------------|---------------------------------|--------------------------------------------------------|----------------------------------------------------------------------------------------------------|--------------------|
| Indeling display | Een lokaal display is aanwezig. | Kies hoe meetwaarden op het<br>display worden getoond. | <ul> <li>1 waarde font<br/>max.</li> <li>1 waarde +<br/>bargraph</li> <li>2 waarden</li> <li>3 waarden, 1x font<br/>max.</li> <li>4 waarden</li> </ul> | 1 waarde font max. |

| Parameter         | Voorwaarde                      | Beschrijving               | Keuze / Invoer                                                      | Fabrieksinstelling |
|-------------------|---------------------------------|----------------------------|---------------------------------------------------------------------|--------------------|
| 1e waarde display | Een lokaal display is aanwezig. | Kies meetwaarde die wordt  | <ul> <li>Massaflow</li> </ul>                                       | Massaflow          |
|                   |                                 | getoond op lokaal display. | <ul> <li>Volumedoorstromi</li> </ul>                                |                    |
|                   |                                 |                            | <ul> <li>Gecorrigeerde</li> </ul>                                   |                    |
|                   |                                 |                            | volumedoorstromi                                                    |                    |
|                   |                                 |                            | <ul> <li>Doel medium</li> </ul>                                     |                    |
|                   |                                 |                            | massaflow <sup>*</sup>                                              |                    |
|                   |                                 |                            | <ul> <li>Dragermedium<br/>massaflow *</li> </ul>                    |                    |
|                   |                                 |                            | <ul> <li>Target volume</li> </ul>                                   |                    |
|                   |                                 |                            | <ul> <li>Carrier volume</li> </ul>                                  |                    |
|                   |                                 |                            | flow *                                                              |                    |
|                   |                                 |                            | <ul> <li>Target</li> <li>gecorigeerde</li> </ul>                    |                    |
|                   |                                 |                            | volume flow *                                                       |                    |
|                   |                                 |                            | <ul> <li>Carrier corrigeerde<br/>volume flow<sup>*</sup></li> </ul> |                    |
|                   |                                 |                            | <ul> <li>Dichtheid</li> </ul>                                       |                    |
|                   |                                 |                            | <ul> <li>Referentiedichthei</li> </ul>                              |                    |
|                   |                                 |                            | <ul> <li>Alternatieve</li> </ul>                                    |                    |
|                   |                                 |                            | referentie                                                          |                    |
|                   |                                 |                            | <ul> <li>GSV flow *</li> </ul>                                      |                    |
|                   |                                 |                            | <ul> <li>Alternatieve GSV</li> </ul>                                |                    |
|                   |                                 |                            | flow<br>NSV flow <sup>*</sup>                                       |                    |
|                   |                                 |                            | <ul> <li>Alternatieve NSV</li> </ul>                                |                    |
|                   |                                 |                            | flow *                                                              |                    |
|                   |                                 |                            | <ul> <li>Water cut *</li> </ul>                                     |                    |
|                   |                                 |                            | <ul> <li>Olie dichtheid *</li> <li>Water dichtheid *</li> </ul>     |                    |
|                   |                                 |                            | <ul> <li>Olie massa flow *</li> </ul>                               |                    |
|                   |                                 |                            | <ul> <li>Water mass flow*</li> <li>Olio volume flow*</li> </ul>     |                    |
|                   |                                 |                            | <ul> <li>One volume now</li> <li>Water volume</li> </ul>            |                    |
|                   |                                 |                            | flow <sup>*</sup>                                                   |                    |
|                   |                                 |                            | flow <sup>*</sup>                                                   |                    |
|                   |                                 |                            | <ul> <li>Water Norm</li> </ul>                                      |                    |
|                   |                                 |                            | <ul><li>volume flow</li><li>Density</li></ul>                       |                    |
|                   |                                 |                            | gemiddelde *                                                        |                    |
|                   |                                 |                            | <ul> <li>Temperatuur</li> <li>gemiddelde<sup>*</sup></li> </ul>     |                    |
|                   |                                 |                            | <ul> <li>Concentratie *</li> </ul>                                  |                    |
|                   |                                 |                            | <ul> <li>Temperatuur</li> <li>Elektronicatemper</li> </ul>          |                    |
|                   |                                 |                            | atuur                                                               |                    |
|                   |                                 |                            | <ul> <li>Oscillatie</li> <li>frequentie 0</li> </ul>                |                    |
|                   |                                 |                            | <ul> <li>Oscillatie</li> </ul>                                      |                    |
|                   |                                 |                            | amplitude 0*                                                        |                    |
|                   |                                 |                            | fluctuatie 0 <sup>*</sup>                                           |                    |
|                   |                                 |                            | <ul> <li>Oscillatie demping</li> </ul>                              |                    |
|                   |                                 |                            | <ul> <li>Oscillation</li> </ul>                                     |                    |
|                   |                                 |                            | demping fluctuatie                                                  |                    |
|                   |                                 |                            | <ul><li>U</li><li>Signaal</li></ul>                                 |                    |
|                   |                                 |                            | asymmetrie *                                                        |                    |
|                   |                                 |                            | <ul> <li>bekrachtigingsstro<br/>om 0<sup>*</sup></li> </ul>         |                    |
|                   |                                 |                            | <ul> <li>Totaalteller 1</li> </ul>                                  |                    |
|                   | 1                               | 1                          | 🗖 Totaalteller 2                                                    | 1                  |

| Parameter              | Voorwaarde                                                                       | Beschrijving                                            | Keuze / Invoer                                                                                                    | Fabrieksinstelling                              |
|------------------------|----------------------------------------------------------------------------------|---------------------------------------------------------|----------------------------------------------------------------------------------------------------|-------------------------------------------------|
|                        |                                                                                  |                                                         | <ul> <li>Totaalteller 3</li> <li>Stroomuitgang 1<sup>*</sup></li> <li>Stroomuitgang 2<sup>*</sup></li> <li>Stroomuitgang 3<sup>*</sup></li> <li>Druk</li> <li>Toepassing<br/>specifieke uitgang 1<sup>*</sup></li> <li>Index inhomogeen<br/>medium</li> <li>Toepassing<br/>specifieke uitgang<br/>0<sup>*</sup></li> <li>Index ingesloten<br/>gasbellen<sup>*</sup></li> </ul> |                                                 |
| 0% bargraph-waarde 1   | Een lokaal display is aanwezig.                                                  | Instellen 0% waarde voor<br>bargraph-display.           | Getal met drijvende<br>komma en voorteken                                                                                                    | Landspecifiek:<br>• 0 kg/h<br>• 0 lb/min        |
| 100% bargraph-waarde 1 | Een lokaal display is aanwezig.                                                  | Instellen 100% waarde voor<br>bargraph-display.         | Getal met drijvende<br>komma en voorteken                                                                                                    | Afhankelijk van land<br>en nominale<br>diameter |
| Aantal decimalen 1     | Een meetwaarde wordt<br>gespecificeerd in Parameter <b>1e</b><br>waarde display. | Kies aantal decimalen voor<br>displaywaarde.            | <ul> <li>x</li> <li>x.x</li> <li>x.xx</li> <li>x.xxx</li> <li>x.xxx</li> <li>x.xxxx</li> </ul>                                                                                                    | x.xx                                            |
| 2e waarde display      | Een lokaal display is aanwezig.                                                  | Kies meetwaarde die wordt<br>getoond op lokaal display. | Voor de keuzelijst, zie<br>Parameter <b>2e</b><br>waarde display<br>$(\rightarrow \cong 110)$                                                                                                    | Geen                                            |
| Aantal decimalen 2     | Een meetwaarde wordt<br>gespecificeerd in Parameter <b>2e</b><br>waarde display. | Kies aantal decimalen voor<br>displaywaarde.            | <ul> <li>x</li> <li>x.x</li> <li>x.xx</li> <li>x.xxx</li> <li>x.xxx</li> <li>x.xxxx</li> </ul>                                                                                                    | X.XX                                            |
| 3e waarde display      | Een lokaal display is aanwezig.                                                  | Kies meetwaarde die wordt<br>getoond op lokaal display. | Voor de keuzelijst, zie<br>Parameter $2e$<br>waarde display<br>( $\rightarrow \cong 110$ )                                                                                                    | Geen                                            |
| 0% bargraph-waarde 3   | Een keuze was gemaakt in<br>Parameter <b>3e waarde display</b> .                 | Instellen 0% waarde voor<br>bargraph-display.           | Getal met drijvende<br>komma en voorteken                                                                                                    | Landspecifiek:<br>• 0 kg/h<br>• 0 lb/min        |
| 100% bargraph-waarde 3 | Een keuze was gemaakt in<br>Parameter <b>3e waarde display</b> .                 | Instellen 100% waarde voor<br>bargraph-display.         | Getal met drijvende<br>komma en voorteken                                                                                                    | 0                                               |
| Aantal decimalen 3     | Een meetwaarde wordt<br>gespecificeerd in Parameter <b>3e</b><br>waarde display. | Kies aantal decimalen voor<br>displaywaarde.            | <ul> <li>x</li> <li>x.x</li> <li>x.xx</li> <li>x.xxx</li> <li>x.xxx</li> <li>x.xxxx</li> </ul>                                                                                                    | X.XX                                            |
| 4e waarde display      | Een lokaal display is aanwezig.                                                  | Kies meetwaarde die wordt<br>getoond op lokaal display. | Voor de keuzelijst, zie<br>Parameter <b>2e</b><br>waarde display<br>$(\rightarrow \cong 110)$                                                                                                    | Geen                                            |
| Aantal decimalen 4     | Een meetwaarde wordt<br>gespecificeerd in Parameter <b>4e</b><br>waarde display. | Kies aantal decimalen voor<br>displaywaarde.            | <ul> <li>x</li> <li>x.x</li> <li>x.xx</li> <li>x.xxx</li> <li>x.xxx</li> <li>x.xxxx</li> </ul>                                                                                                    | x.xx                                            |

| Parameter              | Voorwaarde                                                                                                    | Beschrijving                                                                 | Keuze / Invoer                                                                                                    | Fabrieksinstelling                                                                        |
|------------------------|----------------------------------------------------------------------------------------------------|------------------------------------------------------------------------------|----------------------------------------------------------------------------------------------------|-------------------------------------------------------------------------------------------|
| Display language       | Een lokaal display is aanwezig.                                                                                                    | Instellen displaytaal.                                                       | <ul> <li>English</li> <li>Deutsch</li> <li>Français</li> <li>Español</li> <li>Italiano</li> <li>Nederlands</li> <li>Portuguesa</li> <li>Polski</li> <li>pycский язык<br/>(Russian)</li> <li>Svenska</li> <li>Türkçe</li> <li>中文 (Chinese)</li> <li>日本語 (Japanese)</li> <li>한국 어 (Korean)</li> <li>ಪುನ প (Korean)</li> <li>ಪುನ (Arabic)*</li> <li>Bahasa Indonesia</li> <li>ภาษาไทย (Thai)*</li> <li>tiếng Việt<br/>(Vietnamese)</li> <li>čeština (Czech)</li> </ul> | English (als<br>alternatief is de<br>bestelde taal<br>vooringesteld in het<br>instrument) |
| Display interval       | Een lokaal display is aanwezig.                                                                                                    | Instellen weergavetijd<br>meetwaarden op display bij<br>alternerend display. | 1 10 s                                                                                                    | 5 s                                                                                       |
| Demping display        | Een lokaal display is aanwezig.                                                                                                    | Instellen displayresponsietijd op meetwaardevariaties.                       | 0,0 999,9 s                                                                                                    | 0,0 s                                                                                     |
| Kopregel               | Een lokaal display is aanwezig.                                                                                                    | Kies koptekst in lokaal display.                                             | <ul><li>Instrument-tag</li><li>Vrije tekst</li></ul>                                                                                                    | Instrument-tag                                                                            |
| Kopregeltekst          | In de Parameter <b>Kopregel</b> , is<br>Optie <b>Vrije tekst</b> geselecteerd.                                                                                                    | Voer display koptekst in.                                                    | Maximaal 12<br>karakters, bestaande<br>uit letters, cijfers of<br>speciale tekens (bijv.<br>@, %, /)                                                                                                    |                                                                                           |
| Scheidingsteken        | Een lokaal display is aanwezig.                                                                                                    | Kies decimale punt voor<br>weergave numerieke waarden.                       | <ul> <li>. (punt)</li> <li>, (komma)</li> </ul>                                                                                                    | . (punt)                                                                                  |
| Achtergrondverlichting | <ul> <li>Aan één van de volgende<br/>voorwaarden is voldaan:</li> <li>Bestelcode voor "Display;<br/>bediening", optie F "4-<br/>regelig, verlicht; touch-<br/>bediening"</li> <li>Bestelcode voor "Display;<br/>bediening", optie G "4-<br/>regelig, verlicht; touch-<br/>bediening +WLAN"</li> <li>Bestelcode voor "Display;<br/>bediening", optie O "Separaat<br/>display 4 regels, verlicht;<br/>10 m/30 ft kabel;<br/>touchbediening"</li> </ul> | Schakel achtergrondverlichting<br>lokaal display aan en uit.                 | <ul> <li>Deactiveren</li> <li>Activeren</li> </ul>                                                                                                    | Activeren                                                                                 |

# 10.5.6 WLAN-configuratie

De Submenu **WLAN Settings** begeleidt de gebruiker systematisch door alle parameters die moeten worden ingesteld voor de WLAN-configuratie.

# Navigatie

| 5              |                                 |               |
|----------------|---------------------------------|---------------|
| Menu "Setup" → | Uitgebreide setup $\rightarrow$ | WLAN Settings |

| ► WLAN settings       |           |
|-----------------------|-----------|
| WLAN IP adres         | ] → 🗎 124 |
| Security type         | ] → 🗎 124 |
| WLAN passphrase       | ] → 🗎 124 |
| SSID naam toekennen   | ) → 🗎 124 |
| SSID naam             | ) → 🗎 125 |
| wijzigingen toepassen | → 🗎 125   |

| Parameter           | Voorwaarde                                                                                   | Beschrijving                                                                                                    | Invoer / Keuze                                                                                                    | Fabrieksinstelling                                           |
|---------------------|----------------------------------------------------------------------------------------------|----------------------------------------------------------------------------------------------------|----------------------------------------------------------------------------------------------------|--------------------------------------------------------------|
| WLAN IP adres       | -                                                                                            | IP-adres WLAN-interface van<br>instrument ingeven.                                                                                                    | 4 octetten: 0 tot 255<br>(in het betreffende<br>octet)                                                                                                    | 192.168.1.212                                                |
| Netwerk veiligheid  | -                                                                                            | Selecteer het type beveiliging<br>van WIFI-interface.                                                                                                    | <ul> <li>Niet beveiligd</li> <li>WPA2-PSK</li> <li>EAP-PEAP with<br/>MSCHAPv2*</li> <li>EAP-PEAP<br/>MSCHAPv2 no<br/>server authentic.*</li> <li>EAP-TLS*</li> </ul> | WPA2-PSK                                                     |
| WLAN passphrase     | Optie <b>WPA2-PSK</b> is<br>geselecteerd in de parameter<br>Parameter <b>Security type</b> . | Voer de netwerksleutel in<br>(8-32 tekens).<br>De met het instrument<br>geleverde netwerkcode<br>moet bij de<br>inbedrijfname om<br>veiligheidsredenen<br>worden gewijzigd. | String met maximaal<br>8 tot 32 karakters<br>bestaande uit letters,<br>cijfers en speciale<br>tekens (zonder<br>spaties)                                             | Serienummer van het<br>meetinstrument (bijv.<br>L100A802000) |
| SSID naam toekennen | -                                                                                            | Selecteer welke naam wordt<br>gebruikt voor het SSID: tag<br>apparaat of door de gebruiker<br>gedefinieerde naam.                                                           | <ul> <li>Instrument-tag</li> <li>Door de gebruiker<br/>gedefinieerd</li> </ul>                                                                                       | Door de gebruiker<br>gedefinieerd                            |

| Parameter             | Voorwaarde                                                                                                    | Beschrijving                                                                                                    | Invoer / Keuze                                                                                 | Fabrieksinstelling                                                                                              |
|-----------------------|----------------------------------------------------------------------------------------------------|----------------------------------------------------------------------------------------------------|------------------------------------------------------------------------------------------------|----------------------------------------------------------------------------------------------------|
| SSID naam             | <ul> <li>Optie Door de gebruiker<br/>gedefinieerd is geselecteerd<br/>in de parameter Parameter<br/>SSID naam toekennen.</li> <li>Optie WLAN access point is<br/>geselecteerd in de<br/>parameter Parameter<br/>WLAN mode.</li> </ul> | Voer de door de gebruiker<br>gedefinieerde SSID-naam in<br>(max. 32 tekens).<br>De door de gebruiker<br>gedefinieerde SSID-naam<br>mag slechts één keer<br>worden toegekend.<br>Wanneer de SSID-naam<br>meer dan één keer is<br>toegekend, kunnen de<br>instrumenten elkaar<br>onderling beïnvloeden. | String met maximaal<br>32 karakters<br>bestaande uit letters,<br>cijfers en speciale<br>tekens | EH_instrumentidenti<br>ficatie_laatste 7<br>digits van het<br>serienummer (bijv.<br>EH_Promass_300_A<br>802000) |
| wijzigingen toepassen | -                                                                                                    | Gebruik gewijzigde Wifi-<br>instellingen.                                                                                                    | <ul><li>Afbreken</li><li>Ok</li></ul>                                                          | Afbreken                                                                                                    |

## 10.5.7 Configuratiemanagement

Na de inbedrijfname, kunt u de huidige instrumentconfiguratie opslaan, of de voorgaande instrumentconfiguratie herstellen.

U kunt dit doen met Parameter **Configuratiemanagement** en de gerelateerde opties in Submenu **Configuratie backup**.

#### Navigatie

Menu "Setup"  $\rightarrow$  Uitgebreide setup  $\rightarrow$  Configuratie backup

| ► Configuratie backup  |           |  |
|------------------------|-----------|--|
| Bedrijfstijd           | ) → 🗎 125 |  |
| Laatste backup         | ) → 🗎 125 |  |
| Configuratiemanagement | ) → 🗎 125 |  |
| Backup status          | ) → 🗎 126 |  |
| Vergelijk resultaat    | ) → 🗎 126 |  |

| Parameter              | Beschrijving                                                                     | Weergave / Keuze                                                                                                    | Fabrieksinstelling |
|------------------------|----------------------------------------------------------------------------------|----------------------------------------------------------------------------------------------------|--------------------|
| Bedrijfstijd           | Geeft aan hoe lang dit meetinstrument in bedrijf is geweest.                     | Dagen (d), uren (h), minuten<br>(m) en seconden (s)                                                                                               | -                  |
| Laatste backup         | Geeft aan wanneer de laatste back-up is<br>opgeslagen in geïntegreerde HistoROM. | Dagen (d), uren (h), minuten<br>(m) en seconden (s)                                                                                               | -                  |
| Configuratiemanagement | Kies een actie voor beheer gegevens in<br>embedded HistoROM.                     | <ul> <li>Afbreken</li> <li>Backup maken</li> <li>Herstel instellingen *</li> <li>Vergelijk instellingen *</li> <li>Wis backup-gegevens</li> </ul> | Afbreken           |

| Parameter           | Beschrijving                                                      | Weergave / Keuze                                                                                                    | Fabrieksinstelling       |
|---------------------|-------------------------------------------------------------------|----------------------------------------------------------------------------------------------------|--------------------------|
| Backup status       | Toont de huidige status van de gegevens<br>opslaan of herstellen. | <ul> <li>Geen</li> <li>Opslaan bezig</li> <li>Herstellen bezig</li> <li>Wissen bezig</li> <li>Vergelijken bezig</li> <li>Het herstellen is mislukt</li> <li>backup mislukt</li> </ul>                 | Geen                     |
| Vergelijk resultaat | Vergelijking huidige gegevens met<br>ingebouwde HistoROM.         | <ul> <li>Instellingen indentiek</li> <li>Instellingen niet gelijk</li> <li>Geen backup beschikbaar</li> <li>Backup fout</li> <li>Controle niet uitgevoerd</li> <li>Dataset niet compatibel</li> </ul> | Controle niet uitgevoerd |

#### Functie-omvang van de Parameter "Configuratiemanagement"

| Opties                 | Beschrijving                                                                                                    |
|------------------------|----------------------------------------------------------------------------------------------------|
| Afbreken               | Geen actie en gebruiker verlaat de parameter.                                                                                                    |
| Backup maken           | Een backup-kopie van de huidige instrumentconfiguratie wordt opgeslagen van de<br>HistoROM-backup naar het geheugen van het instrument. De backup-kopie omvat<br>de transmittergegevens van het instrument.           |
| Herstel instellingen   | De laatste backup-kopie van de instrumentconfiguratie wordt hersteld vanaf het<br>instrumentgeheugen naar de HistoROM-backup van het instrument. De backup-<br>kopie omvat de transmittergegevens van het instrument. |
| Vergelijk instellingen | De instrumentconfiguratie zoals opgeslagen in de instrumentgeheugen wordt<br>vergeleken met de actuele instrumentconfiguratie van de HistoROM-backup.                                                                 |
| Wis backup-gegevens    | De backup-kopie van de instrumentconfiguratie wordt gewist van het geheugen van het instrument.                                                                                                    |

## 📔 HistoROM backup

Een HistoROM is een "permanent" instrumentgeheugen in de vorm van een EEPROM.

Terwijl deze actie wordt uitgevoerd, kan de configuratie niet worden bewerkt via het lokale display en een melding betreffende de status verschijnt op het display.

## 10.5.8 Parameters gebruiken voor instrumentbeheer

Submenu **Administratie** begeleidt de gebruiker systematisch door alle parameters, die kunnen worden gebruikt voor instrumentbeheer.

#### Navigatie

Menu "Setup"  $\rightarrow$  Uitgebreide setup  $\rightarrow$  Administratie

| ► Administratie           |           |
|---------------------------|-----------|
| ► Vrijgavecode definiëren | → 🗎 127   |
| ► Reset toegangscode      | → 🗎 127   |
| Instrument reset          | ] → 🗎 128 |

#### Gebruik van de parameter voor definiëren van de toegangscode

#### Navigatie

Menu "Setup"  $\rightarrow$  Uitqebreide setup  $\rightarrow$  Administratie  $\rightarrow$  Vrijgavecode definiëren

| ► Vrijgavecode definiëren |           |
|---------------------------|-----------|
| Vrijgavecode definiëren   | ] → 🗎 127 |
| Bevestig toegangscode     | ] → 🗎 127 |

#### Parameteroverzicht met korte beschrijving

| Parameter               | Beschrijving                                                                                                    | Invoer                                                                                |
|-------------------------|----------------------------------------------------------------------------------------------------|---------------------------------------------------------------------------------------|
| Vrijgavecode definiëren | Beperk schrijftoegang tot parameters om de configuratie van<br>het toestel tegen onbedoelde wijzigingen te beschermen. | String met maximaal 16 karakters bestaande<br>uit letters, cijfers en speciale tekens |
| Bevestig toegangscode   | Bevestig de ingegeven toegangscode.                                                                                    | String met maximaal 16 karakters bestaande<br>uit letters, cijfers en speciale tekens |

#### Gebruik van de parameter voor resetten van de toegangscode

#### Navigatie

Menu "Setup"  $\rightarrow$  Uitgebreide setup  $\rightarrow$  Administratie  $\rightarrow$  Reset toegangscode

| ► Reset toegangscode |         |
|----------------------|---------|
| Bedrijfstijd         | → 🗎 127 |
| Reset toegangscode   | → 🗎 127 |

#### Parameteroverzicht met korte beschrijving

| Parameter          | Beschrijving                                                                                                    | Weergave / Invoer                                            | Fabrieksinstelling |
|--------------------|----------------------------------------------------------------------------------------------------|--------------------------------------------------------------|--------------------|
| Bedrijfstijd       | Geeft aan hoe lang dit meetinstrument in bedrijf is geweest.                                                                                                    | Dagen (d), uren (h), minuten<br>(m) en seconden (s)          | -                  |
| Reset toegangscode | Reset toegangscode naar de<br>fabrieksinstellingen.<br>Neem voor een resetcode contact op<br>met uw Endress+Hauser service-<br>organisatie.                                      | De string bestaat uit letters,<br>cijfers en speciale tekens | 0x00               |
|                    | <ul> <li>De resetcode kan alleen worden ingevoerd<br/>via:</li> <li>Webbrowser</li> <li>DeviceCare, FieldCare (via service-<br/>interface CDI-RJ45)</li> <li>Fieldbus</li> </ul> |                                                              |                    |

#### Gebruik van de parameter voor resetten van het instrument

#### Navigatie Menu "Setup" $\rightarrow$ Uitgebreide setup $\rightarrow$ Administratie

| Parameter        | Beschrijving                                                               | Keuze                                                                                                    | Fabrieksinstelling |
|------------------|----------------------------------------------------------------------------|----------------------------------------------------------------------------------------------------|--------------------|
| Instrument reset | Reset he instrument - geheel of gedeeltelijk-<br>naar een bepaalde status. | <ul> <li>Afbreken</li> <li>Reset naar uitleverings-<br/>instelling.</li> <li>Herstart instrument</li> <li>Herstel S-DAT backup*</li> </ul> | Afbreken           |

\* Beschikbaarheid is afhankelijk van gekozen opties en instrument instellingen

# 10.6 Simulatie

Submenu **Simulatie** stelt u in staat, zonder een echte doorstroomsituatie, verschillende procesvariabelen in de proces- en instrumentalarmmodus te simuleren en de daaropvolgende signaalcircuits te controleren (schakelen van kleppen of regelkringen).

## Navigatie

Menu "Diagnose" → Simulatie

| ► Simulatie                        |           |
|------------------------------------|-----------|
| Toekennen simulatie gemeten waarde | ) → 🗎 130 |
| Waarde gemeten variabele           | → 🗎 130   |
| Simulatie status-ingang 1 n        | ) → 🗎 130 |
| Ingangssignaal niveau 1 n          | ) → 🗎 130 |
| Simulatie ingangsstroom 1 n        | ) → 🗎 130 |
| Waarde stroomingang 1 n            | ) → 🗎 130 |
| Simulatie uitgangsstroom 1 n       | ) → 🗎 131 |
| Waarde stroomuitgang 1 n           | → 🗎 131   |
| Simulatie frequentieuitgang 1 n    | ) → 🗎 131 |
| Frequentiewaarde 1 n               | → 🗎 131   |
| Simulatie pulsuitgang 1 n          | → 🗎 131   |
| Pulswaarde 1 n                     | → 🖺 131   |
| Simulatie schakeluitgang 1 n       | → 🗎 131   |
| Status schakelcontact 1 n          | → 🗎 131   |
| Simulatie relais uitgang 1 n       | ] → 🗎 131 |

| Status schakelcontact 1 n           | → 🗎 131 |
|-------------------------------------|---------|
| Simulatie pulsuitgang               | → 🗎 131 |
| Pulswaarde                          | → 🗎 131 |
| Instrument alarm simulatie          | → 🗎 131 |
| Categorie diagnostische gebeurtenis | → 🗎 131 |
| Simulatie diagnose-gebeurtenis      | → 🗎 132 |

#### Parameter Voorwaarde Beschrijving Keuze / Invoer / Fabrieksinstelling Weergave Toekennen simulatie gemeten Selecteer een proces variable Uit Uit Massaflow voor simulatie proces dat is waarde geactiveerd. Volumedoorstromi ng Gecorrigeerde volumedoorstromi ng Doel medium massaflow\* Dragermedium massaflow \* Target volume flow Carrier volume flow Target gecorigeerde volume flow Carrier corrigeerde volume flow Dichtheid Referentiedichthei ď Alternatieve referentie dichtheid GSV flow \* Alternatieve GSV flow NSV flow \* Alternatieve NSV flow S&W volume flow \* Water cut<sup>\*</sup> Olie dichtheid<sup>\*</sup> Water dichtheid \* Olie massa flow Water mass flow \* Olie volume flow Water volume flow Olie Norm volume flow Water Norm volume flow Temperatuur Concentratie Waarde gemeten variabele Een procesvariabele wordt Simulatiewaarde voor het Afhankelijk van de 0 geselecteerd in Parameter gekozen geselecteerde proces invoeren. Toekennen simulatie procesvariabele gemeten waarde ( $\rightarrow \square 130$ ). Simulatie status-ingang aan/ Uit Uit Simulatie status-ingang 1 ... n Aan uit. In de Parameter **Simulatie** Ingangssignaal waarde voor Hoog Ingangssignaal niveau 1 ... n Hoog status-ingang, is Optie Aan simulatie status-ingang. Laag geselecteerd. Simulatie ingangsstroom 1 ... n Schakelsimulatie van de Uit Uit stroomingang aan en uit. Aan 0 mA Waarde stroomingang 1 ... n In Parameter Simulatie Voer de stroomwaarde in voor 0 ... 22,5 mA ingangsstroom 1 ... n, is Optie de simulatie.

Aan geselecteerd.

| Parameter                           | Voorwaarde                                                                                                    | Beschrijving                                                                                                    | Keuze / Invoer /<br>Weergave                                                     | Fabrieksinstelling |
|-------------------------------------|----------------------------------------------------------------------------------------------------|----------------------------------------------------------------------------------------------------|----------------------------------------------------------------------------------|--------------------|
| Simulatie uitgangsstroom 1 n        | -                                                                                                    | Schakel de simulatie van de<br>huidige output aan en uit.                                                                                       | • Uit<br>• Aan                                                                   | Uit                |
| Waarde stroomuitgang 1 n            | In Parameter <b>Simulatie</b><br><b>uitgangsstroom 1 n</b> , is<br>Optie <b>Aan</b> geselecteerd.                | invoeren stroom waarde voor<br>simulatie.                                                                                                    | 3,59 22,5 mA                                                                     | 3,59 mA            |
| Simulatie frequentieuitgang 1 n     | In de Parameter<br><b>Bedrijfsmodus</b> , is Optie<br><b>Frequentie</b> geselecteerd.                            | Simulatie van de frequentie<br>uitgang uit- en aanzetten.                                                                                       | • Uit<br>• Aan                                                                   | Uit                |
| Frequentiewaarde 1 n                | In Parameter <b>Simulatie</b><br><b>frequentieuitgang 1 n</b> , is<br>Optie <b>Aan</b> geselecteerd.             | Invoeren frequentiewaarde<br>voor simulatie.                                                                                                    | 0,0 12 500,0 Hz                                                                  | 0,0 Hz             |
| Simulatie pulsuitgang 1 n           | In de Parameter<br><b>Bedrijfsmodus</b> , is Optie <b>Puls</b><br>geselecteerd.                                  | Simulatie van Pulsuitgang.<br>Voor Optie Vaste<br>waarde: Parameter<br>Pulsbreedte (→ 🗎 94)<br>definieert de pulsbreedte<br>van de pulsuitgang. | <ul><li>Uit</li><li>Vaste waarde</li><li>Aftelwaarde</li></ul>                   | Uit                |
| Pulswaarde 1 n                      | In Parameter <b>Simulatie</b><br><b>pulsuitgang 1 n</b> , is Optie<br><b>Aftelwaarde</b> geselecteerd.           | Invoeren aantal pulsen voor<br>simulatie.                                                                                                    | 0 65 535                                                                         | 0                  |
| Simulatie schakeluitgang 1 n        | In de Parameter<br><b>Bedrijfsmodus</b> , is Optie<br><b>Schakelcontact</b> geselecteerd.                        | Schakel de simulatie van de<br>schakeluitgang aan en uit.                                                                                       | <ul><li>Uit</li><li>Aan</li></ul>                                                | Uit                |
| Status schakelcontact 1 n           | -                                                                                                    | Selecteer de status van de<br>statusuitgang voor de<br>simulatie.                                                                               | <ul><li> Open</li><li> Gesloten</li></ul>                                        | Open               |
| Simulatie relais uitgang 1 n        | -                                                                                                    | Simulatie relais uitgang aan/<br>uit.                                                                                                    | • Uit<br>• Aan                                                                   | Uit                |
| Status schakelcontact 1 n           | Optie <b>Aan</b> is geselecteerd in de<br>parameter Parameter<br><b>Simulatie schakeluitgang</b><br><b>1 n</b> . | Selecteer relais status uitgang<br>voor simulatie.                                                                                              | <ul><li>Open</li><li>Gesloten</li></ul>                                          | Open               |
| Simulatie pulsuitgang               | -                                                                                                    | Simulatie van Pulsuitgang.<br>Voor Optie Vaste<br>waarde: Parameter<br>Pulsbreedte definieert<br>de pulsbreedte van de<br>pulsuitgang.          | <ul><li>Uit</li><li>Vaste waarde</li><li>Aftelwaarde</li></ul>                   | Uit                |
| Pulswaarde                          | In de Parameter <b>Simulatie</b><br><b>pulsuitgang</b> , is Optie<br><b>Aftelwaarde</b> geselecteerd.            | Simulatie van Pulsuitgang.                                                                                                    | 0 65 535                                                                         | 0                  |
| Instrument alarm simulatie          | -                                                                                                    | Instrumentalarm in- en<br>uitschakelen.                                                                                                    | • Uit<br>• Aan                                                                   | Uit                |
| Categorie diagnostische gebeurtenis | -                                                                                                    | Kies een categorie<br>diagnostische gebeurtenis.                                                                                                | <ul><li>Sensor</li><li>Electronica</li><li>Configuratie</li><li>Proces</li></ul> | Proces             |

| Parameter                      | Voorwaarde | Beschrijving                                                                                                  | Keuze / Invoer /<br>Weergave                                                                                                    | Fabrieksinstelling |
|--------------------------------|------------|----------------------------------------------------------------------------------------------------|----------------------------------------------------------------------------------------------------|--------------------|
| Simulatie diagnose-gebeurtenis | _          | Selecteer een diagnostische<br>gebeurtenis om deze<br>gebeurtenis te simuleren.                               | <ul> <li>Uit</li> <li>Keuzelijst<br/>diagnostische<br/>gebeurtenis<br/>(afhankelijk van de<br/>geselecteerde<br/>categorie)</li> </ul> | Uit                |
| Loging interval                | -          | Definieer loginterval. De<br>waarde bepaald de tijd tussen<br>de verschillende datapunten in<br>het geheugen. | 1,0 3 600,0 s                                                                                                    | -                  |

# 10.7 Beveiligen van instellingen tegen ongeautoriseerde toegang

De volgende schrijfbeveiligingsopties zijn bedoeld om de configuratie van het meetinstrument te beschermen tegen onbedoelde wijziging:

- Beveiligen to eqang tot parameters via wachtwoord  $\rightarrow \square 132$
- Beveiliging toegang tot lokale bediening via toetblokkering  $\rightarrow \square 57$
- Beveiliging toegang tot meetinstrument via schrijfbeveiligingsschakelaar  $\rightarrow \square$  133

# 10.7.1 Schrijfbeveiliging via toegangscode

De effecten van de gebruikersspecifieke toegangscode zijn als volgt:

- Via de lokale bediening zijn de parameters voor de configuratie van het meetinstrument schrijfbeveiligd en de waarden daarvan kunnen niet langer worden gewijzigd.
- Toegang tot het instrument is beveiligd via de webbrowser, net zoals parameters voor de configuratie van het meetinstrument.
- Toegang tot het instrument is beveiligd via FieldCare of DeviceCare (via CDI-RJ45 service-interface), net zoals de parameters voor de configuratie van het meetinstrument.

#### Definiëren van de toegangscode via lokaal display

- **1.** Ga naar Parameter **Vrijgavecode definiëren** (→ 🗎 127).
- 2. Definieer een string met maximaal 16 karakters bestaande uit letters, cijfers en speciale tekens als de toegangscode.
- 3. voer de toegangscode nogmaals in Parameter **Bevestig toegangscode** ( $\Rightarrow \triangleq 127$ ) in, om de code te bevestigen.
  - └ Het 健-symbool verschijnt voor alle schrijfbeveiligde parameters.

Het instrument blokkeert automatisch de schrijfbeveiligde parameters weer, wanneer gedurende 10 minuten geen toets wordt bediend in het navigatie- en bewerkingsaanzicht. Het instrument blokkeert automatisch de schrijfbeveiligde parameters weer na 60 s als de gebruiker teruggaat naar het bedieningsdisplay vanuit het navigatie- en bewerkingsaanzicht.

#### Parameters die altijd via het lokale display kunnen worden gewijzigd

Bepaalde parameters, die de meting niet beïnvloeden, zijn uitgezonderd van de parameterschrijfbeveiliging via het lokale display. Ondanks een door de gebruiker gedefinieerde toegangscode, kunnen deze altijd worden gewijzigd, zelfs wanneer andere parameters zijn vergrendeld.

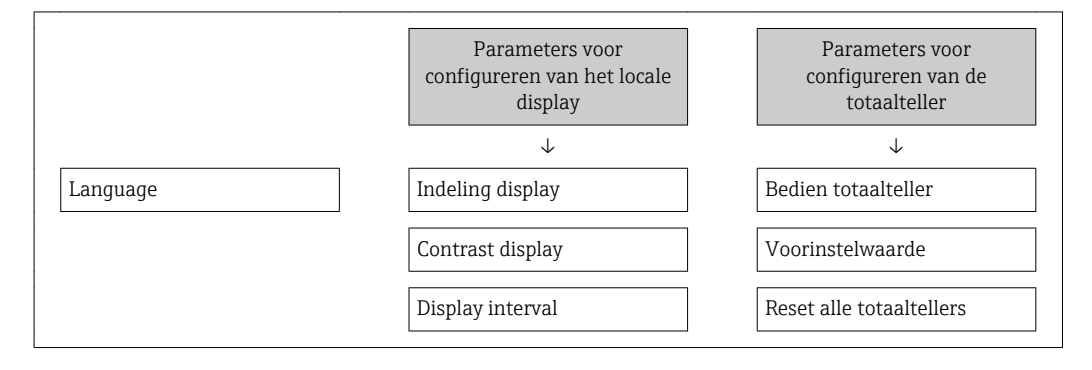

#### Definiëren van de toegangscode via de webbrowser

- **1.** Ga naar Parameter **Vrijgavecode definiëren** ( $\rightarrow \square$  127).
- 2. Definieer een max. 16-cijferige numerieke code als toegangscode.
- 3. voer de toegangscode nogmaals in Parameter **Bevestig toegangscode** ( $\rightarrow \implies 127$ ) in, om de code te bevestigen.
  - └ De webbrowser schakelt naar de inlog-pagina.

Wanneer gedurende 10 minuten geen actie wordt uitgevoerd, keert de webbrowser automatisch terug naar de loginpagina.

- - De gebruikersrol waarmee de gebruiker momenteel via de webbrowser is ingelogd wordt aangegeven via Parameter **Toegangsstatus**. Navigatiepad: Bedrijf
     → Toegangsstatus

#### Resetten van de toegangscode

Wanneer de gebruikersspecifieke toegangscode niet langer bekend is, kan deze code worden gereset naar de fabrieksinstelling. Hiervoor moet een resetcode worden ingevoerd. De gebruikersspecifieke toegangscode kan daarna weer worden gedefinieerd.

#### Via webbrowser, FieldCare, DeviceCare (via CDI-RJ45 service-interface), fieldbus

Neem voor een resetcode contact op met uw Endress+Hauser service-organisatie.

**1.** Ga naar Parameter **Reset toegangscode** ( $\Rightarrow \square 127$ ).

2. Voer de resetcode in.

→ De toegangscode is gereset naar de fabrieksinstelling **0000**. Het kan opnieuw worden ingesteld  $\rightarrow \cong$  132.

## 10.7.2 Schrijfbeveiliging via vergrendelingsschakelaar

In tegenstelling tot de parameterschrijfbeveiliging via een gebruikersspecifieke toegangscode, kan hiermee het gehele bedieningsmenu, behalve **Parameter "Contrast display"**, worden vergrendeld.

De parameterwaardes kunnen nu alleen nog worden gelezen en niet meer worden bewerkt (uitzondering **Parameter "Contrast display"**):

- Via lokaal display
- Via HART-protocol

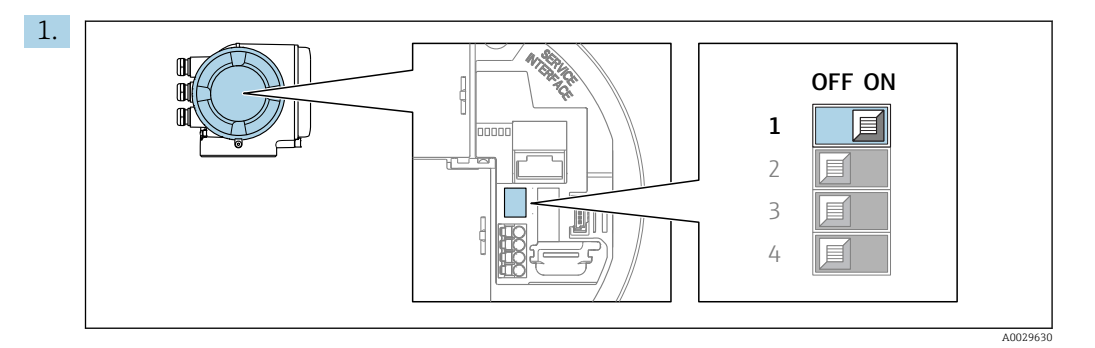

Door de schrijfbeveiligingsschakelaar (WP) op de hoofdelektronicamodule in de **ON**stand te zetten wordt de hardware-schrijfbeveiliging geactiveerd.

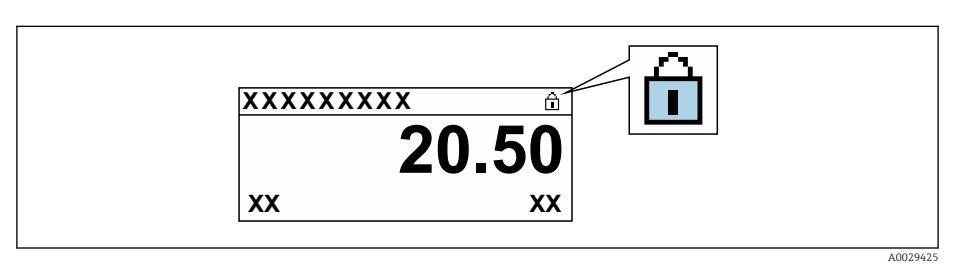

- 2. Door de schrijfbeveiligingsschakelaar (WP) op de hoofdelektronicamodule in de **OFF**stand (fabrieksinstelling) te zetten wordt de hardware-schrijfbeveiliging uitgeschakeld.
  - In Parameter Status vergrendeling → 135 wordt geen optie getoond. Op het lokale display verdwijnt het symbool voor de parameters in de kopregel van het bedieningsdisplay en in het navigatie-aanzicht.

#### Bediening 11

#### 11.1 Uitlezen van de instrumentvergrendelingsstatus

Instrument actieve schrijfbeveiliging: Parameter Status vergrendeling

Bedrijf → Status vergrendeling

| F                     |                  |                |
|-----------------------|------------------|----------------|
| Functie-omvang van ae | Parameter Status | vergrenaeling" |

| Opties                | Beschrijving                                                                                                    |
|-----------------------|----------------------------------------------------------------------------------------------------|
| Geen                  | De toegangsstatus zoals getoond in Parameter <b>Toegangsstatus</b> geldt $\rightarrow \square$ 56. Verschijnt alleen op lokaal display.                                                                                                    |
| Hardware vergrendeld. | De DIP-schakelaar voor de hardware-vergrendeling is ingeschakeld op de PCB-<br>kaart. Hierdoor wordt de schrijftoegang van de parameters geblokkeerd (bijv. via<br>lokaal display of bedieningstool) $\rightarrow \textcircled{B}$ 133.            |
| SIL-vergrendeld       | De SIL-modus is geactiveerd. Hierdoor wordt de schroeftoegang van de parameters geblokkeerd (bijv. via lokaal display of bedieningstool) .                                                                                                    |
| Tijdelijk geblokkeerd | Schrijftoegang tot de parameters is tijdelijk geblokkeerd vanwege lopende interne processen in het instrument (bijv. gegevens upload/download, reset enz.). Wanneer de interne verwerking is afgerond, kunnen de parameters weer worden veranderd. |

#### 11.2 Instellen bedieningstaal

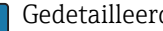

- Gedetailleerde informatie:
  - Configureren van de bedieningstaal  $\rightarrow$   $\cong$  79
  - Voor informatie over de bedieningstalen die worden ondersteund door het meetinstrument  $\rightarrow \cong 202$

#### 11.3 Configuratie van het display

Gedetailleerde informatie:

- Over de basisinstellingen voor het lokale display  $\rightarrow \square 106$
- Over de geavanceerde instellingen voor het lokale display  $\rightarrow \square 119$

#### Uitlezen meetwaarden 11.4

Met Submenu **Meetwaarden**, is het mogelijk alle meetwaarden uit te lezen.

#### Navigatie

Menu "Diagnose" → Meetwaarden

| ► Meetwaarden        |         |
|----------------------|---------|
| ► Gemeten variabelen | → 🗎 136 |
| ► Ingangswaarden     | → 🗎 138 |
| ► Uitgangswaarde     | → 🗎 139 |
| ► Totaalteller       | → 🗎 137 |

## 11.4.1 Submenu "Gemeten variabelen"

De Submenu **Gemeten variabelen** bevatten alle parameters die nodig zijn om de actuele meetwaarden voor elke procesvariabelen weer te geven.

#### Navigatie

Menu "Diagnose"  $\rightarrow$  Meetwaarden  $\rightarrow$  Gemeten variabelen

| ► Gemeten variabelen             |           |
|----------------------------------|-----------|
| Massaflow                        | ) → 🗎 136 |
| Volumedoorstroming               | → 🗎 136   |
| Gecorrigeerde volumedoorstroming | → 🗎 136   |
| Dichtheid                        | → 🗎 137   |
| Referentiedichtheid              | ) → 🗎 137 |
| Temperatuur                      | → 🗎 137   |
| Drukwaarde                       | ) → 🗎 137 |
| Concentratie                     | → 🗎 137   |
| Doel medium massaflow            | → 🗎 137   |
| Dragermedium massaflow           | → 🗎 137   |

| Parameter                        | Voorwaarde | Beschrijving                                                                                                    | Weergave                                  |
|----------------------------------|------------|----------------------------------------------------------------------------------------------------|-------------------------------------------|
| Massaflow                        | -          | Toont de massaflow die momenteel<br>wordt gemeten.                                                                        | Getal met drijvende komma<br>en voorteken |
|                                  |            | Afhankelijkheid<br>De eenheid wordt genomen van de<br>Parameter <b>Massafloweenheid</b><br>$(\rightarrow \cong 82).$      |                                           |
| Volumedoorstroming               | -          | Toont de volumedoorstroming die<br>momenteel wordt berekend.                                                              | Getal met drijvende komma<br>en voorteken |
|                                  |            | Afhankelijkheid<br>De eenheid wordt genomen van de<br>Parameter Volume<br>doorstroomeenheid ( $\rightarrow \cong 82$ ).   |                                           |
| Gecorrigeerde volumedoorstroming | -          | Toont de gecorrigeerde<br>volumedoorstroming die momenteel<br>wordt berekend.                                             | Getal met drijvende komma<br>en voorteken |
|                                  |            | AfhankelijkheidDe eenheid wordt genomen van deParameter Gecorrigeerdevolumedoorstromingseenheid $(\rightarrow \cong 82).$ |                                           |

| Parameter              | Voorwaarde                                                                                                    | Beschrijving                                                                                                    | Weergave                                  |
|------------------------|----------------------------------------------------------------------------------------------------|----------------------------------------------------------------------------------------------------|-------------------------------------------|
| Dichtheid              | -                                                                                                    | Toont de actuele dichtheid die gemeten<br>wordt.<br><i>Afhankelijkheid</i><br>De eenheid wordt genomen van de<br>Parameter <b>dichtheidseenheid</b><br>$(\rightarrow \square 83).$                         | Getal met drijvende komma<br>en voorteken |
| Referentiedichtheid    | -                                                                                                    | Toont de referentiedichtheid die<br>momenteel wordt berekend.<br><i>Afhankelijkheid</i><br>De eenheid wordt genomen van de<br>Parameter <b>Referentie</b><br><b>dichtheidseenheid</b> (→ 🖺 83).            | Getal met drijvende komma<br>en voorteken |
| Temperatuur            | -                                                                                                    | Toont nu actuele temperatuur.<br><i>Afhankelijkheid</i><br>De eenheid wordt genomen van de<br>Parameter <b>Eenheid temperatuur</b><br>$(\rightarrow \square 83).$                                          | Getal met drijvende komma<br>en voorteken |
| Drukwaarde             | -                                                                                                    | Toont een vaste of externe drukwaarde.<br><i>Afhankelijkheid</i><br>De eenheid wordt genomen van de<br>Parameter <b>Eenheid druk</b> (→ 🗎 83).                                                             | Getal met drijvende komma<br>en voorteken |
| Concentratie           | Voor de volgende bestelcode:<br>Bestelcode voor "Applicatiepakket",<br>optie <b>ED</b> "Concentratie"<br>De geactiveerde software-opties<br>worden weergegeven in<br>Parameter <b>Software optie</b><br><b>overzicht</b> . | Toont de concentratie die momenteel<br>wordt berekend.<br><i>Afhankelijkheid</i><br>De eenheid wordt genomen van de<br>Parameter <b>Concentratieeenheid</b> .                                              | Getal met drijvende komma<br>en voorteken |
| Doel medium massaflow  | Met de volgende voorwaarden:<br>Bestelcode voor "Applicatiepakket",<br>optie <b>ED</b> "Concentratie"<br>De geactiveerde software-opties<br>worden weergegeven in<br>Parameter <b>Software optie</b><br><b>overzicht</b> . | Toont de massaflow die momenteel<br>wordt gemeten voor het doelmedium.<br><i>Afhankelijkheid</i><br>De eenheid wordt genomen van de<br>Parameter <b>Massafloweenheid</b><br>$(\rightarrow \boxtimes 82).$  | Getal met drijvende komma<br>en voorteken |
| Dragermedium massaflow | Met de volgende voorwaarden:<br>Bestelcode voor "Applicatiepakket",<br>optie <b>ED</b> "Concentratie"<br>De geactiveerde software-opties<br>worden weergegeven in<br>Parameter <b>Software optie</b><br><b>overzicht</b> . | Toont de massaflow die momenteel<br>wordt gemeten voor het draagmedium.<br><i>Afhankelijkheid</i><br>De eenheid wordt genomen van de<br>Parameter <b>Massafloweenheid</b><br>$(\rightarrow \boxtimes 82).$ | Getal met drijvende komma<br>en voorteken |

# 11.4.2 Submenu "Totaalteller"

De Submenu **Totaalteller** bevat alle parameters die nodig zijn om de actuele meetwaarden voor elke totaalteller weer te geven.

#### Navigatie

Menu "Diagnose" → Meetwaarden → Totaalteller

| ► Totaalteller |                          |   |         |
|----------------|--------------------------|---|---------|
|                | Totaaltellerwaarde 1 n   | ] | → 🗎 138 |
|                | Totaalteller overfl. 1 n | ] | → 🖺 138 |

| Parameter                | Voorwaarde                                                                                                    | Beschrijving                              | Weergave                                  |
|--------------------------|----------------------------------------------------------------------------------------------------|-------------------------------------------|-------------------------------------------|
| Totaaltellerwaarde 1 n   | Een procesvariabele wordt geselecteerd<br>in Parameter <b>Toekennen</b><br>procesvariabele (→ 🗎 117) van<br>Submenu <b>Totaalteller 1 n</b> . | Toont de momentele<br>totaaltellerwaarde. | Getal met drijvende komma<br>en voorteken |
| Totaalteller overfl. 1 n | Een procesvariabele wordt geselecteerd<br>in Parameter <b>Toekennen</b><br>procesvariabele (→ 🗎 117) van<br>Submenu <b>Totaalteller 1 n</b> . | Toont de actuele totaalteller-overflow.   | Integer met teken                         |

# 11.4.3 Submenu "Ingangswaarden"

Submenu **Ingangswaarden** begeleidt u systematisch door de individuele ingangswaarden.

## Navigatie

Menu "Diagnose"  $\rightarrow$  Meetwaarden  $\rightarrow$  Ingangswaarden

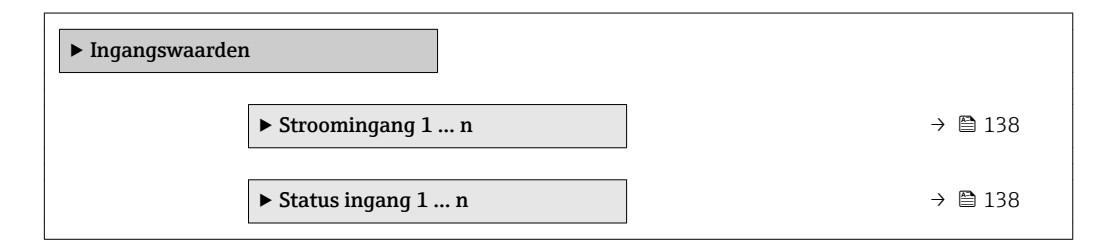

## Ingangswaarden van stroomingang

Submenu **Stroomingang 1 ... n** bevat alle parameters die nodig zijn om de actuele meetwaarden voor elke stroomingang weer te geven.

#### Navigatie

Menu "Diagnose" <br/>  $\rightarrow$  Meetwaarden  $\rightarrow$  Ingangswaarden<br/>  $\rightarrow$  Stroomingang 1 ... n

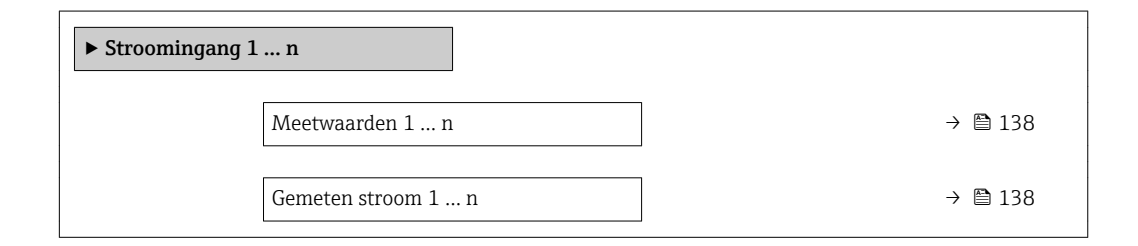

## Parameteroverzicht met korte beschrijving

| Parameter          | Beschrijving                                 | Weergave                               |
|--------------------|----------------------------------------------|----------------------------------------|
| Meetwaarden 1 n    | Toont de momentele ingangswaarde.            | Getal met drijvende komma en voorteken |
| Gemeten stroom 1 n | Toont de actuele waarde van de stroomingang. | 0 22,5 mA                              |

## Ingangswaarden van statusingang

Submenu **Status ingang 1 ... n** bevat alle parameters die nodig zijn om de actuele meetwaarden voor elke statusingang weer te geven.

#### Navigatie

Menu "Diagnose"  $\rightarrow$  Meetwaarden  $\rightarrow$  Ingangswaarden  $\rightarrow$  Status ingang 1 ... n

| ► Status ingang 1 n |         |
|---------------------|---------|
| Waarde statusingang | → 🗎 139 |

#### Parameteroverzicht met korte beschrijving

| Parameter           | Beschrijving                                     | Weergave                            |
|---------------------|--------------------------------------------------|-------------------------------------|
| Waarde statusingang | Toont de actuele stroom ingangs signaal sterkte. | <ul><li>Hoog</li><li>Laag</li></ul> |

## 11.4.4 Uitgangswaarde

Submenu **Uitgangswaarde** bevat alle parameters die nodig zijn om de actuele meetwaarden voor elke uitgang weer te geven.

#### Navigatie

Menu "Diagnose"  $\rightarrow$  Meetwaarden  $\rightarrow$  Uitgangswaarde

| ► Uitgangswaarde                                            |         |
|-------------------------------------------------------------|---------|
| ► Stroomuitgang 1 n                                         | → 🗎 139 |
| <ul> <li>Puls-frequentie-schakel uitgang<br/>1 n</li> </ul> | → 🗎 140 |
| ► Relais uitgang 1 n                                        | → 🗎 140 |
| ► Dubbel pulsuitgang                                        | → 🗎 141 |

#### Uitgangswaarden van stroomuitgang

Submenu **Waarde stroomuitgang** bevat alle parameters die nodig zijn om de actuele meetwaarden voor elke stroomuitgang weer te geven.

#### Navigatie

Menu "Diagnose"  $\rightarrow$  Meetwaarden  $\rightarrow$  Uitgangswaarde  $\rightarrow$  Waarde stroomuitgang 1 ... n

| ► Stroomuitgang 1 n |         |
|---------------------|---------|
| Uitgangsstroom 1 n  | → 🗎 140 |
| Gemeten stroom 1 n  | → 🗎 140 |

| Parameter        | Beschrijving                                                               | Weergave     |
|------------------|----------------------------------------------------------------------------|--------------|
| Uitgangsstroom 1 | Toont de actuele waarde die momenteel is berekend voor de stroomuitgang.   | 3,59 22,5 mA |
| Gemeten stroom   | Toont de actuele waarde die momenteel wordt gemeten voor de stroomuitgang. | 0 30 mA      |

#### Uitgangswaarden voor puls-/frequentie-/schakeluitgang

Submenu **Puls-frequentie-schakel uitgang 1 ... n** bevat alle parameters die nodig zijn om de actuele meetwaarden voor elke puls-/frequentie-/schakeluitgang weer te geven.

#### Navigatie

Menu "Diagnose"  $\rightarrow$  Meetwaarden  $\rightarrow$  Uitgangswaarde  $\rightarrow$  Puls-frequentie-schakel uitgang 1 ... n

| ► Puls-frequentie-schakel uitgang<br>1 n |           |
|------------------------------------------|-----------|
| Uitgangsfrequentie 1 n                   | ] → 🗎 140 |
| Pulsuitgang 1 n                          | → 🗎 140   |
| Status schakelcontact 1 n                | ) → 🗎 140 |

#### Parameteroverzicht met korte beschrijving

| Parameter                 | Voorwaarde                                                                                   | Beschrijving                                                                           | Weergave                                  |
|---------------------------|----------------------------------------------------------------------------------------------|----------------------------------------------------------------------------------------|-------------------------------------------|
| Uitgangsfrequentie 1 n    | In de Parameter <b>Bedrijfsmodus</b> , is<br>Optie <b>Frequentie</b> geselecteerd.           | Toont de actuele waarde die momenteel<br>wordt gemeten voor de frequentie-<br>uitgang. | 0,0 12 500,0 Hz                           |
| Pulsuitgang 1 n           | Optie <b>Puls</b> is geselecteerd in de parameter Parameter <b>Bedrijfsmodus</b> .           | Toont de actueel uitgestuurde pulsfrequentie.                                          | Positief getal met drijvende<br>komma     |
| Status schakelcontact 1 n | Optie <b>Schakelcontact</b> is geselecteerd in de parameter Parameter <b>Bedrijfsmodus</b> . | Toont de actuele status van de<br>schakeluitgang.                                      | <ul><li> Open</li><li> Gesloten</li></ul> |

#### Uitgangswaarden voor relaisuitgang

Submenu **Relais uitgang 1 ... n** bevat alle parameters die nodig zijn om de actuele meetwaarden voor elke relaisuitgang weer te geven.

#### Navigatie

Menu "Diagnose"  $\rightarrow$  Meetwaarden  $\rightarrow$  Uitgangswaarde  $\rightarrow$  Relais uitgang 1 ... n

| ► Relais uitgang 1 . | n                     |   |         |
|----------------------|-----------------------|---|---------|
|                      | Status schakelcontact | ] | → 🗎 141 |

| schakelcycli             | ] | → 🖺 141 |
|--------------------------|---|---------|
| Max. schakelcycli nummer |   | → 🖺 141 |

| Parameter                | Beschrijving                                          | Weergave                                |
|--------------------------|-------------------------------------------------------|-----------------------------------------|
| Status schakelcontact    | Toont huidige status van relais.                      | <ul><li>Open</li><li>Gesloten</li></ul> |
| schakelcycli             | Toont aantal van alle uitgevoerde schakelcycli.       | Positief geheel getal                   |
| Max. schakelcycli nummer | Geeft het maximale aantal gegarandeerde schakelcycli. | Positief geheel getal                   |

#### Uitgangswaarden voor dubbele pulsuitgang

Submenu **Dubbel pulsuitgang** bevat alle parameters die nodig zijn om de actuele meetwaarden voor elke dubbele pulsuitgang weer te geven.

#### Navigatie

Menu "Diagnose"  $\rightarrow$  Meetwaarden  $\rightarrow$  Uitgangswaarde  $\rightarrow$  Dubbel pulsuitgang

| ► Dubbel pulsuitgang |  |         |
|----------------------|--|---------|
| Pulsuitgang          |  | → 🗎 141 |

#### Parameteroverzicht met korte beschrijving

| Parameter   | Beschrijving                             | Weergave                           |
|-------------|------------------------------------------|------------------------------------|
| Pulsuitgang | Toont de huidige output-puls-frequentie. | Positief getal met drijvende komma |

# 11.5 Aanpassen van het meetinstrument op de procesomstandigheden

Het volgende staat daarvoor ter beschikking:

- Basisinstellingen met Menu **Setup** (→ ) 79)
- Geavanceerde instellingen met Submenu **Uitgebreide setup** (→ 🗎 113)

# 11.6 Uitvoeren van een totaaltellerreset

De totaaltellers worden gereset in Submenu Bedrijf:

- Bedien totaalteller
- Reset alle totaaltellers

#### Navigatie

Menu "Bedrijf" → Bediening totaalteller

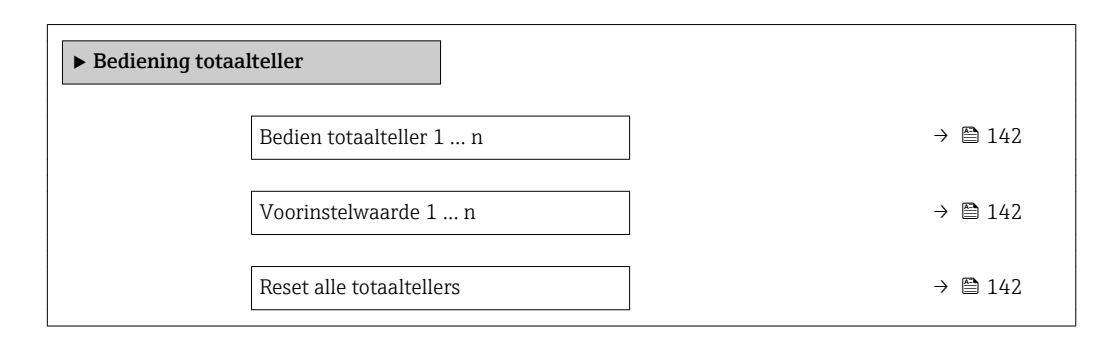

## Parameteroverzicht met korte beschrijving

| Parameter                | Voorwaarde                                                                                                    | Beschrijving                                                                                                    | Keuze / Invoer                                                                                                    | Fabrieksinstelling                 |
|--------------------------|----------------------------------------------------------------------------------------------------|----------------------------------------------------------------------------------------------------|----------------------------------------------------------------------------------------------------|------------------------------------|
| Bedien totaalteller 1 n  | Een procesvariabele wordt<br>geselecteerd in Parameter<br><b>Toekennen procesvariabele</b><br>$(\rightarrow \cong 117)$ van Submenu<br><b>Totaalteller 1 n</b> . | Regel totaaltellerwaarde.                                                                                                    | <ul> <li>Start totaalteller</li> <li>Reset + hold *</li> <li>Voorinstelling +<br/>hold *</li> <li>Reset + totaalteller</li> <li>Voorinstelling +<br/>totaaltellen *</li> <li>Vasthouden *</li> </ul> | Start totaalteller                 |
| Voorinstelwaarde 1 n     | Een procesvariabele wordt<br>geselecteerd in Parameter<br><b>Toekennen procesvariabele</b><br>(→ 🗎 117) van Submenu<br><b>Totaalteller 1 n</b> .                 | Instellen startwaarde<br>totaalteller.<br><i>Afhankelijkheid</i><br>De eenheid van de<br>geselecteerde<br>procesvariabele wordt<br>gespecificeerd voor de<br>totaalteller in Parameter<br><b>Eenheid totaalteller</b><br>(→  □ 117). | Getal met drijvende<br>komma en voorteken                                                                                                    | Landspecifiek:<br>• 0 kg<br>• 0 lb |
| Reset alle totaaltellers | -                                                                                                    | Reset alle totaaltellers naar 0<br>en start.                                                                                                    | <ul><li>Afbreken</li><li>Reset + totaalteller</li></ul>                                                                                                    | Afbreken                           |

\* Beschikbaarheid is afhankelijk van gekozen opties en instrument instellingen

# 11.6.1 Functie-omvang van de Parameter "Bedien totaalteller"

| Opties                           | Beschrijving                                                                                                    |  |
|----------------------------------|----------------------------------------------------------------------------------------------------|--|
| Start totaalteller               | De totaalteller wordt gestart of werkt verder.                                                                                                    |  |
| Reset + hold                     | Het totaaltellingsproces wordt gestopt en de totaalteller wordt naar 0 gereset.                                                                   |  |
| Voorinstelling + hold            | Het totaaltellingsproces wordt gestopt en de totaalteller wordt ingesteld op de gedefinieerde startwaarde uit Parameter <b>Voorinstelwaarde</b> . |  |
| Reset + totaalteller             | De totaalteller wordt naar 0 gereset en het tellen start opnieuw.                                                                                 |  |
| Voorinstelling +<br>totaaltellen | De totaalteller wordt ingesteld op de gedefinieerde startwaarde in Parameter <b>Voorinstelwaarde</b> en het tellen wordt opnieuw gestart.         |  |
| Vasthouden                       | Totaaltellen is gestopt.                                                                                                    |  |

| Opti | es               | Beschrijving                                                                                                    |  |
|------|------------------|----------------------------------------------------------------------------------------------------|--|
| Afbr | reken            | Geen actie en gebruiker verlaat de parameter.                                                                                           |  |
| Rese | t + totaalteller | Reset alle totaaltellers naar 0 en start het telproces opnieuw. Hierdoor worden alle voorgaand getotaliseerde doorstroomwaardes gewist. |  |

## 11.6.2 Functie-omvang van de Parameter "Reset alle totaaltellers"

# 11.7 Weergeven datalogging

Het applicatiepakket **Uitgebreide HistoRom** moet zijn ingeschakeld in het instrument (besteloptie om de Submenu **Meetwaarde logging** te doen verschijnen. Deze bevat alle parameters voor de meetwaardehistorie.

P Data-logging is ook beschikbaar via:

- Plant Asset Management Tool FieldCare  $\rightarrow \square 67$ .
- Webbrowser

#### Functionaliteit

- Totaal 1000 meetwaarden kunnen worden opgeslagen
- 4 logging-kanalen
- Instelbaar logging-interval voor data-logging
- Toont de meetwaardetrend voor elk logging-kanaal in de vorm van een grafiek

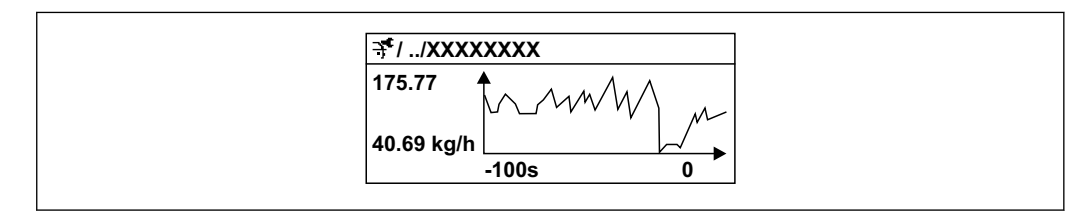

31 Grafiek van een meetwaardetrend

- x-as: afhankelijk van het aantal geselecteerde kanalen, worden 250 tot 1000 meetwaarden van een procesvariabele getoond.
- y-as: toont het meetwaardebereik en wordt constant aangepast op de voortgaande meting.

Wanneer de lengte van het logging-interval of de toekenning van de procesvariabelen aan de kanalen wordt veranderd, word de inhoud van de data-logging gewist.

#### Navigatie

Menu "Diagnose" → Meetwaarde logging

| ► Meetwaarde logging |         |  |  |  |
|----------------------|---------|--|--|--|
| Toekenning kanaal 1  | → 🗎 145 |  |  |  |
| Toekenning kanaal 2  | → 🗎 146 |  |  |  |
| Toekenning kanaal 3  | → 🖺 146 |  |  |  |
| Toekenning kanaal 4  | → 🗎 146 |  |  |  |
| Loging interval      | → 🗎 146 |  |  |  |

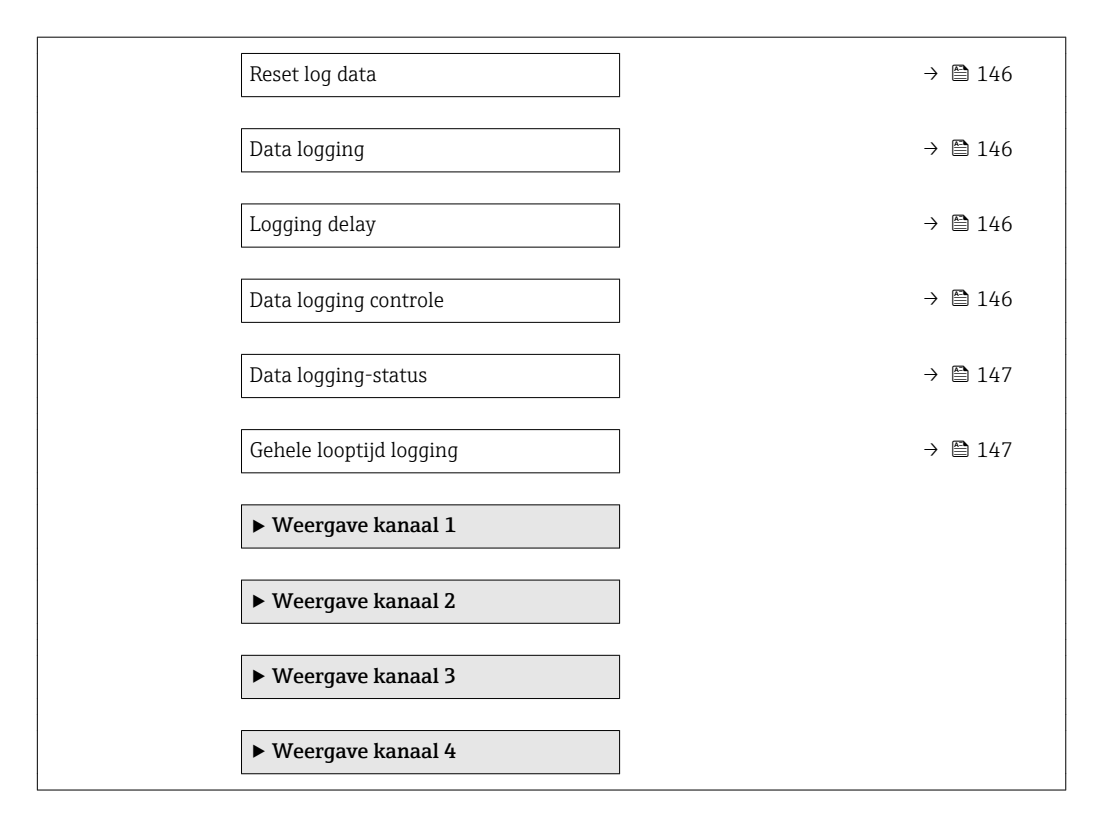
#### Parameteroverzicht met korte beschrijving

| Parameter           | Voorwaarde                                                             | Beschrijving                                     | Keuze / Invoer /<br>Weergave                                                                                                    | Fabrieksinstelling |
|---------------------|------------------------------------------------------------------------|--------------------------------------------------|----------------------------------------------------------------------------------------------------|--------------------|
| Toekenning kanaal 1 | Het applicatiepakket<br><b>Uitgebreide HistoRom</b> is<br>beschikbaar. | Toekennen procesvariabele<br>aan logging-kanaal. | <ul> <li>Weergave</li> <li>Uit</li> <li>Massaflow</li> <li>Volumedoorstroming</li> <li>Gecorrigeerde</li> <li>volumedoorstroming</li> <li>Gecorrigeerde</li> <li>volumedoorstroming</li> <li>Doel medium</li> <li>massaflow*</li> <li>Dragermedium</li> <li>massaflow*</li> <li>Target volume</li> <li>flow*</li> <li>Carrier volume</li> <li>flow*</li> <li>Carrier corrigeerde</li> <li>volume flow*</li> <li>Carrier corrigeerde</li> <li>volume flow*</li> <li>Carrier corrigeerde</li> <li>volume flow*</li> <li>Carrier corrigeerde</li> <li>volume flow*</li> <li>Dichtheid</li> <li>Referentiedichtheid</li> <li>GSV flow*</li> <li>Alternatieve GSV</li> <li>flow*</li> <li>S&amp;W volume flow*</li> <li>S&amp;W volume flow*</li> <li>S&amp;W volume flow*</li> <li>Vater cut*</li> <li>Olie dichtheid*</li> <li>Water cut*</li> <li>Olie dichtheid*</li> <li>Water cut*</li> <li>Olie dichtheid*</li> <li>Water cut*</li> <li>Olie nassa flow*</li> <li>Water cut*</li> <li>Olie Norm volume flow*</li> <li>Water Norm*</li> <li>Volume flow*</li> <li>Water Norm*</li> <li>Volume flow*</li> <li>Water Norm*</li> <li>Volume flow*</li> <li>Scillatie frequentie 0</li> <li>Oscillatie frequentie 0*</li> <li>Oscillatie demping 0*</li> <li>Oscillatie demping 0*</li> <li>Signaal asymmetrie*</li> <li>bekrachtigingsstro om 0*</li> </ul> | Uit                |
|                     |                                                                        |                                                  | <ul> <li>HBSI</li> <li>Stroomuitgang 1<sup>*</sup></li> </ul>                                                                                                    |                    |

| Parameter             | Voorwaarde                                                                                                    | Beschrijving                                                                                                    | Keuze / Invoer /<br>Weergave                                                                                                    | Fabrieksinstelling |
|-----------------------|----------------------------------------------------------------------------------------------------|----------------------------------------------------------------------------------------------------|----------------------------------------------------------------------------------------------------|--------------------|
|                       |                                                                                                    |                                                                                                    | <ul> <li>Stroomuitgang 2*</li> <li>Stroomuitgang 3*</li> <li>Stroomuitgang 4*</li> <li>Druk</li> <li>Toepassing<br/>specifieke uitgang 1*</li> <li>Index inhomogeen<br/>medium</li> <li>Toepassing<br/>specifieke uitgang 0*</li> <li>Index ingesloten<br/>gasbellen*</li> </ul> |                    |
| Toekenning kanaal 2   | Het applicatiepakket<br><b>Uitgebreide HistoRom</b> is<br>beschikbaar.<br>De geactiveerde<br>software-opties worden<br>weergegeven in<br>Parameter <b>Software</b><br><b>optie overzicht</b> . | Toekennen procesvariabele<br>aan logging-kanaal.                                                                                                    | Keuzelijst, zie<br>Parameter<br><b>Toekenning kanaal</b><br>1 (→ 🗎 145)                                                                                                    | Uit                |
| Toekenning kanaal 3   | Het applicatiepakket<br><b>Uitgebreide HistoRom</b> is<br>beschikbaar.<br>De geactiveerde<br>software-opties worden<br>weergegeven in<br>Parameter <b>Software</b><br><b>optie overzicht</b> . | Toekennen procesvariabele<br>aan logging-kanaal.                                                                                                    | Keuzelijst, zie<br>Parameter<br><b>Toekenning kanaal</b><br>1 (→ 🗎 145)                                                                                                    | Uit                |
| Toekenning kanaal 4   | Het applicatiepakket<br><b>Uitgebreide HistoRom</b> is<br>beschikbaar.<br>De geactiveerde<br>software-opties worden<br>weergegeven in<br>Parameter <b>Software</b><br><b>optie overzicht</b> . | Toekennen procesvariabele<br>aan logging-kanaal.                                                                                                    | Keuzelijst, zie<br>Parameter<br><b>Toekenning kanaal</b><br>1 (→ 🗎 145)                                                                                                    | Uit                |
| Loging interval       | Het applicatiepakket<br><b>Uitgebreide HistoRom</b> is<br>beschikbaar.                                                                                                    | Definieer het logging-interval<br>voor data-logging. Deze<br>waarde definieert het<br>tijdsinterval tussen de<br>individuele gegevenspunten in<br>het geheugen. | 0,1 3 600,0 s                                                                                                    | 1,0 s              |
| Reset log data        | Het applicatiepakket<br><b>Uitgebreide HistoRom</b> is<br>beschikbaar.                                                                                                    | Totale loggeheugen wissen.                                                                                                    | <ul><li>Afbreken</li><li>Wis gegevens</li></ul>                                                                                                    | Afbreken           |
| Data logging          | -                                                                                                    | Kies de data-logging-methode.                                                                                                    | <ul><li> Overschrijven</li><li> Niet overschrijven</li></ul>                                                                                                    | Overschrijven      |
| Logging delay         | In de Parameter <b>Data logging</b> ,<br>is Optie <b>Niet overschrijven</b><br>geselecteerd.                                                                                                   | Voer de tijdvertraging in voor<br>het loggen van de<br>meetwaarde.                                                                                              | 0 999 h                                                                                                    | 0 h                |
| Data logging controle | In de Parameter <b>Data logging</b> ,<br>is Optie <b>Niet overschrijven</b><br>geselecteerd.                                                                                                   | Start en stop van meetwaarde-<br>loggen.                                                                                                    | <ul><li>Geen</li><li>Verwijder+ start</li><li>Stop</li></ul>                                                                                                    | Geen               |

| Parameter               | Voorwaarde                                                                                   | Beschrijving                                  | Keuze / Invoer /<br>Weergave                                                          | Fabrieksinstelling |
|-------------------------|----------------------------------------------------------------------------------------------|-----------------------------------------------|---------------------------------------------------------------------------------------|--------------------|
| Data logging-status     | In de Parameter <b>Data logging</b> ,<br>is Optie <b>Niet overschrijven</b><br>geselecteerd. | Toont de status van de<br>meetwaarde-logging. | <ul><li>Uitgevoerd</li><li>Vertraging actief</li><li>Actief</li><li>Gestopt</li></ul> | Uitgevoerd         |
| Gehele looptijd logging | In de Parameter <b>Data logging</b> ,<br>is Optie <b>Niet overschrijven</b><br>geselecteerd. | Toont de totale logging-duur.                 | Positief getal met<br>drijvende komma                                                 | 0 s                |

\* Beschikbaarheid is afhankelijk van gekozen opties en instrument instellingen

# 12 Diagnose en storingen oplossen

# 12.1 Algemene oplossing van storingen

#### Voor lokaal display

| Fout                                                                                   | Mogelijke oorzaken                                                                                                    | Oplossing                                                                                                    |
|----------------------------------------------------------------------------------------|----------------------------------------------------------------------------------------------------|----------------------------------------------------------------------------------------------------|
| Lokaal display donker en geen<br>uitgangssignalen                                      | De voedingsspanning komt niet<br>overeen met de specificaties op de<br>typeplaat.                                                                   | Actieveer de correcte voedingsspanning $\rightarrow \square 34$ .                                                                                                    |
| Lokaal display donker en geen<br>uitgangssignalen                                      | De polariteit van de<br>voedingsspanning is verkeerd.                                                                                               | Corrigeer de polariteit.                                                                                                    |
| Lokaal display donker en geen<br>uitgangssignalen                                      | Geen contact tussen<br>verbindingskabels en klemmen.                                                                                                | Controleer de aansluiting van de<br>kabels en corrigeer deze indien<br>nodig.                                                                                                    |
| Lokaal display donker en geen<br>uitgangssignalen                                      | Klemmen zijn niet correct in de I/O-<br>elektronicamodule aangesloten.<br>Klemmen zijn niet correct in de<br>hoofdelektronicamodule<br>aangesloten. | Controleer de klemmen.                                                                                                    |
| Lokaal display donker en geen<br>uitgangssignalen                                      | I/O-elektronicamodule is defect.<br>Hoofdelektronicamodule is defect.                                                                               | Bestel reserveonderdeel $\rightarrow \square$ 175.                                                                                                    |
| Lokaal display is donker, maar<br>uitgangssignalen liggen binnen het<br>geldige bereik | Display is te helder of te donker<br>ingesteld.                                                                                                    | <ul> <li>Stel het display helderder in door<br/>tegelijkertijd indrukken van ⊕ +<br/>E.</li> <li>Stel het display donkerder in<br/>door tegelijkertijd indrukken van<br/>⊡ + E.</li> </ul> |
| Lokaal display is donker, maar<br>uitgangssignalen liggen binnen het<br>geldige bereik | De kabel van de displaymodule is<br>niet correct aangesloten.                                                                                       | Plaats de connector correct in de<br>hoofdelektronicamodule en de<br>displaymodule.                                                                                                    |
| Lokaal display is donker, maar<br>uitgangssignalen liggen binnen het<br>geldige bereik | Displaymodule is defect.                                                                                                    | Bestel reserveonderdeel $\rightarrow \square$ 175.                                                                                                    |
| Achtergrondverlichting display is rood                                                 | Diagnose-event met "Alarm"<br>diagnosegedrag is actief.                                                                                             | Neem oplossingsmaatregelen<br>→ 🗎 158                                                                                                    |
| Tekst op het lokale display<br>verschijnt in een vreemde taal en is<br>onbegrijpelijk. | Verkeerde bedieningstaal is<br>ingesteld.                                                                                                    | <ol> <li>Druk op □ + ⊕ gedurende 2 s<br/>("home-positie").</li> <li>Druk op E.</li> <li>Stel de gewenste taal in<br/>Parameter <b>Display language</b><br/>(→ 🗎 123) in.</li> </ol>        |
| Melding op lokaal display:<br>"Communicatiefout"<br>"Controleer elektronica"           | Communicatie tussen de<br>displaymodule en de elektronica is<br>verstoord.                                                                          | <ul> <li>Controleer de kabel en de<br/>connector tussen de<br/>hoofdelektronicamodule en de<br/>displaymodule.</li> <li>Bestel reserveonderdeel<br/>→</li></ul>                            |

#### Voor uitgangssignalen

| Fout                                                                       | Mogelijke oorzaken                                                    | Oplossing                                           |
|----------------------------------------------------------------------------|-----------------------------------------------------------------------|-----------------------------------------------------|
| Signaaluitgang buiten het geldige<br>bereik                                | Hoofdelektronicamodule is defect.                                     | Bestel reserveonderdeel $\rightarrow \square$ 175.  |
| Signaaluitgang buiten het geldige<br>stroombereik<br>(< 3,6 mA of > 22 mA) | Hoofdelektronicamodule is defect.<br>I/O-elektronicamodule is defect. | Bestel reserveonderdeel $\rightarrow \square 175$ . |

| Fout                                                                                                    | Mogelijke oorzaken                                                     | Oplossing                                                                                                    |
|----------------------------------------------------------------------------------------------------|------------------------------------------------------------------------|----------------------------------------------------------------------------------------------------|
| Instrument toont correcte waarde<br>op het lokale display, maar de<br>signaaluitgang is onjuist, echter wel<br>in het geldige bereik. | Configuratiefout                                                       | Controleer en corrigeer de<br>parameterconfiguratie.                                                                                                    |
| Instrument meet verkeerd.                                                                                                    | Configuratiefout of instrument<br>wordt gebruikt buiten de applicatie. | <ol> <li>Controleer en corrigeer de<br/>parameterconfiguratie.</li> <li>Houd de grenswaarden zoals<br/>gespecificeerd in de "Technische<br/>gegevens" aan.</li> </ol> |

#### Voor toegang

| Fout                               | Mogelijke oorzaken                                                                                                    | Oplossing                                                                                                    |
|------------------------------------|----------------------------------------------------------------------------------------------------|----------------------------------------------------------------------------------------------------|
| Geen schrijftoegang tot parameters | Hardware-schrijfbeveiliging<br>geactiveerd                                                                                                    | Schakel de<br>schrijfbeveiligingsschakelaar op de<br>hoofdelektronicamodule in de <b>OFF</b><br>positie→ 🗎 133.                                                                                                    |
| Geen schrijftoegang tot parameters | Huidige gebruikersrol heeft<br>beperkte toegangsautorisatie                                                                                                    | <ol> <li>Controleer de gebruikersrol</li> <li>         ⇒ 56.     </li> <li>Voer het correcte         gebruikersspecifieke wachtwoord         in →          ⇒ 56.     </li> </ol>                                                                      |
| Geen verbinding via HART-protocol  | Communicatieweerstand ontbreekt<br>of is verkeerd geïnstalleerd.                                                                                                | Installeer de<br>communicatieweerstand (250 $\Omega$ )<br>correct. Houd de maximale<br>belasting aan $\rightarrow \square$ 185.                                                                                                    |
| Geen verbinding via HART-protocol  | Commubox<br>• Verkeerd verbonden<br>• Verkeerd geconfigureerd<br>• Drivers niet correct geïnstalleerd<br>• USB-interface op computer<br>verkeerd geconfigureerd | Houd de documentatie voor de<br>Commubox aan.<br>FXA195 HART: document<br>"Technische Informatie"<br>TI00404F                                                                                                    |
| Geen verbinding met webserver      | Webserver uitgeschakeld                                                                                                    | Gebruik de "FieldCare" of<br>"DeviceCare" bedieningstool,<br>controleer of de webserver van het<br>meetinstrument is ingeschakeld en<br>schakel deze indien nodig<br>in→ 🗎 63.                                                                        |
|                                    | Verkeerde instelling van de<br>Ethernet-interface van de computer                                                                                               | 1. Controleer de instellingen van<br>het Internet protocol (TCP/IP)<br>→ 曾 59→ 曾 59.<br>2. Controleer de<br>netwerkinstellingen met de IT-<br>manager.                                                                                                |
| Geen verbinding met webserver      | Verkeerd IP-adres                                                                                                    | Controleer het IP-adres:<br>192.168.1.212 → 🗎 59→ 🗎 59                                                                                                    |
| Geen verbinding met webserver      | Verkeerde WLAN-<br>toegangsgegevens                                                                                                    | <ul> <li>Controleer de WLAN-<br/>netwerkstatus.</li> <li>Log opnieuw in bij het<br/>instrument met de WLAN-<br/>toegangsgegevens.</li> <li>Controleer of WLAN is<br/>ingeschakeld op het<br/>meetinstrument en het<br/>bedieningsapparaat →</li></ul> |
|                                    | WLAN-communicatie<br>uitgeschakeld                                                                                                    | -                                                                                                    |

| Fout                                                                                                    | Mogelijke oorzaken                                                                             | Oplossing                                                                                                    |
|----------------------------------------------------------------------------------------------------|------------------------------------------------------------------------------------------------|----------------------------------------------------------------------------------------------------|
| Geen verbinding met webserver,<br>FieldCare of DeviceCare                                                                   | Geen WLAN-netwerk beschikbaar                                                                  | <ul> <li>Controleer of WLAN-ontvangst<br/>aanwezig is: LED op<br/>displaymodule brandt blauw</li> <li>Controleer of de WLAN-<br/>verbinding is ingeschakeld: LED<br/>op displaymodule knippert blauw</li> <li>Schakel instrumentfunctie in.</li> </ul> |
| Netwerkverbinding niet aanwezig<br>of niet stabiel                                                                          | WLAN-netwerk is zwak.                                                                          | <ul> <li>Bedieningsapparaat is buiten<br/>ontvangstbereik: controleer de<br/>netwerkstatus op het<br/>bedieningsapparaat.</li> <li>Gebruik een externe WLAN-<br/>antenne om de<br/>netwerkprestaties te verbeteren.</li> </ul>                         |
|                                                                                                    | Parallelle WLAN- en Ethernet-<br>communicatie                                                  | <ul><li>Controleer de<br/>netwerkinstellingen.</li><li>Activeer tijdelijk alleen de WLAN<br/>als interface.</li></ul>                                                                                                    |
| Webbrowser "bevroren" en<br>bediening niet langer mogelijk                                                                  | Gegevensoverdracht actief                                                                      | Wacht tot de gegevensoverdracht of actuele actie is afgerond.                                                                                                    |
|                                                                                                    | Verbinding verbroken                                                                           | <ol> <li>Controleer de kabelverbinding en<br/>voedingsspanning.</li> <li>Ververs de webbrowser en start<br/>opnieuw indien nodig.</li> </ol>                                                                                                    |
| Inhoud van webbrowser niet<br>compleet of moeilijk te lezen                                                                 | Niet de optimale versie van<br>webserver in gebruik.                                           | <ol> <li>Gebruik de juiste webbrowser-<br/>versie →</li></ol>                                                                                                    |
|                                                                                                    | Verkeerde scherminstellingen.                                                                  | Verander de lettergrootte/<br>displayverhouding van de<br>webbrowser.                                                                                                    |
| Geen of incomplete weergave van<br>inhoud in de webbrowser                                                                  | <ul> <li>JavaScript niet actief</li> <li>JavaScript kan niet worden<br/>geactiveerd</li> </ul> | 1. Activeer JavaScript.<br>2. Voer http://XXX.XXX.X.XXX/<br>basic.html in als IP-adres.                                                                                                    |
| Bediening met FieldCare of<br>DeviceCare via CDI-RJ45 service-<br>interface (poort 8000)                                    | Firewall van computer of netwerk<br>verhindert de communicatie                                 | Afhankelijk van de instellingen van<br>de firewall op de computer of in het<br>netwerk, moet de firewall worden<br>aangepast om toegang voor<br>FieldCare/DeviceCare mogelijk te<br>maken.                                                             |
| Flashing van firmware met<br>FieldCare of DeviceCare via CDI-<br>RJ45 service-interface (via poort<br>8000 of TFTP poorten) | Firewall van computer of netwerk<br>verhindert de communicatie                                 | Afhankelijk van de instellingen van<br>de firewall op de computer of in het<br>netwerk, moet de firewall worden<br>aangepast om toegang voor<br>FieldCare/DeviceCare mogelijk te<br>maken.                                                             |

# 12.2 Diagnose-informatie via leds

#### 12.2.1 Transmitter

Verschillende leds in de transmitter geven informatie over de status van het instrument.

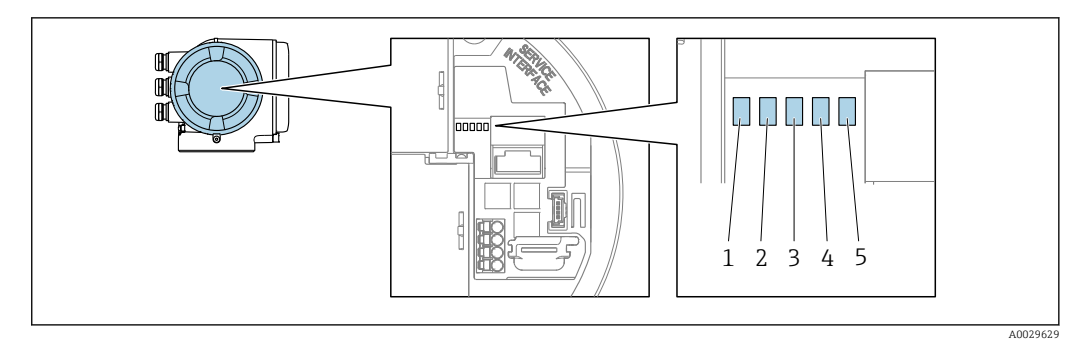

- Voedingsspanning Instrumentstatus
- 1 2 3 4 5
- Niet in gebruik Communicatie Service-interface (CDI) actief

| LED |                                         | Kleur                  | Betekenis                                                                |
|-----|-----------------------------------------|------------------------|--------------------------------------------------------------------------|
| 1   | Voedingsspanning                        | Uit                    | Voedingsspanning is uit of te laag.                                      |
|     |                                         | Groen                  | Voedingsspanning is ok.                                                  |
| 2   | Instrumentstatus                        | Uit                    | Firmwarefout                                                             |
|     | (normaal bedrijf)                       | Groen                  | Instrumentstatus is ok.                                                  |
|     |                                         | Knipperend groen       | Instrument is niet geconfigureerd.                                       |
|     |                                         | Rood                   | Een diagnose-event met "Alarm" diagnosegedrag is actief.                 |
|     |                                         | Knipperend rood        | Een diagnose-event met "Waarschuwing"<br>diagnosegedrag is actief.       |
|     |                                         | Knipperend rood/groen  | Het instrument start opnieuw.                                            |
| 2   | Instrumentstatus<br>(tijdens opstarten) | Knippert langzaam rood | Indien > 30 seconden: probleem met de boot<br>loader.                    |
|     |                                         | Knippert snel rood     | Indien > 30 seconden: compatibiliteitsprobleem bij<br>uitlezen firmware. |
| 3   | Niet in gebruik                         | -                      | -                                                                        |
| 4   | Communicatie                            | Uit                    | Communicatie niet actief.                                                |
|     |                                         | Wit                    | Communicatie actief.                                                     |
| 5   | Service interface (CDI)                 | Uit                    | Niet verbonden of geen verbinding gemaakt.                               |
|     |                                         | Geel                   | Verbonden en verbinding gemaakt.                                         |
|     |                                         | Knipperend geel        | Service-interface actief.                                                |

## 12.3 Diagnose-informatie op het lokale display

#### 12.3.1 Diagnosemelding

Storingen welke worden gedetecteerd door het zelfbewakingssysteem van het meetinstrument worden getoond als een diagnosemelding afwisselend met het bedrijfsdisplay.

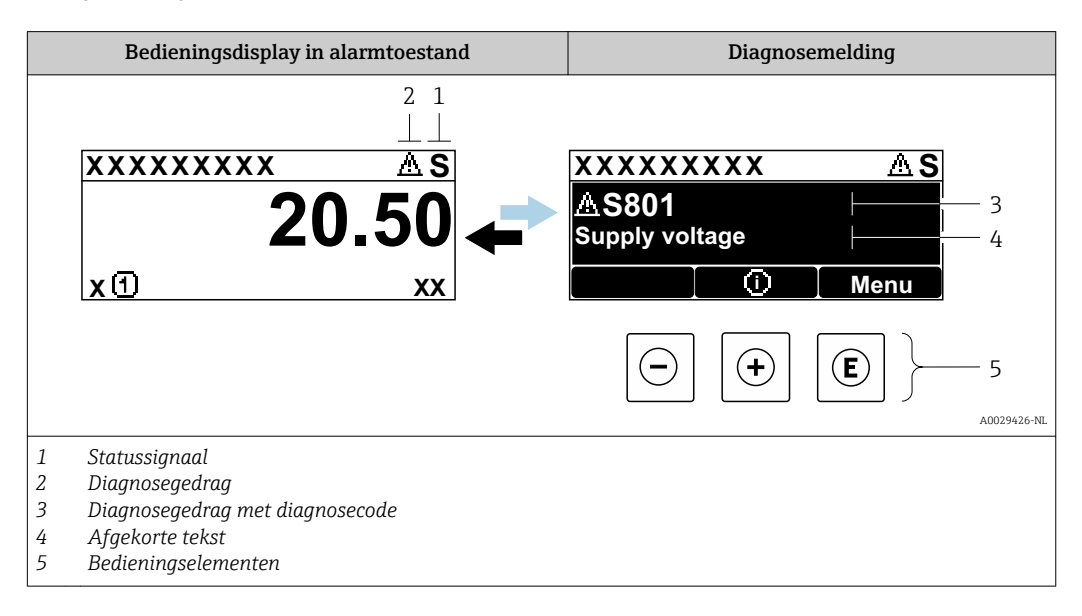

Wanneer twee of meer diagnose-events tegelijkertijd optreden, wordt alleen de melding of de diagnostische gebeurtenis met de hoogste prioriteit getoond.

Andere diagnostische gebeurtenissen die zijn opgetreden kunnen worden

- weergegeven in Menu Diagnose:
- Via parameter → 
   ■ 164
- Via submenu's → 🗎 164

#### Statussignalen

De statussignalen geven informatie over de status en de betrouwbaarheid van het instrument door de oorzaak van de diagnose-informatie (diagnostische gebeurtenis) te categoriseren.

De statussignalen worden gecategoriseerd conform VDI/VDE 2650 en NAMURaanbeveling NE 107: F = storing, C = functiecontrole, S = buiten specificatie, M = onderhoud nodig

| Symbool | Betekenis                                                                                                    |
|---------|----------------------------------------------------------------------------------------------------|
| F       | <b>Storing</b><br>Een instrumentfout is opgetreden. De meetwaarde is niet langer geldig.                                                                                                    |
| С       | Installatiecontrole<br>Het instrument is in de servicemodus (bijv. tijdens een simulatie).                                                                                                    |
| s       | Buiten de specificaties         Het instrument wordt gebruikt:         Buiten de technische specificatiegrenswaarden (bijv. buiten het procestemperatuurbereik)         Buiten de configuratie zoals uitgevoerd door de gebruiker (bijv. maximale doorstroming in parameter 20mA-waarde) |
| М       | <b>Onderhoud nodig</b><br>Onderhoud is nodig. De meetwaarde blijft geldig.                                                                                                    |

#### Diagnosegedrag

| Symbool | Betekenis                                                                                                    |
|---------|----------------------------------------------------------------------------------------------------|
| 8       | Alarm  Meting is onderbroken.  Signaaluitgangen en totaaltellers nemen de gedefinieerde alarmtoestand aan.  Een diagnosemelding wordt gegenereerd. |
| Δ       | Waarschuwing<br>Meting is hervat. De signaaluitgangen en totaaltellers worden niet beïnvloed. Een<br>diagnosemelding wordt gegenereerd.            |

#### **Diagnose-informatie**

De storing kan worden geïdentificeerd met de diagnose-informatie. De korte tekst helpt door informatie te geven over de storing. Bovendien wordt het bijbehorende symbool voor het diagnosegedrag getoond voor de diagnose-informatie op het lokale display.

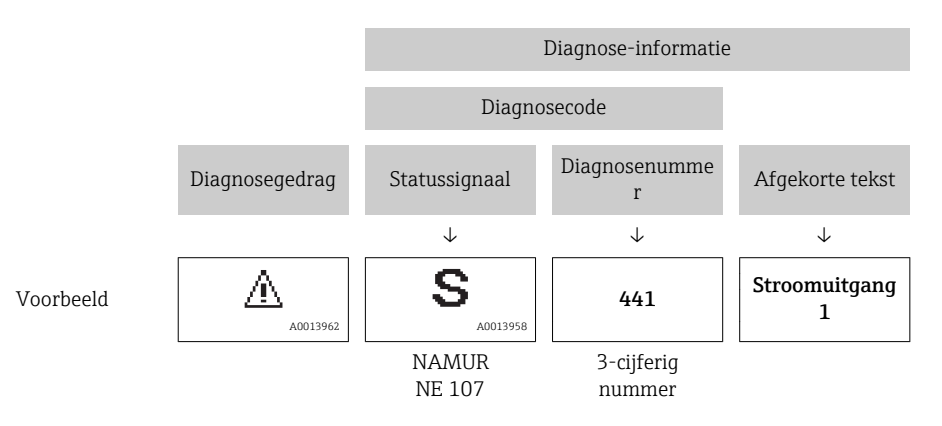

#### Bedieningselementen

| Toets | Betekenis                                                                                               |
|-------|----------------------------------------------------------------------------------------------------|
| +     | <b>Plus-toets</b><br><i>In een menu, submenu</i><br>Opent de melding betreffende oplossingsmaatregelen. |
| E     | Enter-toets<br>In een menu, submenu<br>Opent het bedieningsmenu.                                        |

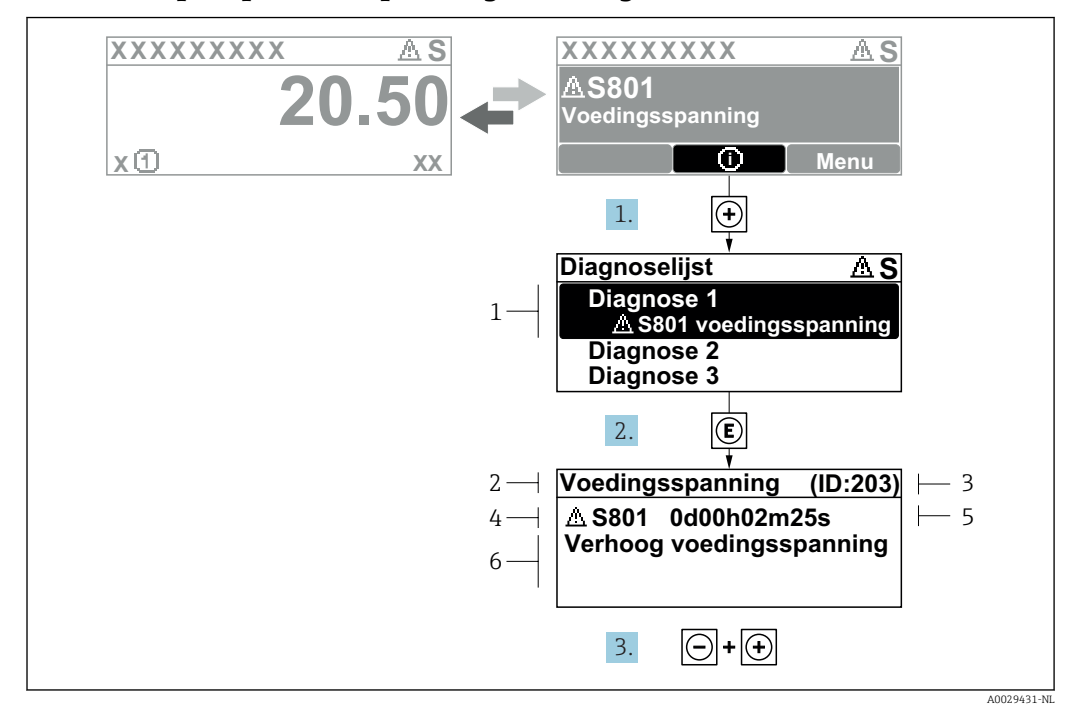

#### 12.3.2 Oproepen van oplossingsmaatregelen

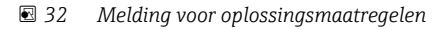

- 1 Diagnose-informatie
- 2 Afgekorte tekst
- 3 Service ID
- 4 Diagnosegedrag met diagnosecode
- 5 Bedrijfstijd van optreden6 Oplossingsmaatregelen
- o Opiossingsmaatregelen
- 1. De gebruiker is in de diagnosemelding.

Druk op 🛨 (① symbool).

- └ De Submenu **Diagnoselijst** wordt geopend.
- 2. Kies de gewenste diagnose-event met  $\pm$  of  $\Box$  en druk op  $\Box$ .
- 3. Druk ⊡ + 🕂 tegelijkertijd in.
  - └ De melding met de oplossingsmaatregelen sluit.

De gebruiks is in Menu **Diagnose** op een positie voor een Diagnostische gebeurtenis, bijv. in de Submenu **Diagnoselijst** of Parameter **Vorige diagnose**.

1. Druk op E.

└ De melding voor de oplossingsmaatregelen voor de gekozen diagnose-event wordt geopend.

└ Sluit de melding voor de oplossingsmaatregelen.

## 12.4 Diagnose-informatie in de webbrowser

#### 12.4.1 Diagnose-opties

Storingen die worden geconstateerd door het meetinstrument worden getoond in de webbrowser op de home-page zodra de gebruiker is ingelogd..

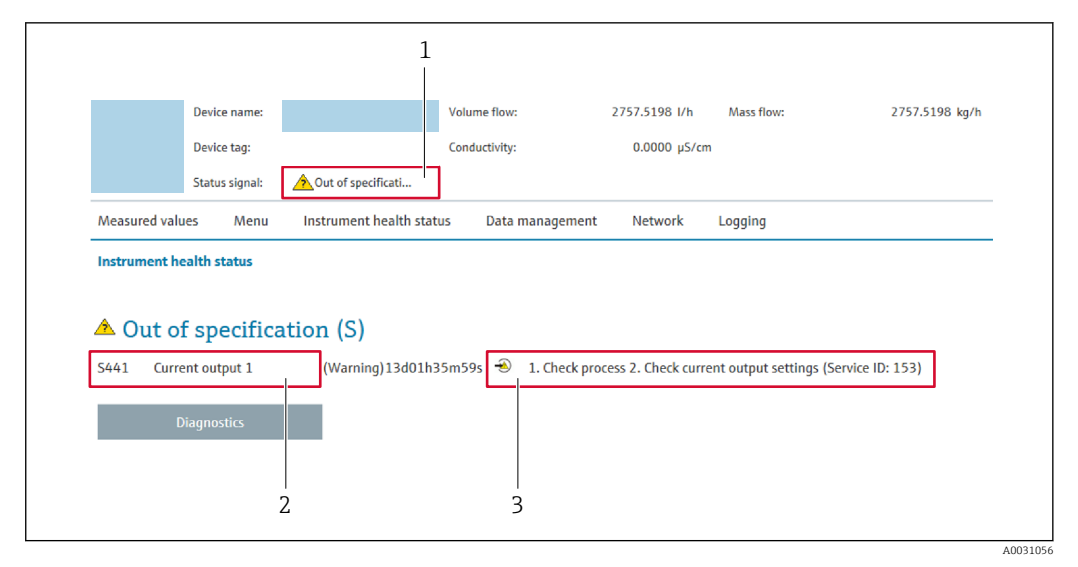

- 1 Statusgebied met statussignaal
- 2 Diagnose-informatie
- 3 Oplossingsinformatie met Service-ID

Bovendien kunnen diagnostische gebeurtenissen welke zijn opgetreden worden getoond in Menu **Diagnose**:

- Via parameter  $\rightarrow \square 164$
- Via submenu  $\rightarrow \square 164$

#### Statussignalen

De statussignalen geven informatie over de status en de betrouwbaarheid van het instrument door de oorzaak van de diagnose-informatie (diagnostische gebeurtenis) te categoriseren.

| Symbool    | Betekenis                                                                                                    |
|------------|----------------------------------------------------------------------------------------------------|
| $\otimes$  | <b>Storing</b><br>Een instrumentfout is opgetreden. De meetwaarde is niet langer geldig.                                                                                                    |
| <b>V</b>   | <b>Installatiecontrole</b><br>Het instrument is in de servicemodus (bijv. tijdens een simulatie).                                                                                                    |
|            | Buiten de specificaties         Het instrument wordt gebruikt:         Buiten de technische specificatiegrenswaarden (bijv. buiten het procestemperatuurbereik)         Buiten de configuratie zoals uitgevoerd door de gebruiker (bijv. maximale doorstroming in parameter 20mA-waarde) |
| $\diamond$ | <b>Onderhoud nodig</b><br>Onderhoud is nodig. De meetwaarde is nog steeds geldig.                                                                                                    |

De statussignalen worden gecategoriseerd conform VDI/VDE 2650 en NAMURaanbeveling NE 107.

#### 12.4.2 Oproepen oplossingsinformatie

Oplossingsinformatie wordt gegeven voor elke diagnostische gebeurtenis om te waarborgen dat problemen snel kunnen worden opgelost. Deze maatregelen worden in rood weergegeven samen met de diagnostische gebeurtenis en de bijbehorende diagnoseinformatie.

# 12.5 Diagnose-informatie in FieldCare of DeviceCare

#### 12.5.1 Diagnose-opties

Storingen die worden geconstateerd door het meetinstrument worden getoond op de home-page van de bedieningstool zodra de verbinding is gemaakt.

| Xxxxxx//                                                                                                    |                                       |                                                                                                    |
|----------------------------------------------------------------------------------------------------|---------------------------------------|----------------------------------------------------------------------------------------------------|
| Device name: XXXXXXXX<br>Device tag: XXXXXXXX<br>Status signal:                                                                                                    | Function check (C)                    | <u>Mass flow:</u>                                                                                                    |
| C XXXXXX<br>····P□ Diagnostics 1:<br>····P□ Remedy information:<br>····P□ Access status tooling:                                                                                                    | C485 Simu<br>Deactivate<br>Mainenance | trument health status<br>Failure (F)                                                                                                    |
| <ul> <li>Bornetion</li> <li>Bornetion</li> <li>Bornetio</li></ul> |                                       | Function check (C) Diagnostics 1: C485 Simulation measured vari v Remedy information: Deactivate Simulation (Service v Out of spezification (S) Maintenance required (M) |

- 1 Statusgebied met statussignaal  $\rightarrow \implies 152$
- 2 Diagnose-informatie  $\rightarrow \square 153$
- 3 Oplossingsinformatie met Service-ID

Bovendien kunnen diagnostische gebeurtenissen welke zijn opgetreden worden getoond in Menu **Diagnose**:

- Via parameter  $\rightarrow \square 164$
- Via submenu  $\rightarrow \square 164$

#### **Diagnose-informatie**

De storing kan worden geïdentificeerd met de diagnose-informatie. De korte tekst helpt door informatie te geven over de storing. Bovendien wordt het bijbehorende symbool voor het diagnosegedrag getoond voor de diagnose-informatie op het lokale display.

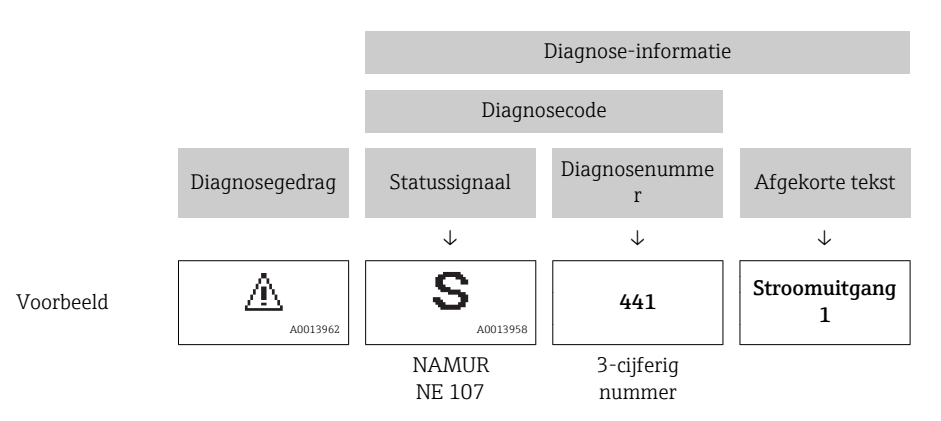

#### 12.5.2 Oproepen oplossingsinformatie

Oplossingsinformatie wordt gegeven voor elke diagnostische gebeurtenis om te waarborgen dat problemen snel kunnen worden opgelost:

- Op de home-page Oplossingsinformatie wordt getoond in een afzonderlijk veld onder de diagnoseinformatie.
- In het Menu Diagnose
   Oplossingsinformatie kan worden opgeroepen in het werkgebied van de gebruikersinterface.

De gebruiker is in Menu Diagnose.

- 1. Roep de gewenste parameter op.
- 2. Beweeg met de muis over de parameter aan de rechterkant in het werkgebied.
  - ← Een tooltip met oplossingsinformatie voor de diagnose-event verschijnt.

### 12.6 Aanpassen van de diagnose-informatie

#### 12.6.1 Aanpassen van het diagnosegedrag

Elk item diagnose-informatie is toegekend aan een specifiek diagnosegedrag af fabriek. De gebruiker kan deze toekenning voor specifieke diagnose-informatie veranderen in Submenu **Diagnose gedrag**.

Expert  $\rightarrow$  Systeem  $\rightarrow$  Diagnose handeling  $\rightarrow$  Diagnose gedrag

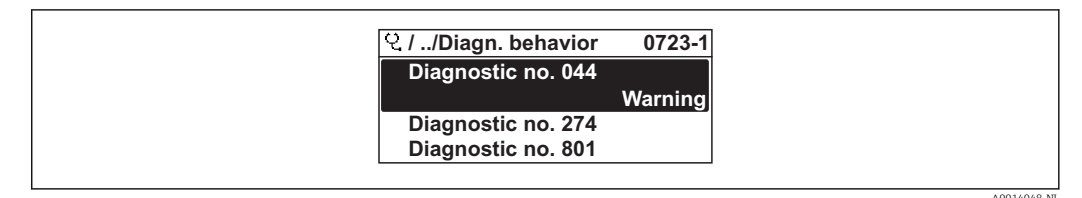

<sup>■ 33</sup> Voorbeeld lokale display

U kunt de volgende opties toekennen aan het diagnosenummer als diagnosegedrag:

| Opties                   | Beschrijving                                                                                                    |
|--------------------------|----------------------------------------------------------------------------------------------------|
| Alarm                    | Het instrument stopt met meten. De signaaluitgangen en totaaltellers nemen de<br>gedefinieerde alarmtoestand aan. Een diagnosemelding wordt gegenereerd.<br>De achtergrondverlichting wordt rood. |
| Waarschuwing             | Het instrument gaat door met meten. De signaaluitgangen en totaaltellers worden niet<br>beïnvloed. Een diagnosemelding wordt gegenereerd.                                                         |
| Logboek alleen<br>invoer | Het instrument gaat door met meten. De diagnosemelding wordt alleen getoond in het<br>Submenu <b>Event-logboek</b> (Submenu <b>Eventlijst</b> ) en niet afwisselend met het<br>bedieningsdisplay. |
| Uit                      | Het diagnose-event wordt genegeerd an er wordt geen diagnosemelding gegenereerd of ingevoerd.                                                                                                    |

#### 12.6.2 Aanpassen van het statussignaal

Elk item diagnose-informatie is toegekend aan een specifiek statussignaal af fabriek. De gebruiker kan deze toekenning voor specifieke diagnose-informatie veranderen in Submenu **Categorie diagnostische gebeurtenis**.

Expert  $\rightarrow$  Communicatie  $\rightarrow$  Categorie diagnostische gebeurtenis

#### Beschikbare statussignalen

Configuratie conform HART 7 specificatie (condensed status), conform NAMUR NE107.

| Symbool              | Betekenis                                                                                                    |
|----------------------|----------------------------------------------------------------------------------------------------|
| A0013956             | <b>Storing</b><br>Er is een instrumentfout aanwezig. De meetwaarde is niet langer geldig.                                                                                                    |
| C 40013959           | Installatiecontrole<br>Het instrument is in de servicemodus (bijv. tijdens een simulatie).                                                                                                    |
| <b>S</b><br>A0013958 | <ul> <li>Buiten de specificaties</li> <li>Het instrument wordt gebruikt:</li> <li>Buiten de technische specificatiegrenswaarden (bijv. buiten het procestemperatuurbereik)</li> <li>Buiten de configuratie zoals uitgevoerd door de gebruiker (bijv. maximale doorstroming in parameter 20mA-waarde)</li> </ul> |
| A0013957             | <b>Onderhoud nodig</b><br>Onderhoud is nodig. De meetwaarde is nog steeds geldig.                                                                                                    |
| A0023076             | Heeft geen invloed op de condensed status.                                                                                                    |

# 12.7 Overzicht van de diagnose-informatie

De hoeveelheid diagnose-informatie en het aantal beïnvloede meetvariabelen neemt toe, wanneer het meetinstrument één of meer applicatiepakketten heeft.

Voor bepaalde items diagnose-informatie kan het statussignaal en het diagnosegedrag worden veranderd. Veranderen van de diagnose-informatie → 

157

| Diagnosenummer  | Korte tekst                   | Oplossingsmaatregelen                                                                                                    | Statussignaal<br>[af fabriek] | Diagnosegedrag<br>[af fabriek] |  |
|-----------------|-------------------------------|----------------------------------------------------------------------------------------------------|-------------------------------|--------------------------------|--|
| Diagnose sensor | Diagnose sensor               |                                                                                                    |                               |                                |  |
| 022             | Temperatuur sensor<br>defekt  | <ol> <li>Check of vervang sensor<br/>elektronica module<br/>(ISEM)</li> <li>Remote: Check kabel<br/>tussen sensor en<br/>transmitter</li> <li>Vervang sensor</li> </ol> | F                             | Alarm                          |  |
| 046             | Sensor limiet<br>overschreden | <ol> <li>Inspecteer sensor</li> <li>Controleer proces<br/>condities</li> </ol>                                                                                          | S                             | Warning <sup>1)</sup>          |  |
| 062             | Sensor aansluiting defect     | <ol> <li>Check of vervang sensor<br/>elektronica module<br/>(ISEM)</li> <li>Remote: Check kabel<br/>tussen sensor en<br/>transmitter</li> <li>Vervang sensor</li> </ol> | F                             | Alarm                          |  |
| 063             | Exciter stroom defect         | <ol> <li>Check of vervang sensor<br/>elektronica module<br/>(ISEM)</li> <li>Remote: Check kabel<br/>tussen sensor en<br/>transmitter</li> <li>Vervang sensor</li> </ol> | S                             | Alarm                          |  |

| Diagnosenummer    | Korte tekst                               | Oplossingsmaatregelen                                                                                                    | Statussignaal<br>[af fabriek] | Diagnosegedrag<br>[af fabriek] |
|-------------------|-------------------------------------------|----------------------------------------------------------------------------------------------------|-------------------------------|--------------------------------|
| 082               | Gegevensopslag                            | <ol> <li>Controleer module<br/>verbinding</li> <li>Contacteer service</li> </ol>                                                                                                  | F                             | Alarm                          |
| 083               | Geheugeninhoud                            | <ol> <li>Herstart Instrument</li> <li>Plaats HistoROM S-DAT<br/>backup terug(Device<br/>reset' parameter)</li> <li>Vervang HistoROM S-<br/>DAT</li> </ol>                         | F                             | Alarm                          |
| 140               | Sensor signaal<br>asymmetrische           | <ol> <li>Check of vervang sensor<br/>elektronica module<br/>(ISEM)</li> <li>Remote: Check kabel<br/>tussen sensor en<br/>transmitter</li> <li>Vervang sensor</li> </ol>           | S                             | Alarm <sup>1)</sup>            |
| 144               | Meetonnauwkeurigheid<br>te hoog           | <ol> <li>Controleer of vervang de<br/>sensor</li> <li>Controleer de<br/>procesomstandigheden</li> </ol>                                                                           | F                             | Alarm <sup>1)</sup>            |
| Diagnose elektron | ica                                       |                                                                                                    |                               |                                |
| 201               | Instrument in storing                     | <ol> <li>Herstart instrument</li> <li>Neem contact op met<br/>service</li> </ol>                                                                                                  | F                             | Alarm                          |
| 242               | Software niet compatibel                  | <ol> <li>Controleer software</li> <li>Flash of vervang<br/>hoofdelektronica module</li> </ol>                                                                                     | F                             | Alarm                          |
| 252               | Modules niet compatibel                   | <ol> <li>Controleer electronica<br/>module</li> <li>Controleer of juiste<br/>module aanwezig is</li> <li>Vervang de module</li> </ol>                                             | F                             | Alarm                          |
| 252               | Modules niet compatibel                   | <ol> <li>Controleer of de juiste<br/>electronica module is<br/>geinstalleerd.</li> <li>Vervang electronica<br/>module</li> </ol>                                                  | F                             | Alarm                          |
| 262               | Sensor elektronische<br>verbinding defect | <ol> <li>Controleer of vervang<br/>connector kabel tussen<br/>sensor module (ISEM) en<br/>main elektronica</li> <li>Controleer of vervang<br/>ISEM of main elektronica</li> </ol> | F                             | Alarm                          |
| 270               | Storing hoofdelektronica                  | Vervang hoofdelektronica                                                                                                    | F                             | Alarm                          |
| 271               | Storing hoofdelektronica                  | <ol> <li>Herstart instrument</li> <li>Vervang hoofdelektronica</li> </ol>                                                                                                    | F                             | Alarm                          |
| 272               | Storing hoofdelektronica                  | <ol> <li>Herstart instrument</li> <li>Neem contact op met<br/>service</li> </ol>                                                                                                  | F                             | Alarm                          |
| 273               | Storing hoofdelektronica                  | Vervang elektronica                                                                                                    | F                             | Alarm                          |
| 275               | I/O module 1 n defect                     | Vervang I/O module                                                                                                    | F                             | Alarm                          |
| 276               | I/O module 1 n defect                     | <ol> <li>Herstart instrument</li> <li>Vervang IO module</li> </ol>                                                                                                    | F                             | Alarm                          |
| 283               | Geheugeninhoud                            | <ol> <li>Reset instrument</li> <li>Contacteer service</li> </ol>                                                                                                    | F                             | Alarm                          |
| 302               | Instrument verificatie<br>actief          | Apparaat verificatie actief is, even geduld aub.                                                                                                    | С                             | Warning                        |

| Diagnosenummer    | Korte tekst                                 | Oplossingsmaatregelen                                                                                                    | Statussignaal<br>[af fabriek] | Diagnosegedrag<br>[af fabriek] |
|-------------------|---------------------------------------------|----------------------------------------------------------------------------------------------------|-------------------------------|--------------------------------|
| 303               | I/O 1 n configuration<br>gewijzigd          | <ol> <li>I/O configuratie         overnemen ('parameter         I/O-configuratie         overnemen')</li> <li>Device omschrijving DD         opnieuw laden en         bedrading controleren</li> </ol> | M                             | Warning                        |
| 311               | Electronica fout                            | <ol> <li>Instrument niet resetten</li> <li>Contacteer service</li> </ol>                                                                                                    | М                             | Warning                        |
| 332               | Schrijven geïntegreerde<br>HistoROM mislukt | Vervang User interface<br>boord<br>Ex d/XP: vervang<br>transmitter                                                                                                    | F                             | Alarm                          |
| 361               | I/O module 1 n defect                       | <ol> <li>Herstart instrument</li> <li>Controleer         <ul> <li>elektronicamodules</li> </ul> </li> <li>Vervang IO module of         <ul> <li>hoofdelektronica</li> </ul> </li> </ol>                | F                             | Alarm                          |
| 372               | Sensor elektronica<br>(ISEM) defect         | <ol> <li>Herstart instrument</li> <li>Controleer of de storing<br/>zich opnieuw voordoet</li> <li>Vervang sensor<br/>elektronica (ISEM)</li> </ol>                                                     | F                             | Alarm                          |
| 373               | Sensor elektronica<br>(ISEM) defect         | <ol> <li>Draag data over of reset<br/>instrument</li> <li>Neem contact op met<br/>service</li> </ol>                                                                                                   | F                             | Alarm                          |
| 374               | Sensor elektronica<br>(ISEM) defect         | <ol> <li>Herstart instrument</li> <li>Controleer of de storing<br/>zich opnieuw voordoet</li> <li>Vervang sensor<br/>elektronica (ISEM)</li> </ol>                                                     | S                             | Warning <sup>1)</sup>          |
| 375               | I/O 1 n communicatie<br>mislukt             | <ol> <li>Restart unit</li> <li>Controleer of de storing<br/>zich opnieuw voordoet</li> <li>Vervang de module rack<br/>inclusief elektronische<br/>modules</li> </ol>                                   | F                             | Alarm                          |
| 378               | Voedingsspanning ISEM<br>defect             | Controleer de<br>voedingsspanning naar de<br>ISEM                                                                                                    | F                             | Alarm                          |
| 382               | Gegevensopslag                              | <ol> <li>T-DAT installeren</li> <li>T-DAT vervangen</li> </ol>                                                                                                    | F                             | Alarm                          |
| 383               | Geheugeninhoud                              | <ol> <li>Herstart de unit</li> <li>Delete T-Dat via 'Reset<br/>unit' parameter</li> <li>Vervang T-Dat</li> </ol>                                                                                       | F                             | Alarm                          |
| 387               | HistoROM-gegevens<br>defect                 | Contact serviceorganisatie                                                                                                    | F                             | Alarm                          |
| Diagnose configur | atie                                        |                                                                                                    |                               |                                |
| 330               | Flash-bestand ongeldig                      | <ol> <li>Update firmware van<br/>instrument</li> <li>Restart instrument</li> </ol>                                                                                                    | М                             | Warning                        |
| 331               | Firmware update<br>mislukt                  | <ol> <li>Update firmware van<br/>instrument</li> <li>Restart instrument</li> </ol>                                                                                                    | F                             | Warning                        |

| Diagnosenummer | Korte tekst                          | Oplossingsmaatregelen                                                                                                    | Statussignaal<br>[af fabriek] | Diagnosegedrag<br>[af fabriek] |
|----------------|--------------------------------------|----------------------------------------------------------------------------------------------------|-------------------------------|--------------------------------|
| 410            | Dataoverdracht                       | <ol> <li>Controleer verbinding</li> <li>Probeer data-overdracht<br/>opnieuw</li> </ol>                                                                       | F                             | Alarm                          |
| 412            | Download in proces                   | Download actief, aub<br>wachten                                                                                                    | С                             | Warning                        |
| 431            | Na-afregeling 1 n                    | Sensor trim uitvoeren                                                                                                    | С                             | Warning                        |
| 437            | Configuratie niet<br>compatibel      | <ol> <li>Herstart instrument</li> <li>Neem contact op met<br/>service</li> </ol>                                                                             | F                             | Alarm                          |
| 438            | Record                               | <ol> <li>Controleer data<br/>instelbestand</li> <li>Controleer<br/>instrumentconfig.</li> <li>Up- en download nieuwe<br/>configuratie</li> </ol>             | Μ                             | Warning                        |
| 441            | Stroomuitgang 1 n                    | <ol> <li>Controleer proces</li> <li>Controleer instelling<br/>stroomuitgang</li> </ol>                                                                       | S                             | Warning <sup>1)</sup>          |
| 442            | Frequentie uitgang<br>1 n            | <ol> <li>Controleer proces</li> <li>Controleer instelling<br/>freq.uitgang</li> </ol>                                                                        | S                             | Warning <sup>1)</sup>          |
| 443            | Pulsuitgang 1 n                      | <ol> <li>Controleer proces</li> <li>Controleer instelling<br/>impulsuitgang</li> </ol>                                                                       | S                             | Warning <sup>1)</sup>          |
| 444            | Stroomingang 1 n                     | <ol> <li>Controleer proces</li> <li>Controleer huidige<br/>ingangswaarden</li> </ol>                                                                         | S                             | Warning <sup>1)</sup>          |
| 453            | Doorstroming<br>onderdrukt           | Deactiveer doorstroom<br>onderdrukking                                                                                                    | С                             | Warning                        |
| 484            | Storingsmodus simulatie              | Uitschakelen simulatie                                                                                                    | С                             | Alarm                          |
| 485            | Meetvariabele simulatie              | Uitschakelen simulatie                                                                                                    | С                             | Warning                        |
| 486            | Simulatie ingangsstroom<br>1 n       | Uitschakelen simulatie                                                                                                    | С                             | Warning                        |
| 491            | Simulatie<br>uitgangsstroom 1 n      | Uitschakelen simulatie                                                                                                    | С                             | Warning                        |
| 492            | Simulatie frequentie-<br>uitgang 1 n | Schakel simulatie<br>frequentieuitgang uit                                                                                                    | С                             | Warning                        |
| 493            | Simulatie pulsuitgang<br>1 n         | Schakel simulatie<br>pulsuitgang uit                                                                                                    | С                             | Warning                        |
| 494            | Simulatie schakeluitgang<br>1 n      | Schakel simulatie<br>schakeluitgang uit                                                                                                    | С                             | Warning                        |
| 495            | Simulatie diagnose-<br>gebeurtenis   | Uitschakelen simulatie                                                                                                    | С                             | Warning                        |
| 496            | Simulatie status-ingang              | Simulatie van de<br>statusuitgang uitschakelen                                                                                                    | С                             | Warning                        |
| 502            | CT in- / uitschakelen<br>mislukt     | Volg de volgorde van de<br>custody transfer in- /<br>uitschakelen: Eerste<br>geautoriseerde gebruiker<br>login,zet de DIP-schakelaars<br>op electonic module | C                             | Warning                        |

| Diagnosenummer  | Korte tekst                               | Oplossingsmaatregelen                                                                                                    | Statussignaal<br>[af fabriek] | Diagnosegedrag<br>[af fabriek] |
|-----------------|-------------------------------------------|----------------------------------------------------------------------------------------------------|-------------------------------|--------------------------------|
| 520             | I/O 1 n hardware<br>configuratie ongeldig | <ol> <li>Controleer I/O hardware<br/>configuratie</li> <li>Vervang de verkeerde I/O<br/>module</li> <li>Plaats de dubbel puls<br/>uitgang module in het<br/>juiste slot</li> </ol>               | F                             | Alarm                          |
| 528             | Consentratiebereking<br>niet mogelijk     | Buiten bereik van<br>geselecteerde<br>berekeningsalgoritme<br>1. Controleer de<br>concentratie-instellingen<br>2. Controleer gemeten<br>waarden, bv dichtheid/<br>temp.                          | S                             | Alarm                          |
| 529             | Concentratieberekening<br>niet correct    | Buiten bereik van<br>geselecteerde<br>berekeningsalgoritme<br>1. Controleer de<br>concentratie-instellingen<br>2. Controleer gemeten<br>waarden, bv dichtheid/<br>temp.                          | S                             | Warning                        |
| 537             | Configuratie                              | <ol> <li>Controleer IP netwerk<br/>adres</li> <li>Wijzig IP adres</li> </ol>                                                                                                    | F                             | Warning                        |
| 540             | Custody transfer mode is<br>mislukt       | <ol> <li>Zet unit uit en zet de DIP-<br/>switch</li> <li>Deactiveer de custody<br/>tranfer</li> <li>Activeer de custody<br/>tranfer</li> <li>Controleer elektronische<br/>componenten</li> </ol> | F                             | Alarm                          |
| 543             | Dubbel pulsuitgang                        | <ol> <li>Controleer proces</li> <li>Controleer instelling<br/>impulsuitgang</li> </ol>                                                                                                    | S                             | Warning <sup>1)</sup>          |
| 593             | Dubbele puls uitgang<br>simulatie         | Schakel simulatie<br>pulsuitgang uit                                                                                                    | С                             | Warning                        |
| 594             | Simulatie relais uitgang                  | Schakel simulatie<br>schakeluitgang uit                                                                                                    | С                             | Warning                        |
| 599             | Custody transfer logboek<br>vol           | <ol> <li>Custody tranfer mode<br/>deactiveren</li> <li>Reset custody transfer<br/>logboek (alle 30)</li> <li>Custody transfer mode<br/>activeren</li> </ol>                                      | F                             | Warning                        |
| Diagnose proces |                                           |                                                                                                    |                               |                                |
| 803             | Kringstroom                               | <ol> <li>Controleer bedrading</li> <li>Vervang IO module</li> </ol>                                                                                                    | F                             | Alarm                          |
| 830             | Sensortemperatuur te<br>hoog              | Verlaag omg. temp. rondom<br>de sensorbehuizing                                                                                                    | S                             | Warning <sup>1)</sup>          |
| 831             | Sensortemperatuur te<br>laag              | Verhoog omgevingstemp.<br>rondom de sensorbehuizing                                                                                                    | S                             | Warning <sup>1)</sup>          |
| 832             | Elektronicatemperatuur<br>te hoog         | Verlaag<br>omgevingstemperatuur                                                                                                    | S                             | Warning <sup>1)</sup>          |
| 833             | Elektronicatemperatuur<br>te laag         | Verhoog<br>omgevingstemperatuur                                                                                                    | S                             | Warning <sup>1)</sup>          |

| Diagnosenummer | Korte tekst                             | Oplossingsmaatregelen                                                                                                    | Statussignaal<br>[af fabriek] | Diagnosegedrag<br>[af fabriek] |
|----------------|-----------------------------------------|----------------------------------------------------------------------------------------------------|-------------------------------|--------------------------------|
| 834            | Proces temperatuur te<br>hoog           | Verlaag procestemperatuur                                                                                                    | S                             | Warning <sup>1)</sup>          |
| 835            | Proces temperatuur te<br>laag           | Verhoog procestemperatuur                                                                                                    | S                             | Warning <sup>1)</sup>          |
| 842            | Procesgrenswaarde                       | Lekstroomdetectie actief<br>1. Controleer de<br>configuratie van de<br>lekstroomdetectie                                                 | S                             | Warning <sup>1)</sup>          |
| 862            | Meetbuis niet vol                       | <ol> <li>controleer op<br/>gasinsluiting</li> <li>pas de grenswaarden aan</li> </ol>                                                     | S                             | Warning <sup>1)</sup>          |
| 882            | Ingangssignaal                          | <ol> <li>Controleer de<br/>ingangsconfiguratie</li> <li>Controleer de druksensor<br/>of procescondities</li> </ol>                       | F                             | Alarm                          |
| 910            | Meetbuizen oscilleren<br>niet           | <ol> <li>Controleer elektronica</li> <li>Inspecteer sensor</li> </ol>                                                                    | F                             | Alarm                          |
| 912            | Medium niet homogeen                    | <ol> <li>Controleer<br/>procesomstandigheden</li> <li>Verhoog systeemdruk</li> </ol>                                                     | S                             | Warning <sup>1)</sup>          |
| 913            | Medium ongeschikt                       | <ol> <li>Controleer<br/>procescondities</li> <li>Controleer elektronica<br/>modules of sensor</li> </ol>                                 | S                             | Warning <sup>1)</sup>          |
| 941            | API temperatuur buiten<br>specificaties | <ol> <li>Controleer proces<br/>temperatuur met<br/>geselcteerde API groep</li> <li>Controleer API<br/>gerelateerde parameters</li> </ol> | S                             | Warning <sup>1)</sup>          |
| 942            | API dichtheid buiten<br>specificaties   | <ol> <li>Controleer proces<br/>dichtheid met<br/>geselcteerde API groep</li> <li>Controleer API<br/>gerelateerde parameters</li> </ol>   | S                             | Warning <sup>1)</sup>          |
| 943            | API druk buiten<br>specificaties        | <ol> <li>Controleer proces druk<br/>met geselcteerde API<br/>groep</li> <li>Controleer API<br/>parameters</li> </ol>                     | S                             | Warning <sup>1)</sup>          |
| 944            | Monitoren mislukt                       | Controleer de<br>procesomstandigheden voor<br>Heartbeat monitoring                                                                       | S                             | Warning <sup>1)</sup>          |
| 948            | Oscillation demping te<br>hoog          | <ol> <li>Controleer<br/>procesomstandigheden</li> <li>Verhoog systeemdruk</li> </ol>                                                     | S                             | Warning <sup>1)</sup>          |

1) Diagnostisch gedrag kan worden gewijzigd.

## 12.8 Actieve diagnostische gebeurtenissen

De Menu **Diagnose** maakt het voor de gebruiker mogelijk, de actuele diagnostische gebeurtenis en de vorige diagnostische gebeurtenis afzonderlijk te bekijken.

Yoor oproepen van de maatregelen om een diagnostische gebeurtenis op te lossen:

- Via lokaal display  $\rightarrow \implies 154$
- Via webbrowser → 
   <sup>(1)</sup>
   <sup>(2)</sup>
   <sup>(2)</sup>
   <sup>(2)</sup>
   <sup>(2)</sup>
   <sup>(2)</sup>
   <sup>(2)</sup>
   <sup>(2)</sup>
   <sup>(2)</sup>
   <sup>(2)</sup>
   <sup>(2)</sup>
   <sup>(2)</sup>
   <sup>(2)</sup>
   <sup>(2)</sup>
   <sup>(2)</sup>
   <sup>(2)</sup>
   <sup>(2)</sup>
   <sup>(2)</sup>
   <sup>(2)</sup>
   <sup>(2)</sup>
   <sup>(2)</sup>
   <sup>(2)</sup>
   <sup>(2)</sup>
   <sup>(2)</sup>
   <sup>(2)</sup>
   <sup>(2)</sup>
   <sup>(2)</sup>
   <sup>(2)</sup>
   <sup>(2)</sup>
   <sup>(2)</sup>
   <sup>(2)</sup>
   <sup>(2)</sup>
   <sup>(2)</sup>
   <sup>(2)</sup>
   <sup>(2)</sup>
   <sup>(2)</sup>
   <sup>(2)</sup>
   <sup>(2)</sup>
   <sup>(2)</sup>
   <sup>(2)</sup>
   <sup>(2)</sup>
   <sup>(2)</sup>
   <sup>(2)</sup>
   <sup>(2)</sup>
   <sup>(2)</sup>
   <sup>(2)</sup>
   <sup>(2)</sup>
   <sup>(2)</sup>
   <sup>(2)</sup>
   <sup>(2)</sup>
   <sup>(2)</sup>
   <sup>(2)</sup>
   <sup>(2)</sup>
   <sup>(2)</sup>
   <sup>(2)</sup>
   <sup>(2)</sup>
   <sup>(2)</sup>
   <sup>(2)</sup>
   <sup>(2)</sup>
   <sup>(2)</sup>
   <sup>(2)</sup>
   <sup>(2)</sup>
   <sup>(2)</sup>
   <sup>(2)</sup>
   <sup>(2)</sup>
   <sup>(2)</sup>
   <sup>(2)</sup>
   <sup>(2)</sup>
   <sup>(2)</sup>
   <sup>(2)</sup>
   <sup>(2)</sup>
   <sup>(2)</sup>
   <sup>(2)</sup>
   <sup>(2)</sup>
   <sup>(2)</sup>
   <sup>(2)</sup>
   <sup>(2)</sup>
   <sup>(2)</sup>
   <sup>(2)</sup>
   <sup>(2)</sup>
   <sup>(2)</sup>
   <sup>(2)</sup>
   <sup>(2)</sup>
   <sup>(2)</sup>
   <sup>(2)</sup>
   <sup>(2)</sup>
   <sup>(2)</sup>
   <sup>(2)</sup>
   <sup>(2)</sup>
   <sup>(2)</sup>
   <sup>(2)</sup>
   <sup>(2)</sup>
   <sup>(2)</sup>
   <sup>(2)</sup>
   <sup>(2)</sup>
   <sup>(2)</sup>
   <sup>(2)</sup>
   <sup>(2)</sup>
   <sup>(2)</sup>
   <sup>(2)</sup>
   <sup>(2)</sup>
   <sup>(2)</sup>
   <sup>(2)</sup>
   <sup>(2)</sup>
   <sup>(2)</sup>
   <sup>(2)</sup>
   <sup>(2)</sup>
   <sup>(2)</sup>
   <sup>(2)</sup>
   <sup>(2)</sup>
   <sup>(2)</sup>
   <sup>(2)</sup>
   <sup>(2)</sup>
   <sup>(2)</sup>
   <sup>(2)</sup>
   <sup>(2)</sup>
   <sup>(2)</sup>
   <sup>(2)</sup>
   <sup>(2)</sup>
   <sup>(2)</sup>
   <sup>(2)</sup>
   <sup>(2)</sup>
   <sup>(2)</sup>
   <sup>(2)</sup>
   <sup>(2)</sup>
   <sup>(2)</sup>
   <sup>(2)</sup>
   <sup>(2)</sup>
   <sup>(2)</sup>
   <sup>(2)</sup>
   <sup>(2)</sup>
   <sup>(2)</sup>
   <sup>(2)</sup>
   <sup>(2)</sup>
   <sup>(2)</sup>
   <sup>(2)</sup>
   <sup>(2)</sup>
   <sup>(2)</sup>
   <sup>(2)</sup>
   <sup>(2)</sup>
   <sup>(2)</sup>
   <sup>(2)</sup>
   <sup>(2)</sup>
   <sup>(2)</sup>
- Via "FieldCare"-bedieningstool → 
   <sup>(1)</sup>
   <sup>(2)</sup>
   <sup>(2)</sup>
   <sup>(2)</sup>
   <sup>(2)</sup>
   <sup>(2)</sup>
   <sup>(2)</sup>
   <sup>(2)</sup>
   <sup>(2)</sup>
   <sup>(2)</sup>
   <sup>(2)</sup>
   <sup>(2)</sup>
   <sup>(2)</sup>
   <sup>(2)</sup>
   <sup>(2)</sup>
   <sup>(2)</sup>
   <sup>(2)</sup>
   <sup>(2)</sup>
   <sup>(2)</sup>
   <sup>(2)</sup>
   <sup>(2)</sup>
   <sup>(2)</sup>
   <sup>(2)</sup>
   <sup>(2)</sup>
   <sup>(2)</sup>
   <sup>(2)</sup>
   <sup>(2)</sup>
   <sup>(2)</sup>
   <sup>(2)</sup>
   <sup>(2)</sup>
   <sup>(2)</sup>
   <sup>(2)</sup>
   <sup>(2)</sup>
   <sup>(2)</sup>
   <sup>(2)</sup>
   <sup>(2)</sup>
   <sup>(2)</sup>
   <sup>(2)</sup>
   <sup>(2)</sup>
   <sup>(2)</sup>
   <sup>(2)</sup>
   <sup>(2)</sup>
   <sup>(2)</sup>
   <sup>(2)</sup>
   <sup>(2)</sup>
   <sup>(2)</sup>
   <sup>(2)</sup>
   <sup>(2)</sup>
   <sup>(2)</sup>
   <sup>(2)</sup>
   <sup>(2)</sup>
   <sup>(2)</sup>
   <sup>(2)</sup>
   <sup>(2)</sup>
   <sup>(2)</sup>
   <sup>(2)</sup>
   <sup>(2)</sup>
   <sup>(2)</sup>
   <sup>(2)</sup>
   <sup>(2)</sup>
   <sup>(2)</sup>
   <sup>(2)</sup>
   <sup>(2)</sup>
   <sup>(2)</sup>
   <sup>(2)</sup>
   <sup>(2)</sup>
   <sup>(2)</sup>
   <sup>(2)</sup>
   <sup>(2)</sup>
   <sup>(2)</sup>
   <sup>(2)</sup>
   <sup>(2)</sup>
   <sup>(2)</sup>
   <sup>(2)</sup>
   <sup>(2)</sup>
   <sup>(2)</sup>
   <sup>(2)</sup>
   <sup>(2)</sup>
   <sup>(2)</sup>
   <sup>(2)</sup>
   <sup>(2)</sup>
   <sup>(2)</sup>
   <sup>(2)</sup>
   <sup>(2)</sup>
   <sup>(2)</sup>
   <sup>(2)</sup>
   <sup>(2)</sup>
   <sup>(2)</sup>
   <sup>(2)</sup>
   <sup>(2)</sup>
   <sup>(2)</sup>
   <sup>(2)</sup>
   <sup>(2)</sup>
   <sup>(2)</sup>
   <sup>(2)</sup>
   <sup>(2)</sup>
   <sup>(2)</sup>
   <sup>(2)</sup>
   <sup>(2)</sup>
   <sup>(2)</sup>
   <sup>(2)</sup>
   <sup>(2)</sup>
   <sup>(2)</sup>
   <sup>(2)</sup>
   <sup>(2)</sup>
   <sup>(2)</sup>
   <sup>(2)</sup>
   <sup>(2)</sup>
   <sup>(2)</sup>
   <sup>(2)</sup>
   <sup>(2)</sup>
   <sup>(2)</sup>
   <sup>(2)</sup>
   <sup>(2)</sup>
   <sup>(2)</sup>
   <sup>(2)</sup>
   <sup>(2)</sup>
   <sup>(2)</sup>
   <sup>(2)</sup>
   <sup>(2)</sup>
   <sup>(2)</sup>
   <sup>(2)</sup>
   <sup>(2)</sup>
   <sup>(2)</sup>
   <sup>(2)</sup>
   <sup>(2)</sup>
   <sup>(2)</sup>
   <sup>(2)</sup>
   <sup>(2)</sup>
   <sup>(2)</sup>
   <sup>(2)</sup>
   <sup>(2)</sup>
   <sup>(2)</sup>
   <sup>(2)</sup>
   <sup>(2)</sup>
   <sup>(2)</sup>
   <sup>(2)</sup>
   <sup>(2)</sup>
   <sup>(2)</sup>
   <sup>(2)</sup>
   <sup>(2)</sup>
   <sup>(2)</sup>
   <sup>(</sup>
- Via "DeviceCare"-bedieningstool → 🖺 157

Andere actieve diagnostische gebeurtenissen kunnen worden getoond in de Submenu Diagnoselijst → 🗎 164

#### Navigatie

Menu "Diagnose"

| 언 Diagnose |                             |         |
|------------|-----------------------------|---------|
|            | Actuele diagnose            | → 🗎 164 |
|            | Vorige diagnose             | → 🗎 164 |
|            | Bedrijfstijd vanaf herstart | → 🗎 164 |
|            | Bedrijfstijd                | → 🗎 164 |

#### Parameteroverzicht met korte beschrijving

| Parameter                   | Voorwaarde                                               | Beschrijving                                                                                                    | Weergave                                                             |
|-----------------------------|----------------------------------------------------------|----------------------------------------------------------------------------------------------------|----------------------------------------------------------------------|
| Actuele diagnose            | Een diagnostische gebeurtenis is opgetreden.             | Laat de acutuele voorgekomen<br>diagnostische gebeurtenis en<br>bijbehorende informatie zien.                                       | Symbool voor<br>diagnosegedrag,<br>diagnosecode en korte             |
|                             |                                                          | Wanneer twee of meer<br>meldingen tegelijkertijd optreden,<br>wordt de melding met de hoogste<br>prioriteit getoond op het display. | melding.                                                             |
| Vorige diagnose             | Twee diagnostische gebeurtenissen zijn<br>al opgetreden. | Geeft de diagnostische gebeurtenissen<br>die zich vóór de huidige diagnostische<br>evenement heeft plaatsgevonden.                  | Symbool voor<br>diagnosegedrag,<br>diagnosecode en korte<br>melding. |
| Bedrijfstijd vanaf herstart | -                                                        | Toont de bedrijfsduur, die verlopen is<br>na laatste herstart.                                                                      | Dagen (d), uren (h),<br>minuten (m) en seconden<br>(s)               |
| Bedrijfstijd                | -                                                        | Geeft aan hoe lang dit meetinstrument<br>in bedrijf is geweest.                                                                     | Dagen (d), uren (h),<br>minuten (m) en seconden<br>(s)               |

## 12.9 Diagnoselijst

Tot 5 actueel aanwezige diagnostische gebeurtenissen kunnen worden weergegeven in de Submenu **Diagnoselijst** samen met de bijbehorende diagnose-informatie. Indien meer dan 5 diagnostische gebeurtenissen actief zijn, worden de gebeurtenissen met de hoogste prioriteit op het display getoond.

#### Navigatiepad

Diagnose → Diagnoselijst

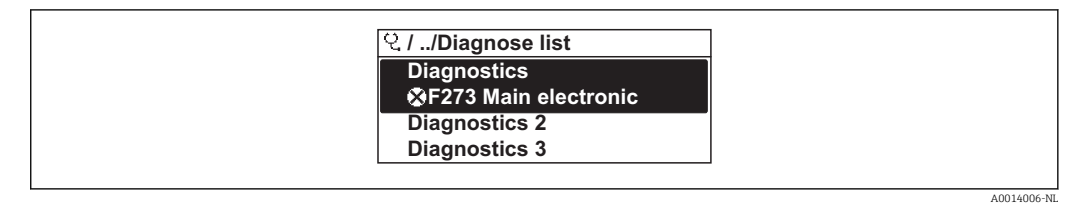

■ 34 Voorbeeld lokale display

Yoor oproepen van de maatregelen om een diagnostische gebeurtenis op te lossen: ■ Via lokaal display → 🗎 154

- Via webbrowser → 
   <sup>155</sup>
- Via "FieldCare"-bedieningstool → 
   <sup>(1)</sup>
   <sup>(2)</sup>
   <sup>(2)</sup>
   <sup>(2)</sup>
   <sup>(2)</sup>
   <sup>(2)</sup>
   <sup>(2)</sup>
   <sup>(2)</sup>
   <sup>(2)</sup>
   <sup>(2)</sup>
   <sup>(2)</sup>
   <sup>(2)</sup>
   <sup>(2)</sup>
   <sup>(2)</sup>
   <sup>(2)</sup>
   <sup>(2)</sup>
   <sup>(2)</sup>
   <sup>(2)</sup>
   <sup>(2)</sup>
   <sup>(2)</sup>
   <sup>(2)</sup>
   <sup>(2)</sup>
   <sup>(2)</sup>
   <sup>(2)</sup>
   <sup>(2)</sup>
   <sup>(2)</sup>
   <sup>(2)</sup>
   <sup>(2)</sup>
   <sup>(2)</sup>
   <sup>(2)</sup>
   <sup>(2)</sup>
   <sup>(2)</sup>
   <sup>(2)</sup>
   <sup>(2)</sup>
   <sup>(2)</sup>
   <sup>(2)</sup>
   <sup>(2)</sup>
   <sup>(2)</sup>
   <sup>(2)</sup>
   <sup>(2)</sup>
   <sup>(2)</sup>
   <sup>(2)</sup>
   <sup>(2)</sup>
   <sup>(2)</sup>
   <sup>(2)</sup>
   <sup>(2)</sup>
   <sup>(2)</sup>
   <sup>(2)</sup>
   <sup>(2)</sup>
   <sup>(2)</sup>
   <sup>(2)</sup>
   <sup>(2)</sup>
   <sup>(2)</sup>
   <sup>(2)</sup>
   <sup>(2)</sup>
   <sup>(2)</sup>
   <sup>(2)</sup>
   <sup>(2)</sup>
   <sup>(2)</sup>
   <sup>(2)</sup>
   <sup>(2)</sup>
   <sup>(2)</sup>
   <sup>(2)</sup>
   <sup>(2)</sup>
   <sup>(2)</sup>
   <sup>(2)</sup>
   <sup>(2)</sup>
   <sup>(2)</sup>
   <sup>(2)</sup>
   <sup>(2)</sup>
   <sup>(2)</sup>
   <sup>(2)</sup>
   <sup>(2)</sup>
   <sup>(2)</sup>
   <sup>(2)</sup>
   <sup>(2)</sup>
   <sup>(2)</sup>
   <sup>(2)</sup>
   <sup>(2)</sup>
   <sup>(2)</sup>
   <sup>(2)</sup>
   <sup>(2)</sup>
   <sup>(2)</sup>
   <sup>(2)</sup>
   <sup>(2)</sup>
   <sup>(2)</sup>
   <sup>(2)</sup>
   <sup>(2)</sup>
   <sup>(2)</sup>
   <sup>(2)</sup>
   <sup>(2)</sup>
   <sup>(2)</sup>
   <sup>(2)</sup>
   <sup>(2)</sup>
   <sup>(2)</sup>
   <sup>(2)</sup>
   <sup>(2)</sup>
   <sup>(2)</sup>
   <sup>(2)</sup>
   <sup>(2)</sup>
   <sup>(2)</sup>
   <sup>(2)</sup>
   <sup>(2)</sup>
   <sup>(2)</sup>
   <sup>(2)</sup>
   <sup>(2)</sup>
   <sup>(2)</sup>
   <sup>(2)</sup>
   <sup>(2)</sup>
   <sup>(2)</sup>
   <sup>(2)</sup>
   <sup>(2)</sup>
   <sup>(2)</sup>
   <sup>(2)</sup>
   <sup>(2)</sup>
   <sup>(2)</sup>
   <sup>(2)</sup>
   <sup>(2)</sup>
   <sup>(2)</sup>
   <sup>(2)</sup>
   <sup>(2)</sup>
   <sup>(2)</sup>
   <sup>(2)</sup>
   <sup>(2)</sup>
   <sup>(2)</sup>
   <sup>(2)</sup>
   <sup>(2)</sup>
   <sup>(2)</sup>
   <sup>(2)</sup>
   <sup>(2)</sup>
   <sup>(2)</sup>
   <sup>(2)</sup>
   <sup>(2)</sup>
   <sup>(2)</sup>
   <sup>(2)</sup>
   <sup>(2)</sup>
   <sup>(2)</sup>
   <sup>(2)</sup>
   <sup>(2)</sup>
   <sup>(2)</sup>
   <sup>(2)</sup>
   <sup>(2)</sup>
   <sup>(</sup>
- Via "DeviceCare"-bedieningstool → 🖺 157

### 12.10 Event-logboek

#### 12.10.1 Uitlezen van het event-logboek

Een chronologisch overzicht van de event-meldingen die zijn opgetreden is opgenomen in het submenu **Eventlijst**.

#### Navigatiepad

Menu **Diagnose** → Submenu **Event-logboek** → Eventlijst

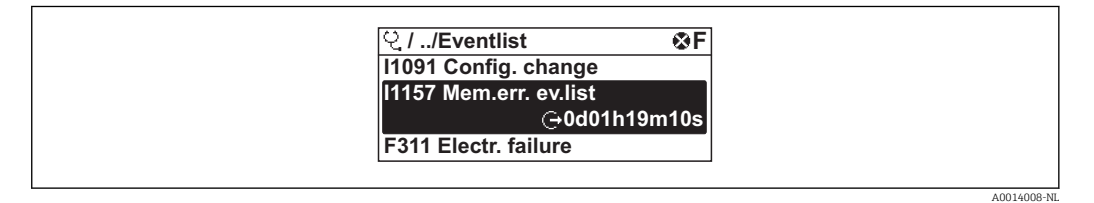

■ 35 Voorbeeld lokale display

- Maximaal 20 event-meldingen kunnen in chronologische volgorde worden weergegeven.
- Wanneer het applicatiepakket Uitgebreide HistoRom (besteloptie) is ingeschakeld in het instrument, kan de eventlijst maximaal 100 posities bevatten.

De event-geschiedenis omvat posities voor:

- Diagnostische gebeurtenis  $\rightarrow \square 158$
- Informatie-events  $\rightarrow \square 166$

Naast de tijd van optreden, heeft elke event ook een symbool welke aangeeft of het event is opgetreden of geëindigd:

- Diagnose-event
  - $\odot$  Optreden van de event
  - ullet igedown Einde van de event
- Informatie-event

 $\odot$  Optreden van de event

Yoor oproepen van de maatregelen om een diagnostische gebeurtenis op te lossen:

- Via lokaal display  $\rightarrow \cong 154$
- Via webbrowser → 🗎 155
- Via "FieldCare"-bedieningstool  $\rightarrow \square 157$
- Via "DeviceCare"-bedieningstool  $\rightarrow \square 157$

Yoor het filteren van de getoonde event-meldingen  $\rightarrow \square 166$ 

#### 12.10.2 Filteren van het event-logboek

Door gebruik van de Parameter **Filteropties**, kunt u definiëren welke categorie eventmeldingen wordt getoond in het submenu **Eventlijst**.

#### Navigatiepad

Diagnose  $\rightarrow$  Event-logboek  $\rightarrow$  Filteropties

Filtercategorieën

- Alle
- Storing (F)
- Functiecontrole (C)
- Buiten de specificatie (S)
- Onderhoud nodig (M)
- Informatie (I)

#### 12.10.3 Overzicht informatie-events

In tegenstelling tot een diagnostische gebeurtenis, wordt een informatie-event alleen getoond in het event-logboek en niet in de diagnoselijst.

| Informatie-event | Event-tekst                       |
|------------------|-----------------------------------|
| I1000            | (Instrument ok)                   |
| I1079            | Sensor gewisseld                  |
| I1089            | Voeding aan                       |
| I1090            | Configuratie reset                |
| I1091            | Configuratie veranderd            |
| I1092            | Geïntegreerde HistoRom verwijderd |
| I1111            | Dichtheid instelfout              |
| I1137            | Elektronica veranderd             |
| I1151            | Herstel historie                  |
| I1155            | Reset elektronicatemperatuur      |
| I1156            | Geheugenfout trend                |
| I1157            | Geheugenfout eventlijst           |
| I1209            | Dichtheidsinstelling ok           |
| I1221            | Nulpuntsinstelling storing        |
| I1222            | Nulpuntsinstelling ok             |
| I1256            | Display: toegangsstatus gewijzigd |

| Informatie-event | Event-tekst                              |  |  |
|------------------|------------------------------------------|--|--|
| I1264            | Veiligheids sequentie afgebroken         |  |  |
| I1278            | I/O-module opnieuw gestart               |  |  |
| I1335            | Firmware gewijzigd                       |  |  |
| I1361            | Webserver login mislukt                  |  |  |
| I1397            | Veldbus: toegangsstatus gewijzigd        |  |  |
| I1398            | CDI: toegangsstatus gewijzigd            |  |  |
| I1444            | Instrument verificatie geslaagd          |  |  |
| I1445            | Instrumentverificatie gefaald            |  |  |
| I1447            | Vastleggen applicatie referentie data    |  |  |
| I1448            | Applicatie referentiedata vastgelegd     |  |  |
| I1449            | Vastleggen applicatie ref. data gefaald  |  |  |
| I1450            | Monitoren uit                            |  |  |
| I1451            | Monitoren aan                            |  |  |
| I1457            | Gefaald: Nauwkeurigheidsverificatie      |  |  |
| I1459            | Gefaald: I/O module verificatie          |  |  |
| I1460            | HBSI verificatie mislukt                 |  |  |
| I1461            | Gefaald: Sensor verificatie              |  |  |
| I1462            | Gefaald:Sensor elektr.module verificatie |  |  |
| I1512            | Download gestart                         |  |  |
| I1513            | Download beeindigd                       |  |  |
| I1514            | Upload gestart                           |  |  |
| I1515            | Upload beeindigd                         |  |  |
| I1517            | IJkwaardig                               |  |  |
| I1518            | Custody transfer inactief                |  |  |
| I1554            | Veiligheids routine gestart              |  |  |
| I1555            | Veiligheids routine bevestigd            |  |  |
| I1556            | Veiligheidsmode uit                      |  |  |
| I1618            | I/O module 2 vervangen                   |  |  |
| I1619            | I/O module 3 vervangen                   |  |  |
| I1621            | I/O module 4 vervangen                   |  |  |
| I1622            | Kalibratie gewijzigd                     |  |  |
| I1624            | Reset alle totaaltellers                 |  |  |
| I1625            | Schrijfbeveiliging geactiveerd           |  |  |
| I1626            | Schrijfbeveiliging uitgeschakeld         |  |  |
| I1627            | Webserver login geslaagd                 |  |  |
| I1628            | Weergave login succesvol                 |  |  |
| I1629            | CDI login succesvol                      |  |  |
| I1631            | Toegang tot de webserver veranderd       |  |  |
| I1632            | Weergave login is mislukt                |  |  |
| I1633            | CDI login is mislukt                     |  |  |
| I1634            | Parameter fabrieks reset                 |  |  |
| I1635            | Reset naar Fabrieksinstelling            |  |  |
| I1639            | Max. schakelcycli bereikt                |  |  |

| Informatie-event | Event-tekst                              |
|------------------|------------------------------------------|
| I1643            | Custody transfer logboek gewist          |
| I1649            | Hardware schrijfbeveiliging ingeschakeld |
| I1650            | Hardw. schrijfbeveiliging uitgeschakeld  |
| I1651            | Custody transfer parameter veranderd     |
| I1712            | Nieuwe flash-bestand ontvangen           |
| I1725            | Sensor elektronic module(ISEM) gewijzigd |
| I1726            | Configuratie backup fout                 |

### 12.11 Resetten van het meetinstrument

Door gebruik van Parameter **Instrument reset** ( $\rightarrow \square$  128) is het mogelijk de gehele instrumentconfiguratie of een gedeelte van de configuratie te resetten naar een gedefinieerde status.

#### 12.11.1 Functie-omvang van de Parameter "Instrument reset"

| Opties                                  | Beschrijving                                                                                                    |
|-----------------------------------------|----------------------------------------------------------------------------------------------------|
| Afbreken                                | Geen actie en gebruiker verlaat de parameter.                                                                                                    |
| Reset naar uitleverings-<br>instelling. | Elke parameter waarvoor een klantspecifieke fabrieksinstelling was besteld wordt<br>gereset naar de klantspecifieke waarde. Alle andere parameters worden gereset<br>naar de fabrieksinstelling.                             |
| Herstart instrument                     | Door het herstarten wordt elke parameter gereset waarvan de gegevens zijn<br>opgeslagen in het RAM-geheugen naar de fabrieksinstelling (bijv.<br>meetwaardegegevens). De configuratie van het instrument blijft onveranderd. |
| Herstel S-DAT backup                    | Herstel de gegevens die zijn opgeslagen op de S-DAT. De gegevensrecord is<br>hersteld vanaf het elektronicageheugen naar de S-DAT.<br>De optie wordt alleen onder alarmomstandigheden getoond.                               |

## 12.12 Instrumentinformatie

De Submenu **Instrumentinformatie** bevat alle parameters die verschillende informatie tonen voor de identificatie van het instrument.

#### Navigatie

Menu "Diagnose" → Instrumentinformatie

| ► Instrumentinformatie |           |
|------------------------|-----------|
| Instrument-tag         | ] → 🗎 169 |
| Serienummer            | → 🗎 169   |
| Firmware-versie        | ) → 🗎 169 |
| Instrumentnaam         | ) → 🗎 169 |
| Fabrikant              | ]         |

| Bestelcode  |                | ] | → 🖺 169 |
|-------------|----------------|---|---------|
| Uitgebreide | e bestelcode 1 | ] | → 🗎 169 |
| Uitgebreide | e bestelcode 2 | ] | → 🖺 169 |
| Uitgebreid  | e bestelcode 3 |   | → 🗎 169 |
| ENP-versi¢  |                |   | → 🗎 169 |
| Instrument  | revisie        |   | → 🖺 170 |
| Instrument  | -ID            | ] | → 🗎 170 |
| Instrument  | tune           | ] | → 🖹 170 |
|             |                | ] | · = 1/0 |
|             | U              |   | → ≡ 1/0 |

#### Parameteroverzicht met korte beschrijving

| Parameter                | Beschrijving                                                                                                    | Weergave                                                                                        | Fabrieksinstelling |
|--------------------------|----------------------------------------------------------------------------------------------------|-------------------------------------------------------------------------------------------------|--------------------|
| Instrument-tag           | Toont de naam van het meetpunt.                                                                                                    | Maximaal 32 karakters,<br>bestaande uit letters, cijfers of<br>speciale tekens (bijv. @, %, /). | Promass            |
| Serienummer              | Toont het serinummer van het instrument.                                                                                                    | String met max. 11 karakters<br>bestaande uit letters en cijfers.                               | -                  |
| Firmware-versie          | Toont geinstalleerde firmwareversie.                                                                                                    | Karakterstring met formaat<br>xx.yy.zz                                                          | -                  |
| Instrumentnaam           | Toon de benaming van de transmitter.<br>De naam is vermeld op de typeplaat<br>van de transmitter.                                                                                         | Promass 300/500                                                                                 | -                  |
| Bestelcode               | Toont de bestelcode van het instrument.<br>De bestelcode bevindt zich op de<br>typeplaat van de sensor en de<br>transmitter in het veld "Bestelcode".                                     | Karakterstring bestaande uit<br>letters, cijfers en bepaalde<br>interpunctietekens (bijv. /).   | -                  |
| Uitgebreide bestelcode 1 | Toont 1e deel uitgebreide bestelcode. De uitgebreide bestelcode bevindt zich<br>ook op de typeplaat van de sensor en<br>de transmitter in het veld "Ext. ord.<br>cd.".                    | Karakterstring                                                                                  | -                  |
| Uitgebreide bestelcode 2 | bestelcode 2 Toont 2e deel uitgebreide bestelcode. Ka<br>De uitgebreide bestelcode bevindt zich<br>ook op de typeplaat van de sensor en<br>de transmitter in het veld "Ext. ord.<br>cd.". |                                                                                                 | -                  |
| Uitgebreide bestelcode 3 | Toont 3e deel uitgebreide bestelcode.<br>De uitgebreide bestelcode bevindt zich<br>ook op de typeplaat van de sensor en<br>de transmitter in het veld "Ext. ord.<br>cd.".                 | Karakterstring                                                                                  | -                  |
| ENP-versie               | Toont de versie van de electronische<br>naamplaat.                                                                                                    | Karakterstring                                                                                  | 2.02.00            |

| Parameter         | Beschrijving                                                                                               | Weergave                      | Fabrieksinstelling          |
|-------------------|----------------------------------------------------------------------------------------------------|-------------------------------|-----------------------------|
| Instrumentrevisie | Tonen instrument revisie waarop deze is<br>geregistreerd met de HART Communication<br>Foundation.          | 2-cijferig hexadecimaal getal | 6                           |
| Instrument-ID     | Toont het instrument ID ter identificatie van<br>het instrument in een Hart netwerk.                       | 6-cijferig hexadecimaal getal | -                           |
| Instrumenttype    | Tonen instrument type welke is<br>geregistreerd bij de HART Communication<br>Foundation.                   | 2-cijferig hexadecimaal getal | 0x3B (voor Promass 300/500) |
| Fabrikant ID      | Toont de fabrikant ID waaonder het<br>instrument is geregistreerd bij de HART<br>Communication Foundation. | 2-cijferig hexadecimaal getal | 0x11 (voor Endress+Hauser)  |

| Vrijgave<br>Datum | Firmware<br>version | Bestelcode<br>voor<br>"Firmware-<br>versie" | Firmware<br>Wijzigingen                                                                                                    | Documentatietyp<br>e      | Documentatie         |
|-------------------|---------------------|---------------------------------------------|----------------------------------------------------------------------------------------------------|---------------------------|----------------------|
| 09.2019           | 01.05.zz            | Optie <b>66</b>                             | <ul> <li>Gasfractiehand<br/>ler<br/>Adaptief filter,<br/>Gas<br/>Entrainment<br/>Index</li> <li>Toepassingssp<br/>ecifieke<br/>ingangsmodule</li> <li>Upgrade van<br/>het petroleum<br/>applicatiepakk<br/>et</li> </ul> | Bedieningshandlei<br>ding | BA01484D/06/EN/03.19 |

# 12.13 Firmware-geschiedenis

| Vrijgave<br>Datum | Firmware<br>version | Bestelcode<br>voor<br>"Firmware-<br>versie" | Firmware<br>Wijzigingen                                                                                                    | Documentatietyp<br>e      | Documentatie         |
|-------------------|---------------------|---------------------------------------------|----------------------------------------------------------------------------------------------------|---------------------------|----------------------|
| 10.2017           | 01.01.zz            | Optie 71                                    | <ul> <li>Petroleum<br/>nieuw</li> <li>Concentratie<br/>update</li> <li>OPC-UA met<br/>veiligheid<br/>nieuw</li> <li>Lokaal display<br/>- verbeterde<br/>prestaties en<br/>gegevensinvoe<br/>r via<br/>teksteditor</li> <li>Geoptimaliseer<br/>de<br/>toetsvergrende<br/>ling voor lokaal<br/>display</li> <li>Verbeteringen<br/>en<br/>uitbreidingen<br/>met betrekking<br/>tot ijkwaardige<br/>meting</li> <li>Update<br/>kenmerken<br/>webserver</li> <li>Ondersteuni<br/>ng functie<br/>trenddata</li> <li>Heartbeat-<br/>functie<br/>verbeterd,<br/>inclusief<br/>gedetailleer<br/>de<br/>resultaten<br/>(pagina 3/4<br/>van het<br/>rapport)</li> <li>Instrumentc<br/>onfiguratie<br/>als pdf<br/>(parameterl<br/>og,<br/>gelijksoortig<br/>als FDT-<br/>print)</li> <li>Netwerkmogeli<br/>jkheid<br/>Ethernet<br/>(service)<br/>interface</li> <li>Uitgebreide<br/>update<br/>Heartbeat-<br/>functie</li> <li>Lokaal display<br/>- ondersteunen<br/>voor WLAN-</li> </ul> | Bedieningshandlei<br>ding | BA01484D/06/EN/02.17 |
|                   |                     |                                             | <ul><li>modus</li><li>Implementatie van resetcode</li></ul>                                                                                                    |                           |                      |

| Vrijgave<br>Datum | Firmware<br>version | Bestelcode<br>voor<br>"Firmware-<br>versie" | Firmware<br>Wijzigingen | Documentatietyp<br>e      | Documentatie         |
|-------------------|---------------------|---------------------------------------------|-------------------------|---------------------------|----------------------|
| 08.2016           | 01.00.zz            | Optie <b>78</b>                             | Originele<br>firmware   | Bedieningshandlei<br>ding | BA01484D/06/EN/01.16 |

Het is mogelijk de firmware op de actuele versie of de voorgaande versie te brengen met de service-interface. Voor de compatibiliteit van de firmware-versie, zie het hoofdstuk "Instrumenthistorie en -compatibiliteit" → 🖺 173

Zie voor de compatibiliteit van de firmware-versie met de voorgaande versie, de geïnstalleerde instrument-beschrijvingsbestanden en bedieningstools, de informatie over het instrument in het document "Informatie van de fabrikant".

De informatie van de fabrikant is beschikbaar:

- in de downloadsectie van de Endress+Hauser website: www.endress.com Download
  Specificeer de volgende details:
- Productidentificatie: bijv. 8E3B
  - De productidentificatie is het eerste deel van de bestelcode: zie de typeplaat op het instrument.
  - Tekst zoeken: informatie van de fabrikant
  - Mediatype: documentatie Technische documentatie

## 12.14 Instrumenthistorie en -compatibiliteit

Het instrumentmodel is gedocumenteerd in de bestelcode op de typeplaat van het instrument (bijv. 8F3BXX-XXX....XXXA1-XXXXXX).

| Instrumentmodel | Vrijgave | Verandering in vergelijking met<br>voorgaand model                                                                 | Compatibel met<br>ouder model |
|-----------------|----------|----------------------------------------------------------------------------------------------------|-------------------------------|
| A2              | 09.2019  | I/O-module met verbeterde prestaties en functionaliteit: zie instrumentfirmware $01.05.zz \rightarrow \square 171$ | Nee                           |
| A1              | 08.2016  | -                                                                                                    | -                             |

# 13 Onderhoud

## 13.1 Onderhoudstaken

Er zijn geen speciale onderhoudswerkzaamheden nodig.

### 13.1.1 Uitwendige reiniging

Let er bij de uitwendige reiniging van meetinstrumenten op, dat het gebruikte reinigingsmiddel het oppervlak van de behuizing en de afdichtingen niet aantast.

### 13.1.2 Interne reiniging

Houd de volgende punten aan bij CIP- en SIP-reiniging:

- Gebruik alleen reinigingsmiddelen waartegen de materialen, die in aanraking komen met het medium, voldoende bestand zijn.
- Houd de maximaal toegestane mediumtemperatuur voor het meetinstrument aan  $\rightarrow \cong$  197.

## 13.2 Meet- en testapparatuur

Endress+Hauser levert een uitgebreid programma meet- en testapparatuur, zoals W@M of instrumenttesten.

Uw Endress+Hauser vertegenwoordiging kan meer informatie geven over deze dienstverlening.

Lijst van enkele van de meet- en testapparaten:  $\rightarrow$  🗎 177

# 13.3 Endress+Hauser services

Endress+Hauser levert een uitgebreid programma diensten zoals herkalibratie, onderhoud of instrumenttesten.

Uw Endress+Hauser vertegenwoordiging kan meer informatie geven over deze dienstverlening.

# 14 Reparatie

## 14.1 Algemene opmerkingen

#### 14.1.1 Reparatie en ombouwconcept

Het Endress+Hauser reparatie- en ombouwconcept omvat het volgende:

- De meetinstrumenten hebben een modulair ontwerp.
- Reservedelen zijn gegroepeerd in logische sets met de bijbehorende montage-instructies.
- Reparaties worden uitgevoerd door de Endress+Hauser Service of door passend opgeleide klanten.
- Gecertificeerde instrumenten kunnen alleen worden gemodificeerd naar andere gecertificeerde instrumenten door de Endress+Hauser Service of op de fabriek.

### 14.1.2 Opmerkingen voor reparatie en ombouw

Houd voor reparatie en modificatie van een meetinstrument, de volgende opmerkingen aan:

- Gebruik alleen originele reservedelen van Endress+Hauser.
- Voer de reparatie uit conform de montage-instructies.
- Houd alle geldende normen, federale/nationale regelgeving, Ex-documentatie (XA) en certificaten aan.
- Documenteer elke reparatie en elke ombouw en voer deze in de W@M levenscyclusmanagement database in.

# 14.2 Reservedelen

Serienummer meetinstrument:

Kan worden uitgelezen via het Parameter **Serienummer** (→ 🗎 169) in de Submenu **Instrumentinformatie**.

## 14.3 Endress+Hauser services

Endress+Hauser levert een groot aantal diensten.

Uw Endress+Hauser vertegenwoordiging kan meer informatie geven over deze dienstverlening.

# 14.4 Retour zenden

De voorwaarden voor het veilig retourneren van een instrument kunnen variëren afhankelijk van het instrumenttype en de nationale regelgeving.

- 1. Zie de website voor meer informatie: http://www.endress.com/support/return-material
- 2. Het instrument moet worden retour gezonden indien reparaties of een fabriekskalibratie nodig zijn of wanneer het verkeerde instrument is besteld of geleverd.

## 14.5 Afvoeren

#### 14.5.1 Verwijderen van het meetinstrument

1. Schakel het instrument uit.

#### **WAARSCHUWING**

#### Gevaar voor personen vanwege de procesomstandigheden.

- ► Let op gevaarlijke procesomstandigheden zoals druk in het meetinstrument, hoge temperaturen of agressieve vloeistoffen.
- 2. Voer de montage- en aansluitstappen uit de hoofdstukken "Montage van het meetinstrument" en "Aansluiten van het meetinstrument" in omgekeerde volgorde uit. Houd de veiligheidsinstructies aan.

#### 14.5.2 Afvoeren van het meetinstrument

#### **WAARSCHUWING**

# Gevaar voor personeel en milieu door vloeistoffen die gevaarlijk zijn voor de gezondheid.

Waarborg dat het meetinstrument en alle holtes vrij zijn van vloeistofresten die gevaarlijk zijn voor de gezondheid en het milieu, bijv. substanties die in spleten zijn gedrongen of door kunststof zijn gediffundeerd.

Houd de volgende instructies aan bij het afvoeren:

- Houd de nationaal geldende voorschriften aan.
- Zorg voor een goede scheiding en hergebruik van de instrumentcomponenten.

# 15 Toebehoren

Verschillende toebehoren, welke kunnen worden besteld bij het instrument of bij Endress +Hauser, zijn leverbaar voor het instrument. Gedetailleerde informatie over de betreffende bestelcode is beschikbaar bij uw lokale Endress+Hauser verkoopkantoor of de productpagina van de Endress+Hauser website: www.endress.com.

# 15.1 Instrumentspecifieke toebehoren

### 15.1.1 Voor de transmitter

| Toebehoren                                         | Beschrijving                                                                                                    |
|----------------------------------------------------|----------------------------------------------------------------------------------------------------|
| Proline 300 transmitter                            | Transmitter voor vervanging of als voorraad. Gebruik de bestelcode om de volgende<br>specificaties te definiëren:<br>• Certificaten<br>• Uitgang<br>• Ingang<br>• Display/bediening<br>• Behuizing<br>• Software<br>• Bestelcode: 8X3BXX<br>• Montage-instructies EA01263D                                                                                                    |
| Separate display- en<br>bedieningsmodule<br>DKX001 | <ul> <li>Indien gelijk met het meetinstrument besteld:<br/>Bestelcode voor "Display; bediening", optie O "Separaat display 4 regels verlicht;<br/>10 m (30 ft) kabel; touchbediening"</li> <li>Indien afzonderlijk besteld: <ul> <li>Meetinstrument: bestelcode voor "Display; bediening", optie M "Zonder, voorbereid voor separaat display"</li> <li>DKX001: via de afzonderlijke productstructuur DKX001</li> </ul> </li> <li>Indien naderhand besteld:<br/>DKX001: via de afzonderlijke productstructuur DKX001</li> <li>Indien naderhand besteld:<br/>DKX001: via de afzonderlijke productstructuur DKX001</li> </ul> Montagebeugel voor DKX001 <ul> <li>Indien direct besteld: bestelcode voor "Accessoire opgenomen", optie RA<br/>"Montagebeugel, pijp 1"/2"</li> <li>Indien naderhand besteld: bestelnummer: 71340960</li> </ul> Verbindingskabel (vervangende kabel) Via de separate productstructuur: DKX002 <ul> <li>Meer informatie over display- en bedieningsmodule DKX001 ⇒ 203.</li> </ul> |
| Externe WLAN antenne                               | <ul> <li>Externe WLAN-antenne met 1,5 m (59,1 in) verbindingskabel en twee hoekbeugels. Bestelcode voor "Accessoire opgenomen", optie P8 "Draadloze antenne wide area".</li> <li> <ul> <li>De externe WLAN-antenne is niet geschikt voor gebruik in hygiënische toepassingen.</li> <li>Meer informatie over de WLAN-interface → </li> <li>Bestelnummer: 71351317</li> </ul> </li> <li> Montage-instructies EA01238D</li></ul>                                                                                                    |
| Beschermafdekking                                  | Wordt gebruikt om het meetinstrument te beschermen tegen weersinvloeden: bijv.         regenwater, overmatige verhitting door direct zonlicht.             Bestelnummer: 71343505             Montage-instructies EA01160D                                                                                                    |

| Toebehoren        | Beschrijving                                                                                                    |
|-------------------|----------------------------------------------------------------------------------------------------|
| Verwarmingsmantel | Wordt gebruikt om de temperaturen van de media in de sensor te stabiliseren.<br>Water, waterdamp en andere niet-corrosieve vloeistoffen zijn toegestaan als<br>medium.                                                                                                    |
|                   | Neem bij gebruik van olie als verwarmingsmedium contact op met Endress+Hauser.                                                                                                    |
|                   | Verwarmingsmantels kunnen niet worden toegepast bij sensoren die zijn voorzien van een breekplaat.                                                                                                    |
|                   | <ul> <li>Indien samen met het meetinstrument besteld:<br/>Bestelcode voor "Accessoire opgenomen"</li> <li>Optie RB "Verwarmingsmantel, G 1/2" binnendraad"</li> <li>Optie RC "Verwarmingsmantel, G 3/4" binnendraad"</li> <li>Optie RD "Verwarmingsmantel, NPT 1/2" binnendraad"</li> <li>Optie RE "Verwarmingsmantel, NPT 3/4" binnendraad"</li> <li>Indien naderhand besteld:<br/>Gebruik de bestelcode met de productidentificatie DK8003.</li> </ul> |
|                   | Speciale documentatie SD02151D                                                                                                    |

### 15.1.2 Voor de sensor

# 15.2 Communicatie-specifieke toebehoren

| Toebehoren                   | Beschrijving                                                                                                    |
|------------------------------|----------------------------------------------------------------------------------------------------|
| Commubox FXA195<br>HART      | Voor intrinsiekveilige HART-communicatie met FieldCare via de USB-interface.                                                                                                    |
| HART-loop-converter<br>HMX50 | Wordt gebruikt om dynamische HART-procesvariabelen te evalueren en om te<br>zetten naar analoge stroomsignalen of grenswaarden.<br>• Technische informatie TI00429F<br>• Bedieningshandleiding BA00371F                                                             |
| Fieldgate FXA320             | Gateway voor de afstandsbewaking van aangesloten 4-20mA meetinstrumenten<br>via een web browser.<br>Technische informatie TI00025S<br>Bedieningshandleiding BA00053S                                                                                                |
| Fieldgate FXA520             | Gateway voor de diagnose en configuratie op afstand van aangesloten HART-<br>meetinstrumenten via een web browser.<br>Technische informatie TI00025S<br>Bedieningshandleiding BA00051S                                                                              |
| Field Xpert SFX350           | Field Xpert SFX350 is een mobiele computer voor inbedrijfname en onderhoud.<br>Deze maakt efficiënte instrumentconfiguratie en diagnose mogelijk voor HART-<br>instrumenten en kan worden gebruikt in explosieveilige omgevingen.<br>Bedieningshandleiding BA01202S |

| Field Xpert SFX370 | Field Xpert SFX370 is een mobiele computer voor inbedrijfname en onderhoud.<br>Deze maakt efficiënte instrumentconfiguratie en diagnose mogelijk voor HART-<br>instrumenten en kan worden gebruikt in explosieveilige en explosiegevaarlijke<br>omgevingen.<br>Bedieningshandleiding BA01202S                                                                                                    |
|--------------------|----------------------------------------------------------------------------------------------------|
| Field Xpert SMT70  | De Field Xpert SMT70 tablet-PC voor instrumentconfiguratie maakt mobiel asset-<br>management van de installatie mogelijk in explosiegevaarlijke en explosieveilige<br>installaties. Het is geschikt voor inbedrijfname- en onderhoudspersoneel voor het<br>beheren van de veldinstrumentatie met een digitale communicatie-interface en het<br>registreren van de voortgang.<br>Deze tablet-PC is ontworpen als complete oplossing met een voorgeïnstalleerde<br>driver-bibliotheek en is een gebruiksvriendelijk, touch-bedienbaar tool welke kan<br>worden gebruikt voor het beheren van veldinstrumenten gedurende de gehele<br>levenscyclus. |
|                    | <ul> <li>Technische Informatie 1101342S</li> <li>Bedieningshandleiding BA01709S</li> <li>Productpagina: www.endress.com/smt70</li> </ul>                                                                                                    |

# 15.3 Servicespecifieke toehoren

| Toebehoren | Beschrijving                                                                                                    |
|------------|----------------------------------------------------------------------------------------------------|
| Applicator | <ul> <li>Software voor selectie en dimensionering van Endress+Hauser<br/>meetinstrumenten:</li> <li>Keuze aan meetinstrumenten voor industriële toepassingen</li> <li>Berekening van alle noodzakelijke data voor het bepalen van de optimale<br/>flowmeter: bijv. nominale diameter, drukverlies, doorstroomsnelheid en<br/>nauwkeurigheid.</li> <li>Grafische illustratie van de berekeningsresultaten</li> <li>Bepalen van de deelbestelcode, beheer, documentatie en toegang tot alle<br/>projectgerelateerde gegevens en parameters gedurende de gehele<br/>levenscyclus van een project.</li> </ul>                                                                                                    |
|            | <ul> <li>Via het internet: https://portal.endress.com/webapp/applicator</li> <li>Als download-DVD voor lokale PC-installatie.</li> </ul>                                                                                                    |
| W@M        | <ul> <li>W@M Life Cycle Management</li> <li>Verbeterde productiviteit met informatie onder handbereik. De gegevens<br/>relevant voor een installatie en de componenten daarvan wordt gegenereerd<br/>vanaf de eerste planningsfase en gedurende de gehele levenscyclus van de<br/>asset.</li> <li>W@M Life Cycle Management is een open en flexibel informatieplatform met<br/>online en on-site tools. Directe toegang voor uw personeel tot actuele,<br/>diepergaande gegevens bekorten de engineeringstijd voor uw installatie,<br/>versnellen inkoopprocessen en vergroten de uptime van de installatie.</li> <li>Gecombineerd met de juiste service, geeft W@M Life Cycle Management een<br/>boost aan de productiviteit in elke fase. Zie voor meer informatie<br/>www.endress.com/lifecyclemanagement</li> </ul> |
| FieldCare  | Op FDT gebaseerde Plant Asset Management tool van Endress+Hauser<br>Het kan alle smart veldapparaten in uw systeem configureren en helpen bij<br>het beheren daarvan. Door gebruik te maken van de statusinformatie, is het<br>ook een eenvoudige maar effectieve manier om de status en conditie te<br>controleren.<br>Bedieningshandleiding BA00027S en BA00059S                                                                                                    |
| DeviceCare | Tool voor verbinden en configureren van Endress+Hauser veldinstrumenten.                                                                                                    |

# 15.4 Systeemcomponenten

| Toebehoren                            | Beschrijving                                                                                                    |
|---------------------------------------|----------------------------------------------------------------------------------------------------|
| Memograph M grafische<br>data manager | <ul> <li>De Memograph M grafische datamanager geeft informatie over alle relevante meetvariabelen. Meetwaarden worden betrouwbaar geregistreerd, grenswaarden worden bewaakt en meetpunten worden geanalyseerd. De gegevens worden opgeslagen in het 256 MB interne geheugen en ook op een SD-kaart of USB-stick.</li> <li>Technische informatie TI00133R</li> <li>Bedieningshandleiding BA00247R</li> </ul> |
| Cerabar M                             | De druktransmitter voor het meten van de absolute en overdruk van gas, stoom en<br>vloeistof. Deze kan worden gebruikt om de bedrijfsdrukwaarde in te lezen.<br>Technische informatie TI00426P en TI00436P<br>Bedieningshandleiding BA00200P en BA00382P                                                                                                    |
| Cerabar S                             | De druktransmitter voor het meten van de absolute en overdruk van gas, stoom en<br>vloeistof. Deze kan worden gebruikt om de bedrijfsdrukwaarde in te lezen.<br>• Technische informatie TI00383P<br>• Bedieningshandleiding BA00271P                                                                                                    |
| iTEMP                                 | De temperatuurtransmitters kunnen in alle applicaties worden gebruikt en zijn<br>geschikt voor het meten van gassen, stoom en vloeistof. Deze kunnen worden<br>gebruikt om de mediumtemperatuur in te lezen.<br>I Fields of Activity'' document FA00006T                                                                                                    |
# 16 Technische gegevens

# 16.1 Toepassing

Het meetinstrument is alleen geschikt voor flowmeting van vloeistoffen en gassen.

Afhankelijk van de bestelde uitvoering kan het meetinstrument ook potentieel explosieve, ontvlambare, giftige of oxiderende media meten.

Om te waarborgen dat het instrument in goede bedrijfsconditie blijft gedurende de levensduur, mag het instrument alleen worden gebruikt voor het meten van media, waartegen de onderdelen die in aanraking komen met het medium, bestand zijn.

# 16.2 Werking en systeemopbouw

| Meetprincipe | Massaflowmeting gebaseerd op het Coriolis-meetprincipe                                                              |
|--------------|----------------------------------------------------------------------------------------------------|
| Meetsysteem  | Het instrument bestaat uit een transmitter en een sensor.                                                           |
|              | Het instrument is leverbaar als compacte uitvoering:<br>de transmitter en de sensor vormen een mechanische eenheid. |
|              | Voor informatie over de opbouw van het instrument $ ightarrow 	extsf{B}$ 15                                         |

# Gemeten variabele Directe meetvariabelen

- Massaflow
- Dichtheid
- Temperatuur

# Berekende meetvariabelen

- Volumeflow
- Gecorrigeerde volumeflow
- Referentiedichtheid

## Meetbereik

# Meetbereik voor vloeistoffen

| DN   |      | Meetbereik schaaleindw | vaarde $\dot{m}_{min(F)}$ tot $\dot{m}_{max(F)}$ |
|------|------|------------------------|--------------------------------------------------|
| [mm] | [in] | [kg/h]                 | [lb/min]                                         |
| 8    | 3/8  | 0 2 000                | 0 73,50                                          |
| 15   | 1⁄2  | 0 6 500                | 0 238,9                                          |
| 25   | 1    | 0 18000                | 0 661,5                                          |
| 40   | 1½   | 0 45 000               | 0 1654                                           |
| 50   | 2    | 070000                 | 0 2 573                                          |
| 80   | 3    | 0 180 000              | 06615                                            |

# Meetbereik voor gassen

De schaaleindwaarde hangt af van de dichtheid en de geluidssnelheid van het gebruikte gas en kan worden berekend met de onderstaande formule:  $\dot{m}_{max(G)} = minimum (\dot{m}_{max(F)} \cdot \rho_G : x ; \rho_G \cdot c_G \cdot \pi/2 \cdot (d_i)^2 \cdot 3600)$ 

| m <sub>max(G)</sub>                     | Maximum schaaleindwaarde voor gas [kg/h]                          |
|-----------------------------------------|-------------------------------------------------------------------|
| m <sub>max(F)</sub>                     | Maximum schaaleindwaarde voor vloeistof [kg/h]                    |
| $\dot{m}_{\max(G)} < \dot{m}_{\max(F)}$ | $\dot{m}_{\max(G)}$ kan nooit groter zijn dan $\dot{m}_{\max(F)}$ |
| ρ <sub>G</sub>                          | Gasdichtheid in [kg/m <sup>3</sup> ] onder bedrijfsomstandigheden |
| x                                       | Constante afhankelijk van de nominale diameter                    |
| c <sub>G</sub>                          | Geluidssnelheid (gas) [m/s]                                       |
| d <sub>i</sub>                          | Meetbuis binnendiameter [m]                                       |

| DN   |      | x                    |
|------|------|----------------------|
| [mm] | [in] | [kg/m <sup>3</sup> ] |
| 8    | 3/8  | 85                   |
| 15   | 1⁄2  | 110                  |
| 25   | 1    | 125                  |
| 40   | 11/2 | 125                  |
| 50   | 2    | 125                  |
| 80   | 3    | 155                  |

|                          | <ul> <li>Berekeningsvoorbe</li> <li>Sensor: Promass F</li> <li>Gas: lucht met een</li> <li>Meetbereik (vloei</li> <li>x = 125 kg/m<sup>3</sup> (ve</li> </ul>                                                                         | <b>eeld voor gas</b><br>E, DN 50<br>n dichtheid van 60,3 kg/m³ (bij 20 °C en 50 bar)<br>istof): 70 000 kg/h<br>oor Promass E, DN 50)                                                                                                    |  |
|--------------------------|----------------------------------------------------------------------------------------------------|----------------------------------------------------------------------------------------------------|--|
|                          | $\begin{array}{l} Maximaal \ modelijke\\ \dot{m}_{max(G)} = \dot{m}_{max(F)} \cdot \end{array}$                                                                                                    | e schaaleindwaarde: $\rho_G : x = 70000 \text{ kg/h} \cdot 60,3 \text{ kg/m}^3 : 125 \text{ kg/m}^3 = 33800 \text{ kg/h}$                                                                                                    |  |
|                          | Aanbevolen meetb                                                                                                    | pereik                                                                                                    |  |
|                          | 1 Doorstroomgre                                                                                                    | enswaarde → 🗎 199                                                                                                    |  |
| <br>Dynamisch meetbereik | Meer dan 1000 : 1.                                                                                                    |                                                                                                    |  |
|                          | Debieten boven de i<br>met als resultaat, da                                                                                                    | ngestelde schaaleindwaarde overrulen de elektronica-eenheid niet,<br>at de totaaltellerwaarden correct worden geregistreerd.                                                                                                    |  |
| Ingangssignaal           | Externe meetwaar                                                                                                    | den                                                                                                    |  |
|                          | Om de nauwkeurigh<br>berekenen van de g<br>automatiseringssyst<br>meetinstrument:<br>• Bedrijfsdruk ter vo<br>van een meetinstr<br>• Mediumtemperat<br>• Referentiedichthe<br>gassen                                                  | neid van bepaalde gemeten variabelen te verbeteren of voor het<br>ecorrigeerde volumedoorstroming voor gassen, kan het<br>teem continu verschillende meetwaarden schrijven naar het<br>erbetering van de nauwkeurigheid (Endress+Hauser adviseert gebruik<br>rument voor absolute druk, bijv. Cerabar M of Cerabar S)<br>ruur ter verbetering van de nauwkeurigheid (bijv. iTEMP)<br>eid voor berekenen van de gecorrigeerde volumedoorstroming voor |  |
|                          | Bij Endress+Ha<br>temperatuurm                                                                                                    | auser kunnen verschillende druktransmitters en<br>eetinstrumenten worden besteld: zie hoofdstuk "Accessoires" → 🗎 180                                                                                                    |  |
|                          | Geadviseerd wordt externe meetvariabele in te lezen om de gecorrigeerde volumedoorstroming te berekenen.                                                                                                    |                                                                                                    |  |
|                          | HART-protocol                                                                                                    |                                                                                                    |  |
|                          | De meetwaarden worden geschreven door het automatiseringssysteem in het<br>meetinstrument via het HART-protocol. De druktransmitter moet de volgende<br>protocolspecifieke functies ondersteunen:<br>• HART-protocol<br>• Burst-modus |                                                                                                    |  |
|                          | Stroomingang                                                                                                    |                                                                                                    |  |
|                          | De meetwaarden worden geschreven door het automatiseringssysteem in het meetinstrument via de stroomingang $\rightarrow {}183$ .                                                                                                    |                                                                                                    |  |
|                          |                                                                                                    |                                                                                                    |  |
|                          | Stroomingang                                                                                                    | 0/4 tot 20 mA (actief/passief)                                                                                                    |  |
|                          | Stroombereik                                                                                                    | <ul> <li>4 tot 20 mA (actief)</li> <li>0/4 tot 20 mA (passief)</li> </ul>                                                                                                    |  |
|                          | Resolutie                                                                                                    | 1 μΑ                                                                                                    |  |
|                          | Spanningsval                                                                                                    | Typisch: 0,6 2 V voor 3,6 22 mA (passief)                                                                                                    |  |

 $\leq$  30 V (passief)

Maximale ingangsspanning

| Open circuit spanning          | < 28,8 V (actief)                                                    |
|--------------------------------|----------------------------------------------------------------------|
| Mogelijke<br>ingangsvariabelen | <ul> <li>Pressure</li> <li>Temperatuur</li> <li>Dichtheid</li> </ul> |

# Status ingang

| Maximum<br>ingangswaarden | <ul> <li>DC -3 30 V</li> <li>Indien de statusingang actief is (ON): R<sub>i</sub> &gt;3 kΩ</li> </ul>                                     |
|---------------------------|----------------------------------------------------------------------------------------------------|
| Responstijd               | configureerbaar: 5 200 ms                                                                                                    |
| Ingangssignaalniveau      | <ul> <li>Low signaal: DC -3 +5 V</li> <li>High signaal: DC 12 30 V</li> </ul>                                                             |
| Toekenbare functies       | <ul> <li>Uit</li> <li>Reset de individuele totaaltellers afzonderlijk</li> <li>Reset alle totaaltellers</li> <li>Flow-override</li> </ul> |

# 16.4 Uitgang

# Uitgangssignaal

# Stroomuitgang 4 tot 20 mA HART

| Bestelcode                   | "Uitgang, ingang 1" (20):<br>Optie BA: stroomuitgang 4 tot 20 mA HART                                                                                                    |
|------------------------------|----------------------------------------------------------------------------------------------------|
| Signaalmodus                 | Kan worden ingesteld op:<br>• Actief<br>• Passief                                                                                                    |
| Stroombereik                 | Kan worden ingesteld op:<br>• 4 tot 20 mA NAMUR<br>• 4 tot 20 mA US<br>• 4 tot 20 mA<br>• 0 tot 20 mA (alleen met signaalmodus actief)<br>• Vaste stroomwaarde                                                                                                    |
| Open circuit spanning        | DC 28,8 V (actief)                                                                                                    |
| Maximale<br>ingangsspanning  | DC 30 V (passief)                                                                                                    |
| Belasting                    | 250 700 Ω                                                                                                    |
| Resolutie                    | 0,38 μΑ                                                                                                    |
| Demping                      | Configureerbaar: 0 999 s                                                                                                    |
| Toekenbare<br>meetvariabelen | <ul> <li>Massaflow</li> <li>Volumeflow</li> <li>Gecorrigeerde volumeflow</li> <li>Dichtheid</li> <li>Referentiedichtheid</li> <li>Temperatuur</li> <li>Elektronicatemperatuur</li> <li>Oscillatiefrequentie 0</li> <li>Oscillatiedemping 0</li> <li>Signaal asymmetrie</li> <li>Bekrachtigingsstroom 0</li> <li>If te aantal mogelijke opties neemt toe wanneer het meetinstrument één of meerdere applicatiepakketten heeft.</li> </ul> |

# Stroomuitgang 4 tot 20 mA HART Ex i

| Bestelcode                  | "Uitgang; ingang 1" (20) kan worden ingesteld op:<br>• Optie CA: stroomuitgang 4 tot 20 mA HART Ex i passief<br>• Optie CC: stroomuitgang 4 tot 20 mA HART Ex i actief                                 |
|-----------------------------|----------------------------------------------------------------------------------------------------|
| Signaalmodus                | Afhankelijk van de bestelde uitvoering.                                                                                                    |
| Stroombereik                | <ul> <li>Kan worden ingesteld op:</li> <li>4 tot 20 mA NAMUR</li> <li>4 tot 20 mA US</li> <li>4 tot 20 mA</li> <li>0 tot 20 mA (alleen met signaalmodus actief)</li> <li>Vaste stroomwaarde</li> </ul> |
| Open circuit spanning       | DC 21,8 V (actief)                                                                                                    |
| Maximale<br>ingangsspanning | DC 30 V (passief)                                                                                                    |
| Belasting                   | <ul> <li>250 400 Ω (actief)</li> <li>250 700 Ω (passief)</li> </ul>                                                                                                    |
| Resolutie                   | 0,38 μΑ                                                                                                    |

| Demping                      | configureerbaar: 0 999 s                                                                                                    |
|------------------------------|----------------------------------------------------------------------------------------------------|
| Toekenbare<br>meetvariabelen | <ul> <li>Massaflow</li> <li>Volumeflow</li> <li>Gecorrigeerde volumeflow</li> <li>Dichtheid</li> <li>Referentiedichtheid</li> <li>Temperatuur</li> <li>Elektronicatemperatuur</li> <li>Oscillatiefrequentie 0</li> <li>Oscillatiedemping 0</li> <li>Signaal asymmetrie</li> <li>Bekrachtigingsstroom 0</li> <li>Image: Het aantal mogelijke opties neemt toe wanneer het meetinstrument één of meerdere applicatiepakketten heeft.</li> </ul> |

# Stroomuitgang 4 tot 20 mA

| Bestelcode                   | "Uitgang; ingang 2" (21), "Uitgang; ingang 3" (022):<br>Optie B: stroomuitgang 4 tot 20 mA                                                                                                    |
|------------------------------|----------------------------------------------------------------------------------------------------|
| Signaalmodus                 | Kan worden ingesteld op:<br>• Actief<br>• Passief                                                                                                    |
| Stroombereik                 | <ul> <li>Kan worden ingesteld op:</li> <li>4 tot 20 mA NAMUR</li> <li>4 tot 20 mA US</li> <li>4 tot 20 mA</li> <li>0 tot 20 mA (alleen met signaalmodus actief)</li> <li>Vaste stroomwaarde</li> </ul>                                                                                                    |
| Maximum<br>uitgangswaarden   | 22,5 mA                                                                                                    |
| Open circuit spanning        | DC 28,8 V (actief)                                                                                                    |
| Maximale<br>ingangsspanning  | DC 30 V (passief)                                                                                                    |
| Belasting                    | 0700Ω                                                                                                    |
| Resolutie                    | 0,38 μΑ                                                                                                    |
| Demping                      | configureerbaar: 0 999 s                                                                                                    |
| Toekenbare<br>meetvariabelen | <ul> <li>Massaflow</li> <li>Volumeflow</li> <li>Gecorrigeerde volumeflow</li> <li>Dichtheid</li> <li>Referentiedichtheid</li> <li>Temperatuur</li> <li>Elektronicatemperatuur</li> <li>Oscillatiefrequentie 0</li> <li>Oscillatiedemping 0</li> <li>Signaal asymmetrie</li> <li>Bekrachtigingsstroom 0</li> <li>If te aantal mogelijke opties neemt toe wanneer het meetinstrument één of meerdere applicatiepakketten heeft.</li> </ul> |

# Stroomuitgang 4 tot 20 mA Ex i passief

| Bestelcode   | "Uitgang; ingang 2" (21), "Uitgang; ingang 3" (022):<br>Optie C: stroomuitgang 4 tot 20 mA Ex i passief |
|--------------|----------------------------------------------------------------------------------------------------|
| Signaalmodus | Passief                                                                                                 |

| Stroombereik                 | Kan worden ingesteld op:<br>• 4 tot 20 mA NAMUR<br>• 4 tot 20 mA US<br>• 4 tot 20 mA<br>• Vaste stroomwaarde                                                                                                    |
|------------------------------|----------------------------------------------------------------------------------------------------|
| Maximum<br>uitgangswaarden   | 22,5 mA                                                                                                    |
| Maximale<br>ingangsspanning  | DC 30 V                                                                                                    |
| Belasting                    | 0 700 Ω                                                                                                    |
| Resolutie                    | 0,38 μΑ                                                                                                    |
| Demping                      | configureerbaar: 0 999 s                                                                                                    |
| Toekenbare<br>meetvariabelen | <ul> <li>Massaflow</li> <li>Volumeflow</li> <li>Gecorrigeerde volumeflow</li> <li>Dichtheid</li> <li>Referentiedichtheid</li> <li>Temperatuur</li> <li>Elektronicatemperatuur</li> <li>Oscillatiefrequentie 0</li> <li>Oscillatiedemping 0</li> <li>Signaal asymmetrie</li> <li>Bekrachtigingsstroom 0</li> <li>If aantal mogelijke opties neemt toe wanneer het meetinstrument één of meerdere applicatiepakketten heeft.</li> </ul> |

### Puls-/frequentie-/schakeluitgang

| Functie                      | Kan worden ingesteld op puls-, frequentie- of schakeluitgang                                               |
|------------------------------|----------------------------------------------------------------------------------------------------|
| Versie                       | Open collector<br>Kan worden ingesteld op:<br>• Actief<br>• Passief<br>• Passieve NAMUR<br>• Ex-i, passief |
| Maximum<br>ingangswaarden    | DC 30 V, 250 mA (passief)                                                                                  |
| Open circuit spanning        | DC 28,8 V (actief)                                                                                         |
| Spanningsval                 | Voor 22,5 mA: ≤ DC 2 V                                                                                     |
| Impulsuitgang                |                                                                                                    |
| Maximum<br>ingangswaarden    | DC 30 V, 250 mA (passief)                                                                                  |
| Maximale uitgangsstroom      | 22,5 mA (actief)                                                                                           |
| Open circuit spanning        | DC 28,8 V (actief)                                                                                         |
| Pulsbreedte                  | Configureerbaar: 0,05 2 000 ms                                                                             |
| Maximum pulsfrequentie       | 10 000 Impulse/s                                                                                           |
| Pulswaarde                   | Instelbaar                                                                                                 |
| Toekenbare<br>meetvariabelen | <ul><li>Massaflow</li><li>Volumeflow</li><li>Gecorrigeerde volumeflow</li></ul>                            |
| Frequentie-uitgang           |                                                                                                    |
| Maximum<br>ingangswaarden    | DC 30 V, 250 mA (passief)                                                                                  |

| Maximale uitgangsstroom      | 22,5 mA (actief)                                                                                                    |
|------------------------------|----------------------------------------------------------------------------------------------------|
| Open circuit spanning        | DC 28,8 V (actief)                                                                                                    |
| Uitgangsfrequentie           | Instelbaar: eindwaarde frequentie 2 10000 Hz (f <sub>max</sub> = 12500 Hz)                                                                                                    |
| Demping                      | Configureerbaar: 0 999 s                                                                                                    |
| Puls/pauze-verhouding        | 1:1                                                                                                    |
| Toekenbare<br>meetvariabelen | <ul> <li>Massaflow</li> <li>Volumeflow</li> <li>Gecorrigeerde volumeflow</li> <li>Dichtheid</li> <li>Referentiedichtheid</li> <li>Temperatuur</li> <li>Elektronicatemperatuur</li> <li>Oscillatiefrequentie 0</li> <li>Oscillatiedemping 0</li> <li>Signaal asymmetrie</li> <li>Bekrachtigingsstroom 0</li> <li>Iet aantal mogelijke opties neemt toe wanneer het meetinstrument één of</li> </ul>                                                                                                    |
|                              | meerdere applicatiepakketten heeft.                                                                                                    |
| Schakeluitgang               |                                                                                                    |
| Maximum<br>ingangswaarden    | DC 30 V, 250 mA (passief)                                                                                                    |
| Open circuit spanning        | DC 28,8 V (actief)                                                                                                    |
| Schakelgedrag                | Binair, geleidend of niet-geleidend                                                                                                    |
| Schakelvertragingstijd       | Configureerbaar: 0 100 s                                                                                                    |
| Aantal schakelcycli          | Onbeperkt                                                                                                    |
| Toekenbare functies          | <ul> <li>Uit</li> <li>Aan</li> <li>Diagnosegedrag</li> <li>Grenswaarde <ul> <li>Massaflow</li> <li>Volumeflow</li> <li>Gecorrigeerde volumeflow</li> <li>Dichtheid</li> <li>Referentiedichtheid</li> <li>Temperatuur</li> <li>Totaalteller 1-3</li> </ul> </li> <li>Bewaking doorstroomrichting</li> <li>Status <ul> <li>Gedeeltelijk lege-buisdetectie</li> <li>Lekstroomonderdrukking</li> </ul> </li> <li>Itet aantal mogelijke opties neemt toe wanneer het meetinstrument één of meerdere applicatiepakketten heeft.</li> </ul> |

# Dubbele pulsuitgang

| Functie                   | Dubbele puls                                                          |
|---------------------------|-----------------------------------------------------------------------|
| Versie                    | Open collector                                                        |
|                           | Kan worden ingesteld op:<br>• Actief<br>• Passief<br>• Passieve NAMUR |
| Maximum<br>ingangswaarden | DC 30 V, 250 mA (passief)                                             |
| Open circuit spanning     | DC 28,8 V (actief)                                                    |
| Spanningsval              | Voor 22,5 mA: ≤ DC 2 V                                                |
| Uitgangsfrequentie        | Configureerbaar: 0 1 000 Hz                                           |

| Demping                      | Configureerbaar: 0 999 s                                                                                                    |
|------------------------------|----------------------------------------------------------------------------------------------------|
| Puls/pauze-verhouding        | 1:1                                                                                                    |
| Toekenbare<br>meetvariabelen | <ul> <li>Massaflow</li> <li>Volumeflow</li> <li>Gecorrigeerde volumeflow</li> <li>Dichtheid</li> <li>Referentiedichtheid</li> <li>Temperatuur</li> <li>Het aantal mogelijke opties neemt toe wanneer het meetinstrument één of meerdere applicatiepakketten heeft.</li> </ul> |

#### Relaisuitgang

| Functie                                 | Schakeluitgang                                                                                                    |
|-----------------------------------------|----------------------------------------------------------------------------------------------------|
| Versie                                  | Relaisuitgang, galvanisch gescheiden                                                                                                    |
| Schakelgedrag                           | Kan worden ingesteld op:<br>• NO (normally open), fabrieksinstelling<br>• NC (normally closed)                                                                                                    |
| Maximum<br>schakelvermogen<br>(passief) | <ul> <li>DC 30 V, 0,1 A</li> <li>AC 30 V, 0,5 A</li> </ul>                                                                                                    |
| Toekenbare functies                     | <ul> <li>Uit</li> <li>Aan</li> <li>Diagnosegedrag</li> <li>Grenswaarde <ul> <li>Massaflow</li> <li>Volumeflow</li> <li>Gecorrigeerde volumeflow</li> <li>Dichtheid</li> <li>Referentiedichtheid</li> <li>Temperatuur</li> <li>Totaalteller 1-3</li> </ul> </li> <li>Bewaking doorstroomrichting</li> <li>Status <ul> <li>Gedeeltelijk lege-buisdetectie</li> <li>Lekstroomonderdrukking</li> </ul> </li> <li>Image: Het aantal mogelijke opties neemt toe wanneer het meetinstrument één of meerdere applicatiepakketten heeft.</li> </ul> |

### Door gebruiker configureerbare ingang/uitgang

**Een** specifieke ingang of uitgang is toegekend als door de gebruiker configureerbare ingang/uitgang (configureerbare I/O) gedurende de inbedrijfname van het instrument.

De volgende ingangen en uitgangen zijn beschikbaar voor de toekenning:

- Keuze stroomuitgang: 4 tot 20 mA (actief), 0/4 tot 20 mA (passief)
- Puls-/frequentie-/schakeluitgang
- Keuze stroomingang: 4 tot 20 mA (actief), 0/4 tot 20 mA (passief)
- Status ingang

Signaal bij alarm

Afhankelijk van de interface wordt storingsinformatie als volgt weergegeven:

# Stroomuitgang 0/4 tot 20 mA

# 4 tot 20 mA

| StoringsmodusKies uit:4 20 mA conform NAMUR-aanbeveling NE 434 20 mA conform USMin. waarde: 3,59 mAMax. waarde: 22,5 mAVrij instelbare waarde tussen: 3,59 22,5 mAActuele waardeLaatste geldige waarde |               |                                                                                                    |
|----------------------------------------------------------------------------------------------------|---------------|----------------------------------------------------------------------------------------------------|
|                                                                                                    | Storingsmodus | Kies uit:<br>• 4 20 mA conform NAMUR-aanbeveling NE 43<br>• 4 20 mA conform US<br>• Min. waarde: 3,59 mA<br>• Max. waarde: 22,5 mA<br>• Vrij instelbare waarde tussen: 3,59 22,5 mA<br>• Actuele waarde<br>• Laatste geldige waarde |

## 0 tot 20 mA

| Storingsmodus | Kies uit:<br>• Maximum alarm: 22 mA<br>• Vrii instelbare waarde tussen: 0 20.5 mA |
|---------------|-----------------------------------------------------------------------------------|
|               |                                                                                   |

# Puls-/frequentie-/schakeluitgang

| Impulsuitgang      |                                                                                                  |
|--------------------|--------------------------------------------------------------------------------------------------|
| Storingsmodus      | Kies uit:<br>• Actuele waarde<br>• Geen pulsen                                                   |
| Frequentie-uitgang |                                                                                                  |
| Storingsmodus      | Kies uit:<br>• Actuele waarde<br>• 0 Hz<br>• Gedefinieerde waarde (f <sub>max</sub> 2 12 500 Hz) |
| Schakeluitgang     |                                                                                                  |
| Storingsmodus      | Kies uit:<br>• Actuele status<br>• Open<br>• Gesloten                                            |

# Relaisuitgang

| Storingsmodus | Kies uit:                          |
|---------------|------------------------------------|
|               | <ul> <li>Actuele status</li> </ul> |
|               | <ul> <li>Open</li> </ul>           |
|               | <ul> <li>Gesloten</li> </ul>       |

# Lokaal display

| Tekstdisplay           | Met informatie over oorzaak an oplossingsmaatregelen     |
|------------------------|----------------------------------------------------------|
| Achtergrondverlichting | Rode achtergrondverlichting geef een instrumentfout aan. |

Statussignaal conform NAMUR-aanbeveling NE 107

## Interface/protocol

- Via digitale communicatie:
- HART-protocol
- Via service-interface
  - CDI-RJ45 service-interface
  - WLAN-interface

| Tekstdisplay         Met informatie over oorzaak an oplossingsmaatregelen |  |
|---------------------------------------------------------------------------|--|
|---------------------------------------------------------------------------|--|

# Webbrowser

| Tekstdisplay         Met informatie over oorzaak an oplossingsmaatregelen | Tekstdisplay Me | Aet informatie over oorzaak an oplossingsmaatregelen |
|---------------------------------------------------------------------------|-----------------|------------------------------------------------------|
|---------------------------------------------------------------------------|-----------------|------------------------------------------------------|

#### LED's

| Statusinformatie | Status aangegeven door verschillende leds                                                                                                    |
|------------------|----------------------------------------------------------------------------------------------------|
|                  | <ul> <li>De volgende informatie wordt getoond afhankelijk van de instrumentversie:</li> <li>Voedingsspanning actief</li> <li>Data-overdracht actief</li> <li>Instrument alarm/fout opgetreden</li> <li>Diagnose-informatie via leds →  <sup>1</sup> 150</li> </ul> |

| Lekstroomonderdrukking | De schakelpunten voor de lekstroomdetectie kunnen door de gebruiker worden |
|------------------------|----------------------------------------------------------------------------|
|                        | geselecteerd.                                                              |

Galvanische scheiding De uitgangen zijn onderling en ten opzichte van aarde (PE) galvanisch gescheiden.

|                             | ·                                              |                                                                                                    |
|-----------------------------|------------------------------------------------|----------------------------------------------------------------------------------------------------|
| protocolspecifieke gegevens | ID fabrikant                                   | 0x11                                                                                                    |
|                             | Instrumenttype ID                              | 0x3B                                                                                                    |
|                             | HART-protocol revisie                          | 7                                                                                                    |
|                             | Instrumentomschrijvingsbest<br>anden (DTM, DD) | Informatie en bestanden via:<br>www.endress.com                                                                                                    |
|                             | HART belasting                                 | Min. 250 Ω                                                                                                    |
|                             | Systeemintegratie                              | <ul> <li>Informatie over systeemintegratie →  <sup>1</sup> 72.</li> <li>Meetvariabelen via HART-protocol</li> <li>Burst-modus functionaliteit</li> </ul> |

# 16.5 Voedingsspanning

# Klembezetting

→ 🗎 34

# Voedingsspanning

| Bestelcode voor<br>"Voedingsspanning" | Klemspanning |         | Frequentiebereik |
|---------------------------------------|--------------|---------|------------------|
| Optie <b>D</b>                        | DC24 V       | ±20%    | -                |
| Optie <b>E</b>                        | AC100 240 V  | -15+10% | 50/60 Hz         |
| Ontio                                 | DC24 V       | ±20%    | -                |
| optie I                               | AC100 240 V  | -15+10% | 50/60 Hz         |

| Opgenomen vermogen                   | Transmitter                                                                                                    |                                                                                                    |  |  |  |
|--------------------------------------|----------------------------------------------------------------------------------------------------|----------------------------------------------------------------------------------------------------|--|--|--|
| opgenomen vermögen                   | Max. 10 W (acti                                                                                                    | eve voeding)                                                                                                    |  |  |  |
|                                      | Inschakelstroom                                                                                                    | Max. 36 A (<5 ms) conform NAMUR-aanbeveling NE 21                                                                                                    |  |  |  |
|                                      |                                                                                                    |                                                                                                    |  |  |  |
| Stroomverbruik                       | Transmitter                                                                                                    |                                                                                                    |  |  |  |
|                                      | <ul> <li>Max. 400 mA</li> <li>Max. 200 mA</li> </ul>                                                                                                    | (24 V)<br>(110 V, 50/60 Hz; 230 V, 50/60 Hz)                                                                                                    |  |  |  |
| Storing voedingsspanning             | <ul> <li>Totaaltellers s</li> <li>Afhankelijk va<br/>geheugen van</li> <li>Foutmeldinger</li> </ul>                                                                          | toppen bij de laatste gemeten waarde.<br>an de uitvoering van het instrument, wordt de configuratie bewaard in het<br>het instrumentof in het steekbare geheugen (HistoROM DAT).<br>n (inclusief totaal aantal bedrijfsuren) wordt opgeslagen.        |  |  |  |
| Elektrische aansluiting              | → 🖹 34                                                                                                    |                                                                                                    |  |  |  |
| Potentiaalvereffening                | → 🗎 37                                                                                                    |                                                                                                    |  |  |  |
| Klemmen                              | Veerklemmen: g<br>Aderdiameter 0,                                                                                                    | jeschikt voor aders en aders met adereindhulzen.<br>,2 2,5 mm² (24 12 AWG).                                                                                                    |  |  |  |
| Kabelwartels                         | <ul> <li>Kabelwartel: M20 × 1,5 met kabel Ø 6 12 mm (0,24 0,47 in)</li> <li>Schroefdraad voor kabelinvoer: <ul> <li>NPT ½"</li> <li>G ½"</li> <li>M20</li> </ul> </li> </ul> |                                                                                                    |  |  |  |
| Kabelspecificatie                    | → 🖺 31                                                                                                    |                                                                                                    |  |  |  |
|                                      | 16.6 Spe                                                                                                    | ecificaties                                                                                                    |  |  |  |
| Referentiebedrijfsomstandi<br>gheden | <ul> <li>Foutgrenzen c</li> <li>Water met +1</li> <li>Specificaties cc</li> <li>Nauwkeurigher<br/>17025.</li> <li>Yoor verkrij<br/>→ ≅ 179</li> </ul>                        | onform ISO 11631<br>5 +45 °C (+59 +113 °F) bij2 6 bar (29 87 psi)<br>onform kalibratieprotocol<br>eid gebaseerd op een geaccrediteerde kalibratie-installatie conform ISO<br>igen van de meetfouten, gebruik de <i>Applicator</i> dimensioneringstool |  |  |  |
| Maximale meetfout                    | v.m. = van meet                                                                                                    | waarde; 1 g/cm <sup>3</sup> = 1 kg/l; T = mediumtemperatuur                                                                                                    |  |  |  |
|                                      | Basisnauwkeur                                                                                                    | igheid                                                                                                    |  |  |  |
|                                      | 1 Uitgangspu                                                                                                    | nten $\rightarrow \cong 196$                                                                                                    |  |  |  |
|                                      | Massaflow en vo                                                                                                    | olumedoorstroming (vloeistof)                                                                                                    |  |  |  |
|                                      | ±0,15 % v.m.<br>±0,10 % v.m. (be                                                                                                    | estelcode voor "Kalibratie doorstroming", optie A, B, C, voor massaflow)                                                                                                    |  |  |  |

### Massaflow (gas)

±0,75 % v.m.

Dichtheid (vloeistof)

| Onder<br>referentiebedrijfsomstandigheden | Standaard dichtheids-<br>kalibratie <sup>1)</sup> |  |
|-------------------------------------------|---------------------------------------------------|--|
| [g/cm <sup>3</sup> ]                      | [g/cm <sup>3</sup> ]                              |  |
| ±0,0005                                   | ±0,02                                             |  |

1) Geldig over het gehele temperatuur- en dichtheidsbereik

### Temperatuur

±0,5 °C ± 0,005 · T °C (±0,9 °F ± 0,003 · (T - 32) °F)

# Nulpuntstabiliteit

| DN   |      | Nulpunts | stabiliteit |
|------|------|----------|-------------|
| [mm] | [in] | [kg/h]   | [lb/min]    |
| 8    | 3⁄8  | 0,20     | 0,007       |
| 15   | 1/2  | 0,65     | 0,024       |
| 25   | 1    | 1,80     | 0,066       |
| 40   | 1½   | 4,50     | 0,165       |
| 50   | 2    | 7,0      | 0,257       |
| 80   | 3    | 18,0     | 0,6615      |

# Doorstromingswaarden

Doorstromingswaarden als dynamische meetbereikparameter afhankelijk van de nominale diameter.

SI-eenheden

| DN   | 1:1    | 1:10   | 1:20   | 1:50   | 1:100  | 1:500  |
|------|--------|--------|--------|--------|--------|--------|
| [mm] | [kg/h] | [kg/h] | [kg/h] | [kg/h] | [kg/h] | [kg/h] |
| 8    | 2 000  | 200    | 100    | 40     | 20     | 4      |
| 15   | 6500   | 650    | 325    | 130    | 65     | 13     |
| 25   | 18000  | 1800   | 900    | 360    | 180    | 36     |
| 40   | 45000  | 4 500  | 2250   | 900    | 450    | 90     |
| 50   | 70000  | 7 000  | 3 500  | 1400   | 700    | 140    |
| 80   | 180000 | 18000  | 9000   | 3600   | 1800   | 360    |

#### US-eenheden

| DN     | 1:1      | 1:10     | 1:20     | 1:50     | 1:100    | 1:500    |
|--------|----------|----------|----------|----------|----------|----------|
| [inch] | [lb/min] | [lb/min] | [lb/min] | [lb/min] | [lb/min] | [lb/min] |
| 3/8    | 73,50    | 7,350    | 3,675    | 1,470    | 0,735    | 0,147    |
| 1/2    | 238,9    | 23,89    | 11,95    | 4,778    | 2,389    | 0,478    |

| DN     | 1:1      | 1:10     | 1:20     | 1:50     | 1:100    | 1:500    |
|--------|----------|----------|----------|----------|----------|----------|
| [inch] | [lb/min] | [lb/min] | [lb/min] | [lb/min] | [lb/min] | [lb/min] |
| 1      | 661,5    | 66,15    | 33,08    | 13,23    | 6,615    | 1,323    |
| 11/2   | 1654     | 165,4    | 82,70    | 33,08    | 16,54    | 3,308    |
| 2      | 2573     | 257,3    | 128,7    | 51,46    | 25,73    | 5,146    |
| 3      | 6615     | 661,5    | 330,8    | 132,3    | 66,15    | 13,23    |

# Nauwkeurigheid van uitgangen

De uitgangen hebben de volgende basisnauwkeurigheidsspecificaties.

Stroomuitgang

| Nauwkeurigheid | ±5 μA |
|----------------|-------|
|                |       |

Impuls/frequentie-uitgang

v.m. = van meetwaarde

| Nauwkeurigheid | Max. ±50 ppm v.m. (over het gehele omgevingstemperatuurbereik) |
|----------------|----------------------------------------------------------------|
|----------------|----------------------------------------------------------------|

| Herhaalbaarheid                        | v.m. = van meetwaarde; 1 g/cm <sup>3</sup> = 1 kg/l; T = mediumtemperatuur |  |  |  |
|----------------------------------------|----------------------------------------------------------------------------|--|--|--|
|                                        | Basisherhaalbaarheid                                                       |  |  |  |
|                                        | rightarrow Uitgangspunten → 🖺 196                                          |  |  |  |
|                                        | Massaflow en volumedoorstroming (vloeistof)                                |  |  |  |
|                                        | ±0,075 % v.m.<br>±0,05 % v.m. (kalibratie-optie, voor massaflow)           |  |  |  |
|                                        | Massaflow (gas)                                                            |  |  |  |
|                                        | ±0,35 % v.m.                                                               |  |  |  |
|                                        | Dichtheid (vloeistof)                                                      |  |  |  |
|                                        | ±0,00025 g/cm <sup>3</sup>                                                 |  |  |  |
|                                        | Temperatuur                                                                |  |  |  |
|                                        | ±0,25 °C ± 0,0025 · T °C (±0,45 °F ± 0,0015 · (T-32) °F)                   |  |  |  |
| Responstijd                            | De responsietijd hangt af van de configuratie (demping).                   |  |  |  |
| Invloed van de<br>omgevingstemperatuur | Current output                                                             |  |  |  |
|                                        | Temperatuurcoëfficiënt     Max. 1 µA/°C                                    |  |  |  |
|                                        | Impuls/frequentie-uitgang                                                  |  |  |  |

TemperatuurcoëfficiëntGeen extra invloed. Opgenomen in nauwkeurigheid.

Invloed van de mediumtemperatuur

#### Massaflow en volumedoorstroming

v.e. = van schaaleindwaarde

Wanneer er een verschil is tussen de temperatuur voor nulpuntsinstelling en de procestemperatuur, is de extra meetfout van de sensor typisch  $\pm 0,0002 \%$  v.e./°C ( $\pm 0,0001 \%$  v.e./°F).

Het effect wordt verminderd wanneer de nulpuntsinstelling wordt uitgevoerd bij procestemperatuur.

#### Dichtheid

Wanneer er een verschil bestaat tussen de dichtheidskalibratietemperatuur en de procestemperatuur, is de typische meetfout van de sensor

 $\pm 0,0001 \text{ g/cm}^3$  /°C ( $\pm 0,00005 \text{ g/cm}^3$  /°F). Een dichtheidskalibratie in het veld is mogelijk.

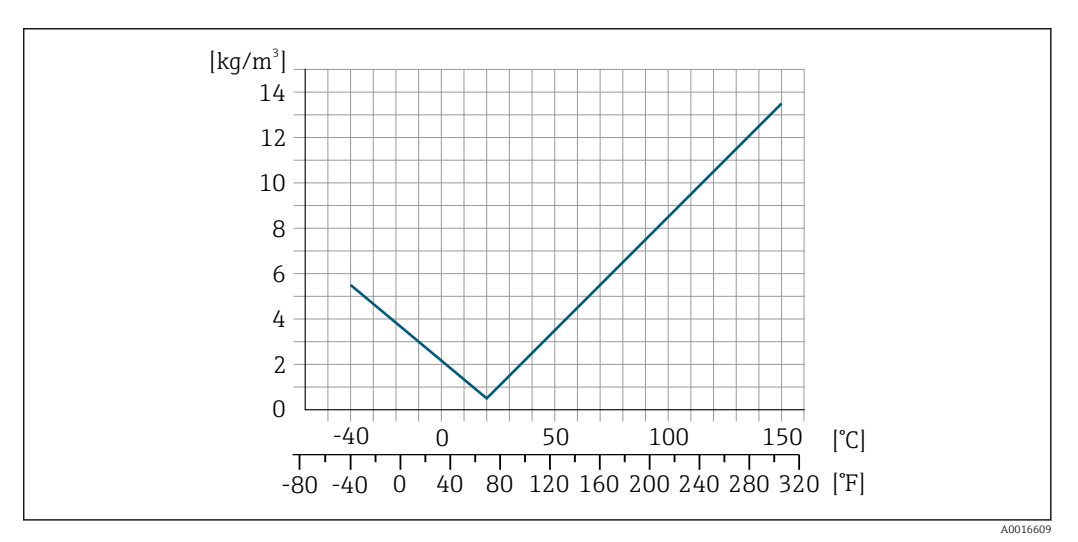

☑ 36 Dichtheidskalibratie in het veld, bijvoorbeeld bij +20 °C (+68 °F)

#### Temperatuur

±0,005 · T °C (± 0,005 · (T – 32) °F)

Invloed van de mediumdruk De tabel hieronder toont het effect op de nauwkeurigheid van de massaflow vanwege een verschil tussen kalibratiedruk en procesdruk.

v.m. = van meetwaarde

Het is mogelijk deze invloed te compenseren door:

- Inlezen van de actuele drukmeetwaarde via de stroomingang.
- Specificeren van een vaste waarde voor de druk in de instrumentparameters.
- Bedieningshandleiding.

| DN   |      | [% v.m./bar]   | [% v.m./psi] |  |
|------|------|----------------|--------------|--|
| [mm] | [in] |                |              |  |
| 8    | 3⁄8  | Geen invloed   |              |  |
| 15   | 1/2  | Geen invloed   |              |  |
| 25   | 1    | Geen invloed   |              |  |
| 40   | 11/2 | Geen invlo     | bed          |  |
| 50   | 2    | -0,009         | -0,0006      |  |
| 80   | 3    | -0,020 -0,0014 |              |  |

### Uitgangspunten

v.m. = van meetwaarde, v.e. = van schaaleindwaarde

BaseAccu = basisnauwkeurigheid in % v.m., BaseRepeat = basisherhaalbaarheid % v.m. MeasValue = gemeten waarde; ZeroPoint = nulpuntsstabiliteit

#### Berekening van de maximale meetfout als functie van het debiet

| Debiet                                                    | Maximale meetfout in % v.m.                               |
|-----------------------------------------------------------|-----------------------------------------------------------|
| $\geq \frac{\text{ZeroPoint}}{\text{BaseAccu}} \cdot 100$ | ± BaseAccu                                                |
| A0021332                                                  | A0021559                                                  |
| < ZeroPoint<br>BaseAccu · 100                             | $\pm \frac{\text{ZeroPoint}}{\text{MeasValue}} \cdot 100$ |
| A0021333                                                  | A0021334                                                  |

#### Berekening van de maximale herhaalbaarheid als functie van het debiet

| Debiet                                                                        | Maximale herhaalbaarheid in % v.m.                                          |
|-------------------------------------------------------------------------------|-----------------------------------------------------------------------------|
| $\geq \frac{\frac{1}{2} \cdot \text{ZeroPoint}}{\text{BaseRepeat}} \cdot 100$ | ± BaseRepeat                                                                |
| A0021335                                                                      | A0021340                                                                    |
| $< \frac{\frac{1}{2} \cdot \text{ZeroPoint}}{\text{BaseRepeat}} \cdot 100$    | $\pm \frac{1}{2} \cdot \frac{\text{ZeroPoint}}{\text{MeasValue}} \cdot 100$ |
| A0021336                                                                      | A0021337                                                                    |

### Voorbeeld maximale meetfout

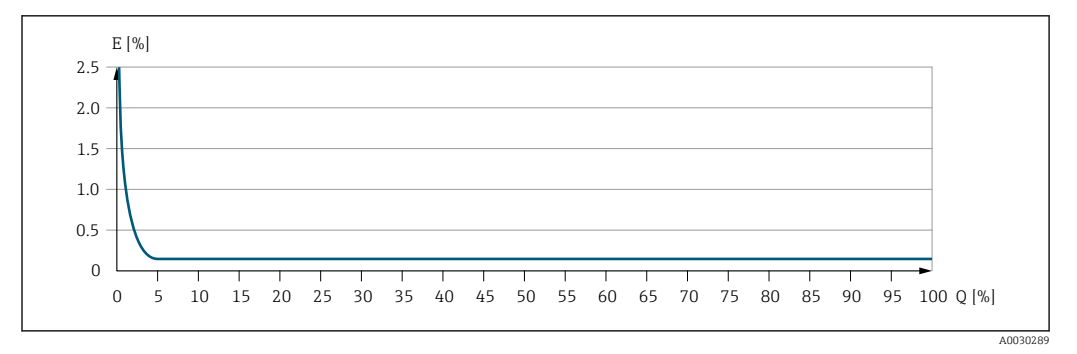

*E Maximale meetfout in % v.m. (voorbeeld)* 

*Q* Debiet in % van maximale schaaleindwaarde

# 16.7 Installatie

"Montagevoorwaarden" → 🗎 23

# 16.8 Omgeving

 Omgevingstemperatuurber
 → 🖹 25 → 🖺 25

 eik
 Temperatuurtabellen

 Image: Description of the second second

getiteld "Veiligheidsinstructies" (XA) voor het instrument.

Endress+Hauser

| Opslagtemperatuur     | −50 +80 °C (−58 +176 °F)                                                                                                    |  |  |  |
|-----------------------|----------------------------------------------------------------------------------------------------|--|--|--|
| Klimaatklasse         | DIN EN 60068-2-38 (test Z/AD)                                                                                                    |  |  |  |
| Beschermingsklasse    | Meetinstrument <ul> <li>Als standaard: IP66/67, type 4X behuizing</li> <li>Indien behuizing open is: IP20, type 1 behuizing</li> <li>Displaymodule: IP20, type 1 behuizing</li> <li>Met de bestelcode voor "Sensoropties", optie CM: IP69 kan ook worden besteld</li> </ul> Externe WLAN antenne |  |  |  |
|                       | IP67                                                                                                    |  |  |  |
| <br>Trillings en      | Trillingen breedband willekeurig, conform IEC 60068-2-6                                                                                                    |  |  |  |
| schokbestendigheid    | <ul> <li>2 8,4 Hz, 3,5 mm piek</li> <li>8,4 2 000 Hz, 1 g piek</li> </ul>                                                                                                    |  |  |  |
|                       | Trillingen breedband willekeurig, conform IEC 60068-2-64                                                                                                    |  |  |  |
|                       | <ul> <li>10 200 Hz, 0,003 g<sup>2</sup>/Hz</li> <li>200 2 000 Hz, 0,001 g<sup>2</sup>/Hz</li> <li>Totaal: 1,54 g rms</li> </ul>                                                                                                    |  |  |  |
|                       | Schok halfsinus, conform IEC 60068-2-27                                                                                                    |  |  |  |
|                       | 6 ms 30 g                                                                                                    |  |  |  |
|                       | Ruwe handling-schokken conform IEC 60068-2-31                                                                                                    |  |  |  |
| Mechanische belasting | Gebruik de transmitterbehuizing niet als opstapje of als klimhulpmiddel.                                                                                                    |  |  |  |
| Elektromagnetische    | Conform IEC/EN 61326 en NAMUR-aanbeveling 21 (NE 21)                                                                                                    |  |  |  |
| compatibiliteit (EMC) | Zie de conformiteitsverklaring voor meer details.                                                                                                    |  |  |  |
|                       | 16.9 Proces                                                                                                    |  |  |  |

Mediumtemperatuurbereik -40 ... +150 °C (-40 ... +302 °F)

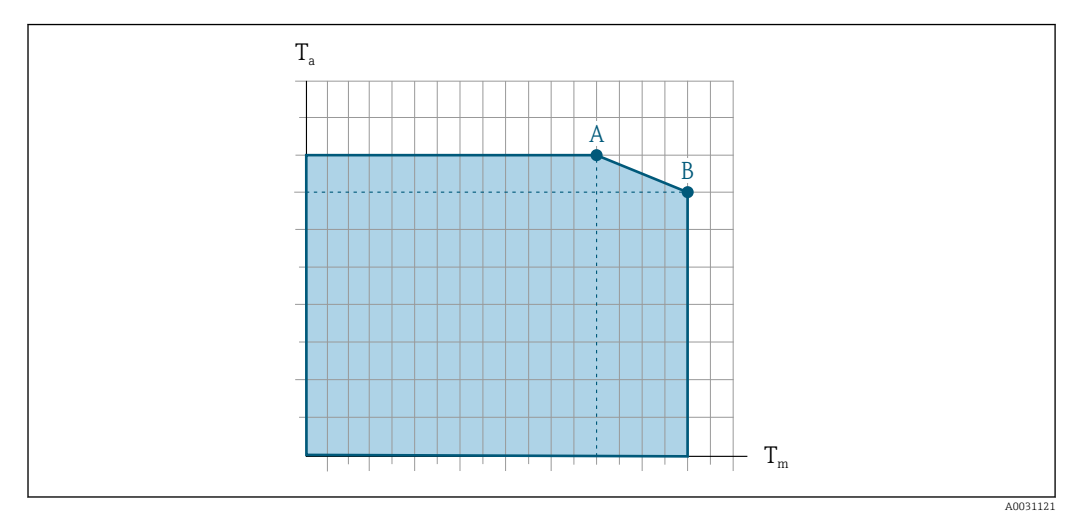

## Afhankelijk van de omgevingstemperatuur of de mediumtemperatuur

37 Voorbeeldweergave, waarden in de tabel hieronder.

- $T_a$  Omgevingstemperatuurbereik
- $T_m$  Mediumtemperatuur
- A Maximaal toegestane mediumtemperatuur  $T_m$  bij  $T_{a max} = 60 \degree C$  (140 °F); bij hogere mediumtemperaturen  $T_m$  geldt een verlaagde omgevingstemperatuur  $T_a$
- B Maximaal toegestane omgevingstemperatuur  $T_a$  voor de maximaal gespecificeerde mediumtemperatuur  $T_m$  van de sensor

B Waarden voor instrumenten in explosiegevaarlijke omgeving: Separate Ex-documentatie (XA) voor het instrument → 🗎 212.

| Niet geïsoleerd |                          | Geïsoleerd                                                                                                    |                |                            |                    |                   |                    |
|-----------------|--------------------------|----------------------------------------------------------------------------------------------------|----------------|----------------------------|--------------------|-------------------|--------------------|
| А               |                          | В                                                                                                    |                | A                          |                    | В                 |                    |
| T <sub>a</sub>  | T <sub>m</sub>           | Ta                                                                                                    | T <sub>m</sub> | Ta                         | T <sub>m</sub>     | T <sub>a</sub>    | T <sub>m</sub>     |
| 60 °C (140 °F)  | 150 °C (302 °F)          | -                                                                                                    | -              | 60 °C (140 °F)             | 110 °C (230 °F)    | 55 °C (131 °F)    | 150 °C (302 °F)    |
|                 |                          |                                                                                                    |                |                            |                    |                   |                    |
| Dichtheid       | 0 5 (                    | 000 ł                                                                                                    | kg/m           | <sup>3</sup> (0 312 lb/cf) |                    |                   |                    |
|                 |                          |                                                                                                    |                |                            |                    |                   |                    |
| Druk-temperatuu | r- 🗊 Ee                  | en ov                                                                                                    | erzic          | ht van de druk-ter         | nperatuur-verhoudi | ngen voor de proc | esaansluitingen is |
| verhoudingen    |                          | ogen                                                                                                    | omen           | i in het document '        | Technische informa | atie"             |                    |
| Concorbobuiging |                          |                                                                                                    |                |                            |                    |                   |                    |
| Sensorbenuizing | De sen<br>mecha          | De sensorbehuizing is gevuld met droog stikstofgas en beschermt de interne elektronica en mechanica.                                                                                              |                |                            |                    |                   |                    |
|                 | L W at w                 | Wanneer een meetbuis uitvalt (bijv. door proceskarakteristieken zoals corrosieve of abrassieve vloeistoffen), zal de vloeistof in eerste instantie door de sensorbehuizing worden opgevangen.     |                |                            |                    |                   |                    |
|                 | Senso                    | Sensorbehuizing nominale drukklasse en barstdruk                                                                                                    |                |                            |                    |                   |                    |
|                 | De twe                   | De tweede inkapseling heeft geen druktrapclassificatie.                                                                                                    |                |                            |                    |                   |                    |
|                 | Refere<br>16 bar         | Referentiewaarde voor de drukbelastingscapaciteit van de sensorbehuizing:<br>16 bar (232 psi)                                                                                                    |                |                            |                    |                   |                    |
|                 | Wann<br>optie (<br>nomin | Wanneer het instrument is uitgerust met een breekplaat (bestelcode voor "Sensor optie", optie CA "Breekplaat"), is de activeringsdruk van de breekplaat bepalend voor de maximale nominale druk . |                |                            |                    |                   |                    |

| Breekplaat            | Voor het verhogen van het veiligheidsniveau, kan een instrumentuitvoering met een<br>breekplaat met een activeringsdruk van 10 15 bar (145 217,5 psi)worden gebruikt<br>(bestelcode voor "Sensor optie", optie CA "Breekplaat").                                                                                                    |                                                                                                    |  |  |  |  |  |
|-----------------------|----------------------------------------------------------------------------------------------------|----------------------------------------------------------------------------------------------------|--|--|--|--|--|
|                       | Het gebruik van breekplaten kan nie<br>verwarmingsmantel.                                                                                                    | t worden gecombineerd met de afzonderlijk leverbare                                                                                                    |  |  |  |  |  |
| Doorstroomgrenswaarde | Selecteer de nominale diameter aan<br>doorstromingsbereik en het toegesta                                                                                                    | Selecteer de nominale diameter aan de hand van de optimalisatie van het gewenste<br>doorstromingsbereik en het toegestane drukverlies.                                                                                                    |  |  |  |  |  |
|                       | Yoor een overzicht van de schaa<br>"Meetbereik" → 🗎 182                                                                                                    | aleindwaarden voor het meetbereik, zie het hoofdstuk                                                                                                    |  |  |  |  |  |
|                       | <ul> <li>De minimaal aanbevolen schaalein<br/>schaaleindwaarde</li> <li>In de meeste applicaties, kan 20<br/>gezien als ideaal</li> <li>Een lage schaaleindwaarde moet v<br/>vloeistoffen met opgenomen vaste</li> <li>Voor gasmeting gelden de volgend</li> <li>De doorstroomsnelheid in de me<br/>geluidssnelheid (0,5 Mach).</li> <li>De maximale massaflow hangt a</li> </ul>               | ndwaarde is circa 1/20 van de maximale<br>. 50 % van de maximale schaaleindwaarde worden<br>worden gekozen voor abrassieve media (zoals<br>e deeltjes): doorstroomsnelheid < 1 m/s (< 3 ft/s).<br>le regels:<br>eetbuizen mag niet hoger worden dan de halve<br>ff van de dichtheid van het gas: formule → 🗎 182 |  |  |  |  |  |
|                       | Gebruik voor het berekenen van de doorstroomgrenswaarde de Applicator-<br>dimensioneringstool→ ≌ 179                                                                                                    |                                                                                                    |  |  |  |  |  |
| Drukverlies           | Gebruik voor het berekenen van het drukverlies de <i>Applicator</i> -<br>dimensioneringstool→ 🗎 179                                                                                                    |                                                                                                    |  |  |  |  |  |
| Systeemdruk           | → 🗎 25                                                                                                    |                                                                                                    |  |  |  |  |  |
|                       | 16.10 Mechanische cor                                                                                                    | istructie                                                                                                    |  |  |  |  |  |
| Ontwerp, afmetingen   | De afmetingen en installatielen<br>"Technische Informatie", het hoo                                                                                                    | gten van het instrument vindt u in het document<br>ofdstuk "Mechanische constructie".                                                                                                    |  |  |  |  |  |
| Gewicht               | Alle waarden (gewicht exclusief verpakkingsmateriaal) zijn gerelateerd aan instrumente<br>met EN/DIN PN 40 flenzen. Gewichtsspecificaties inclusief transmitter conform bestelco-<br>voor "Behuizing", optie A "Aluminium, gecoat".                                                                                                    |                                                                                                    |  |  |  |  |  |
|                       | <ul> <li>Verschillende waarden vanwege verschillende transmitteruitvoeringen:</li> <li>Transmitteruitvoering voor explosiegevaarlijke omgeving<br/>(bestelcode voor "Behuizing", optie A "Aluminium, gecoat"; Ex d): +2 kg (+4,4 lbs</li> <li>Transmitteruitvoering voor hygiënische omgeving<br/>(bestelcode voor "Behuizing", optie B "Roestvast, hygiënisch"): +0,2 kg (+0,44 lbs</li> </ul> |                                                                                                    |  |  |  |  |  |
|                       | Gewicht in SI-eenheden                                                                                                    |                                                                                                    |  |  |  |  |  |
|                       | DN<br>[mm]                                                                                                    | Gewicht [kg]                                                                                                    |  |  |  |  |  |
|                       | 8                                                                                                    | 5                                                                                                    |  |  |  |  |  |
|                       | 15                                                                                                    | 5,5                                                                                                    |  |  |  |  |  |
|                       | 25                                                                                                    | 7                                                                                                    |  |  |  |  |  |

| DN<br>[mm] | Gewicht [kg] |
|------------|--------------|
| 40         | 11           |
| 50         | 16           |
| 80         | 32           |

#### Gewicht in US-eenheden

| DN<br>[in] | Gewicht [lbs] |
|------------|---------------|
| 3/8        | 11            |
| 1/2        | 12            |
| 1          | 15            |
| 1 1/2      | 24            |
| 2          | 35            |
| 3          | 71            |

Materialen

## Transmitterbehuizing

Bestelcode voor "Behuizing":

- Optie **A** "Aluminium, gecoat": aluminium, AlSi10Mg, gecoat
- Optie **B** "Roestvast, hygiënisch": roestvast staal, 1.4404 (316L)

### Venstermateriaal

Bestelcode voor "Behuizing":

- Optie **A** "Aluminium gecoat": glas
- Optie **B** "Roestvast, hygiëne": polycarbonaat

## Afdichtingen

Bestelcode voor "Behuizing": Optie **B** "Roestvast, hygiënisch": EPDM en siliconen

## Kabeldoorvoeren/kabelwartels

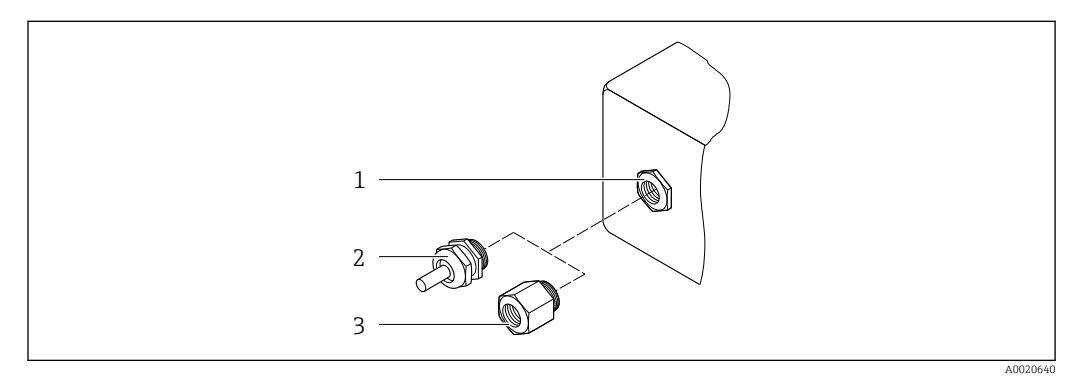

🖻 38 Mogelijke kabeldoorvoeren/kabelwartels

- 1 Binnendraad M20 × 1.5
- 2 Kabelwartel M20 × 1,5
- 3 Adapter voor kabelwartel met binnendraad G ½" of NPT ½"

### Bestelcode voor "Behuizing", optie A "Aluminium, gecoat"

De verschillende kabelinvoeren zijn geschikt voor explosiegevaarlijke en explosieveilige omgevingen.

| Kabelinvoer/kabelwartel                         | Materiaal                              |
|-------------------------------------------------|----------------------------------------|
| Konnoling M20 × 1.5                             | Niet-Ex: kunststof                     |
| Koppening M20 ^ 1.5                             | Z2, D2, Ex d/de: messing met kunststof |
| Adapter voor kabelwartel met binnendraad G ½"   | Vernikkeld messing                     |
| Adapter voor kabelwartel met binnendraad NPT ½" |                                        |

#### Bestelcode voor "Behuizing", optie B "Roestvast staal, hygiënisch"

De verschillende kabelinvoeren zijn geschikt voor explosiegevaarlijke en explosieveilige omgevingen.

| Kabelinvoer/kabelwartel                         | Materiaal          |
|-------------------------------------------------|--------------------|
| Kabelwartel M20 × 1,5                           | Kunststof          |
| Adapter voor kabelwartel met binnendraad G ½"   | Vernikkeld messing |
| Adapter voor kabelwartel met binnendraad NPT ½" |                    |

### Sensorbehuizing

- Zuur- en alkalibestendig buitenoppervlak
- Roestvast staal 1.4301 (304)

## Meetbuizen

Roestvast staal, 1.4539 (904L); ventielblok: roestvast staal, 1.4404 (316L)

#### Procesaansluitingen

- Flenzen conform EN 1092-1 (DIN2501) / conform ASME B 16.5 / conform JIS B2220: Roestvast staal, 1.4404 (F316/F316L)
- Alle andere procesaansluitingen: Roestvast staal, 1.4404 (316/316L)

🚪 Leverbare procesaansluitingen→ 🗎 202

#### Afdichtingen

Gelaste procesaansluitingen zonder interne afdichtingen

#### Toebehoren

Beschermafdekking

Roestvast staal, 1.4404 (316L)

#### Externe WLAN antenne

- Antenne: ASA-kunststof (acryl ester-styreen-acrylonitril) en vernikkeld messing
- Adapter: roestvast staal en vernikkeld messing
- Kabel: polyethyleen
- Stekker: vernikkeld messing
- Beugel: roestvast staal

| Procesaansluitingen | <ul> <li>Vaste flensaansluitingen:</li> <li>EN 1092-1 (DIN 2501) flens</li> <li>EN 1092-1 (DIN 2512N) flens</li> <li>Namur-lengten conform NE 132</li> </ul>                                                                                          |
|---------------------|----------------------------------------------------------------------------------------------------|
|                     | <ul> <li>ASME B16.5 flens</li> </ul>                                                                                                    |
|                     | JIS B2220 flens                                                                                                    |
|                     | <ul> <li>DIN 11864-2 vorm A flens, DIN 11866 serie A, flens met groef</li> <li>Clampverbindingen:</li> </ul>                                                                                                    |
|                     | Tri-Clamp (OD-leidingen), DIN 11866 serie C                                                                                                    |
|                     | <ul> <li>DIN 11851 schroefdraad, DIN 11866 serie A</li> </ul>                                                                                                    |
|                     | <ul> <li>SMS 1145 schroefdraad</li> </ul>                                                                                                    |
|                     | <ul> <li>ISO 2853 schroefdraad, ISO 2037</li> <li>NN 11066</li></ul>                                                                                                    |
|                     | <ul> <li>DIN 11864 -1 vorm A schroefdraad, DIN 11866 serie A</li> <li>VCO-aansluitingen:</li> </ul>                                                                                                    |
|                     | <ul> <li>8-VCO-4</li> </ul>                                                                                                    |
|                     | ■ 12-VCO-4                                                                                                    |
|                     | Procesaansluiting materialen $\rightarrow \cong 201$                                                                                                    |
| Oppervlakteruwheid  | Alle gegevens gelden voor onderdelen die in contact komen met het medium. De volgende<br>kwaliteiten oppervlakteruwheid kunnen worden besteld.<br>• Niet gepolijst<br>• Ra <sub>max</sub> = 0,8 μm (32 μin)<br>• Ra <sub>max</sub> = 0,4 μm (16 μin)  |
|                     | 16.11 Human interface                                                                                                    |
| Talen               | Kan worden bediend in de volgende talen:                                                                                                    |
|                     | <ul> <li>Via lokale bediening</li> <li>Engels, Duits, Frans, Spaans, Italiaans, Nederlands, Portugees, Pools, Russisch, Turks,<br/>Chinees, Japans, Koreaans, Bahasa (Indonesisch), Vietnamees, Tsjechisch, Zweeds</li> <li>Via webbrowser</li> </ul> |
|                     | Engels, Duits, Frans, Spaans, Italiaans, Nederlands, Portugees, Pools, Russisch, Turks,                                                                                                    |
|                     | <ul> <li>Chinees, Japans, Koreaans, Bahasa (Indonesisch), Vietnamees, Tsjechisch, Zweeds</li> <li>Via "FieldCare", "DeviceCare" bedieningstool: Engels, Duits, Frans, Spaans, Italiaans,<br/>Chinees, Japans</li> </ul>                               |
| Lokale bediening    | Via displaymodule                                                                                                    |
|                     | Uitrusting:                                                                                                    |
|                     | <ul> <li>Bestelcode voor "Display; bediening", optie F "4-regelig, verlicht, grafisch display;</li> </ul>                                                                                                    |
|                     | <ul> <li>bediening"</li> <li>Bestelcode voor "Display; bediening", optie G "4-regelig, verlicht, grafisch display; touch-bediening + WLAN"</li> </ul>                                                                                                 |
|                     |                                                                                                    |

 $\begin{array}{c} \hline \\ \hline \\ \hline \\ \end{array} \text{ Informatie over WLAN-interface} \rightarrow \end{array} 66$ 

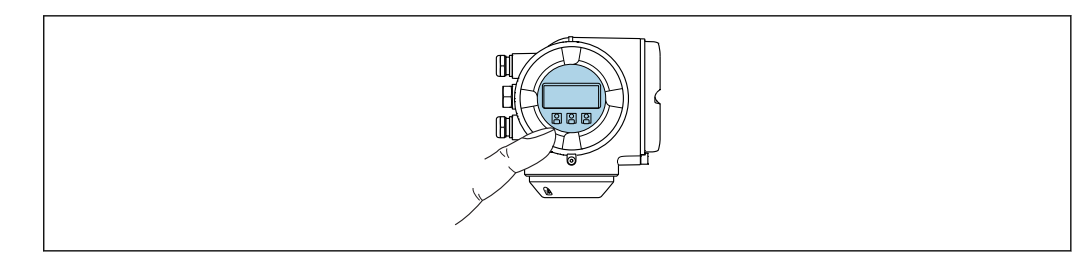

E 39 Bediening met touch-bediening

#### Displayelementen

- 4-regelig, verlicht, grafisch display
- Witte achtergrondverlichting; wordt rood in geval van instrumentstoringen
- Het formaat voor de getoonde meetwaarden en statusvariabelen kan individueel worden geconfigureerd
- Toegestane omgevingstemperatuur voor het display: -20 ... +60 °C (-4 ... +140 °F) De leesbaarheid van het display kan verslechteren bij gebruik buiten het temperatuurbereik.

#### Bedieningselementen

- De bedieningselementen zijn ook toegankelijk in de verschillende zones van explosiegevaarlijke omgevingen

### Via separate display- en bedieningsmodule DKX001

P De separate display- en bedieningsmodule DKX001 is leverbaar als optie → 🖺 177.

- De separate display- en bedieningsmodule DKX001 is alleen leverbaar voor de volgende behuizingsversies: bestelcode voor "Behuizing": optie A "Aluminium gecoat"
- Het meetinstrument wordt altijd geleverd me een dummy-deksel wanneer de display- en bedieningsmodule DKX001 tegelijkertijd met het meetinstrument wordt besteld. Weergave of bediening op de transmitter is in dat geval niet mogelijk.
- Bij bestelling achteraf, mag de display- en bedieningsmodule DKX001 niet tegelijkertijd worden aangesloten als de bestaande displaymodule van het meetinstrument. Slechts één display of bedieningseenheid mag tegelijkertijd op de transmitter worden aangesloten.

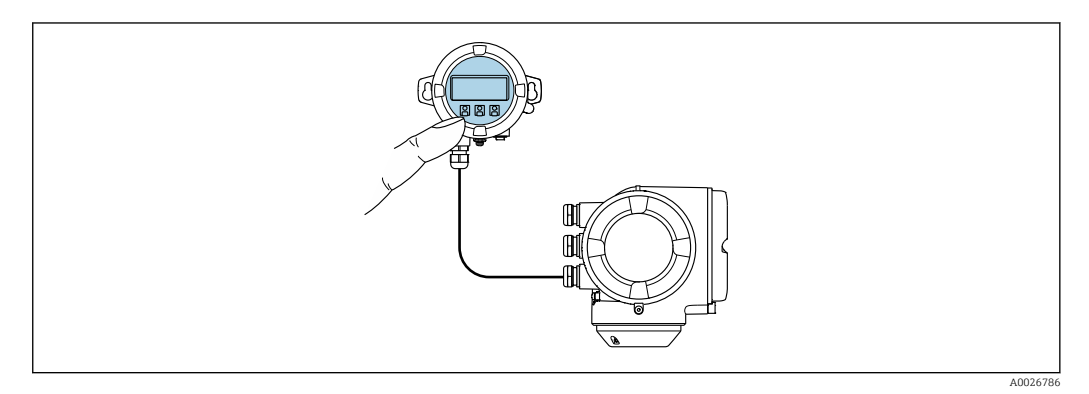

40 Bediening via separate display- en bedieningsmodule DKX001

#### Display- en bedieningselementen

De display- en bedieningselementen komen overeen met die van de displaymodule  $\rightarrow \cong 202.$ 

# Materiaal

Het behuizingsmateriaal van de display- en bedieningsmodule DKX001 hangt af van de keuze van het materiaal van de transmitterbehuizing.

| Transmitterbehuizing              |                  | Separate display- en bedieningsmodule |
|-----------------------------------|------------------|---------------------------------------|
| Bestelcode voor "Behuizing"       | Materiaal        | Materiaal                             |
| Optie <b>A</b> "Aluminium gecoat" | AlSi10Mg, gecoat | AlSi10Mg, gecoat                      |

### Kabelwartel

Als de keuze voor de transmitterbehuizing, bestelcode voor "Elektrische aansluiting".

### Aansluitkabel

→ 🗎 32

Afmetingen

DeviceCare SFE100

Informatie over de afmetingen:

Hoofdstuk "Mechanische constructie" van het document "Technical Informatie".

CDI-RJ45 service-

WLAN-interfaceVeldbusprotocol

interface

→ 🖺 179

| Afstandsbediening               | → 🖺 64                                                       |                                                                               |                                                                             |                                                                             |
|---------------------------------|--------------------------------------------------------------|-------------------------------------------------------------------------------|-----------------------------------------------------------------------------|-----------------------------------------------------------------------------|
| Service-interface               | → 🗎 65                                                       |                                                                               |                                                                             |                                                                             |
| Ondersteunde<br>bedieningstools | Verschillende bed<br>afstandsbediening<br>is toegang mogelij | ieningstools kunnen wo<br>1 van het meetinstrumer<br>1k met verschillende bed | rden gebruikt voor d<br>nt. Afhankelijk van d<br>ieningseenheden en         | e lokale of<br>e gebruikte bedieningstool,<br>via verschillende interfaces. |
|                                 | Ondersteunde<br>bedieningstools                              | Bedieningseenheid                                                             | interface                                                                   | Aanvullende informatie                                                      |
|                                 | Webbrowser                                                   | Notebook, PC of tablet<br>met webbrowser                                      | <ul> <li>CDI-RJ45 service-<br/>interface</li> <li>WLAN-interface</li> </ul> | Speciale documentatie voor<br>instrument → 🗎 212                            |

Notebook, PC of tablet

met Microsoft

Windows-systeem

| Ondersteunde<br>bedieningstools | Bedieningseenheid                                          | interface                                                                                        | Aanvullende informatie                                                                                                    |
|---------------------------------|------------------------------------------------------------|--------------------------------------------------------------------------------------------------|----------------------------------------------------------------------------------------------------|
| FieldCare SFE500                | Notebook, PC of tablet<br>met Microsoft<br>Windows-systeem | <ul><li>CDI-RJ45 service-<br/>interface</li><li>WLAN-interface</li><li>Veldbusprotocol</li></ul> | →                                                                                                    |
| Device Xpert                    | Field Xpert SFX<br>100/350/370                             | HART en FOUNDATION<br>Fieldbus-<br>veldbusprotocol                                               | Bedieningshandleiding<br>BA01202S<br>Instrumentbeschrijvingsbestan<br>den:<br>Gebruik de update-functie van<br>de handterminal |

Andere bedieningstools gebaseerd op FDT-technologie met een instrumentdriver zoals DTM/iDTM of DD/EDD kunnen ook worden gebruikt voor de bediening van het instrument. Deze bedieningstools kunnen bij de individuele fabrikanten worden besteld. Onder andere wordt de integratie in de volgende bedieningstools ondersteund:

- FactoryTalk AssetCentre (FTAC) van Rockwell Automation → www.rockwellautomation.com
- Process Device Manager (PDM) van Siemens → www.siemens.com
- Asset Management Solutions (AMS) van Emerson → www.emersonprocess.com
- FieldCommunicator 375/475 van Emerson → www.emersonprocess.com
- Field Device Manager (FDM) van Honeywell → www.honeywellprocess.com
- FieldMate van Yokogawa → www.yokogawa.com
- PACTWare → www.pactware.com

De bijbehorende instrumentbeschrijvingsbestanden zijn verkrijgbaar via: www.endress.com  $\rightarrow$  Downloads

#### Webserver

Dankzij de geïntegreerde webserver, kan het instrument worden bediend en geconfigureerd via een webbrowser en via een service-interface (CDI-RJ45) of via een WLAN-interface. De structuur van het bedieningsmenu is gelijk aan dat voor het lokale display. Naast de meetwaarden, wordt ook statusinformatie van het instrument getoond waardoor de gebruiker de status van het instrument kan bewaken. Verder kunnen de instrumentgegevens worden beheerd en kunnen de netwerkparameters worden geconfigureerd.

Een instrument met een WLAN-interface (kan als optie worden besteld) is nodig voor de WLAN-verbinding: bestelcode voor "Display; bediening", optie G "4-draads, verlicht; touchbediening + WLAN". Het instrument werkt als een Access Point en maakt communicatie via een computer of handterminal mogelijk.

#### Ondersteunde functies

Data-transmissie tussen de bedieningseenheid (bijvoorbeeld notebook) en het meetinstrument:

- Uploaden van de configuratie van het meetinstrument (XML-formaat, back-up configuratie)
- Opslaan van de configuratie op het meetinstrument (XML-formaat, restore configuratie)
- Export van lijst met gebeurtenissen (.csv-bestand
- Export parameterinstellingen (.csv-bestand of PDF-bestand, documenteren van de meetpuntconfiguratie)
- Export van het Heartbeat-verificatielog (PDF-bestand, alleen beschikbaar met applicatiepakket"Heartbeat Verification")

Flash firmware-versie voor upgrade instrument-firmware, bijvoorbeeld

 download driver voor systeemintegratie
 Visualiseer tot 1000 opgeslagen meetwaarden (alleen leverbaar met applicatiepakket Uitgebreide HistoRom → 🗎 210)
 Webserver speciale documentatie → 🖺 212

 HistoROM gegevensbeheer

 Het meetinstrument beschikt over HistoROM-gegevensbeheer. HistoROM gegevensbeheer omvat zowel het opslaan als importeren/exporteren van de belangrijkste instrument- en procesgegevens, waardoor de bediening en onderhoud betrouwbaarder, veiliger en efficiënter wordt.
 Bij uitlevering van het instrument, zijn de fabrieksinstellingen van de configuratiegegevens opgeslagen als back-up in het geheugen van het instrument. Het geheugen kan worden overschreven met een geüpdatet gegevensrecord, bijvoorbeeld na de inbedrijfname.

### Additionele informatie over het concept van de gegevensopslag

*Er zijn verschillende typen eenheden voor gegevensopslag waar de instrumentgegevens worden opgeslagen en gebruikt door het instrument:* 

|                         | Instrumentgeheugen                                                                                                    | T-DAT                                                                                                    | S-DAT                                                                                                    |
|-------------------------|----------------------------------------------------------------------------------------------------|----------------------------------------------------------------------------------------------------|----------------------------------------------------------------------------------------------------|
| Beschikbare<br>gegevens | <ul> <li>Event-logboek zoals diagnose-events<br/>bijvoorbeeld</li> <li>Back-up parametergegevensrecord</li> <li>Instrumentfirmware-pakket</li> </ul> | <ul> <li>Loggen gemeten waarden ("Uitgebreide<br/>HistoRom" besteloptie)</li> <li>Actuele parametergegevensrecord (gebruikt<br/>bij firmware op run time)</li> <li>Piekindicator (min/max waarden)</li> <li>Totaaltellerwaarden</li> </ul> | <ul> <li>Sensorgegevens: nominale diameter<br/>enz.</li> <li>Serienummer</li> <li>Kalibratiegegevens</li> <li>Instrumentconfiguratie (bijv. SW-<br/>opties, vaste I/O of multi I/O)</li> </ul> |
| Opslaglocatie           | Vast op de gebruikers-interfacekaart in<br>het aansluitcompartiment                                                                                  | Kan worden bevestigd op de gebruikers-<br>interfacekaart in het aansluitcompartiment                                                                                                    | In de sensorstekker in het halsgedeelte<br>van de transmitter                                                                                                    |

## Gegevens-backup

#### Automatisch

- De belangrijkste instrumentgegevens (sensor en transmitter) zijn automatisch opgeslagen in de DAT-modules
- Wanneer de transmitter of het meetinstrument wordt vervangen: wanneer de T-DAT met de voorgaande instrumentgegevens is geplaatst, is het nieuwe meetinstrument direct gereed voor foutloos bedrijf
- Wanneer de sensor wordt vervangen: wanneer de sensor is vervangen, worden de nieuwe sensorgegevens van de S-DAT overgedragen naar het meetinstrument en het nieuwe meetinstrument is dan direct gereed voor foutloos bedrijf
- Wanneer de elektronicamodule (bijv. I/O-elektronicamodule) wordt vervangen: nadat de elektronicamodule is vervangen, wordt de software van de module vergeleken met de actuele instrumentfirmware. De modulesoftware wordt geüpgraded of gedowngraded indien nodig. De elektronicamodule is daarna direct gereed voor gebruik en mits er geen compatibiliteitsproblemen optreden.

# Handmatig

Aanvullende parametergegevensrecord (complete parameterinstellingen) in de geïntegreerde instrumentgeheugen HistoROM back-up voor:

- Data-back-up functie
   Back-up en eventueel herstel van een instrumentconfiguratie in de instrumentgeheugen
   HistoROM back-up
- Datavergelijkingsfunctie

Vergelijking van de actuele instrumentconfiguratie met de instrumentconfiguratie zoals opgeslagen in de instrumentgeheugen HistoROM back-up

## Dataoverdracht

## Handmatig

Overdracht van een instrumentconfiguratie naar een ander instrument met de exportfunctie van het specifieke bedieningstool, bijv. FieldCare, DeviceCare of webserver: om de configuratie te dupliceren of op te slaan in een archief (bijv. voor back-up-doeleinden)

## Eventlijst

# Automatisch

- Chronologische weergave van maximaal 20 eventmeldingen in de eventlijst
- Wanneer het applicatiepakket Uitgebreide HistoRom (besteloptie) is ingeschakeld: maximaal 100 eventmeldingen worden getoond in de eventlijst samen met een tijdstempel, tekstbeschrijving en oplossende maatregelen
- De eventlijst kan worden geëxporteerd en weergegeven via verschillende interfaces en bedieningstools, bijv. DeviceCare, FieldCare of webserver

# Datalogging

# Manual

Wanneer het optiepakket Uitgebreide HistoRom (besteloptie) is ingeschakeld:

- Registreren van maximaal 1000 meetwaarden via 1 tot 4 kanalen
- Door gebruiker configureerbaar registratie-interval
- Registreren van maximaal 250 meetwaarden via elk van de 4 geheugenkanalen
- Exporteren van de meetwaardelog via een groot aantal interfaces en bedieningstools, bijv. FieldCare, DeviceCare of webserver

# 16.12 Certificaten en goedkeuringen

Actueel beschikbare goedkeuringen en certificaten kunnen worden opgeroepen via de Product Configurator.

| CE-markering     | Het instrument voldoet aan de wettelijke voorschriften van de geldende EG-richtlijnen.<br>Deze zijn opgenomen in de bijbehorende EU-conformiteitsverklaring samen met de<br>toegepaste normen.                                                                               |
|------------------|----------------------------------------------------------------------------------------------------|
|                  | Endress+Hauser bevestigt het succesvol testen van het instrument met het aanbrengen<br>van de CE-markering.                                                                                                    |
| RCM-tick symbool | Het meetsysteem voldoet aan de EMC-voorschriften van de "Australian Communications en Media Authority (ACMA)".                                                                                                    |
| Ex-certificaat   | De instrumenten zijn gecertificeerd voor gebruik in explosiegevaarlijke omgeving en de<br>relevante veiligheidsinstructies zijn opgenomen in het afzonderlijke document<br>"Veiligheidsinstructies" (XA). Op het typeplaatje is een verwijzing naar dit document<br>vermeld. |

| Sanitaire compatibiliteit         | <ul> <li>3-A goedkeuring</li> <li>Alleen meetinstrumenten met de bestelcode voor "Aanvullende goedkeuring", optie LP<br/>"3A" hebben een 3-A goedkeuring.</li> <li>De 3-A goedkeuring heeft betrekking op het meetinstrument.</li> <li>Waarborg bij het installeren van het meetinstrument, dat vloeistof niet op de<br/>buitenkant van het meetinstrument kan verzamelen.<br/>Separate transmitters moeten conform de 3-A standaard worden geïnstalleerd.</li> <li>Accessoires (bijv. verwarmingsmantel, zonnedak, wandhouder) moeten worden<br/>geïnstalleerd conform de 3-A standaard.<br/>Elk accessoire kan worden gereinigd. Demontage kan onder bepaalde omstandigheden<br/>nodig zijn.</li> <li>EHEDG-getest<br/>Alleen meetinstrumenten met de bestelcode voor "Aanvullende goedkeuring", optie LT<br/>"EHEDG" zijn getest en voldoen aan de eisen van de EHEDG.<br/>Teneinde te voldoen aan de eisen voor EHEDG-certificering, moet het instrument<br/>worden gebruikt met procesaansluitingen conform de EHEDG documentatie getiteld<br/>"Easy Cleanable Pipe Couplings and Process Connections" (www.ehedg.org).</li> <li>FDA</li> <li>Food Contact Materials Regulation (EC) 1935/2004</li> </ul> |
|-----------------------------------|----------------------------------------------------------------------------------------------------|
| Farmaceutische<br>compatibiliteit | <ul> <li>FDA</li> <li>USP klasse VI</li> <li>TSE/BSE geschiktheidscertificaat</li> <li>cGMP</li> </ul>                                                                                                    |
|                                   | Instrumenten met de bestelcode "Test, certificaat", optie JG "Conformiteit met van cGMP afgeleide voorschriften, verklaring" voldoen aan de eisen van cGMP voor wat betreft de oppervlakteafwerking van onderdelen die in aanraking met het medium komen, ontwerp, FDA 21 CFR materiaalcompatibiliteit, USP Class VI-testen en TSE/BSE-compatibiliteit.                                                                                                    |
|                                   | Een voor de fabrikantverklaring specifiek serienummer wordt geleverd met het instrument.                                                                                                    |
| Functionele veiligheid            | Het meetinstrument kan worden gebruikt in systemen voor doorstroombewaking (min.,<br>max., bereik) tot SIL 2 (éénkanaals architectuur; bestelcode voor "Aanvullende<br>goedkeuring", optie LA) en SIL 3 (meerkanaals architectuur met homogene redundantie)<br>en is onafhankelijk geëvalueerd en gecertificeerd door het TÜV conform IEC 61508.                                                                                                    |
|                                   | De volgende typen bewakings- en veiligheidsuitrusting zijn mogelijk:<br>Massaflow  Volumeflow  Dichtheid                                                                                                    |
|                                   | Handboek functionele veiligheid met informatie over het SIL-instrument $\rightarrow$ 🗎 212                                                                                                    |
| HART-certificering                | HART-interface                                                                                                    |
|                                   | <ul> <li>Het meetinstrument is gecertificeerd en geregistreerd door de FieldComm Group. Het meetsysteem voldoet aan alle eisen van de volgende specificatie:</li> <li>Gecertificeerd conform HART 7</li> <li>Het instrument kan ook in combinatie met gecertificeerde instrumenten van andere fabrikanten worden gebruikt (interoperabiliteit)</li> </ul>                                                                                                    |

| Druktoestelrichtlijn<br>(Pressure Equipment<br>Directive) | <ul> <li>Met de identificatie PED/G1/x (x = catagorie) op de sensortypeplaat, bevestigt<br/>Endress+Hauser de conformiteit met de "Essential Safety Requirements" zoals<br/>gespecificeerd in bijlage I van de druktoestelrichtlijn 2014/68/EU.</li> <li>Instrumenten die deze markering (PED) niet dragen zijn ontworpen en gefabriceerd<br/>volgens de goede engineering-praktijk. Deze voldoen aan de eisen uit artikel 4,<br/>paragraaf 3 van de druktoestelrichtlijn 2014/68/EU. Het applicatiebereik is aangegeven<br/>in tabel 6 t/m 9 in bijlage II van de druktoestelrichtijn 2014/68/EU.</li> </ul>                                                                                                    |
|-----------------------------------------------------------|----------------------------------------------------------------------------------------------------|
| Radiografische goedkeuring                                | Het meetinstrument heeft een radiografische goedkeuring.                                                                                                    |
|                                                           | $\square$ Zie voor meer informatie over de radiografische goedkeuring, de speciale documentatie $\rightarrow \square$ 212                                                                                                    |
| Aanvullende certificering                                 | CRN-goedkeuring                                                                                                    |
|                                                           | Bepaalde instrumentuitvoeringen hebben een CRN-goedkeuring. Een CRN-goedgekeurde<br>procesaansluiting met een CSA-goedkeuring moet worden besteld voor een CRN-<br>goedgekeurd instrument.                                                                                                    |
|                                                           | Testen en certificaten                                                                                                    |
|                                                           | <ul> <li>EN10204-3.1 materiaalcertificaat, onderdelen en sensorbehuizing in contact met het medium</li> <li>Druktest, interne procedure, inspectiecertificaat</li> <li>PMI test (XRF), interne procedure, onderdelen in contact met medium, testrapport</li> <li>EN10204-2.1 bevestiging van overeenstemming met de bestelling en EN10204-2.2 testrapport</li> </ul>                                                                                                    |
| Andere normen en<br>richtlijnen                           | <ul> <li>EN 60529<br/>Beschermingsklasse van behuizingen (IP-code)</li> <li>IEC/EN 60068-2-6<br/>Omgevingsinvloeden: testprocedure - Test Fc: trilling (sinusoïdaal).</li> <li>IEC/EN 60068-2-31<br/>Omgevingsinvloeden: testprocedure - Test Ec: schokken vanwege ruwe behandeling, primair voor instrumenten.</li> <li>EN 61010-1<br/>Veiligheidseisen voor elektrisch materieel voor meet- en regeltechniek en<br/>laboratoriumgebruik - algemene voorschriften</li> <li>IEC/EN 61326<br/>Emissie conform klasse A voorschriften. Elektromagnetische compatibiliteit (EMC-<br/>voorschriften).</li> <li>NAMUR NE 21<br/>Elektromagnetische compatibiliteit (EMC) van industriële proces- en<br/>laboratoriumregelapparatuur</li> <li>NAMUR NE 32<br/>Gegevensopslag in geval van een voedingsspanningsonderbreking in veld- en<br/>regelinstrumenten met microprocessoren</li> <li>NAMUR NE 43<br/>Standaardisatie van het signaalniveau voor de storingsinformatie van digitale<br/>instrumenten met analoog uitgangssignaal.</li> <li>NAMUR NE 53<br/>Software van veldinstrumenten en signaalverwerkende instrumenten met digitale<br/>elektronica</li> <li>NAMUR NE 80<br/>De toepassing van de druktoestelrichtlijn op procesregelinstrumenten</li> <li>NAMUR NE 105<br/>Specificaties voor het integreren van veldbusinstrumenten in engineering-tools voor<br/>valdinetrumenten</li> </ul> |

- NAMUR NE 107
- Zelfbewaking en -diagnose van veldinstrumenten
- NAMUR NE 131
   Voorschriften voor veldinstrumenten voor standaard applicaties
- NAMUR NE 132
   Coriolis massaflow
- Coriolis massaflowmeter ETSI EN 300 328
  - Richtlijnen voor 2,4 GHz radiocomponenten.
- EN 301489
  - Elektromagnetische compatibiliteit en radiospectrum (ERM).

# 16.13 Applicatiepakketten

Er zijn verschillende applicatiepakketten beschikbaar voor het uitbreiden van de functionaliteit van het instrument. Dergelijke pakketten kunnen nodig zijn om aan bepaalde veiligheidsaspecten of specifieke applicatie-eisen te voldoen.

De applicatiepakketten kunnen met het instrument worden besteld of later bij Endress+Hauser. Gedetailleerde informatie over de betreffende bestelcode is beschikbaar bij uw lokale Endress+Hauser verkoopkantoor of de productpagina van de Endress+Hauser website: www.endress.com.

Gedetailleerde informatie over de applicatiepakketten: Speciale documentatie instrument  $\rightarrow \cong 212$ 

| Diagnosefuncties     | Pakket                             | Beschrijving                                                                                                    |
|----------------------|------------------------------------|----------------------------------------------------------------------------------------------------|
|                      | Uitgebreide HistoRom               | Bevat uitgebreide functies betreffende het eventlog en het activeren van het meetwaardegeheugen.                                                                                                    |
|                      |                                    | Eventlog:<br>Geheugenomvang is uitgebreid van 20 meldingsposities (standaard versie) naar<br>100 posities.                                                                                                    |
|                      |                                    | <ul> <li>Meetwaarde-logging (lijnrecorder):</li> <li>Geheugencapaciteit voor maximaal 1000 meetwaarden is geactiveerd.</li> <li>250 meetwaarden kunnen worden uitgestuurd via elk van de 4<br/>geheugenkanalen. Het registratie-interval kan worden gedefinieerd en<br/>geconfigureerd door de gebruiker.</li> <li>Meetwaarde-logs zijn toegankelijk via het lokale display of een bedieningstool,<br/>bijv. FieldCare, DeviceCare of webserver.</li> </ul>                                                                                                    |
|                      |                                    |                                                                                                    |
| Heartbeat Technology | Pakket                             | Beschrijving                                                                                                    |
|                      | Heartbeat-verificatie<br>+bewaking | <ul> <li>Heartbeat-verificatie</li> <li>Voldoet aan de voorschriften voor traceerbare verificatie conform DIN ISO</li> <li>9001:2008 hoofdstuk 7.6 a) "Controle van bewakings- en meetapparatuur".</li> <li>Functioneel testen in geïnstalleerde toestand zonder onderbreking van het proces.</li> <li>Traceerbare verificatieresultaten op aanvraag, inclusief rapport.</li> <li>Eenvoudig testproces via lokale bediening of andere bedieningsinterfaces.</li> <li>Duidelijke meetpuntbeoordeling (goed/fout) met hoge testdekking binnen het kader van de specificaties van de fabrikant.</li> <li>Verlenging van de kalibratie-intervallen conform de risico-analyse van de operator.</li> </ul> |
|                      |                                    | <ul> <li>Heartbeat-bewaking</li> <li>Levert continu gegevens, welke karakteristiek zijn voor het meetprincipe, aan een extern bewakingssysteem me als doel preventief onderhoud of procesanalyse. Deze gegevens stellen de operator in staat om:</li> <li>Conclusies te trekken, gebruik makend van deze gegevens en andere informatie, over de impact die procesinvloeden (zoals corrosie, abrasie, afzettingen, enz.) hebben on de meetprestaties in de loop van de tiid</li> </ul>                                                                                                    |

• Onderhoud op tijd in te plannen.

Het proces of de productkwaliteit te bewaken, bijv. gasophopingen.

| Concentratie | Pakket       | Beschrijving                                                                                                    |
|--------------|--------------|----------------------------------------------------------------------------------------------------|
|              | Concentratie | Berekening en uitvoer van vloeistofconcentraties                                                                                                    |
|              |              | <ul> <li>De gemeten dichtheid wordt omgezet naar de concentratie van een substantie van een binair mengsel met het applicatiepakket "Concentratie"::</li> <li>Keuze van voorgedefinieerde vloeistoffen (bijv. verschillende suikeroplossingen, zuren, basen, zouten, ethanol, enz.)</li> <li>Gebruikelijke of door de gebruiker gedefinieerde eenheden (°Brix, °Plato, % mass, % volume, mol/l enz.) voor standaard applicaties.</li> <li>Berekening concentratie uit door de gebruiker gedefinieerde tabellen.</li> </ul> |

| Petroleum | Pakket    | Beschrijving                                                                                                    |
|-----------|-----------|----------------------------------------------------------------------------------------------------|
|           | Petroleum | De belangrijkste parameters voor de olie- en gasindustrie kunnen worden berekend<br>en weergegeven met dit applicatiepakket.                                                                                                    |
|           |           | <ul> <li>Gecorrigeerde volumedoorstroming en berekende referentiedichtheid conform<br/>de "API Manual of Petroleum Measurement Standards, Chapter 11.1"</li> <li>Watergehalte, gebaseerd op dichtheidsmeting</li> <li>Gewogen waarde van dichtheid en temperatuur</li> </ul> |

| OPC-UA server | Pakket        | Beschrijving                                                                                                    |
|---------------|---------------|----------------------------------------------------------------------------------------------------|
|               | OPC-UA-server | Het applicatiepakket voorziet de gebruiker van een geïntegreerde OPC-UA-server<br>voor uitgebreide instrumentdiensten voor IoT en SCADA-applicaties. |

# 16.14 Toebehoren

# 16.15 Aanvullende documentatie

Een overzicht van de omvang van de bijbehorende technische documentatie bieden:

- *W@M Device Viewer* (www.endress.com/deviceviewer): voer het serienummer van het typeplaatje in
- *Endress+Hauser Operations App*: voer het serienummer van de typeplaat in of scan de 2D-matrixcode (QR-code) op de typeplaat

# Standaarddocumentatie Beknopte handleiding

### Beknopte handleiding voor de sensor

| Meetinstrument    | Documentatiecode |
|-------------------|------------------|
| Proline Promass E | KA01260D         |

#### Beknopte handleiding voor transmitter

| Meetinstrument | Documentatiecode |
|----------------|------------------|
| Proline 300    | KA01309D         |

### Technische informatie

| Meetinstrument | Documentatiecode |
|----------------|------------------|
| Promass E 300  | TI01272D         |

# Beschrijving van instrumentparameters

| Meetinstrument | Documentatiecode |
|----------------|------------------|
| Promass 300    | GP01057D         |

Instrumentafhankelijke aanvullende documentatie

### Veiligheidsinstructies

Veiligheidsinstructies voor elektrische uitrusting voor explosiegevaarlijke omgeving.

| Inhoud                | Documentatiecode |
|-----------------------|------------------|
| ATEX/IECEx Ex d/Ex de | XA01405D         |
| ATEX/IECEx Ex ec      | XA01439D         |
| cCSAus XP             | XA01373D         |
| cCSAus Ex d/ Ex de    | XA01372D         |
| cCSAus Ex nA          | XA01507D         |
| INMETRO Ex d/Ex de    | XA01468D         |
| INMETRO Ex ec         | XA01470D         |
| NEPSI Ex d/Ex de      | XA01469D         |
| NEPSI Ex nA           | XA01471D         |
| EAC Ex d/Ex de        | XA01656D         |
| EAC Ex nA             | XA01657D         |
| JPN Ex d              | XA01778D         |

# Separate display- en bedieningsmodule DKX001

| Inhoud           | Documentatiecode |
|------------------|------------------|
| ATEX/IECEx Ex i  | XA01494D         |
| ATEX/IECEx Ex ec | XA01498D         |
| cCSAus IS        | XA01499D         |
| cCSAus Ex nA     | XA01513D         |
| INMETRO Ex i     | XA01500D         |
| INMETRO Ex ec    | XA01501D         |
| NEPSI Ex i       | XA01502D         |
| NEPSI Ex nA      | XA01503D         |

# Speciale documentatie

| Inhoud                                                                           | Documentatiecode |
|----------------------------------------------------------------------------------|------------------|
| Informatie druktoestelrichtlijn                                                  | SD01614D         |
| Handboek functionele veiligheid                                                  | SD01727D         |
| Separate display- en bedieningsmodule DKX001                                     | SD01763D         |
| Radiografische goedkeuringen voor WLAN-interface voor A309/A310<br>displaymodule | SD01793D         |
| Webserver                                                                        | SD01662D         |
| OPC-UA server                                                                    | SD02039D         |
| Heartbeat Technology                                                             | SD01642D         |

| Inhoud             | Documentatiecode |
|--------------------|------------------|
| Concentratiemeting | SD01644D         |
| Petroleum          | SD02097D         |

# Montage-instructies

| Inhoud                                                   | Commentaar                                                                                                    |
|----------------------------------------------------------|----------------------------------------------------------------------------------------------------|
| Montage-instructies voor reservedelensets en accessoires | <ul> <li>Toegang tot het overzicht van alle beschikbare reservedelensets via W@M Device Viewer →          <sup>1</sup> 175</li> <li>Accessoires beschikbaar voor bestelling met montage-instructies →          <sup>1</sup> 177</li> </ul> |

# Trefwoordenregister

# 0...9

| 3-A goedkeuring                       | 08    |
|---------------------------------------|-------|
| Α                                     |       |
| Aanpassen van het diagnosegedrag 1    | 57    |
| Aannassen van het statussignaal       | 57    |
| Aansluiten van de signaalkabels       | 34    |
| Appeluiton van de voedingskabele      | 37    |
| Agnisiuiten van het meetingskabels    | 24    |
| Aansluiten van net meetinstrument     | 34    |
| Aansluitgereedschap                   | 31    |
| Aansluitkabel                         | 32    |
| Aanvullende certificering             | 09    |
| Afstandsbediening 2                   | 04    |
| Afvoeren                              | 76    |
| Afvoeren verpakking                   | 22    |
| AMS Device Manager                    | 69    |
| Functie                               | 69    |
| Annlicationakketten 2                 | 10    |
|                                       | 10    |
|                                       | .02   |
| В                                     |       |
| Bediening                             | 35    |
| Bedieningselementen 52, 1             | 53    |
| Bedieningsfilosofie                   | 45    |
| Bodioningsmonu                        | чJ    |
| Manula automatica                     | 1. 1. |
|                                       | 44    |
| Structuur                             | 44    |
| Submenu's en gebruikersrollen         | 45    |
| Bedieningsmogelijkheden               | 43    |
| Bedieningstoetsen                     |       |
| Zie Bedieningselementen               |       |
| Bedoeld gebruik                       | 10    |
| Bedrijfsdisplay                       | 46    |
| Bedrijfsveiligheid                    | 11    |
| Beheer van de instrument configuratie | 25    |
| Beschermingsklasse 42 1               | 97    |
| Bestelcode 18                         | 10    |
| Destelcoue                            | 27    |
|                                       | .54   |
| Bewerkingsaanzicht                    | 50    |
| Gebruik bedieningselementen           | 51    |
| Invoervenster                         | 51    |
| Breekplaat                            |       |
| Activeringsdruk                       | .99   |
| Veiligheidsinstructies                | 27    |
| Burst-modus                           | 76    |
|                                       |       |
| C                                     |       |
| CE-markering 12.2                     | 07    |
| Certificaten                          | 07    |
| cGMP 2                                | 08    |
| Charklist                             | 50    |
| Appluiteontrolo                       | /. つ  |
|                                       | 44    |
| Controles voor de montage             | 30    |
| Communicatie-specifieke gegevens      | 72    |

Compatibiliteit173Conformiteitsverklaring12

| Contextmenu                                             |             |
|---------------------------------------------------------|-------------|
| Maakcontact                                             | 52          |
| Oproepen                                                | 2           |
| Verklaring                                              | 52          |
| Controle                                                |             |
| Installatie                                             | 80          |
| Controle voor de aansluiting (checklist) 4              | +2          |
| Controle voor de installatie (checklist)                | ŝ           |
| Controles voor de montage 7                             | 70          |
| controles voor de montage                               |             |
| D                                                       |             |
| –<br>DeviceCare 6                                       | 9           |
| Instrumentheschrijvingsbestand 7                        | 71          |
| Diagnose                                                | 1           |
| Sumbolon 15                                             | : ว         |
| Diagnoso-informatio                                     | ' <i>L</i>  |
| Diagnose-informatie                                     | 6           |
|                                                         | · c         |
| FieldLare                                               | 0           |
| LEU'S                                                   | 0           |
| Lokaal display                                          | 2           |
| Ontwerp, beschrijving                                   | 6           |
| Oplossingsmaatregelen                                   | 8           |
| Overzicht                                               | 8           |
| Webbrowser                                              | ,4          |
| Diagnosegedrag                                          |             |
| Symbolen                                                | 3           |
| Verklaring                                              | 3           |
| Diagnoselijst                                           | 64          |
| Diagnosemelding 15                                      | 52          |
| Dichtheid                                               | 98          |
| DIP-schakelaars                                         |             |
| Zie Vergrendelingsschakelaar                            |             |
| Directe toegang                                         | 64          |
| Directe toegangscode                                    | ŀ9          |
| Display                                                 |             |
| Zie Lokaal display                                      |             |
| Display- en bedieningsmodule 20                         | )3          |
| Displayaehied                                           |             |
| In het navigatievenster 4                               | ٩،          |
| Voor hedrijfsdisnlav                                    | .7          |
| Document                                                | []          |
| Functio                                                 | 6           |
| Sumbolon                                                | 6           |
| Deorstroomgrongwaarde 10                                | 0<br>oo     |
| Doorstroomrighting                                      | 19          |
| Doorstroommenting                                       | ', 7<br>' 0 |
| Druk-temperatuur-vernouumgen                            | 0           |
| Druktoesterrichtlijn (Pressure Equipment Directive). 20 | 19          |
| Drukveriles                                             | 19<br>00    |
| Dynamisch meetbereik 18                                 | 5           |
| F                                                       |             |
|                                                         |             |
| Ender-gecertificeera                                    | ıЯ          |
| Elektrische aansluiting                                 |             |
| Bedieningstool (bijv. FieldCare, AMS Device             |             |

Manager, SIMATIC PDM) ..... 64

| Bedieningstools                         |
|-----------------------------------------|
| Via HART-protocol                       |
| Via service-interface (CDI-RJ45) 65     |
| Via WLAN interface                      |
| Beschermingsklasse                      |
| Commubox FXA195 (USB)                   |
| Computer met webbrowser (bijv. Internet |
| Explorer)                               |
| Field Communicator 475                  |
| Field Xpert SFX350/SFX370               |
| Field Xpert SMT70                       |
| Meetinstrument                          |
| VIATOR Bluetooth-modem                  |
| Webserver                               |
| WLAN-interface                          |
| Elektromagnetische compatibiliteit      |
| Elektronicamodule 15                    |
| Endress+Hauser services                 |
| Onderhoud                               |
| Reparatie                               |
| Event-logboek                           |
| Eventlijst                              |
| Ex-certificaat                          |
| F                                       |
| Farmaceutische compatibiliteit 208      |
| FDA 2.08                                |
| Field Communicator                      |
| Functie 70                              |
| Field Communicator 475 70               |
| Field Xpert                             |
| Functie 67                              |
| Field Xpert SFX350 67                   |
| FieldCare 67                            |
| Functie 67                              |
| Gebruikersinterface 69                  |
| Instrumentheschrijvingsbestand 71       |
| Maak een verhinding 68                  |
| Filteren van het event-logboek 166      |
| Firmware                                |
| Versie 71                               |
| Vrijgavedatum 71                        |
| Firmware-deschiedenis                   |
| Find Contact Materials Regulation 208   |
| Foutmeldingen                           |
| Zie Diagnosemeldingen                   |
| Functie van het document 6              |
| Functieomyang                           |
| AMS Device Manager 69                   |
| Field Communicator 70                   |
| Field Communicator 475 70               |
| 1 icia communicator 17 5                |
| SIMATIC PDM 70                          |
| SIMATIC PDM 70 Functies                 |
| SIMATIC PDM                             |

| Zie Parameter   |
|-----------------|
| Functionaliteit |

| Functionaliteit              |   |
|------------------------------|---|
| Field Xpert                  | 7 |
| Functionele veiligheid (SIL) | 8 |

# G

| Galvanische scheiding                           |
|-------------------------------------------------|
| Gebruik van het meetinstrument<br>Grensgevallen |
| Gebruikersinterface                             |
| Actuele diagnostische gebeurtenis               |
| Vorige diagnostische gebeurtenis                |
| Gebruikersrollen                                |
| Gereedschap                                     |
| Elektrische aansluiting                         |
| Transport                                       |
| Voor montage                                    |
| Geregistreerde handelsmerken 8                  |
| Gewicht                                         |
| SI-eenheden                                     |
| Transport (opmerkingen)                         |
| US-eenheden                                     |
| Goederenontvangst                               |
| н                                               |
| Hardware-schriifbeveiliging                     |
| HART-certificering                              |
| HART-protocol                                   |
| Instrumentvariabelen                            |
| Meetwaarde                                      |
| Helptekst                                       |
| Maakcontact                                     |
| Oproepen                                        |
| Verklaring 55                                   |
| Herhaalbaarheid 194                             |
| Herkalibratie                                   |
| HistoROM                                        |
| Hoofdelektronicamodule                          |
| I                                               |
| -<br>ID fabrikant                               |
| Identificeren van het meetinstrument            |
| Inhedriifname 70                                |

| ID fabrikant                             |
|------------------------------------------|
| Identificeren van het meetinstrument     |
| Inbedrijfname                            |
| Configureren van het meetinstrument      |
| Uitgebreide instellingen                 |
| Ingang 182                               |
| Inlooplengten                            |
| Inschakelen schrijfbeveiliging           |
| Inspectie                                |
| Ontvangen goederen                       |
| Inspectiecontrole                        |
| Verbinding                               |
| Installatie                              |
| Installatie-afmetingen                   |
| Installatiecontrole                      |
| Instellen bedieningstaal                 |
| Instellingen                             |
| Aanpassen van het meetinstrument op de   |
| procesomstandigheden                     |
| Bedieningstaal 79                        |
| Beheer van de instrumentconfiguratie 125 |
| Current output                           |

| Dubbele impulsuitgang105Geavanceerde displayconfiguraties119Gebruikersbeheer126Gedeeltelijk lege-buisdetectie112I/O-configuratie85Impulsuitgang93Instrument reset168Lekstroomonderdrukking111Lokaal display106Medium84Puls-/frequentie-/schakeluitgang93, 95Relaisuitgang103Resetten van de totaalteller141Schakeluitgang99Sensorinregeling115Simulatie128Status ingang86Systeemeenheden81Tag-naam81Totaalteller141WLAN123Instrumentbeschrijvingsbestanden71Instrumentdocumentatie8Aanvullende documentatie8Nature athictorie8 |
|----------------------------------------------------------------------------------------------------|
| Instrumentnaam                                                                                                    |
| Sensor19Transmitter18Instrumentreparatie175Instrumentrevisie71Instrumenttype ID71Instrumentvergrendeling, status135Interne reiniging174Invload174                                                                                                    |
| Mediumdruk                                                                                                    |

# К

| Kabelwartel         |    |
|---------------------|----|
| Beschermingsklasse  | 42 |
| Kabelwartels        |    |
| Technische gegevens | 92 |
| Klembezetting       | 34 |
| Klemmen             | 92 |
| Klimaatklasse       | 97 |
|                     |    |

# L

| Leestoegang                |
|----------------------------|
| Lekstroomonderdrukking 191 |
| Lijnrecorder               |
| Lokaal display             |
| Navigatiescherm            |
| Numerieke editor           |
| Tekst editor               |
| Zie Bedrijfsdisplay        |

Zie Diagnosemelding Zie In geval van alarm

# М

| 101                                  |           |
|--------------------------------------|-----------|
| Manufacturing date                   | 19<br>200 |
| Maximale meetfout                    | 92        |
| Mechanische helasting                | 97        |
| Mediumdruk                           |           |
| Invloed                              | 95        |
| Mediumtemperatuur                    |           |
| Invloed                              | 95        |
| Meet- en testapparatuur              | 174       |
| Meetbereik                           |           |
| Berekeningsvoorbeeld voor gas        | 83        |
| Voor gassen                          | 82        |
| Voor vloeistoffen                    | 82        |
| Meetbereik. aanbevolen               | 99        |
| Meetinstrument                       |           |
| Afvoeren                             | 176       |
| Configuratie                         | 79        |
| Inschakelen                          | 79        |
| Montage van de sensor                | 29        |
| Ombouw                               | 75        |
| Reparaties                           | 75        |
| Structuur                            | 15        |
| Verwijderen                          | 76        |
| Voorbereiden elektrische aansluiting | 34        |
| Voorbereiden voor montage            | 29        |
| Meetprincipe                         | 81        |
| Meetsysteem                          | 81        |
| Meetwaarde                           |           |
| Zie Procesvariabelen                 |           |
| Menu                                 |           |
| Diagnose                             | 64        |
| Setun                                | 81        |
| Menu's                               | • -       |
| Voor configuratie meetinstrument     | 79        |
| Voor specifieke instellingen         | 13        |
| Montage-afmetingen                   |           |
| Zie Installatie-afmetingen           |           |
| Montagegereedschap                   | 28        |
| Montagelocatie                       | 23        |
| Montagevoorbereidingen               | 29        |
| Montagevoorwaarden                   |           |
| Breekplaat                           | 27        |
| Inloop- en uitlooplenaten            | 25        |
| Installatie-afmetingen               | 25        |
| Montagelocatie                       | 23        |
| Positie                              | 24        |
| Sensoropwarming                      | 26        |
| Systeemdruk                          | 25        |
| Thermische isolatie                  | 26        |
| Trillingen                           | 26        |
| Zakleiding                           | 22        |
| Durderuning                          | 22        |

# N

| Nauwkeurigheid                  | 192  |
|---------------------------------|------|
| Navigatiepad (navigatievenster) | . 48 |
| Navigatiescherm       |      |
|-----------------------|------|
| In de wizard          | . 48 |
| In het submenu        | 48   |
| Normen en richtlijnen | 209  |
| Numerieke editor      | 50   |

## 0

| Omgeving                            |      |
|-------------------------------------|------|
| Mechanische belasting               | 197  |
| Opslagtemperatuur                   | 197  |
| Trillings en schokbestendigheid     | 197  |
| Omgevingstemperatuur                |      |
| Invloed                             | 194  |
| Onderhoudstaken                     | 174  |
| Opgenomen vermogen                  | 192  |
| Oplossen van storingen              |      |
| Algemeen                            | 148  |
| Oplossingsmaatregelen               |      |
| Maakcontact                         | 154  |
| Oproepen                            | 154  |
| Oppervlakteruwheid                  | 202  |
| Opslagconcept                       | 206  |
| Opslagomstandigheden                | . 21 |
| Opslagtemperatuur                   | . 21 |
| Opslagtemperatuurbereik             | 197  |
| Oriëntatie (verticaal, horizontaal) | 24   |
| Over dit document                   | 6    |

# Ρ

| Parameter                                        |     |
|--------------------------------------------------|-----|
| Invoeren van waarden of tekst                    | 55  |
| Veranderen                                       | 55  |
| Parameterinstellingen                            |     |
| Administratie (Submenu)                          | 27  |
| Bediening totaalteller (Submenu) 1               | 41  |
| Berekende waarden (Submenu) 1                    | .14 |
| Burst configuratie 1 n (Submenu)                 | 76  |
| Configuratie backup (Submenu) 1                  | .25 |
| Current output                                   | 88  |
| Diagnose (Menu)                                  | .64 |
| Display (Submenu)                                | .19 |
| Display (Wizard)                                 | .06 |
| Dubbel pulsuitgang (Submenu) 105, 1              | .41 |
| Dubbele impulsuitgang 1                          | .05 |
| Gemeten variabelen (Submenu) 1                   | .36 |
| I/O configuratie                                 | 85  |
| I/O configuratie (Submenu)                       | 85  |
| Instrumentinformatie (Submenu) 1                 | .68 |
| Kies medium (Wizard)                             | 84  |
| Lege-buisdetectie (Wizard) 1                     | .12 |
| Lekstroomdetectie (Wizard) 1                     | .11 |
| Meetwaarde logging (Submenu) 1                   | .43 |
| Nulpuntsinstelling (Submenu) 1                   | .16 |
| Puls-/frequentie-/schakeluitgang                 | 93  |
| Puls-frequentie-schakel uitgang (Wizard) 93, 95, | 99  |
| Puls-frequentie-schakel uitgang 1 n (Submenu)    |     |
|                                                  | .40 |
| Relais uitgang 1 n (Submenu) 1                   | .40 |
| Relais uitgang 1 n (Wizard) 1                    | .03 |
|                                                  |     |

| Relaisuitgang                          |
|----------------------------------------|
| Reset toegangscode (Submenu)           |
| Sensorinregeling (Submenu)             |
| Setup (Menu)                           |
| Simulatie (Submenu)                    |
| Status ingang                          |
| Status ingang (Submenu)                |
| Status ingang 1 n (Submenu)            |
| Stroomingang 86                        |
| Stroomingang (Wizard)                  |
| Stroomingang 1 n (Submenu)             |
| Stroomuitgang (Wizard)                 |
| Systeemeenheden (Submenu)              |
| Totaalteller (Submenu)                 |
| Totaalteller 1 n (Submenu)             |
| Uitgebreide setup (Submenu)            |
| Vrijgavecode definiëren (Wizard)       |
| Waarde stroomuitgang 1 n (Submenu) 139 |
| Webserver (Submenu)                    |
| WLAN Settings (Submenu)                |
| Potentiaalvereffening                  |
| Procesaansluitingen 202                |
| Procesvariabelen                       |
| Berekend                               |
| Gemeten                                |
| Productveiligheid 12                   |

## R

| IL                                                     |
|--------------------------------------------------------|
| Radiografische goedkeuring 209                         |
| RCM-tick symbool                                       |
| Referentiebedrijfsomstandigheden                       |
| Reiniging                                              |
| In-line reiniging (Cleaning in place, CIP) 174         |
| In-line sterilisatie (Sterilization in place, SIP) 174 |
| Interne reiniging                                      |
| Uitwendige reiniging                                   |
| Reparatie                                              |
| Reparatie van een instrument                           |
| Reparaties                                             |
| Opmerkingen                                            |
| Reservedeel                                            |
| Reservedelen                                           |
| Responstijd                                            |
| Retour zenden                                          |

#### S

| 6                               |    |
|---------------------------------|----|
| Sanitaire compatibiliteit       | 30 |
| Schakeluitgang                  | 39 |
| Schrijfbeveiliging              |    |
| Via toegangscode                | 32 |
| Via vergrendelingsschakelaar 12 | 33 |
| Schrijftoegang                  | 56 |
| Sensor                          |    |
| Montage                         | 29 |
| Sensorbehuizing                 | 98 |
| Sensoropwarming                 | 26 |
| Serienummer                     | 19 |
| Signaal bij alarm               | 39 |
| SIL (functionele veiligheid)    | 30 |
|                                 |    |

| SIMATIC PDM                                   |
|-----------------------------------------------|
| Functie                                       |
| Software-release                              |
| Speciale aansluitinstructies                  |
| Speciale montage-instructies                  |
| Sanitaire compatibiliteit                     |
| Specificaties                                 |
| Statusgebied                                  |
| In het navigatievenster                       |
| Voor hedriifsdisplay 47                       |
| Statussignalen 152.155                        |
| Storing voedingsspanning 192                  |
| Stroomverbruik 192                            |
| Structuur                                     |
| Bedieningsmenu 44                             |
| Meetinstrument 15                             |
| Submonu                                       |
| Administratio 126 127                         |
| Podioning totaltallar 1/1                     |
| Deuleining totaditeller                       |
| Derekende waarden                             |
| Burst configuratie 1 n                        |
| Configuratie backup                           |
| Display                                       |
| Dubbel pulsuitgang                            |
| Eventlijst                                    |
| Gemeten variabelen                            |
| I/O configuratie                              |
| Ingangswaarden                                |
| Instrumentinformatie                          |
| Meetwaarde logging                            |
| Meetwaarden                                   |
| Nulpuntsinstelling                            |
| Overzicht                                     |
| Procesvariabelen                              |
| Puls-frequentie-schakel uitgang 1 n 140       |
| Relais uitgang 1 n                            |
| Reset toegangscode                            |
| Sensorinregeling 115                          |
| Simulatie                                     |
| Status ingang                                 |
| Status ingang 1 n                             |
| Stroomingang 1 n                              |
| Systeemeenheden                               |
| Totaalteller                                  |
| Totaalteller 1 n                              |
| Uitgangswaarde                                |
| Uitgebreide setup                             |
| Waarde stroomuitgang 1 n                      |
| Webserver 63                                  |
| WLAN Settings 123                             |
| Symbolen                                      |
| Bediening invoer 51                           |
| Bedieningselementen 51                        |
| In het statusgehied van het lokale display 47 |
| Invoervenster 51                              |
| Voor communicatie                             |
| Voor diagnosegedrag                           |
| Voor aamoton variabala                        |
| Voor mootkanaalnummer                         |
|                                               |

| Proline Promass E 3 | 00 HART |
|---------------------|---------|
|---------------------|---------|

| Voor menu's4Voor parameters4Voor statussignaal4Voor submenu4Voor vergrendeling4Voor wizard4Systeemdruk2Systeemintegratie7Systeemophouw7                                                                                                | 19<br>19<br>19<br>19<br>19<br>19<br>19<br>19<br>19<br>19<br>19<br>19<br>19<br>1 |
|----------------------------------------------------------------------------------------------------|---------------------------------------------------------------------------------|
| Meetsysteem                                                                                                    | 31                                                                              |
| T                                                                                                    |                                                                                 |
| Talen, bedieningsopties    20      Technische gegevens, overzicht    18      Tekst editor    5      Temperatuurbereik    5                                                                                                    | )2<br>31<br>50                                                                  |
| Mediumtemperatuur    19      Omgevingstemperatuurbereik voor display    20                                                                                                    | €<br>€                                                                          |
| Testen en certificaten    20      Thermische isolatie    20      Toegangscode    20      Verkeerde invoer    20                                                                                                    | 21<br>)9<br>26<br>56                                                            |
| Toegangsrechten tot parameters      Leestoegang      Schrijftoegang      Toepassing      18                                                                                                    | 56<br>56<br>31                                                                  |
| Toepassingsgebied<br>Overige gevaren                                                                                                    | l1<br>57                                                                        |
| Zie Helptekst<br>Totaalteller                                                                                                    |                                                                                 |
| Configuratie                                                                                                    | 16                                                                              |
| Transmitter      Verdraaien van de behuizing      Verdraaien van de displaymodule      Transporteren van het meetinstrument      Trillingen      Trillings en schokbestendigheid      TSE/BSE geschiktheidscertificaat      Trunenlaat | 29<br>30<br>21<br>26<br>97                                                      |
| Sensor                                                                                                    | 19<br>18                                                                        |
| U<br>Literatura                                                                                                    | זר                                                                              |
| Uitgangspunten                                                                                                    | 35                                                                              |
| Hernaalbaarneid    19      Maximale meetfout    19      Uitgangssignaal    18      Uitgapbreide besteleede    18                                                                                                    | 96<br>96<br>35                                                                  |
| Sensor    1      Transmitter    1      Uitlezen meetwaarden    1      Uitlooplengten    2                                                                                                    | 19<br>18<br>35<br>25                                                            |
| Uitschakelen schrijfbeveiliging 12   Uitwendige reiniging 17                                                                                                    | 32<br>74                                                                        |

| USP klasse VI                                                                                                    |
|----------------------------------------------------------------------------------------------------|
| V                                                                                                    |
| Veiligheid                                                                                                    |
| Veiligheid op de werkplek                                                                                                    |
| Verbinding                                                                                                    |
| Zie Elektrische aansluiting                                                                                                    |
| Verdraaien van de displaymodule                                                                                                    |
| Verdraaien van de elektronicabehuizing                                                                                                    |
| Zie Verdraaien van de transmitterbehuizing                                                                                                    |
| Verdraaien van de transmitterbehuizing 29                                                                                                    |
| Vergrendelingsschakelaar 133                                                                                                    |
| Versiegegevens voor het instrument 71                                                                                                    |
| Vervanging                                                                                                    |
| Instrumentcomponenten 175                                                                                                    |
| Voedingsspanning                                                                                                    |
| Voorbereidingen aansluiting                                                                                                    |
| voorwaarden voor net personeel 10                                                                                                    |
|                                                                                                    |
| W                                                                                                    |
| <b>W</b><br>W@M 174, 175                                                                                                    |
| <b>W</b><br>W@M 174, 175<br>W@M Device Viewer 17, 175                                                                                                    |
| <b>W</b><br>W@M 174, 175<br>W@M Device Viewer 17, 175<br>Wachtwoord definiëren 132, 133                                                                                                    |
| <b>W</b><br>W@M 174, 175<br>W@M Device Viewer 17, 175<br>Wachtwoord definiëren 132, 133<br>Weergave waarden                                                                                                    |
| W<br>W@M 174, 175<br>W@M Device Viewer 17, 175<br>Wachtwoord definiëren 132, 133<br>Weergave waarden<br>Voor vergrendelingsstatus 135                                                                                                    |
| W<br>W@M 174, 175<br>W@M Device Viewer 17, 175<br>Wachtwoord definiëren 132, 133<br>Weergave waarden<br>Voor vergrendelingsstatus 135<br>Weergeven datalogging 143                                                                                                    |
| W<br>W@M 174, 175<br>W@M Device Viewer 17, 175<br>Wachtwoord definiëren 132, 133<br>Weergave waarden<br>Voor vergrendelingsstatus 135<br>Weergeven datalogging 143<br>Wizard                                                                                                    |
| W<br>W@M 174, 175<br>W@M Device Viewer 17, 175<br>Wachtwoord definiëren 132, 133<br>Weergave waarden<br>Voor vergrendelingsstatus 135<br>Weergeven datalogging 143<br>Wizard<br>Display 106                                                                                                    |
| W<br>W@M                                                                                                    |
| W<br>W@M                                                                                                    |
| W<br>W@M                                                                                                    |
| W<br>W@M 174, 175<br>W@M Device Viewer 17, 175<br>Wachtwoord definiëren 132, 133<br>Weergave waarden<br>Voor vergrendelingsstatus 135<br>Weergeven datalogging 143<br>Wizard<br>Display 106<br>Kies medium 84<br>Lege-buisdetectie 112<br>Lekstroomdetectie 111<br>Puls-frequentie-schakel uitgang 93, 95, 99<br>Polaie witgang 1, p. 102 |
| W<br>W@M                                                                                                    |
| W<br>W@M                                                                                                    |
| W<br>W@M                                                                                                    |
| W<br>W@M                                                                                                    |

#### Ζ

| Zakleiding | <br> |
|------------|------|

www.addresses.endress.com

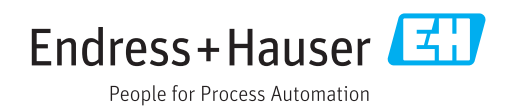